Services

71682173 2024-11-01 Valido a partire dalla versione 01.06.zz (Firmware do dispositivo)

BA01532D/16/IT/06.24-00

## Istruzioni di funzionamento Proline Promass O 500

Misuratore di portata Coriolis HART

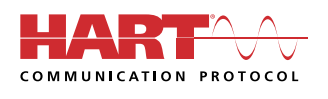

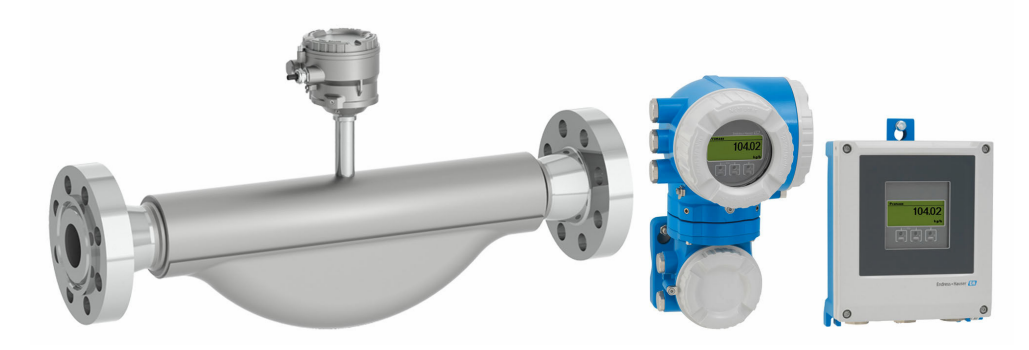

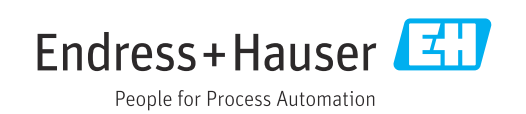

- Verificare che la documentazione sia conservata in luogo sicuro e sia sempre a portata di mano quando si interviene sul dispositivo.
- Per non mettere in pericolo le persone o l'impianto, leggere attentamente la sezione "Istruzioni di sicurezza generali" e tutte le altre indicazioni per la sicurezza, riportate nel documento e specifiche per le procedure di lavoro.
- Il costruttore si riserva il diritto di apportare modifiche ai dati tecnici senza alcun preavviso. L'ufficio vendite Endress+Hauser vi fornirà le informazioni correnti e gli aggiornamenti al presente manuale.

## Indice

| 1   | Inform  | mazioni su questo documento             | 6          |
|-----|---------|-----------------------------------------|------------|
| 1.1 | Funzio  | ne del documento                        | 6          |
| 1.2 | Simbol  | i                                       | . 6        |
|     | 1.2.1   | Simboli di sicurezza                    | . 6        |
|     | 1.2.2   | Simboli elettrici                       | . 6        |
|     | 1.2.3   | Simboli specifici della                 | C          |
|     | 1 7 /   | comunicazione                           | . 0<br>7   |
|     | 1.2.4   | Simboli degli dtelisili                 | • /        |
|     | 1.2.7   | alcuni tipi di informazioni             | . 7        |
|     | 1.2.6   | Simboli nei grafici                     | . 7        |
| 1.3 | Docum   | lentazione                              | . 8        |
| 1.4 | Marchi  | i registrati                            | . 8        |
| 2   | Istruz  | zioni di sicurezza                      | . 9        |
| 21  | Requis  | iti ner il nersonale                    | 9          |
| 2.2 | Uso pr  | evisto                                  | . 9        |
| 2.3 | Sicurez | zza sul lavoro                          | 10         |
| 2.4 | Sicurez | zza operativa                           | 10         |
| 2.5 | Sicurez | za del prodotto                         | 11         |
| 2.6 | Sicurez | za informatica                          | 11         |
| 2.7 | Funzio  | ni informatiche di sicurezza specifiche |            |
|     | del dis | positivo                                | 11         |
|     | 2.7.1   | Protezione dell'accesso mediante        | 11         |
|     | 272     | Protezione scrittura nardware           | 11         |
|     | 2.7.2   | nassword                                | 12         |
|     | 273     | Accesso mediante web server             | 12         |
|     | 2.7.4   | Accesso mediante OPC-UA                 | 13         |
|     | 2.7.5   | Accesso mediante interfaccia service    |            |
|     |         | (CDI-RJ45)                              | 13         |
| 3   | Descr   | izione del prodotto                     | 14         |
| 3 1 | Design  | del prodotto                            | 14         |
| J.1 | 3 1 1   | Proline 500 – digital                   | 14         |
|     | 3.1.2   | Proline 500                             | 15         |
|     |         |                                         |            |
| 4   | Contr   | ollo alla consegna e                    |            |
|     | ident   | ificazione del prodotto                 | 16         |
| 4.1 | Contro  | llo alla consegna                       | 16         |
| 4.2 | Identif | icazione del prodotto                   | 16         |
|     | 4.2.1   | Targhetta del trasmettitore             | 17         |
|     | 4.2.2   | Targhetta del sensore                   | 19         |
|     | 4.2.3   | Simboli sul dispositivo                 | 20         |
| 5   | Imma    | agazzinamento e trasporto               | 21         |
| 5.1 | Condiz  | ioni di immagazzinamento                | 21         |
| 5.2 | Traspo  | rto del prodotto                        | 21         |
|     | 5.2.1   | Misuratori privi di ganci di            | <b>.</b> . |
|     | F D D   | sollevamento                            | 21         |
|     | 5.4.4   | ivilsuratori con ganci di               | <b>7</b> 7 |
|     |         |                                         | 44         |

| indice |
|--------|
|--------|

| 5.3 | 5.2.3<br>Smaltin | Trasporto con un elevatore a forca<br>nento degli imballaggi | 22<br>22  |
|-----|------------------|--------------------------------------------------------------|-----------|
| 6   | Instal           | lazione                                                      | 22        |
| 6.1 | Requisi          | ti di montaggio                                              | 22        |
|     | 6.1.1            | Posizione d'installazione                                    | 22        |
|     | 6.1.2            | Requisiti ambientali e di processo                           | 25        |
|     | 6.1.3            | Istruzioni di montaggio speciali                             | 27        |
| 6.2 | Installa         | zione del misuratore                                         | 30        |
|     | 6.2.1            | Utensili richiesti                                           | 30        |
|     | 6.2.2            | Preparazione del misuratore                                  | 30        |
|     | 6.2.3            | Montaggio del misuratore                                     | 30        |
|     | 6.2.4            | Montaggio della custodia del                                 |           |
|     |                  | trasmettitore: Proline 500 – digitale.                       | 31        |
|     | 6.2.5            | Montaggio della custodia del                                 |           |
|     |                  | trasmettitore: Proline 500                                   | 33        |
|     | 6.2.6            | Rotazione della custodia del                                 |           |
|     |                  | trasmettitore: Proline 500                                   | 34        |
|     | 6.2.7            | Rotazione del modulo display:                                |           |
|     |                  | Proline 500                                                  | 34        |
| 6.3 | Verifica         | a finale dell'installazione                                  | 35        |
| 7   | Colleg           | amento elettrico                                             | 36        |
| 71  | Ciourog          | za elettrica                                                 | 26        |
| 7.1 | Doguiai          | ti di collogomento                                           | 20        |
| 7.2 | 7 2 1            | II ul collegalilento                                         | 26        |
|     | 7.4.1<br>7.2.2   | Dequisiti por il covo di collogomento                        | 26        |
|     | 7.4.4<br>7.7.2   | Assognazione dei mersetti                                    | 0ر<br>41  |
|     | 7.2.2            | Droporazione del miguratore                                  | 41<br>/ 1 |
| 7.3 | Connes           | sione del misuratore: Proline 500 -                          | 41        |
|     | digitale         | ••••••••••••••••••••••••                                     | 43        |
|     | 7.3.1            | Connessione del cavo di                                      |           |
|     |                  | collegamento                                                 | 43        |
|     | 7.3.2            | Collegamento del cavo segnali e del                          |           |
|     |                  | cavo della tensione di alimentazione .                       | 48        |
| 7.4 | Connes           | sione del misuratore: Proline 500                            | 50        |
|     | 7.4.1            | Montaggio del cavo di collegamento .                         | 50        |
|     | 7.4.2            | Collegamento del cavo segnali e del                          |           |
|     |                  | cavo della tensione di alimentazione .                       | 54        |
| 7.5 | Equaliz          | zazione del potenziale                                       | 56        |
|     | 7.5.1            | Requisiti                                                    | 56        |
| 7.6 | Istruzio         | ni speciali per la connessione                               | 57        |
|     | 7.6.1            | Esempi di connessione                                        | 57        |
| 7.7 | Garanti          | re la classe di protezione                                   | 61        |
| 7.8 | Verifica         | a finale delle connessioni                                   | 61        |
| 8   | Opzio            | ni operative                                                 | 63        |
| 8.1 | Panora           | mica delle opzioni operative                                 | 63        |
| 8.2 | Struttu          | ra e funzionamento del menu                                  |           |
|     | operativ         | vo                                                           | 64        |
|     | 8.2.1            | Struttura del menu operativo                                 | 64        |
|     | 8.2.2            | Filosofia operativa                                          | 65        |
|     |                  | -                                                            |           |

| 8.3  | Access           | o al menu operativo mediante display      |     |
|------|------------------|-------------------------------------------|-----|
|      | locale .         |                                           | 66  |
|      | 8.3.1            | Display operativo                         | 66  |
|      | 8.3.2            | Schermata di navigazione                  | 69  |
|      | 8.3.3            | Modifica della visualizzazione            | 71  |
|      | 8.3.4            | Elementi operativi                        | 73  |
|      | 835              | Apertura del menu contestuale             | 73  |
|      | 836              | Navigazione e selezione dall'elenco       | 75  |
|      | 0.J.0<br>837     | Accesso diretto al parametro              | 75  |
|      | 0.2.7            | Dishipmo dol tosto di istruzioni          | 76  |
|      | 0.2.0            | Modifica dei parametri                    | 70  |
|      | 0.2.9            | Modifica del parametri                    | 70  |
|      | 8.3.10           | Ruoii utente e autorizzazioni di          |     |
|      | 0 0 1 1          | accesso correlate                         | //  |
|      | 8.3.11           | Disattivazione della protezione           |     |
|      |                  | scrittura tramite codice di accesso       | 77  |
|      | 8.3.12           | Abilitazione e disabilitazione del        |     |
|      |                  | blocco tastiera                           | 78  |
| 8.4  | Access           | o al menu operativo mediante web          |     |
|      | browse           | r                                         | 78  |
|      | 8.4.1            | Campo di funzioni                         | 78  |
|      | 8.4.2            | Requisiti                                 | 79  |
|      | 8.4.3            | Collegamento del dispositivo              | 80  |
|      | 8.4.4            | Accesso                                   | 82  |
|      | 8.4.5            | Interfaccia utente                        | 83  |
|      | 8.4.6            | Disabilitazione del web server            | 84  |
|      | 847              | Disconnessione                            | 84  |
| 85   | Access           | al menu operativo mediante tool           | 01  |
| 0.9  | onerati          |                                           | 85  |
|      | 0 perau<br>8 5 1 | Connecsione del teol enerativo            | 85  |
|      | 0.7.1            | Field Vport SEV250 SEV270                 | 00  |
|      | 0.2.4            | Field Care                                | 09  |
|      | 8.5.5            |                                           | 90  |
|      | 8.5.4            |                                           | 91  |
|      | 8.5.5            | AMS Device Manager                        | 92  |
|      | 8.5.6            | Field Communicator 4/5                    | 92  |
|      | 8.5.7            | SIMATIC PDM                               | 92  |
|      |                  |                                           |     |
| 9    | Integ            | razione del sistema                       | 93  |
| 9.1  | Panora           | mica dei file descrittivi del dispositivo | 93  |
|      | 9.1.1            | Informazioni sulla versione attuale       |     |
|      |                  | del dispositivo                           | 93  |
|      | 9.1.2            | Tool operativi                            | 93  |
| 9.2  | Variabi          | li misurate mediante protocollo           |     |
| 212  | HART             |                                           | 94  |
|      | 921              | Variahili del dispositivo                 | 97  |
| 93   | Altre ir         | npostazioni                               | 98  |
|      | intre in         |                                           | 20  |
| 10   | Mess             | a in servizio                             | 01  |
| 10 1 | 1010550          |                                           |     |
| 10.1 | Verifica         | a finale del montaggio e delle            |     |
|      | connes           | sioni                                     | 101 |
| 10.2 | Accens           | ione del misuratore                       | 101 |
| 10.3 | Impost           | azione della lingua operativa             | 101 |
| 10.4 | Configu          | urazione dello strumento di misura        | 101 |
|      | 10.4.1           | Definizione del nome del tag              | 103 |
|      | 10.4.2           | Impostazione delle unità di sistema .     | 103 |
|      | 10.4.3           | Selezione e impostazione del fluido .     | 106 |
|      | 10.4.4           | Visualizzare la configurazione I/O        | 108 |
|      | 10.4.5           | Configurazione dell'ingresso in           |     |
|      |                  | corrente                                  | 109 |
|      |                  |                                           |     |

|      | 10.4.6 Configurazione dell'ingresso di stato      | 110   |
|------|---------------------------------------------------|-------|
|      | 10.4.7 Configurazione dell'uscita in              |       |
|      | corrente                                          |       |
|      | 10.4.8 Configurazione dell'uscita impuisi/        | 116   |
|      | 10 / 9 Configuraziono doll'uscita rolà            | 127   |
|      | 10.4.10 Configurazione della donnia uscita        | L2/   |
|      | impulsiva                                         | 130   |
|      | 10.4.11 Configurazione del display locale 1       | 132   |
|      | 10.4.12 Configurazione del taglio bassa           |       |
|      | portata                                           | 137   |
|      | 10.4.13 Configurazione del rilevamento tubo       |       |
|      | parzialmente pieno 1                              | 138   |
| 10.5 | Impostazioni avanzate 1                           | 139   |
|      | 10.5.1 Uso del parametro per inserire il          |       |
|      | codice di accesso 1                               | 140   |
|      | 10.5.2 Variabili di processo calcolate 1          | 140   |
|      | 10.5.3 Regolazione dei sensori 1                  | L42   |
|      | 10.5.4 Configurazione del totalizzatore 1         | 148   |
|      | 10.5.5 Esecuzione di configurazioni               | 1 - 1 |
|      | addizionali del display                           | 151   |
|      | 10.5.6 Configurazione WLAN                        | 150   |
|      | 10.5.7 Gestione configurazione                    | 123   |
|      | l'amministrazione del dispositivo                 | 161   |
| 10.6 | Simulazione                                       | 162   |
| 10.7 | Protezione delle impostazioni da accessi non      | 102   |
| 1017 | autorizzati 1                                     | 166   |
|      | 10.7.1 Protezione scrittura mediante codice       |       |
|      | di accesso 1                                      | 166   |
|      | 10.7.2 Protezione scrittura tramite               |       |
|      | microinterruttore protezione                      |       |
|      | scrittura 1                                       | 168   |
| 11   | Interforcein utente                               | 71    |
| 11   |                                                   | ./1   |
| 11.1 | Richiamare lo stato di blocco del dispositivo . 1 | 171   |
| 11.2 | Impostazione della lingua operativa 1             | 171   |
| 11.3 | Configurazione del display                        | 171   |
| 11.4 | Lettura dei valori di misura                      | 172   |
|      | 11.4.1 Sottomenu "Variabili misurate" 1           | L/Z   |
|      | 11.4.2 Sottomony "Valori ingrosso"                | 102   |
|      | 11.4.5 Soliomenia Valori ingresso                 | 184   |
| 115  | Adattamento del misuratore alle condizioni        | 104   |
| 11.2 | di processo                                       | 186   |
| 11.6 | Azzeramento di un totalizzatore                   | 187   |
|      | 11.6.1 Campo di applicazione della funzione       |       |
|      | parametro "Controllo totalizzatore" 1             | 188   |
|      | 11.6.2 Campo funzione di parametro                |       |
|      | "Azzera tutti i totalizzatori" 1                  | 189   |
| 11.7 | Visualizzazione della cronologia dei valori di    |       |
|      | misura 1                                          | 189   |
| 11.8 | Gestore frazione gas 1                            | 193   |
|      | 11.8.1 Sottomenu "Modalità di misura" 1           | 194   |
|      | 11.8.2 Sottomenu "Indice del fluido"              | 194   |
| 12   | Diagnostica e ricerca guasti 1                    | .96   |
| 12.1 | Ricerca quasti generale 1                         | 196   |
|      |                                                   |       |

| 12.2  | Informazioni diagnostiche mediante diodi a<br>emissione di luce                                                                              | 199<br>199<br>201        |
|-------|----------------------------------------------------------------------------------------------------|--------------------------|
| 12.3  | Informazioni diagnostiche sul display locale .12.3.1Messaggio diagnostico12.3.2Richiamare le soluzioni                                       | 202<br>202<br>202<br>204 |
| 12.4  | Informazioni diagnostiche nel web browser .<br>12.4.1 Opzioni diagnostiche<br>12.4.2 Come richiamare le informazioni sui<br>rimedi possibili | 205<br>205<br>206        |
| 12.5  | Informazioni diagnostiche in FieldCare o<br>DeviceCare                                                                                       | 200                      |
|       | <ul><li>12.5.1 Opzioni diagnostiche</li><li>12.5.2 Come richiamare le informazioni sui</li></ul>                                             | 207                      |
| 12.6  | rimedi possibili<br>Adattamento delle informazioni                                                                                           | 208                      |
|       | 12.6.1 Adattamento del comportamento                                                                                                    | 209                      |
|       | 12.6.2 Adottomento del aconcle di stato                                                                                                    | 209                      |
| 107   | 12.6.2 Adattamento del segnale di stato                                                                                                    | 209                      |
| 12.7  | Panoramica delle informazioni diagnostiche                                                                                                   |                          |
| 12.8  | Eventi diagnostici in corso                                                                                                    | 217                      |
| 12.9  | Elenco di diagnostica                                                                                                    | 217                      |
| 12.10 | Logbook eventi                                                                                                    | 219                      |
|       | 12.10.1 Lettura del registro eventi                                                                                                    | 219                      |
|       | 12.10.2 Filtraggio del registro degli eventi<br>12.10.3 Panoramica degli eventi di                                                           | 219                      |
|       | informazione                                                                                                    | 220                      |
| 12.11 | Reset del misuratore                                                                                                    | 222                      |
|       | del dispositivo"                                                                                                    | 222                      |
| 12.12 | Informazioni sul dispositivo                                                                                                    | 223                      |
| 12.13 | Versioni firmware                                                                                                    | 225                      |
| 12.14 | Revisioni e compatibilità del dispositivo                                                                                                    | 226                      |
| 13    | Manutenzione                                                                                                    | 227                      |
| 13.1  | Intervento di manutenzione                                                                                                    | 227                      |
|       | 13.1.1 Pulizia delle parti esterne                                                                                                    | 227                      |
| 13.2  | Apparecchiature di misura e prova                                                                                                    | 227                      |
| 13.3  | Servizi di Endress+Hauser                                                                                                    | 227                      |
| 14    | Riparazione                                                                                                    | 228                      |
| 14.1  | Note generali14.1.1Riparazione e conversione14.1.2Note per la riparazione e la                                                               | 228<br>228               |
|       | conversione                                                                                                    | 228                      |
| 14.2  | Parti di ricambio                                                                                                    | 228                      |
| 14.3  | Servizi Endress+Hauser                                                                                                    | 228                      |
| 14.4  | Restituzione                                                                                                    | 228                      |
| 14 5  | Smaltimento                                                                                                    | 229                      |
| 1 1.7 | 1451 Smontaggio del misuratoro                                                                                                    | 220                      |
|       | 14.5.2 Smaltimento del misuratore                                                                                                    | 229                      |
| 15    | Accessori                                                                                                    | 230                      |
| 1     |                                                                                                    |                          |
| 10.1  | Accessori specifici del dispositivo                                                                                                    | 43U<br>720               |
|       |                                                                                                    |                          |

| 15.2<br>15.3<br>15.4                                                     | 15.1.2 Per il sensore<br>Accessori specifici per la comunicazione<br>Accessori specifici per l'assistenza<br>Componenti di sistema | 231<br>231<br>232<br>233                      |
|--------------------------------------------------------------------------|----------------------------------------------------------------------------------------------------|-----------------------------------------------|
| 16                                                                       | Dati tecnici                                                                                                    | 234                                           |
| 16.1<br>16.2<br>16.3<br>16.4<br>16.5<br>16.6<br>16.7<br>16.8             | ApplicazioneFunzionamento e struttura del sistemaIngressoUscitaAlimentazioneCaratteristiche operativeMontaggioAmbiente             | 234<br>235<br>237<br>243<br>245<br>249<br>249 |
| $16.9 \\ 16.10 \\ 16.11 \\ 16.12 \\ 16.13 \\ 16.14 \\ 16.15 \\ 16.16 \\$ | Processo                                                                                                    | 251<br>253<br>256<br>260<br>263<br>265<br>266 |

| Indice analitico |  | 268 |
|------------------|--|-----|
|------------------|--|-----|

## 1 Informazioni su questo documento

## 1.1 Funzione del documento

Queste Istruzioni di funzionamento riportano tutte le informazioni richieste nelle varie fasi del ciclo di vita del dispositivo: a partire da identificazione del prodotto, controlli alla consegna e immagazzinamento fino a installazione, connessione, funzionamento e messa in servizio, comprese le fasi di ricerca guasti, manutenzione e smaltimento.

## 1.2 Simboli

#### 1.2.1 Simboli di sicurezza

#### A PERICOLO

Questo simbolo segnala una situazione pericolosa, che causa lesioni gravi o mortali se non evitata.

#### **AVVERTENZA**

Questo simbolo segnala una situazione potenzialmente pericolosa, che può causare lesioni gravi o mortali se non evitata.

#### **ATTENZIONE**

Questo simbolo segnala una situazione potenzialmente pericolosa, che può causare lesioni di lieve o media entità se non evitata.

#### **AVVISO**

Questo simbolo segnala una situazione potenzialmente dannosa, che può causare danni al prodotto o a qualcos'altro nelle vicinanze se non evitata.

## 1.2.2 Simboli elettrici

| Simbolo  | Significato                                                                                                    |
|----------|----------------------------------------------------------------------------------------------------|
|          | Corrente continua                                                                                                    |
| $\sim$   | Corrente alternata                                                                                                    |
| $\sim$   | Corrente continua e corrente alternata                                                                                                    |
| <u>+</u> | Messa a terra<br>Un morsetto di terra che, per quanto concerne l'operatore, è messo a terra tramite un<br>sistema di messa a terra.                                                                                                    |
| ٢        | <b>Connessione di equipotenzialità (PE: punto a terra di protezione)</b><br>Morsetti di terra che devono essere collegati alla messa a terra, prima di eseguire qualsiasi altra connessione.                                                                                                    |
|          | <ul> <li>I morsetti di terra sono posizionati all'interno e all'esterno del dispositivo:</li> <li>Morsetto di terra interno: la connessione di equipotenzialità deve essere collegata alla rete di alimentazione.</li> <li>Morsetto di terra esterno: il dispositivo è collegato al sistema di messa a terra dell'impianto.</li> </ul> |

#### 1.2.3 Simboli specifici della comunicazione

| Simbolo | Significato                                                                           |
|---------|---------------------------------------------------------------------------------------|
| ((:-    | WLAN (Wireless Local Area Network)<br>Comunicazione tramite una rete locale wireless. |

| Simbolo     | Significato                |
|-------------|----------------------------|
|             | Cacciavite Torx            |
| <b>\$</b> 6 | Cacciavite a testa a croce |
| Ŕ           | Chiave fissa               |

## 1.2.4 Simboli degli utensili

## 1.2.5 Simboli per alcuni tipi di informazioni

| Simbolo   | Significato                                                             |
|-----------|-------------------------------------------------------------------------|
|           | Ammessi<br>Procedure, processi o interventi consentiti.                 |
|           | <b>Preferenziali</b><br>Procedure, processi o interventi preferenziali. |
| ×         | <b>Vietato</b><br>Procedure, processi o interventi vietati.             |
| i         | Suggerimento<br>Indica informazioni aggiuntive.                         |
|           | Riferimento alla documentazione                                         |
|           | Riferimento alla pagina                                                 |
|           | Riferimento al grafico                                                  |
| ►         | Avviso o singolo passaggio da rispettare                                |
| 1., 2., 3 | Serie di passaggi                                                       |
| L.        | Risultato di un passaggio                                               |
| ?         | Aiuto in caso di problema                                               |
|           | Ispezione visiva                                                        |

## 1.2.6 Simboli nei grafici

| Simbolo        | Significato                       |
|----------------|-----------------------------------|
| 1, 2, 3,       | Riferimenti                       |
| 1., 2., 3.,    | Serie di passaggi                 |
| A, B, C,       | Viste                             |
| A-A, B-B, C-C, | Sezioni                           |
| EX             | Area pericolosa                   |
| ×              | Area sicura (area non pericolosa) |
| ≈ <b>→</b>     | Direzione del flusso              |

## 1.3 Documentazione

Per una descrizione del contenuto della documentazione tecnica associata, consultare:

- Device Viewer (www.endress.com/deviceviewer): inserire il numero di serie riportato sulla targhetta
- *Endress+Hauser Operations app*: inserire il numero di serie indicato sulla targhetta oppure effettuare la scansione del codice matrice presente sulla targhetta.

La seguente documentazione è disponibile in base alla versione del dispositivo ordinata:

| Tipo di documento                                                   | Obiettivo e contenuti del documento                                                                                                    |
|---------------------------------------------------------------------|----------------------------------------------------------------------------------------------------|
| Informazioni tecniche (TI)                                          | <b>Per la pianificazione del dispositivo</b><br>Il documento riporta tutti i dati tecnici del dispositivo e fornisce una<br>panoramica di accessori e altri prodotti specifici ordinabili.                                                                                                    |
| Istruzioni di funzionamento brevi<br>(KA)                           | <b>Guida per l'accesso rapido al 1° valore misurato</b><br>Le Istruzioni di funzionamento brevi forniscono tutte le informazioni<br>essenziali, dai controlli alla consegna fino alla prima messa in servizio.                                                                                                    |
| Istruzioni di funzionamento (BA)                                    | È il documento di riferimento dell'operatore<br>Queste Istruzioni di funzionamento contengono tutte le informazioni<br>richieste in varie fasi della durata utile del dispositivo: da identificazione<br>del prodotto, controllo alla consegna e immagazzinamento a montaggio,<br>collegamento, funzionamento e messa in servizio fino a ricerca guasti,<br>manutenzione e smaltimento. |
| Descrizione dei parametri dello<br>strumento (GP)                   | <b>Riferimento per i parametri specifici</b><br>Questo documento descrive dettagliatamente ogni singolo parametro. La<br>descrizione è rivolta a coloro che utilizzano il dispositivo per tutto il suo<br>ciclo di vita operativa e che eseguono configurazioni specifiche.                                                                                                    |
| Istruzioni di sicurezza (XA)                                        | A seconda dell'approvazione, con il dispositivo vengono fornite anche<br>istruzioni di sicurezza per attrezzature elettriche in area pericolosa. Le<br>Istruzioni di sicurezza fanno parte delle Istruzioni di funzionamento.<br>Le informazioni sulle Istruzioni di sicurezza (XA) riguardanti il<br>dispositivo sono riportate sulla targhetta.                                       |
| Documentazione supplementare in<br>funzione del dispositivo (SD/FY) | Rispettare sempre e tassativamente le istruzioni riportate nella relativa<br>documentazione supplementare. La documentazione supplementare fa<br>parte della documentazione del dispositivo.                                                                                                    |

## 1.4 Marchi registrati

#### HART®

Marchio registrato da FieldComm Group, Austin, Texas, USA

#### TRI-CLAMP®

Marchio registrato di Ladish & Co., Inc., Kenosha, USA

## 2 Istruzioni di sicurezza

## 2.1 Requisiti per il personale

Il personale addetto a installazione, messa in servizio, diagnostica e manutenzione deve soddisfare i seguenti requisiti:

- ► Gli specialisti addestrati e qualificati devono possedere una qualifica pertinente per la funzione e il compito specifici.
- ► Deve essere autorizzato dall'operatore/responsabile dell'impianto.
- Deve conoscere approfonditamente le normative locali/nazionali.
- Prima di cominciare il lavoro, leggere attentamente e assicurarsi di aver compreso le istruzioni contenute nel manuale e nella documentazione supplementare e i certificati (in funzione dell'applicazione).
- Seguire le istruzioni e rispettare le condizioni.

Il personale operativo, nell'esequire i propri compiti, deve soddisfare i sequenti requisiti:

- Essere istruito e autorizzato in base ai requisiti del compito dal proprietario/operatore dell'impianto.
- Seguire le istruzioni contenute nel presente manuale.

## 2.2 Uso previsto

#### Applicazione e fluidi

Il misuratore descritto in questo manuale è destinato esclusivamente alla misura di portata di liquidi e gas.

A seconda della versione ordinata, il misuratore può essere utilizzato anche per misurare fluidi potenzialmente esplosivi<sup>1)</sup>, infiammabili, tossici e ossidanti.

I misuratori per uso in area pericolosa, in applicazioni igieniche o applicazioni che presentano rischi addizionali dovuti alla pressione, riportano sulla targhetta il relativo contrassegno.

Per conservare le perfette condizioni del misuratore durante il funzionamento:

- Utilizzare soltanto misuratori pienamente conformi ai dati riportati sulla targhetta e alle condizioni generali elencate nelle Istruzioni di funzionamento e nella documentazione supplementare.
- Facendo riferimento alla targhetta, controllare se è ammesso l'uso del dispositivo ordinato nell'area pericolosa (ad esempio, protezione dal rischio di esplosione, sicurezza del contenitore in pressione).
- Impiegare il misuratore solo per i fluidi contro i quali i materiali delle parti bagnate offrono sufficiente resistenza.
- ▶ Rispettare i campi di pressione e temperatura specificati.
- Rispettare il campo di temperatura ambiente specificato.
- ► Il misuratore deve essere protetto in modo permanente dalla corrosione provocata dalle condizioni ambientali.

#### Uso non corretto

Un uso improprio può compromettere la sicurezza. Il costruttore non è responsabile degli eventuali danni causati da un uso improprio o diverso da quello previsto.

#### **AVVERTENZA**

#### Pericolo di rottura dovuta a fluidi corrosivi o abrasivi e alle condizioni ambiente!

- ► Verificare la compatibilità del fluido di processo con il materiale del sensore.
- Verificare la resistenza nel processo di tutti i materiali delle parti bagnate.
- ► Rispettare i campi di pressione e temperatura specificati.

<sup>1)</sup> Non valido per misuratori IO-Link

#### **AVVISO**

#### Verifica per casi limite:

Nel caso di fluidi speciali e detergenti, Endress+Hauser è disponibile per verificare la resistenza alla corrosione dei materiali delle parti bagnate, ma non può fornire garanzie, né assumersi alcuna responsabilità poiché anche minime variazioni di temperatura, concentrazione o grado di contaminazione nel processo possono alterare le caratteristiche di resistenza alla corrosione.

#### Rischi residui

#### **ATTENZIONE**

## Rischio di ustioni da caldo o freddo! L'uso di fluidi e componenti elettronici a temperature alte o basse può produrre superfici calde o fredde sul dispositivo.

• Montare una protezione adatta per evitare il contatto.

#### **AVVERTENZA**

#### Pericolo di danni alla custodia dovuti alla rottura del tubo di misura!

Se si rompe il tubo di misura, la pressione all'interno della sensore aumenta in base alla pressione operativa del processo.

▶ Utilizzare un disco di rottura.

#### **AVVERTENZA**

#### Pericolo dovuto a perdite di fluido!

Per le versioni del dispositivo con disco di rottura: la fuga del fluido in pressione può causare lesioni personali o danni materiali.

 Prendere le dovute precauzioni per evitare lesioni personali e danni materiali se si attiva il disco di rottura.

## 2.3 Sicurezza sul lavoro

Quando si interviene sul dispositivo o si lavora con il dispositivo:

• indossare dispositivi di protezione personale adeguati come da normativa nazionale.

## 2.4 Sicurezza operativa

Possibili danni al dispositivo.

- Azionare il dispositivo soltanto se in perfette condizioni tecniche e in assenza di anomalie.
- L'operatore deve garantire che il funzionamento del dispositivo sia privo di interferenze.

#### Modifiche al dispositivo

Modifiche non autorizzate del dispositivo non sono consentite e possono provocare pericoli imprevisti!

► Se, in ogni caso, fossero richieste delle modifiche, consultare il produttore.

#### Riparazione

Per garantire sicurezza e affidabilità operative continue:

- Eseguire le riparazioni sul dispositivo solo se sono espressamente consentite.
- Attenersi alle normative federali/nazionali relative alla riparazione di un dispositivo elettrico.
- Utilizzare esclusivamente parti di ricambio e accessori originali.

## 2.5 Sicurezza del prodotto

Il misuratore è stato sviluppato secondo le procedure di buona ingegneria per soddisfare le attuali esigenze di sicurezza, è stato collaudato e ha lasciato la fabbrica in condizioni tali da poter essere usato in completa sicurezza.

Soddisfa gli standard generali di sicurezza e i requisiti legali. Rispetta anche le direttive UE elencate nella Dichiarazione di conformità UE specifica del dispositivo. Il costruttore conferma il superamento di tutte le prove apponendo il marchio CE sul dispositivo..

## 2.6 Sicurezza informatica

La garanzia del produttore è valida solo se il prodotto è installato e utilizzato come descritto nelle Istruzioni di funzionamento.Il prodotto è dotato di un meccanismo di sicurezza che protegge le sue impostazioni da modifiche involontarie.

Delle misure di sicurezza IT, che forniscono una protezione addizionale al prodotto e al trasferimento dei dati associati, devono essere implementate dagli stessi operatori secondo i loro standard di sicurezza.

# 2.7 Funzioni informatiche di sicurezza specifiche del dispositivo

Il dispositivo offre varie funzioni specifiche per favorire la sicurezza dell'operatore. Queste funzioni possono essere configurate dall'utente e, se utilizzate correttamente, garantiscono una maggiore sicurezza operativa. Quello che segue è un elenco delle funzioni più importanti:

| Funzione/interfaccia                                                                          | Impostazione di<br>fabbrica | Raccomandazione                                                               |
|-----------------------------------------------------------------------------------------------|-----------------------------|-------------------------------------------------------------------------------|
| Protezione scrittura tramite<br>microinterruttore protezione<br>scrittura hardware → 🗎 11     | Non abilitata               | Su base individuale in base alla valutazione del rischio                      |
| Codice di accesso<br>(valido anche per accesso al web<br>server o connessione FieldCare)<br>→ | Non abilitato (0000)        | Assegnare un codice di accesso personalizzato<br>durante la messa in servizio |
| WLAN<br>(opzione d'ordine nel modulo display)                                                 | Abilitata                   | Su base individuale in base alla valutazione del rischio                      |
| Modalità di sicurezza WLAN                                                                    | Abilitata (WPA2-PSK)        | Non modificare                                                                |
| Passphrase WLAN<br>(password) $\rightarrow \cong 12$                                          | Numero di serie             | Assegnare una passphrase WLAN individuale<br>durante la messa in servizio     |
| Modalità WLAN                                                                                 | Punto di accesso            | Su base individuale in base alla valutazione del rischio                      |
| Web server → 🗎 12                                                                             | Abilitato                   | Su base individuale in base alla valutazione del rischio                      |
| Interfaccia service CDI-RJ45<br>→ 🗎 13                                                        | _                           | Su base individuale in base alla valutazione del rischio                      |

# 2.7.1 Protezione dell'accesso mediante protezione scrittura hardware

L'accesso in scrittura ai parametri del dispositivo tramite display locale, web browser o tool operativo (ad es. FieldCare, DeviceCare) può essere disabilitato tramite un selettore di

protezione scrittura (DIP switch sul modulo dell'elettronica principale). Quando la protezione scrittura hardware è abilitata, l'accesso ai parametri è di sola lettura.

Il dispositivo viene spedito con la protezione scrittura hardware disabilitata  $\rightarrow$  🗎 168.

#### 2.7.2 Protezione dell'accesso mediante password

Sono disponibili varie password per proteggere l'accesso in scrittura ai parametri del dispositivo o l'accesso al dispositivo tramite l'interfaccia WLAN.

- Codice di accesso specifico dell'utente Protegge l'accesso in scrittura ai parametri del dispositivo mediante display locale, web browser o tool operativo (ad es. FieldCare, DeviceCare). L'autorizzazione di accesso è regolamentata in modo univoco, utilizzando un codice di accesso specifico dell'utente.
- Frase d'accesso WLAN La chiave di rete protegge una connessione tra un'unità operativa (ad es. notebook o tablet) e il dispositivo mediante interfaccia WLAN e può essere ordinata come opzione.
- Modalità di infrastruttura Quando il dispositivo funziona in modalità di infrastruttura, la passphrase WLAN corrisponde alla passphrase WLAN configurata sul lato dell'operatore.

#### Codice di accesso specifico dell'utente

L'accesso in scrittura ai parametri del dispositivo tramite display locale, web browser o tool operativo (ad es. FieldCare, DeviceCare) può essere protetto tramite il codice di accesso specifico dell'utente, modificabile ( $\rightarrow \cong 166$ ).

Alla consegna, sul dispositivo non è impostato un codice di accesso specifico. Il codice di accesso è 0000 (aperto).

#### Frase d'accesso WLAN: funzionamento come punto di accesso WLAN

La chiave di rete protegge la connessione tra unità operativa (ad es. computer portatile o tablet) e dispositivo tramite l'interfaccia WLAN ( $\rightarrow \square 87$ ), che è disponibile in opzione. L'autenticazione WLAN della chiave di rete è conforme allo standard IEEE 802.11.

La chiave di rete, variabile a seconda del dispositivo, è predefinita alla consegna. La chiave può essere modificata tramite sottomenu **Impostazione WLAN** in parametro **Frase** d'accesso WLAN (→ 🗎 159).

#### Modalità di infrastruttura

SSID e passphrase sul lato del sistema proteggono la connessione tra dispositivo e punto di accesso WLAN. Per l'accesso, contattare il relativo amministratore di sistema.

#### Note generali sull'uso delle password

- Il codice di accesso e la chiave di rete forniti con il dispositivo per motivi di sicurezza devono essere cambiati durante la messa in servizio.
- Per la definizione e la gestione del codice di accesso e della chiave di rete, attenersi alle regole generali per la creazione di una password sicura.
- L'utente deve gestire con attenzione il codice di accesso e la chiave di rete, garantendone la sicurezza.

#### 2.7.3 Accesso mediante web server

Il web server integrato può essere utilizzato per operare e configurare il dispositivo mediante un web browser  $\rightarrow \square$  78. La connessione è stabilita tramite interfaccia service (CDI-RJ45) o interfaccia WLAN.

Il dispositivo è consegnato con il web server abilitato. Il web server può essere disabilitato, se necessario, mediante il parametro **Funzionalità Web server** (ad es. dopo la messa in servizio).

Le informazioni relative al dispositivo e allo stato possono essere nascoste dalla pagina di login per impedire accessi non autorizzati.

Informazioni dettagliate sui parametri del dispositivo:

Documentazione "Descrizione dei parametri dello strumento" .

#### 2.7.4 Accesso mediante OPC-UA

Il dispositivo, grazie al pacchetto applicativo "OPC UA Server", può comunicare con i client OPC UA.

Il server OPC UA integrato nel dispositivo è accessibile dal punto di accesso WLAN utilizzando l'interfaccia WLAN - disponibile in opzione - o l'interfaccia service (CDI- RJ45) tramite Ethernet. Diritti di accesso e autorizzazioni in base alla configurazione separata.

Sono supportate le seguenti modalità di sicurezza, come da specifica OPC UA (IEC 62541): • Nessuno

- Basic128Rsa15 firmato
- Basic128Rsa15 firmato e crittografato

#### 2.7.5 Accesso mediante interfaccia service (CDI-RJ45)

Il dispositivo può essere collegato a una rete mediante l'interfaccia service (CDI-RJ45). Delle funzioni specifiche del dispositivo garantiscono il suo funzionamento sicuro in rete.

Si raccomanda il rispetto degli standard e delle direttive industriali rilevanti, definiti dai comitati di sicurezza nazionali e internazionali, come secondo IEC/ISA62443 o IEEE. Comprendono misure di sicurezza organizzative, come l'assegnazione delle autorizzazioni di accesso e, anche, interventi tecnici, come la segmentazione della rete.

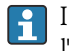

I trasmettitori con approvazione Ex de non possono essere collegati mediante l'interfaccia service (CDI-RJ45)!

Codice d'ordine per "Approvazione trasmettitore + sensore", opzioni (Ex de): BA, BB, C1, C2, GA, GB, MA, MB, NA, NB BB, C2, GB, MB, NB

## 3 Descrizione del prodotto

Il sistema di misura è composto da un trasmettitore e da un sensore. Trasmettitore e sensore sono montati in luoghi fisicamente separati. Sono connessi tra loro mediante cavi di collegamento.

## 3.1 Design del prodotto

Sono disponibili due versioni del trasmettitore.

### 3.1.1 Proline 500 – digital

Trasmissione del segnale: digitale

Codice d'ordine per "Elettronica ISEM integrata", opzione A "Sensore"

Adatto all'uso in applicazioni che non prevedono requisiti speciali a livello di ambiente o condizioni operative.

Poiché l'elettronica è posizionata nel sensore, il dispositivo è ideale: Per una semplice sostituzione del trasmettitore.

- Come cavo di collegamento è possibile utilizzare un cavo standard.
- Non è sensibile alle interferenze EMC esterne.

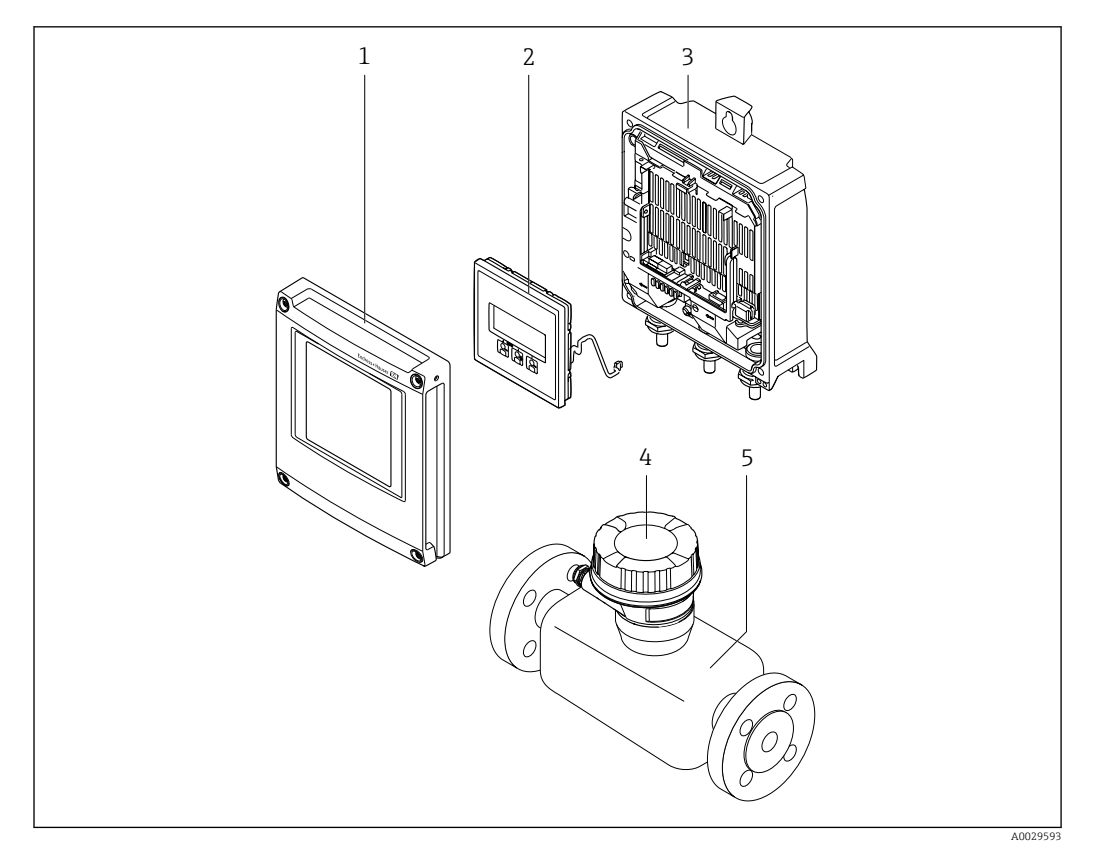

🖻 1 Componenti importanti di un misuratore

- 1 Coperchio del vano dell'elettronica
- 2 Modulo display
- 3 Custodia del trasmettitore
- 4 Vano collegamenti del sensore con elettronica ISEM integrata: connessione del cavo di collegamento
- 5 Sensore

#### 3.1.2 Proline 500

Trasmissione del segnale: analogica Codice d'ordine per "Elettronica ISEM integrata", opzione **B** "Trasmettitore"

Per uso in applicazioni che prevedono requisiti speciali a livello di ambiente o condizioni operative.

Poiché l'elettronica è posizionata nel trasmettitore, il dispositivo è ideale nel caso di:

- Forti vibrazioni in corrispondenza del sensore.
- Funzionamento del sensore in installazioni interrate.
- Immersione permanente del sensore in acqua.

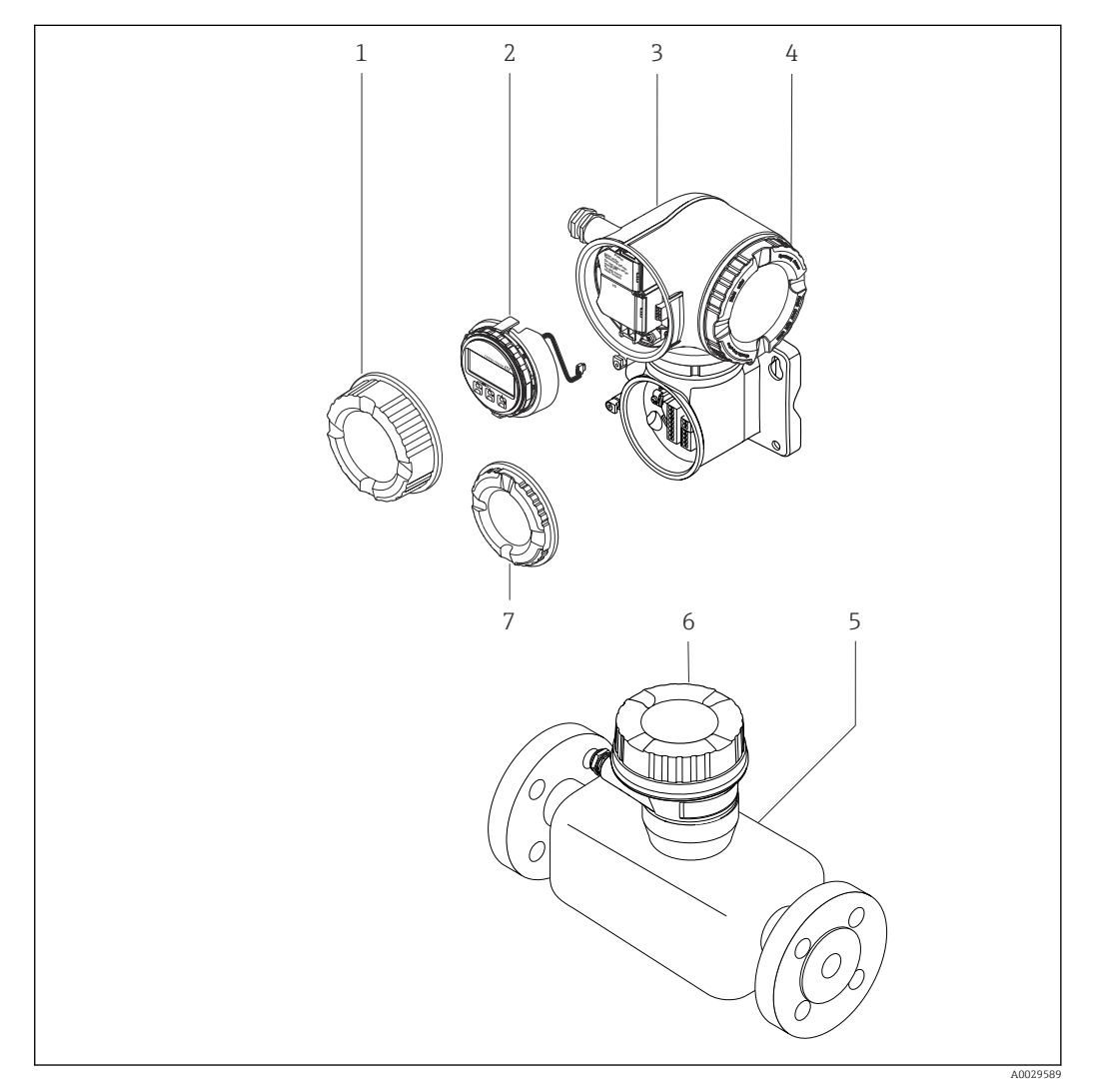

- 🗟 2 Componenti importanti di un misuratore
- 1 Coperchio del vano connessioni
- 2 Modulo display
- 3 Custodia del trasmettitore con elettronica ISEM integrata
- 4 Coperchio del vano dell'elettronica
- 5 Sensore
- 6 Vano collegamenti del sensore: connessione del cavo di collegamento
- 7 Coperchio del vano connessioni: connessione del cavo di collegamento

## 4 Controllo alla consegna e identificazione del prodotto

## 4.1 Controllo alla consegna

Al ricevimento della consegna:

- 1. Verificare che l'imballaggio non sia danneggiato.
  - ► Informare immediatamente il produttore di tutti i danni rilevati. Non installare componenti danneggiati.
- 2. Verificare la fornitura con la bolla di consegna.
- 3. Confrontare i dati riportati sulla targhetta con le specifiche d'ordine riportate nel documento di consegna.
- 4. Controllare la presenza di tutta la documentazione tecnica e tutti gli altri documenti necessari , ad es. certificati.

🛐 Nel caso non sia rispettata una delle condizioni, contattare il costruttore.

## 4.2 Identificazione del prodotto

Il dispositivo può essere identificato come segue:

- Targhetta
- Codice d'ordine con dettagli delle caratteristiche del dispositivo sul documento di consegna
- Inserire i numeri di serie riportati sulle targhette in *Device Viewer* (www.endress.com/deviceviewer): sono visualizzate tutte le informazioni sul dispositivo.
- Inserire i numeri di serie riportati sulle targhette in *Endress+Hauser Operations App* oppure effettuare la scansione del codice DataMatrix presente sulla targhetta con *Endress+Hauser Operations App*: vengono visualizzate tutte le informazioni relative al dispositivo.

Per una descrizione del contenuto della documentazione tecnica associata, consultare:

- Le sezioni "Documentazione addizionale del dispositivo standard" e "Documentazione supplementare in base al tipo di dispositivo"
- Device Viewer: inserire il numero di serie indicato sulla targhetta (www.endress.com/deviceviewer)
- *Endress+Hauser Operations App*: inserire il numero di serie indicato sulla targhetta oppure effettuare la scansione del codice DataMatrix presente sulla targhetta.

#### 4.2.1 Targhetta del trasmettitore

#### Proline 500 – digital

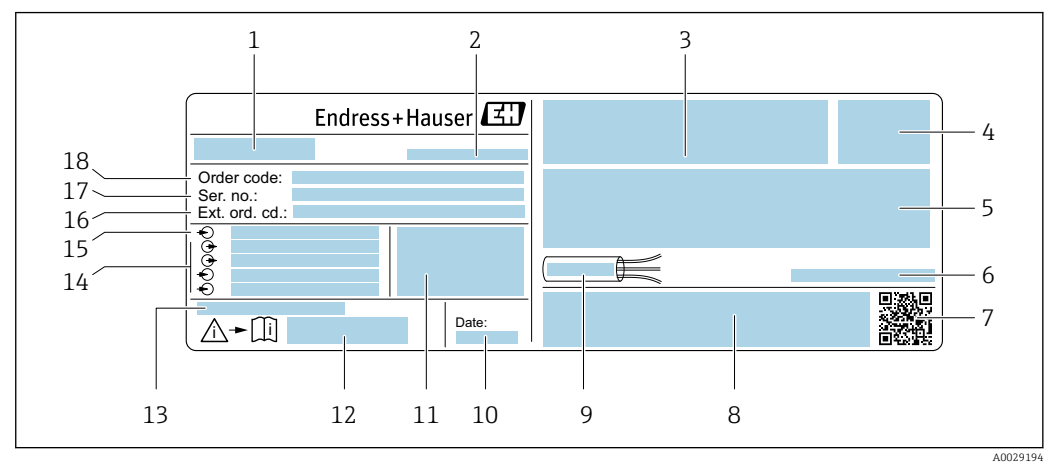

- Esempio di targhetta del trasmettitore
- 1 Nome del trasmettitore
- 2 Indirizzo del produttore/titolare del certificato
- 3 Spazio per le approvazioni: uso in aree pericolose
- 4 Grado di protezione
- 5 Dati del collegamento elettrico: ingressi e uscite disponibili
- 6 Temperatura ambiente consentita  $(T_a)$
- 7 Codice matrice 2-D
- 8 Spazio per approvazioni e certificati; ad es. marchio CE, RCM tick
- 9 Campo di temperatura consentito per il cavo
- 10 Data di produzione: anno-mese
- 11 Versione del firmware (FW) e revisione del dispositivo (Dev.Rev.) dalla fabbrica
- 12 Codice della documentazione supplementare sulla sicurezza
- 13 Spazio per informazioni addizionali nel caso di prodotti speciali
- 14 Ingressi e uscite disponibili, tensione di alimentazione
- 15 Dati del collegamento elettrico: tensione di alimentazione
- 16 Codice d'ordine esteso (Ext. ord. cd.)
- 17 Numero di serie (Ser. no.)
- 18 Codice d'ordine

#### Proline 500

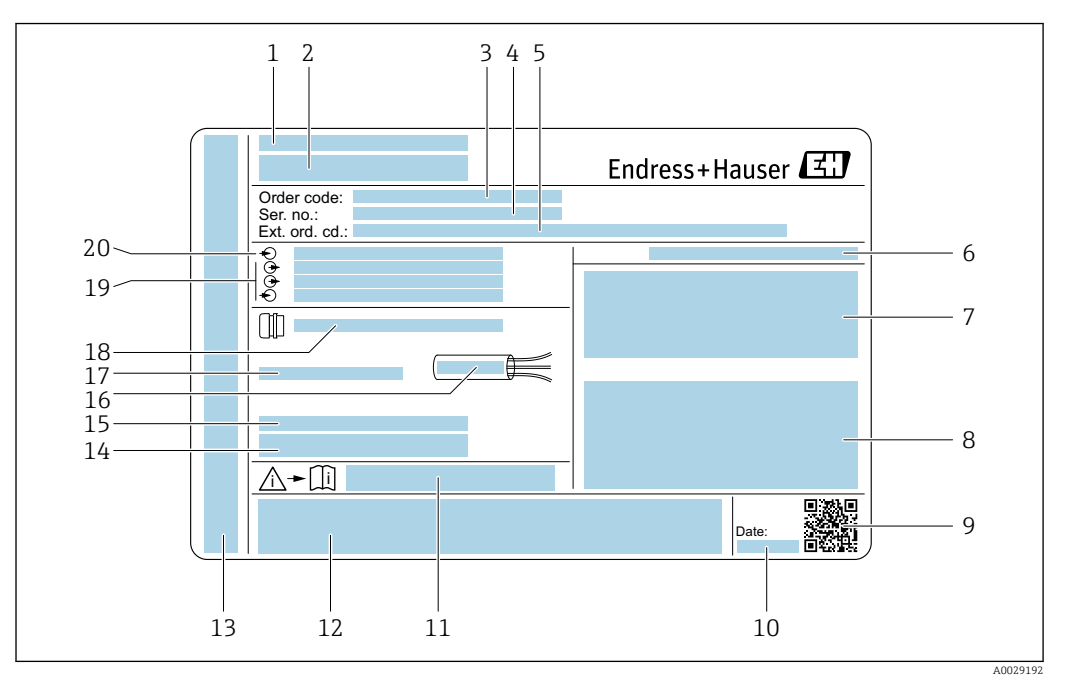

#### 🖻 4 Esempio di targhetta del trasmettitore

- 1 Indirizzo del produttore/titolare del certificato
- 2 Nome del trasmettitore
- 3 Codice d'ordine
- 4 Numero di serie (Ser. no.)
- 5 Codice d'ordine esteso (Ext. ord. cd.)
- 6 Grado di protezione
- 7 Spazio per approvazioni: uso in aree pericolose
- 8 Dati del collegamento elettrico: ingressi e uscite disponibili
- 9 Codice matrice 2-D
- 10 Data di produzione: anno-mese
- 11 Codice della documentazione supplementare sulla sicurezza
- 12 Spazio per approvazioni e certificati; ad es. marchio CE, RCM tick
- 13 Spazio per il grado di protezione della connessione e del vano dell'elettronica quando utilizzato in aree pericolose
- 14 Versione del firmware (FW) e revisione del dispositivo (Dev.Rev.) dalla fabbrica
- 15 Spazio per informazioni addizionali nel caso di prodotti speciali
- 16 Campo di temperatura consentito per il cavo
- 17 Temperatura ambiente consentita (T<sub>a</sub>)
- 18 Informazioni sul pressacavo
- 19 Ingressi e uscite disponibili, tensione di alimentazione
- 20 Dati del collegamento elettrico: tensione di alimentazione

#### 4.2.2 Targhetta del sensore

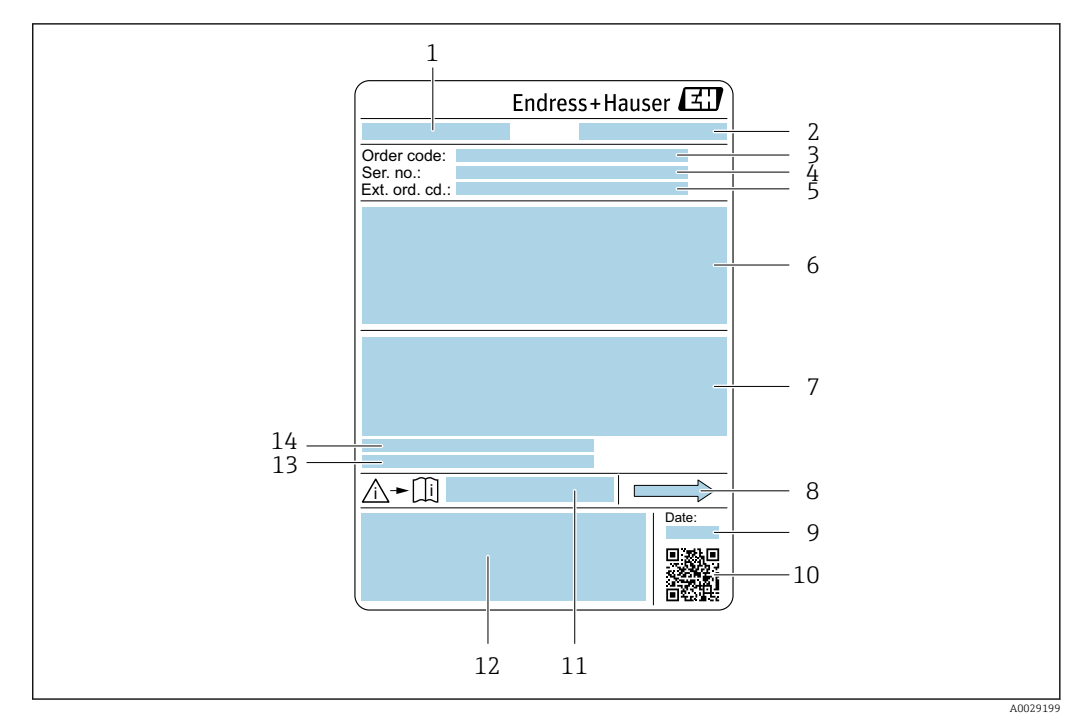

#### E 5 Esempio di targhetta del sensore

- 1 Nome del sensore
- 2 Indirizzo del produttore/titolare del certificato
- 3 Codice d'ordine
- 4 Numero di serie (Ser. no.)
- 5 Codice d'ordine esteso (Ext. ord. cd.)
- 6 Diametro nominale del sensore; diametro nominale/pressione nominale della flangia; pressione di prova del sensore; campo di temperatura del fluido; materiale di tubo di misura e manifold; informazioni specifiche sul sensore: ad es. campo di pressione del sensore, specifica della densità a campo ampio (taratura di densità speciale)
- 7 Informazioni sull'approvazione per la protezione dal rischio di esplosione, sulla Direttiva per i dispositivi in pressione (PED) e sulla classe di protezione
- 8 Direzione del flusso
- 9 Data di produzione: anno-mese
- 10 Codice matrice 2-D
- 11 Codice della documentazione supplementare sulla sicurezza
- 12 Marchio CE, marchio RCM-Tick
- 13 Rugosità
- 14 Temperatura ambiente consentita (T<sub>a</sub>)

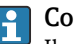

#### Codice d'ordine

Il misuratore può essere riordinato utilizzando il codice d'ordine.

#### Codice d'ordine esteso

- Sono sempre riportati il tipo di dispositivo (radice del prodotto) e le specifiche base (caratteristiche obbligatorie).
- Delle specifiche opzionali (caratteristiche opzionali), sono indicate solo quelle relative alla sicurezza e alle approvazioni (ad es. LA) Se sono state ordinate altre specifiche opzionali, queste sono rappresentate collettivamente mediante il simbolo segnaposto # (ad es. #LA#).
- Se le specifiche opzionali ordinate non comprendono specifiche di sicurezza e relative alle approvazioni, sono indicate con il simbolo segnaposto + (ad es. XXXXXX-ABCDE+).

## 4.2.3 Simboli sul dispositivo

| Simbolo  | Significato                                                                                                    |
|----------|----------------------------------------------------------------------------------------------------|
| $\wedge$ | <b>AVVISO!</b><br>Questo simbolo segnala una situazione pericolosa, che può causare lesioni gravi o mortali se non<br>evitata. Consultare la documentazione del misuratore per scoprire il tipo di potenziale pericolo e le<br>misure per evitarlo. |
| Ĩ        | <b>Riferimento alla documentazione</b><br>Rimanda alla documentazione specifica del dispositivo.                                                                                                    |
|          | <b>Messa a terra di protezione</b><br>Un morsetto che deve essere collegato a terra prima di stabilire qualsiasi altro collegamento.                                                                                                    |

## 5 Immagazzinamento e trasporto

## 5.1 Condizioni di immagazzinamento

Per l'immagazzinamento osservare le seguenti note:

- Conservare nella confezione originale per garantire la protezione da urti.
- Non togliere le coperture o i coperchi di protezione installati sulle connessioni al processo. Evitano danni meccanici alle superfici di tenuta e depositi di sporco nel tubo di misura.
- Proteggere dalla luce diretta del sole. Evitare temperature superficiali eccessivamente elevate.
- Conservare in luogo asciutto e privo di polvere.
- ▶ Non conservare all'esterno.

Temperatura di immagazzinamento → 🗎 249

## 5.2 Trasporto del prodotto

Trasportare il misuratore fino al punto di misura nell'imballaggio originale.

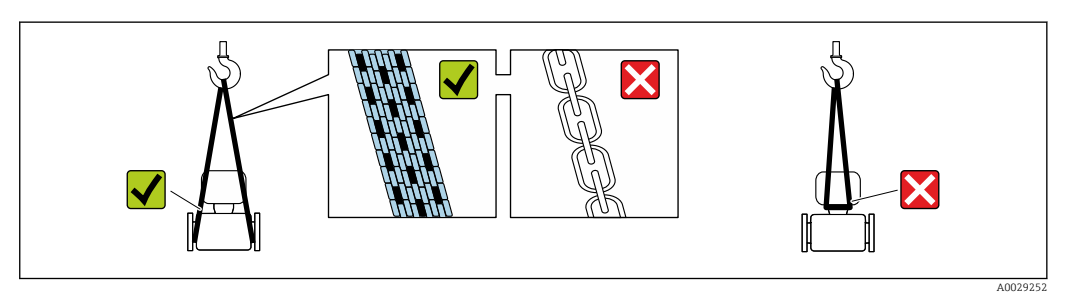

Non togliere le coperture o i coperchi installati sulle connessioni al processo. Evitano danni meccanici alle superfici di tenuta e i depositi di sporco nel tubo di misura.

#### 5.2.1 Misuratori privi di ganci di sollevamento

#### **AVVERTENZA**

**Il centro di gravità del misuratore è più in alto dei punti di attacco delle cinghie.** Rischio di lesioni, se il misuratore dovesse capovolgersi.

- Assicurare il misuratore in modo che non possa scivolare o ruotare.
- Osservare il peso specificato sull'imballo (etichetta adesiva).

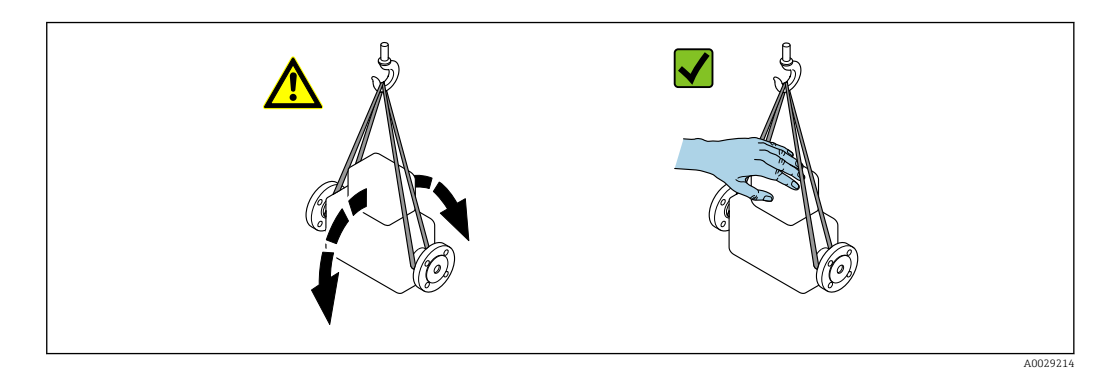

#### 5.2.2 Misuratori con ganci di sollevamento

#### **ATTENZIONE**

#### Istruzioni di trasporto speciali per strumenti con ganci di sollevamento

- Per il trasporto dello strumento utilizzare esclusivamente i ganci di sollevamento presenti sullo strumento medesimo o sulle flange.
- Lo strumento deve essere assicurato ad almeno due ganci di sollevamento.

#### 5.2.3 Trasporto con un elevatore a forca

Se per il trasporto si utilizzano casse di imballaggio in legno, la struttura di base consente di caricare le casse longitudinalmente, trasversalmente o dai due lati utilizzando un elevatore a forca.

## 5.3 Smaltimento degli imballaggi

Tutti i materiali di imballaggio sono ecocompatibili e riciclabili al 100%:

- Imballaggio esterno del dispositivo
- Film polimerico di imballaggio estensibile secondo la Direttiva UE 2002/95/EC (RoHS) • Imballaggio
  - Cassa di legno trattata secondo lo standard ISPM 15, confermato dal logo IPPC
  - Confezione di cartone secondo la direttiva europea per gli imballaggi 94/62/EC, riciclabilità confermata dal simbolo Resy
- Materiali di trasporto e dispositivi di fissaggio
  - Pallet in plastica a perdere
  - Fascette di plastica
- Nastri adesivi in plastica
- Materiale di riempimento Imbottiture in carta

## 6 Installazione

## 6.1 Requisiti di montaggio

#### 6.1.1 Posizione d'installazione

#### Punto di installazione

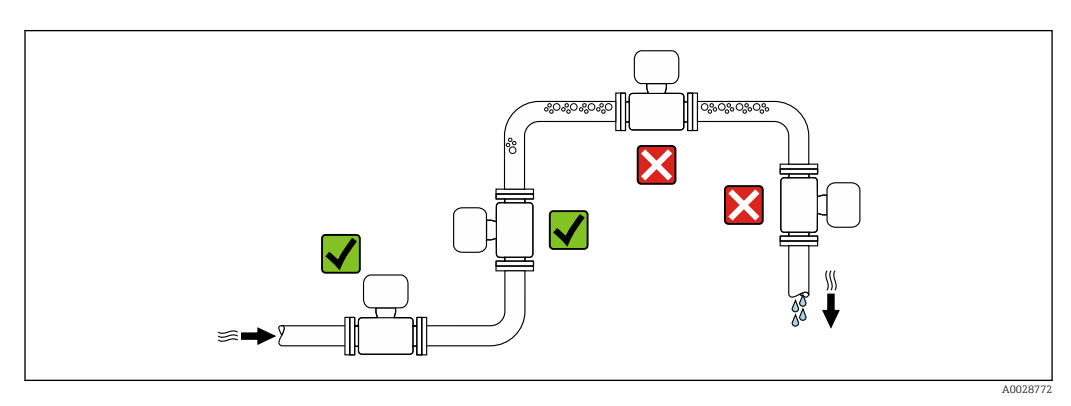

Per evitare errori di misura derivanti dall'accumulo di bolle di gas nel tubo di misura, evitare le seguenti posizioni di montaggio nella tubazione:

- Punto più alto della tubazione.
- Direttamente a monte di uno scarico libero della tubazione in un tubo a scarico libero.

Installazione in tubi a scarico libero

I seguenti accorgimenti, tuttavia, consentono l'installazione anche in tubazioni verticali aperte. Una restrizione del tubo o l'impiego di un orifizio con sezione inferiore al diametro nominale evita il funzionamento a vuoto del sensore durante l'esecuzione delle misure.

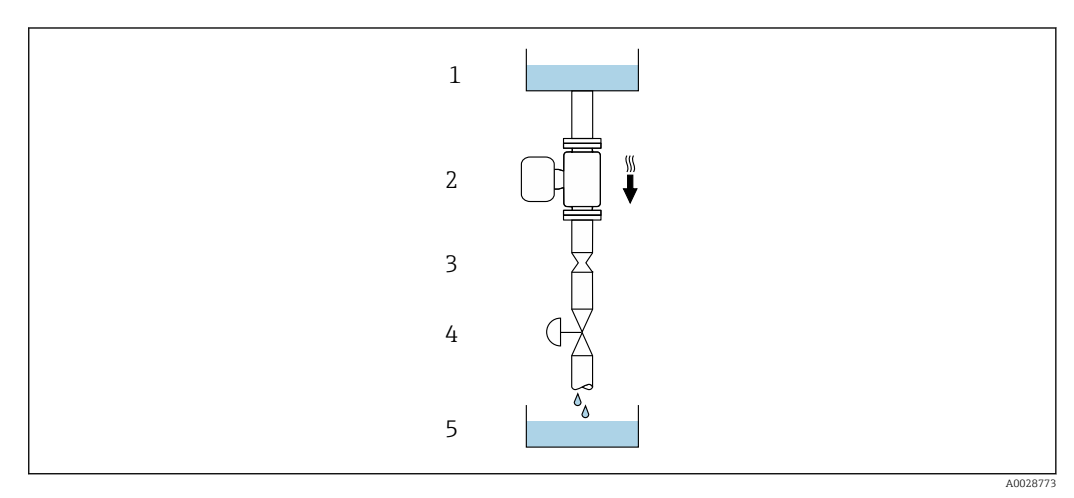

Installazione in un tubo a scarico libero (ad es. per applicazioni di dosaggio)

- 1 Serbatoio di alimentazione
- 2 Sensore
- 3 Orifizio, restrizione nel tubo
- 4 Valvola
- 5 Recipiente di riempimento

| DN   |      | Ø orifizio, restrizione tubo |      |
|------|------|------------------------------|------|
| [mm] | [in] | [mm]                         | [in] |
| 80   | 3    | 50                           | 1,97 |
| 100  | 4    | 65                           | 2,60 |
| 150  | 6    | 90                           | 3,54 |
| 250  | 10   | 150                          | 5,91 |

#### Orientamento

La direzione della freccia sulla targhetta del sensore aiuta ad installare il sensore in base alla direzione del flusso (direzione del fluido che scorre attraverso la tubazione).

| Orientamento |                                                    |            | Raccomandazione                                                                |
|--------------|----------------------------------------------------|------------|--------------------------------------------------------------------------------|
| A            | Orientamento verticale                             |            | V 1)                                                                           |
| В            | Orientamento orizzontale,<br>trasmettitore in alto | 2 A0015589 | <ul> <li>✓ ✓ <sup>2)</sup></li> <li>Eccezione:</li> <li>→ Ø 7, ≅ 24</li> </ul> |

| Orientamento |                                                     |          | Raccomandazione                                                                                                    |
|--------------|-----------------------------------------------------|----------|----------------------------------------------------------------------------------------------------|
| С            | Orientamento orizzontale,<br>trasmettitore in basso | A0015590 | $\overrightarrow{\mathbf{N}} \overrightarrow{\mathbf{N}}^{3)}$ Eccezione:<br>$\rightarrow \overrightarrow{\mathbf{R}}$ 7, 🗎 24 |
| D            | Orientamento orizzontale,<br>trasmettitore laterale | A0015592 | ×                                                                                                    |

- 1) Questo orientamento è consigliato per garantire l'autodrenaggio.
- 2) Le applicazioni con basse temperature di processo possono ridurre la temperatura ambiente. Questo orientamento è consigliato per mantenere la temperatura ambiente minima, tollerata dal trasmettitore.
- Le applicazioni con alte temperature di processo possono incrementare la temperatura ambiente. Questo orientamento è consigliato per non superare la temperatura ambiente massima tollerata dal trasmettitore.

Se un sensore con tubo di misura curvo è installato in orizzontale, adattare la posizione del sensore alle caratteristiche del fluido.

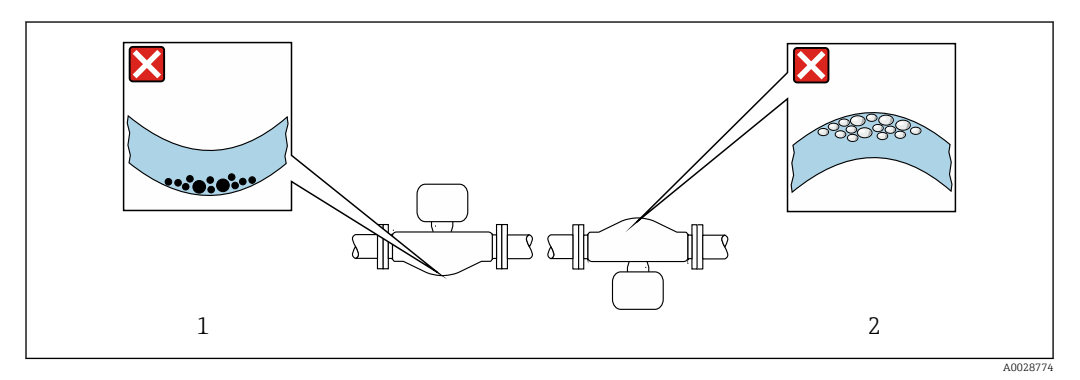

Ø Orientamento del sensore con tubo di misura curvo

- 1 Evitare questo orientamento nel caso di fluidi con solidi sospesi: rischio di depositi
- 2 Evitare questo orientamento nel caso di fluidi degasati: rischio di accumuli di gas

#### Tratti rettilinei in entrata e in uscita

Non sono richiesti speciali accorgimenti per gli elementi che causano turbolenza, quali valvole, gomiti o giunzioni a T, a patto che non si verifichino cavitazioni  $\rightarrow \cong 25$ .

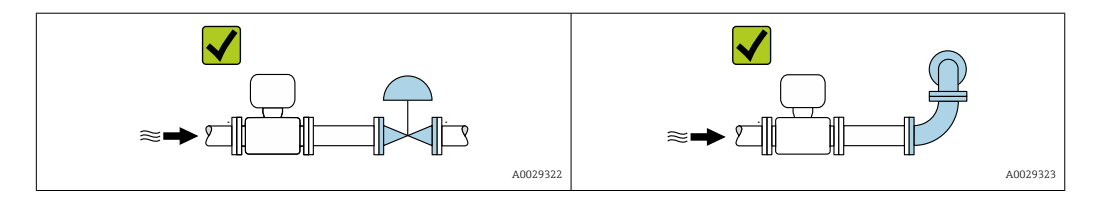

Dimensioni di installazione

Per le dimensioni e le lunghezze di installazione del dispositivo, consultare la documentazione "Informazioni tecniche", sezione "Costruzione meccanica"

#### 6.1.2 Requisiti ambientali e di processo

#### Campo di temperatura ambiente

| Misuratore                        | <ul> <li>-40 +60 °C (-40 +140 °F)</li> <li>Codice d'ordine per "Collaudo, certificato", opzione JP:<br/>-50 +60 °C (-58 +140 °F)</li> </ul> |
|-----------------------------------|----------------------------------------------------------------------------------------------------|
| Leggibilità del<br>display locale | -20 +60 °C (-4 +140 °F)<br>La leggibilità del display può essere compromessa da temperature fuori dal campo<br>consentito.                  |

📲 Influenza della temperatura ambiente sulla temperatura del fluido → 🖺 251

In caso di funzionamento all'esterno:
 Evitare la luce diretta del sole, in particolare nelle regioni a clima caldo.

#### **Pressione statica**

È importante che non siano presenti fenomeni di cavitazione e che i liquidi non siano degasanti.

- La cavitazione è causata se la pressione scende al di sotto della tensione di vapore:
- nei liquidi con punto di ebollizione basso (ad es. idrocarburi, solventi, gas liquefatti)
- nelle linee di aspirazione
- Accertarsi che la pressione statica sia sufficientemente elevata per evitare cavitazione e degassamento.

A questo scopo sono consigliate le seguenti posizioni di montaggio:

- nel punto più basso di una tubazione verticale
- a valle di pompe (nessun pericolo di vuoto)

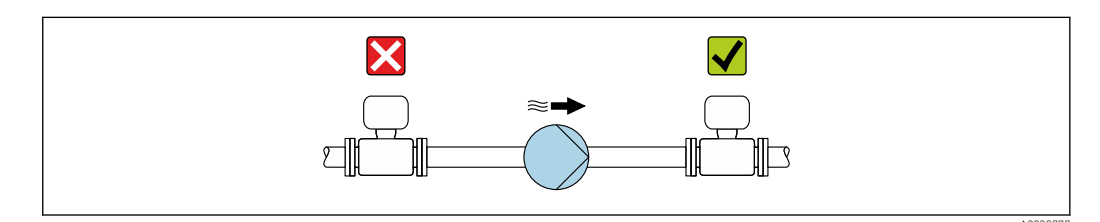

#### Isolamento termico

Con alcuni fluidi, è importante mantenere il calore irradiato dal sensore al trasmettitore a un livello minimo. Per garantire l'isolamento richiesto, è disponibile un'ampia gamma di materiali.

Le seguenti versioni del dispositivo sono consigliate nel caso di coibentazione: Versione con collo di estensione:

Codice d'ordine per "Materiale del tubo di misura", opzione FA con lunghezza del collo di estensione di 105 mm (4,13 in).

#### **AVVISO**

#### Surriscaldamento dell'elettronica causato dalla coibentazione!

- Orientamento consigliato: orientamento orizzontale, vano collegamenti del sensore verso il basso.
- ▶ Non coibentare il vano collegamenti del sensore.
- ► Temperatura massima consentita sul lato inferiore del vano collegamenti del sensore: 80 °C (176 °F)
- Per quanto riguarda l'isolamento termico con un collo di estensione esposto: si consiglia di evitare l'isolamento del collo di estensione per garantire una dissipazione ottimale del calore.

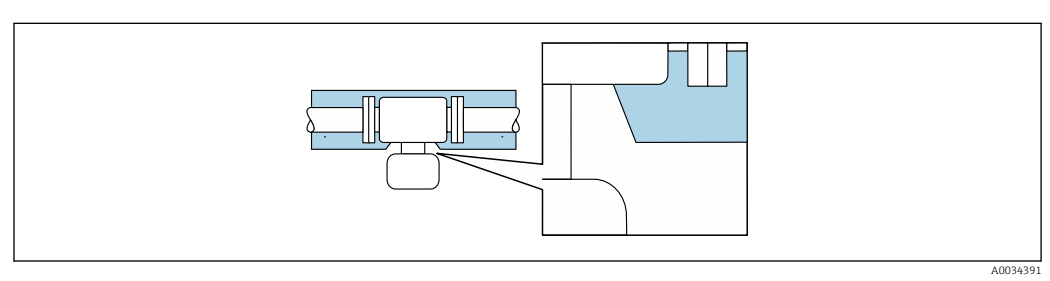

Isolamento termico con collo di estensione esposto

#### Riscaldamento

#### **AVVISO**

#### L'elettronica potrebbe surriscaldarsi a causa della temperatura ambiente elevata!

- ► Rispettare la temperatura ambiente massima consentita per il trasmettitore.
- Tenere conto dei requisiti di orientamento del dispositivo in funzione della temperatura del fluido.

#### AVVISO

#### Rischio di surriscaldamento in fase di riscaldamento

- Accertarsi che la temperatura all'estremità inferiore della custodia del trasmettitore non superi 80 °C (176 °F).
- Garantire che vi sia sufficiente convezione sul collo del trasmettitore.
- Garantire che rimanga esposta una superficie sufficientemente ampia del collo del trasmettitore. La parte libera serve da radiatore e protegge l'elettronica dal surriscaldamento e dall'eccessivo raffreddamento.
- Se impiegato in atmosfera potenzialmente esplosiva, rispettare le informazioni riportate nella documentazione Ex specifica del dispositivo. Per maggiori informazioni sulle tabelle di temperatura, consultare la documentazione separata "Istruzioni di sicurezza" (XA) del dispositivo.
- Considerare la diagnostica del processo "830 Temperatura ambiente troppo alta" e "832 Temperatura dell'elettronica troppo alta" se non è possibile evitare il surriscaldamento con una progettazione idonea del sistema.

#### Opzioni di riscaldamento

Se il fluido non deve perdere calore in prossimità del sensore, sono disponibili le seguenti opzioni di riscaldamento:

- Riscaldamento elettrico, ad esempio con riscaldatori a fascia elettrici<sup>2)</sup>
- Mediante tubi che trasportano acqua calda o vapore
- Mediante camice riscaldanti

<sup>2)</sup> In genere si consiglia l'uso di riscaldatori a fascia elettrici paralleli (flusso di elettricità bidirezionale). Occorre effettuare particolari osservazioni se è necessario usare un cavo di riscaldamento monofilo. Per ulteriori informazioni, consultare la documentazione EA01339D "Istruzioni di installazione per sistemi di riscaldamento elettrici superficiali".

#### Vibrazioni

L'alta frequenza di oscillazione dei tubi di misura assicura che il funzionamento sia corretto ed il sistema di misura non sia influenzato dalle vibrazioni dello stabilimento.

#### 6.1.3 Istruzioni di montaggio speciali

#### Drenabilità

Se installati in verticale, i tubi di misura possono essere completamente svuotati e protetti dalla formazione di depositi.

#### Compatibilità igienica

Quando installato in applicazioni igieniche, considerare le informazioni riportate nella sezione "Certificati e approvazioni/compatibilità igienica"

#### Disco di rottura

Informazioni sul processo:  $\rightarrow \cong 252$ .

#### **AVVERTENZA**

#### Pericolo dovuto a perdite di fluido!

Perdite di fluido in pressione possono causare lesioni personali e danni materiali.

- Prendere le dovute precauzioni per evitare danni personali e materiali se si attiva il disco di rottura.
- Osservare le informazioni riportate sull'adesivo del disco di rottura.
- Verificare che il funzionamento e il controllo del disco di rottura non siano ostacolati dall'installazione del dispositivo.
- ▶ Non usare una camicia riscaldante.
- ► Non rimuovere il disco di rottura.

La posizione del disco di rottura è indicata da un'etichetta incollata di fianco.

La protezione utilizzata per il trasporto deve essere rimossa.

Gli attacchi filettati presenti non sono adatti per una funzione di risciacquo o di monitoraggio della pressione, ma sono progettati come sede di installazione del disco di rottura.

In caso di mancato funzionamento del disco di rottura, è possibile avvitare un dispositivo di scarico sulla filettatura interna del disco di rottura per eliminare le perdite di fluido.

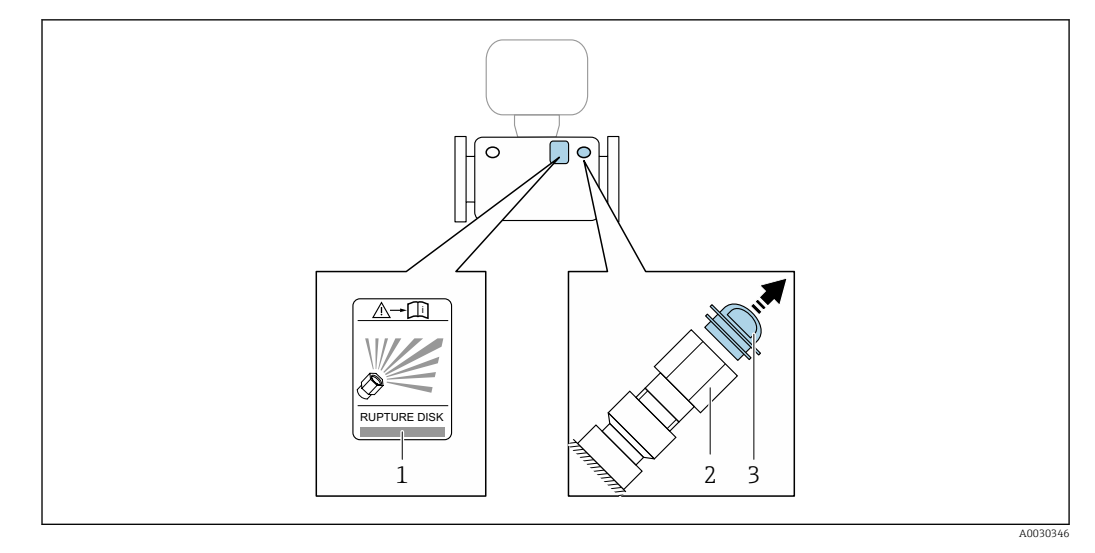

- 1 Etichetta del disco di rottura
- 2 Disco di rottura con filettatura interna 1/2" NPT e larghezza di chiave 1"
- *3 Protezione per il trasporto*

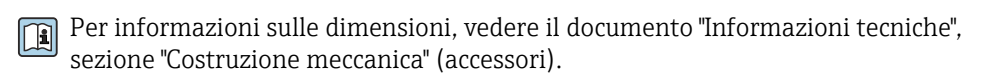

#### Verifica dello zero e regolazione dello zero

Tutti i misuratori sono tarati in base alle più recenti tecnologie. La taratura avviene alle condizioni di riferimento  $\rightarrow \cong 245$ . Di conseguenza, generalmente non è richiesta una regolazione dello zero in campo.

L'esperienza indica che la regolazione dello zero è consigliata solo in casi speciali:

- per ottenere la massima precisione di misura anche con portate molte basse.
- In condizioni operative o di processo estreme (ad es. con temperature di processo molto elevate o fluidi molto viscosi).
- Per applicazioni con gas a bassa pressione

Per ottenere la massima precisione di misura possibile a basse portate, l'installazione deve proteggere il sensore dalle sollecitazioni meccaniche durante il funzionamento.

Per ottenere un punto di zero rappresentativo, accertarsi che:

- l'eventuale flusso nel dispositivo viene impedito durante la regolazione
- le condizioni di processo (es. pressione, temperatura) sono stabili e rappresentative

La verifica e la regolazione non possono essere eseguite in presenza delle seguenti condizioni di processo:

Sacche di gas

Accertarsi che il sistema sia stato sufficientemente lavato con il fluido. La ripetizione del lavaggio può favorire l'eliminazione delle sacche di gas

Circolazione termica

In caso di differenze di temperatura (ad esempio tra l'ingresso del tubo di misura e la sezione di uscita), può verificarsi un flusso indotto anche con le valvole chiuse a causa della circolazione termica nel dispositivo

Perdite nelle valvole
 Se le valvole non sono ermetiche, il flusso non viene adeguatamente impedito durante la determinazione del punto di zero

Se non è possibile evitare queste condizioni, si consiglia di mantenere l'impostazione di fabbrica per il punto di zero.

#### Tettuccio di protezione dalle intemperie

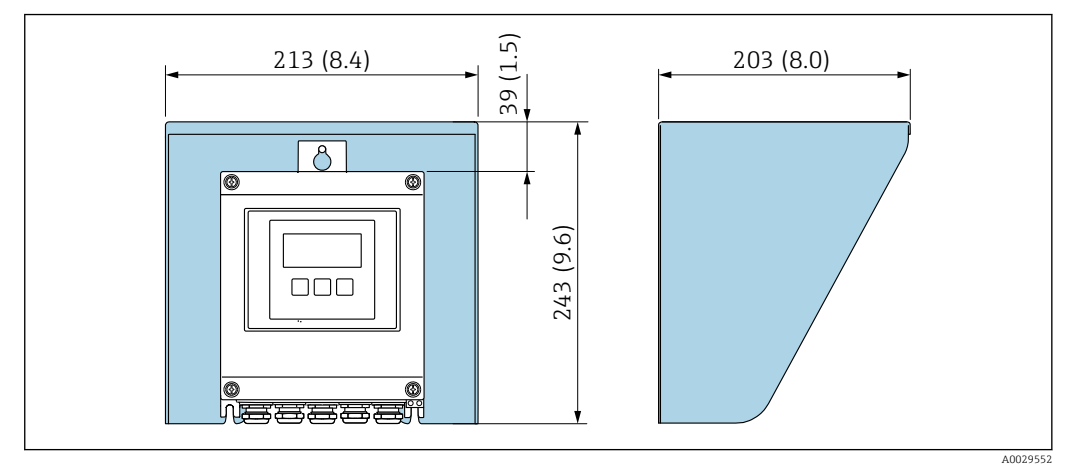

🗉 9 Tettuccio di protezione dalle intemperie per Proline 500 – digitale; unità ingegneristica mm (in)

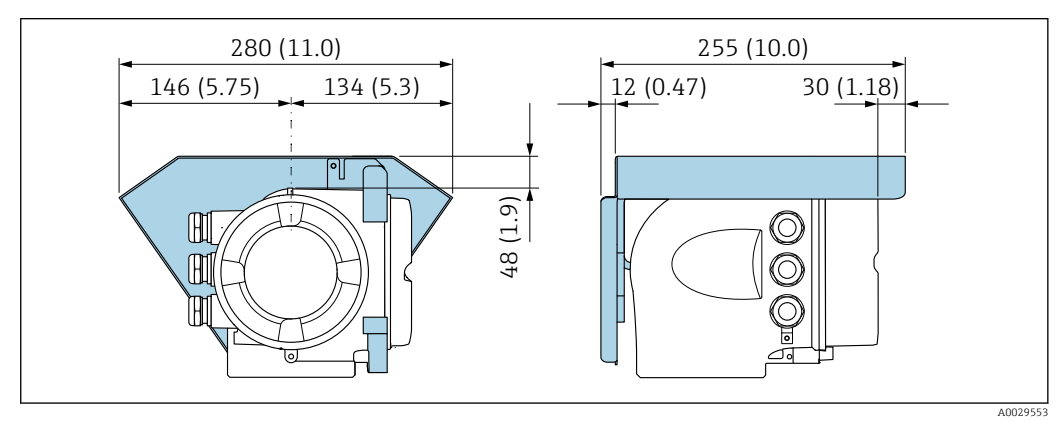

🗉 10 Tettuccio di protezione dalle intemperie per Proline 500; unità ingegneristica mm (in)

#### Bloccaggio coperchio: Proline 500

#### **AVVISO**

# Codice ordine "Custodia del trasmettitore", opzione L "Pressofuso, inox": i coperchi per la custodia del trasmettitore sono forniti con un foro passante per bloccare il coperchio.

Il coperchio può essere bloccato utilizzando viti e una catena o un cavo fornito dal cliente sul posto.

- Si consiglia l'uso di catene o cavi in acciaio inox.
- Se è presente un rivestimento di protezione, si consiglia di utilizzare un tubo termoretraibile per proteggere la vernice della custodia.

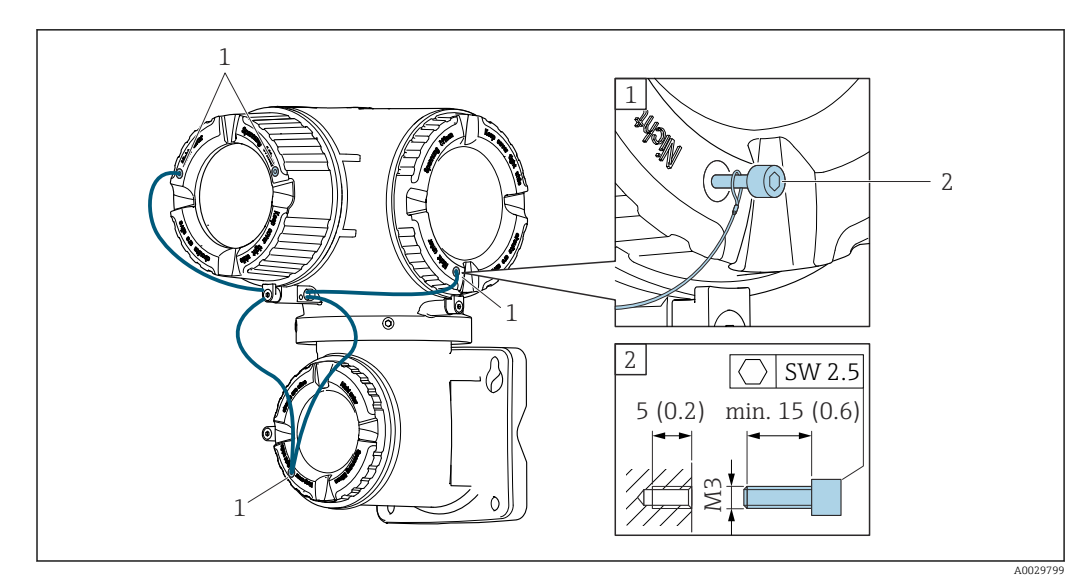

1 Foro passante del coperchio per vite di sicurezza

2 Vite di sicurezza per bloccare il coperchio

## 6.2 Installazione del misuratore

#### 6.2.1 Utensili richiesti

#### Per il trasmettitore

Per montaggio su palina:

- Trasmettitore Proline 500 digital
  - Chiave fissa AF 10
  - Cacciavite Torx TX 25
- Trasmettitore Proline 500 Chiave fissa AF 13

Per il montaggio a parete: Eseguire il foro con una punta da trapano Ø 6,0 mm

#### Per il sensore

Per flange e altre connessioni al processo: utilizzare un idoneo strumento di montaggio.

#### 6.2.2 Preparazione del misuratore

- 1. Rimuovere tutto l'imballaggio per il trasporto rimasto.
- 2. Rimuovere eventuali coperture o coperchi di protezione dal sensore.
- 3. Rimuovere l'etichetta adesiva del vano dell'elettronica.

#### 6.2.3 Montaggio del misuratore

#### **AVVERTENZA**

#### Pericolo dovuto a tenuta di processo non adeguata!

- Garantire che i diametri interni delle guarnizioni siano maggiori o uguali a quelli delle connessioni al processo e della tubazione.
- Verificare che le guarnizioni siano pulite e integre.
- ► Fissare correttamente le guarnizioni.
- 1. Garantire che la direzione della freccia sulla targhetta del sensore punti nella stessa direzione del flusso del fluido.

2. Installare il misuratore o ruotare la custodia del trasmettitore in modo che gli ingressi cavo non siano orientati verso l'alto.

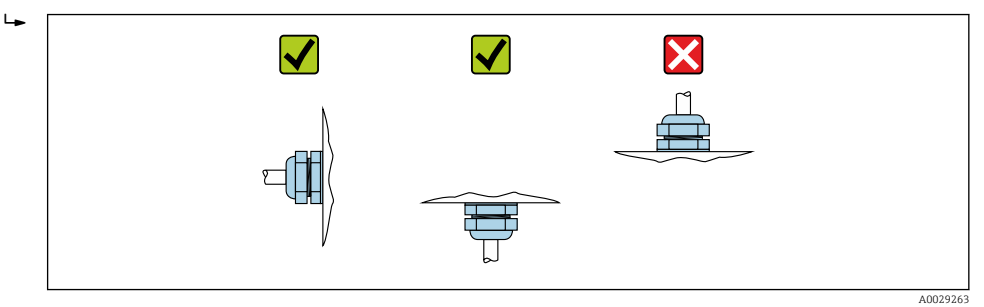

## 6.2.4 Montaggio della custodia del trasmettitore: Proline 500 – digitale

#### **ATTENZIONE**

#### La temperatura ambiente è troppo elevata!

Pericolo di surriscaldamento dell'elettronica e di deformazione della custodia.

- ▶ Non superare la temperatura ambiente massima consentita.
- Nel caso di funzionamento all'esterno: evitare la luce solare diretta e l'esposizione alle intemperie, soprattutto nelle regioni a clima caldo.

#### **ATTENZIONE**

#### Una forza eccessiva può danneggiare la custodia!

• Evitare le sollecitazioni meccaniche eccessive.

Il trasmettitore può essere montato come segue:

- Installazione su palina
- Montaggio a parete

#### Montaggio su palina

Attrezzi necessari:

- Chiave fissa AF 10
- Cacciavite Torx TX 25

#### **AVVISO**

#### Coppia di serraggio eccessiva applicata alle viti di fissaggio!

Rischio di danni al trasmettitore in plastica.

Serrare le viti di fissaggio in base alla coppia di serraggio: 2,5 Nm (1,8 lbf ft)

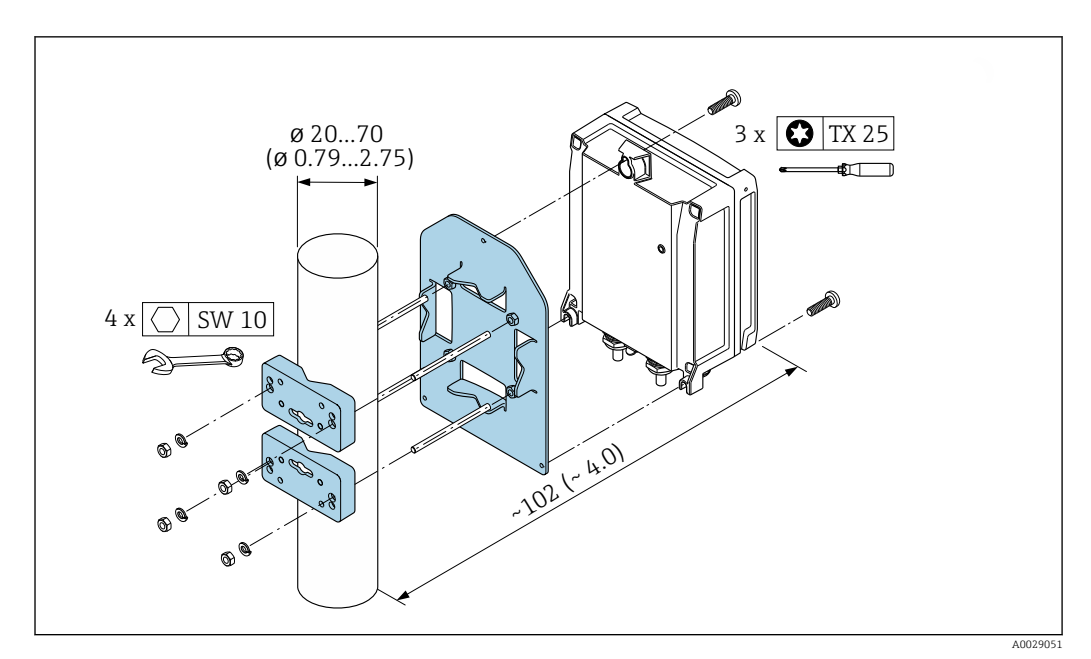

🖻 11 Unità mm (in)

#### Montaggio a parete

Attrezzi necessari:

Eseguire il foro con una punta da trapano Ø 6,0 mm

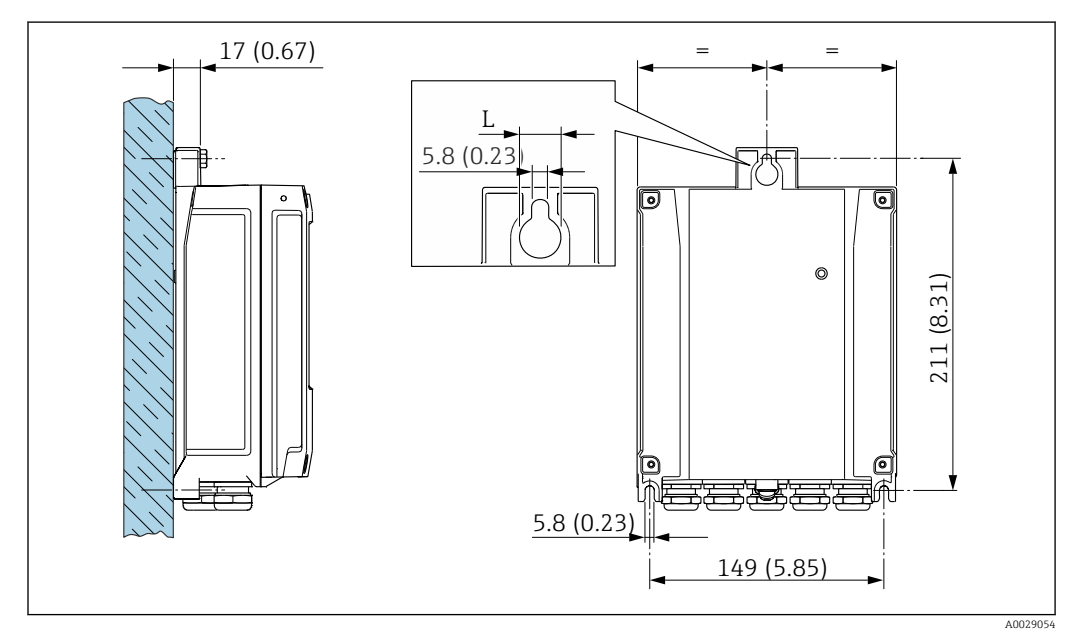

🕑 12 Unità ingegneristica mm (in)

L Dipende dal codice d'ordine per "Custodia del trasmettitore"

Codice d'ordine per "Custodia del trasmettitore"

- Opzione **A**, alluminio, rivestito: L = 14 mm (0,55 in)
- Opzione **D**, policarbonato: L = 13 mm (0,51 in)

1. Eseguire i fori.

- 2. Inserire i tasselli da muro nei fori eseguiti.
- 3. Avvitare leggermente le viti di fissaggio.
- 4. Posizionare la custodia del trasmettitore sopra le viti di fissaggio e alloggiarla.

5. Serrare le viti di fissaggio.

#### 6.2.5 Montaggio della custodia del trasmettitore: Proline 500

#### **ATTENZIONE**

#### La temperatura ambiente è troppo elevata!

Pericolo di surriscaldamento dell'elettronica e di deformazione della custodia.

- ▶ Non superare la temperatura ambiente massima consentita.
- ► Nel caso di funzionamento all'esterno: evitare la luce solare diretta e l'esposizione alle intemperie, soprattutto nelle regioni a clima caldo.

#### **ATTENZIONE**

#### Una forza eccessiva può danneggiare la custodia!

• Evitare le sollecitazioni meccaniche eccessive.

Il trasmettitore può essere montato come segue:

- Installazione su palina
- Montaggio a parete

#### Montaggio a parete

Utensili richiesti Eseguire il foro con una punta da trapano Ø 6,0 mm

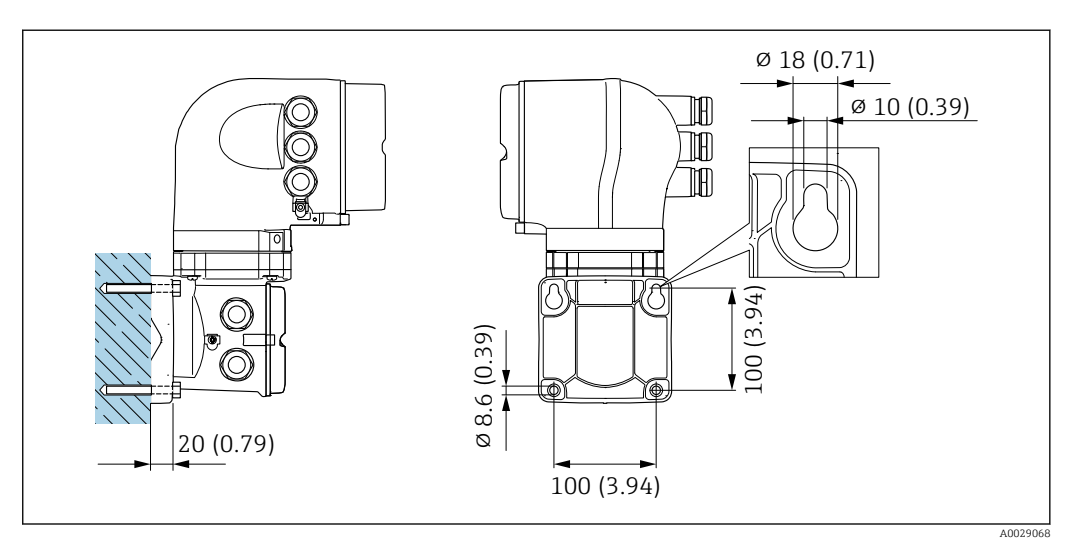

🗷 13 Unità ingegneristica mm (in)

1. Eseguire i fori.

2. Inserire i tasselli da muro nei fori eseguiti.

- 3. Avvitare leggermente le viti di fissaggio.
- 4. Posizionare la custodia del trasmettitore sopra le viti di fissaggio e alloggiarla.

5. Serrare le viti di fissaggio.

#### Montaggio su palina

Utensili richiesti Chiave fissa AF 13

#### **AVVERTENZA**

Codice d'ordine per "Custodia del trasmettitore", opzione L "Pressofusa, inox": i trasmettitori pressofusi sono molto pesanti.

Se non vengono montati su una palina fissa, ben assicurata, possono essere instabili.

 Il trasmettitore deve essere montato esclusivamente su una palina fissa ben assicurata su una superficie stabile.

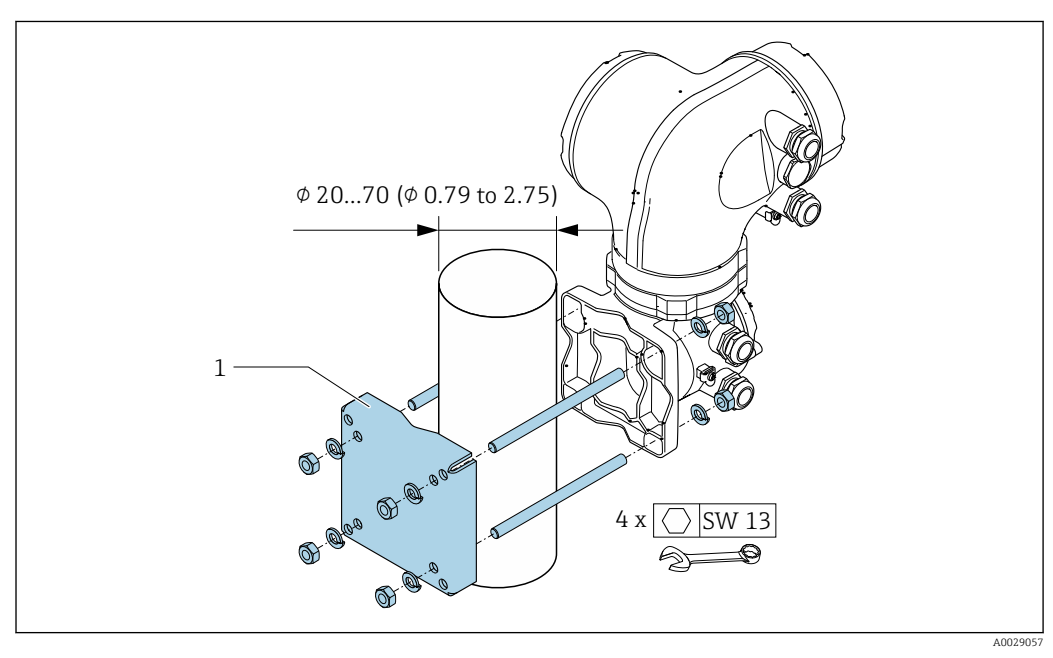

🖻 14 Unità ingegneristica mm (in)

#### 6.2.6 Rotazione della custodia del trasmettitore: Proline 500

La custodia del trasmettitore può essere ruotata per facilitare l'accesso al vano connessioni o al modulo display.

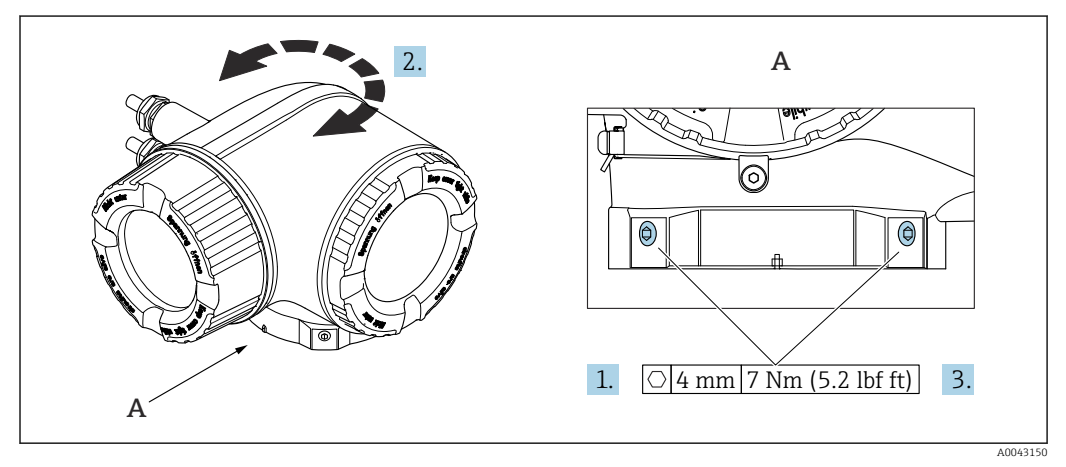

🖻 15 🛛 Custodia Ex

- 1. Allentare le viti di fissaggio.
- 2. Ruotare la custodia fino alla posizione richiesta.
- 3. Serrare le viti di fissaggio.

#### 6.2.7 Rotazione del modulo display: Proline 500

Il modulo display può essere ruotato per ottimizzare la leggibilità e l'operatività del display.

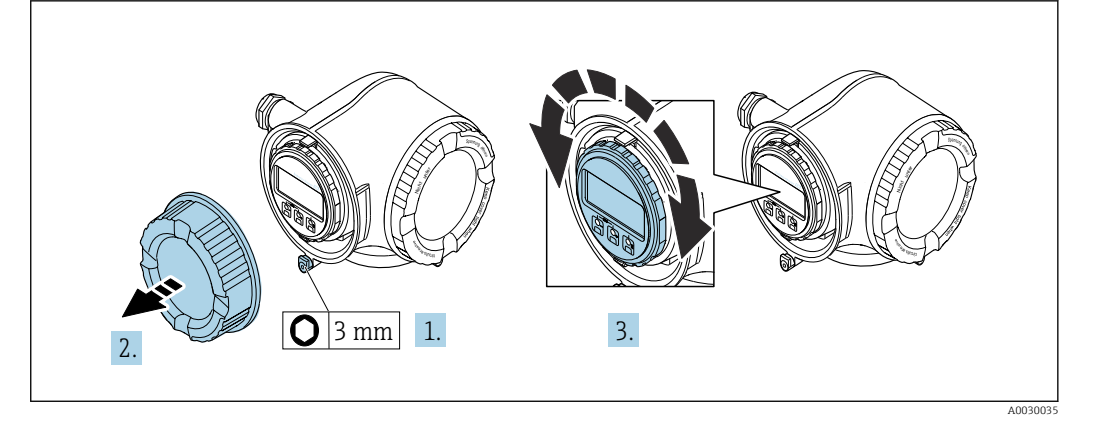

- 1. In base alla versione del dispositivo: liberare il fermo di sicurezza sul coperchio del vano connessioni.
- 2. Svitare il coperchio del vano connessioni.
- 3. Girare il modulo display sulla posizione desiderata: max. 8 × 45° in ciascuna direzione.
- 4. Avvitare sul coperchio del vano connessioni.
- 5. In base alla versione del dispositivo: montare il fermo di sicurezza del coperchio del vano connessioni.

## 6.3 Verifica finale dell'installazione

| Il dispositivo è integro (controllo visivo)?                                                                                                    |  |
|----------------------------------------------------------------------------------------------------|--|
| <ul> <li>Lo strumento di misura corrisponde alle specifiche del punto di misura?</li> <li>Ad esempio:</li> <li>Temperatura di processo →  <sup>(1)</sup> 251</li> <li>Pressione (vedere sezione "Valori nominali di pressione-temperatura" nel documento "Informazioni tecniche").</li> <li>Temperatura ambiente</li> <li>Campo di misura</li> </ul> |  |
| <ul> <li>Il sensore è stato orientato correttamente →  23?</li> <li>In base al tipo di sensore</li> <li>In base alla temperatura del fluido</li> <li>In base alle caratteristiche del fluido (degasante, con solidi sospesi)</li> </ul>                                                                                                    |  |
| La freccia sul sensore corrisponde alla direzione del flusso del fluido? $\rightarrow \square 23$ ?                                                                                                    |  |
| Descrizione tag ed etichettatura sono corrette (ispezione visiva)?                                                                                                    |  |
| Il dispositivo è sufficientemente protetto dagli agenti atmosferici e dall'irraggiamento solare diretto?                                                                                                    |  |
| La vite di fissaggio e il fermo di sicurezza sono saldamente serrati?                                                                                                    |  |

## 7 Collegamento elettrico

#### **AVVERTENZA**

Componenti in tensione! Gli interventi eseguiti non correttamente sui collegamenti elettrici possono causare scosse elettriche.

- Prevedere un dispositivo di disinserimento (interruttore di potenza automatico o interruttore di protezione) per scollegare facilmente il misuratore dalla tensione di alimentazione.
- Oltre al fusibile del dispositivo, prevedere un'unità di protezione da sovracorrente con max 10 A nell'installazione sul campo.

## 7.1 Sicurezza elettrica

In conformità alle normative nazionali applicabili.

## 7.2 Requisiti di collegamento

#### 7.2.1 Utensili richiesti

- Per gli ingressi cavo: utilizzare l'utensile adatto
- Per il fermo di sicurezza: chiave a brugola 3 mm
- Spellafili
- Se si usano cavi intrecciati: pinza a crimpare per ferrula
- Per togliere i cavi dal morsetto: cacciavite a testa piatta  $\leq$  3 mm (0,12 in)

#### 7.2.2 Requisiti per il cavo di collegamento

I cavi di collegamento forniti dal cliente devono possedere i seguenti requisiti.

#### Cavo di messa a terra di protezione per il morsetto di terra esterno

Sezione del conduttore 2,1 mm<sup>2</sup> (14 AWG)

L'uso di un capocorda consente il collegamento di sezioni più grandi.

L'impedenza di messa a terra deve essere inferiore a 2  $\Omega$ .

#### Campo di temperatura consentito

- Devono essere rispettate le direttive di installazione vigenti nel paese dove è eseguita l'installazione.
- I cavi devono essere adatti alle temperature minime e massime previste.

#### Cavo di alimentazione (incl. conduttore per il morsetto di terra interno)

Il cavo di installazione standard è sufficiente.

#### Cavo segnali

Per la misura fiscale, tutte le linee di segnale devono essere cavi schermati (intrecciati in rame stagnato, copertura ottica ≥ 85%). La schermatura del cavo deve essere collegata su ambedue i lati.

Uscita in corrente 4 ... 20 mA HART

Doppino intrecciato schermato.

Vedere https://www.fieldcommgroup.org "SPECIFICHE DEL PROTOCOLLO HART".
### Ethernet-APL

Doppino intrecciato schermato. Si consiglia il cavo tipo A. Vedere https://www.profibus.com Ethernet-APL White Paper "

*Uscita in corrente 0 /4 ... 20 mA (escluso HART)* Il cavo di installazione standard è sufficiente.

Impulsi /frequenza /uscita di commutazione Il cavo di installazione standard è sufficiente.

Uscita a relè

Il cavo di installazione standard è sufficiente.

*Ingresso in corrente 4 ... 20 mA* Il cavo di installazione standard è sufficiente.

*Ingresso di stato* Il cavo di installazione standard è sufficiente.

### Diametro del cavo

- Pressacavi forniti: M20 × 1,5 con cavo Ø 6 ... 12 mm (0,24 ... 0,47 in)
- Morsetti caricati a molla: adatti per trefoli e trefoli con terminale. Sezione del conduttore 0,2 ... 2,5 mm<sup>2</sup> (24 ... 12 AWG).

### Scelta del cavo di collegamento tra il trasmettitore e il sensore

Dipende dal tipo di trasmettitore e dalle zone di installazione

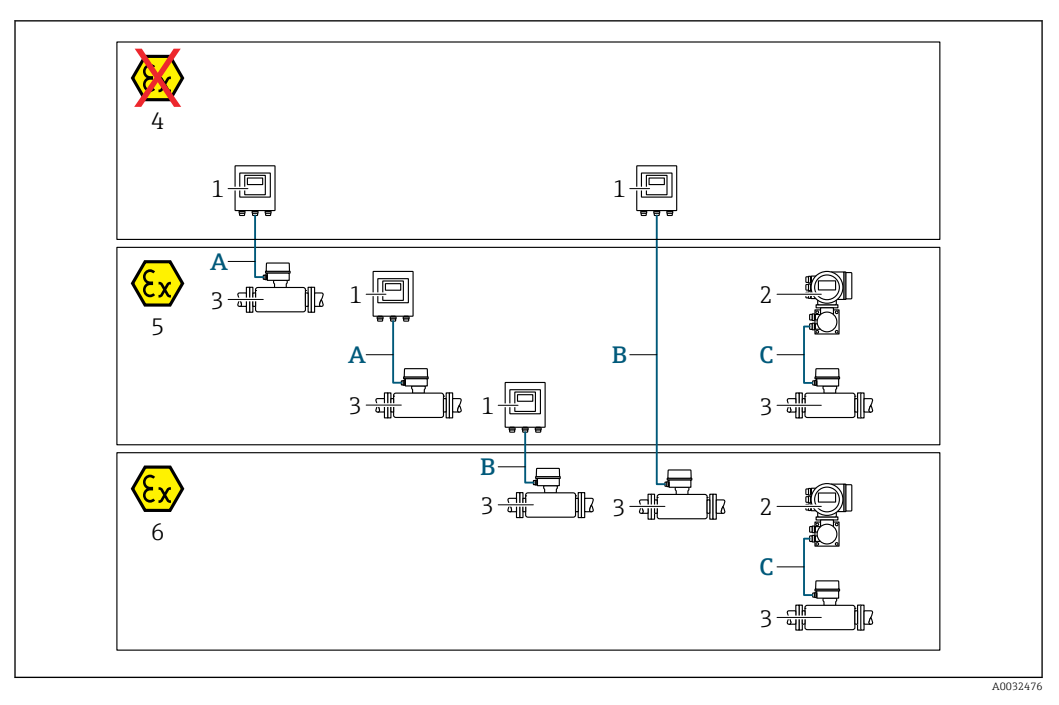

- 1 Trasmettitore digitale Proline 500
- 2 Trasmettitore Proline 500
- 3 Sensore Promass
- 4 Area sicura
- 5 Area pericolosa: Zona 2; Classe I, Divisione 2
- 6 Area pericolosa: Zona 1; Classe I, Divisione 1
- A Cavo standard a trasmettitore digitale 500 → 
  <sup>B</sup> 38 Trasmettitore installato in area sicura o area pericolosa: Zona 2; Classe I, Divisione 2 / sensore installato in area pericolosa: Zona 2; Classe I, Divisione 2
- B Cavo standard a trasmettitore digitale 500 → 
   <sup>™</sup> 39
   Trasmettitore installato in area pericolosa: Zona 2; Classe I, Divisione 2 / sensore installato in area pericolosa: Zona 1; Classe I, Divisione 1
- C Cavo segnali a trasmettitore 500→ 
  <sup>B</sup> 41 Trasmettitore e sensore installati in area pericolosa: Zona 2; Classe I, Divisione 2 oppure Zona 1; Classe I, Divisione 1

### A: cavo di collegamento tra sensore e trasmettitore: Proline 500 – digitale

### Cavo standard

Come cavo di collegamento è possibile utilizzare un cavo standard con le seguenti specifiche.

| Costruzione                           | 4 conduttori (2 coppie); trefoli Cu non isolati; trefoli a coppia con schermo comune |
|---------------------------------------|--------------------------------------------------------------------------------------|
| Schermatura                           | Rame intrecciato stagnato, copertura ottica $\ge 85 \%$                              |
| Resistenza di loop                    | Linea di alimentazione (+, –): 10 $\Omega$ max.                                      |
| Lunghezza del cavo                    | 300 m (900 ft) max., v. tabella successiva.                                          |
| Connettore del<br>dispositivo, lato 1 | Presa M12, 5 pin, cod. A.                                                            |
| Connettore del<br>dispositivo, lato 2 | Connettore M12, 5 pin, cod. A.                                                       |
| Pin 1+2                               | Conduttori collegati in doppino intrecciato.                                         |
| Pin 3+4                               | Conduttori collegati in doppino intrecciato.                                         |

| Sezione                       | Lunghezza cavo [max.] |
|-------------------------------|-----------------------|
| 0,34 mm <sup>2</sup> (AWG 22) | 80 m (240 ft)         |
| 0,50 mm <sup>2</sup> (AWG 20) | 120 m (360 ft)        |
| 0,75 mm <sup>2</sup> (AWG 18) | 180 m (540 ft)        |
| 1,00 mm <sup>2</sup> (AWG 17) | 240 m (720 ft)        |
| 1,50 mm <sup>2</sup> (AWG 15) | 300 m (900 ft)        |

### Cavo di collegamento disponibile in opzione

| Costruzione                       | Cavo in PVC 2 × 2 × 0,34 mm <sup>2</sup> (AWG 22) <sup>1)</sup> con schermatura comune (2 coppie, trefoli CU non isolati; trefoli a coppia) |
|-----------------------------------|----------------------------------------------------------------------------------------------------|
| Resistenza alla fiamma            | Secondo DIN EN 60332-1-2                                                                                                    |
| Resistenza all'olio               | Secondo DIN EN 60811-2-1                                                                                                    |
| Schermatura                       | Treccia di rame stagnato, copertura ottica ≥ 85 %                                                                                           |
| Temperatura operativa<br>continua | Se montato in posizione fissa: –50 +105 °C (–58 +221 °F); se il cavo può muoversi liberamente: –25 +105 °C (–13 +221 °F)                    |
| Lunghezza disponibile del<br>cavo | Fissa: 20 m (60 ft); variabile: fino a 50 m (150 ft) max.                                                                                   |

1) Le radiazioni UV possono danneggiare la guaina esterna del cavo. Se possibile, proteggere il cavo dalla luce solare diretta.

### B: cavo di collegamento tra sensore e trasmettitore: Proline 500 - digitale

### Cavo standard

Come cavo di collegamento è possibile utilizzare un cavo standard con le seguenti specifiche.

| Struttura                                                                                                    | 4, 6, 8 conduttori (2, 3, 4 coppie); trefoli Cu non isolati; trefoli a coppia con schermo comune |  |
|----------------------------------------------------------------------------------------------------|--------------------------------------------------------------------------------------------------|--|
| SchermaturaRame intrecciato stagnato, copertura ottica ≥ 85 %                                                                         |                                                                                                  |  |
| Capacità C Max. 760 nF IIC, max. 4,2 µF IIB                                                                                           |                                                                                                  |  |
| Induttanza L Max. 26 µH IIC, max. 104 µH IIB                                                                                          |                                                                                                  |  |
| Rapporto induttanza/<br>resistenza (L/R)Max. 8,9 $\mu$ H/ $\Omega$ IIC, max. 35,6 $\mu$ H/ $\Omega$ IIB (ad es. secondo IEC 60079-25) |                                                                                                  |  |
| Resistenza di loop                                                                                                    | Linea di alimentazione (+, –): max. 5 $\Omega$                                                   |  |
| Lunghezza del cavo                                                                                                    | Max. 150 m (450 ft), v. tabella successiva.                                                      |  |

| Sezione                                  | Lunghezza cavo [max.] | Terminazione                                                                                                    |
|------------------------------------------|-----------------------|----------------------------------------------------------------------------------------------------|
| 2 x 2 x 0,50 mm <sup>2</sup><br>(AWG 20) | 50 m (150 ft)         | 2 x 2 x 0,50 mm <sup>2</sup> (AWG 20)<br>BN WT YE GN<br>H A B<br>GY<br>• +, -= 0,5 mm <sup>2</sup><br>• A, B = 0,5 mm <sup>2</sup>                        |
| 3 x 2 x 0,50 mm <sup>2</sup><br>(AWG 20) | 100 m (300 ft)        | 3 x 2 x 0,50 mm <sup>2</sup> (AWG 20)<br>BN WT GY PK YE GN<br>+ - A<br>B<br>GY<br>+ , - = 1,0 mm <sup>2</sup><br>A, B = 0,5 mm <sup>2</sup>               |
| 4 x 2 x 0,50 mm <sup>2</sup><br>(AWG 20) | 150 m (450 ft)        | 4 x 2 x 0,50 mm <sup>2</sup> (AWG 20)<br>BN WT GY PK RD BU<br>+<br>-<br>-<br>-<br>-<br>-<br>-<br>-<br>-<br>-<br>-<br>-<br>-<br>-<br>-<br>-<br>-<br>-<br>- |

Cavo di collegamento disponibile in opzione

| Cavo di collegamento per       | Zona 1; Classe I, Divisione 1                                                                                            |  |  |
|--------------------------------|----------------------------------------------------------------------------------------------------|--|--|
| Cavo standard                  | standard Cavo in PVC 2 × 2 × 0,5 mm <sup>2</sup> (AWG 20) <sup>1)</sup> con schermo comune (2 coppie, tref<br>a coppia)  |  |  |
| Resistenza alla fiamma         | Secondo DIN EN 60332-1-2                                                                                                 |  |  |
| Resistenza all'olio            | Secondo DIN EN 60811-2-1                                                                                                 |  |  |
| Schermatura                    | Rame intrecciato stagnato, copertura ottica ≥ 85 %                                                                       |  |  |
| Operating temperature          | Se montato in posizione fissa: –50 +105 °C (–58 +221 °F); se il cavo può muoversi liberamente: –25 +105 °C (–13 +221 °F) |  |  |
| Lunghezza disponibile del cavo | Fissa: 20 m (60 ft); variabile: fino a 50 m (150 ft) max.                                                                |  |  |

1) Le radiazioni UV possono danneggiare la guaina esterna del cavo. Se possibile, proteggere il cavo dalla luce diretta del sole.

C: cavo di collegamento tra sensore e trasmettitore: Proline 500

| Struttura                                        | 6 cavi in PVC 0,38 mm <sup>2</sup> <sup>1)</sup> con schermature individuali dei conduttori e schermatura in rame comune |
|--------------------------------------------------|----------------------------------------------------------------------------------------------------|
| resistenza conduttore                            | ≤ 50 Ω/km (0,015 Ω/ft)                                                                                                   |
| Capacità: cavo/schermo                           | ≤ 420 pF/m (128 pF/ft)                                                                                                   |
| Lunghezza cavo (max.)                            | 20 m (60 ft)                                                                                                    |
| Lunghezze del cavo (disponibili<br>per l'ordine) | 5 m (15 ft), 10 m (30 ft), 20 m (60 ft)                                                                                  |
| Diametro del cavo                                | 11 mm (0,43 in) ± 0,5 mm (0,02 in)                                                                                       |
| Temperatura operativa costante                   | Max. 105 °C (221 °F)                                                                                                    |

1) Le radiazioni UV possono danneggiare la guaina esterna del cavo. Se possibile, proteggere il cavo dalla luce solare diretta

## 7.2.3 Assegnazione dei morsetti

#### Trasmettitore: tensione di alimentazione, ingressi/uscite

L'assegnazione dei morsetti di ingresso e uscita dipende dalla versione del dispositivo ordinata. L'assegnazione dei morsetti specifica per il dispositivo è riportata su un'etichetta adesiva nel vano morsetti.

| Tensi<br>alimen | one di<br>tazione | Ingresso/uscita<br>1                                                                         |        | Ingresso/uscita<br>2 |        | Ingresso/uscita<br>3 |        | Ingresso/uscita<br>4 |        |
|-----------------|-------------------|----------------------------------------------------------------------------------------------|--------|----------------------|--------|----------------------|--------|----------------------|--------|
| 1 (+)           | 2 (-)             | 26 (+)                                                                                       | 27 (-) | 24 (+)               | 25 (-) | 22 (+)               | 23 (-) | 20 (+)               | 21 (-) |
|                 |                   | Assegnazione dei morsetti specifica per il dispositivo: etichetta adesiva nel vano morsetti. |        |                      |        |                      |        |                      |        |

### Vano collegamenti per trasmettitore e sensore: cavo di collegamento

Il sensore e il trasmettitore, che sono montati imposizioni separate, sono collegati tra loro per mezzo di un cavo di collegamento. Il cavo viene collegato attraverso il vano collegamenti del sensore e la custodia del trasmettitore.

Assegnazione dei morsetti e collegamento del cavo di collegamento:

- Proline 500 digitale  $\rightarrow \cong 43$
- Proline  $500 \rightarrow \square 50$

### 7.2.4 Preparazione del misuratore

Eseguire la procedura nel seguente ordine:

- 1. Montare il sensore e il trasmettitore.
- 2. Vano collegamenti sensori: collegare cavo di collegamento.
- 3. Trasmettitore: collegare cavo di collegamento.
- 4. Trasmettitore: collegare il cavo segnali e il cavo della tensione di alimentazione.

### **AVVISO**

### Tenuta non sufficiente della custodia!

L'affidabilità operativa del misuratore potrebbe essere compromessa.

- Utilizzare pressacavi adatti corrispondenti al grado di protezione.
- 1. Se presente, rimuovere il tappo cieco.
- 2. Se il misuratore è fornito senza pressacavi:

Procurarsi il pressacavo adatto per il relativo cavo di collegamento.

3. Se il misuratore è fornito con pressacavi: Rispettare i requisiti previsti per i cavi di collegamento  $\rightarrow \cong$  36.

# 7.3 Connessione del misuratore: Proline 500 - digitale

# AVVISO

### Un collegamento non corretto compromette la sicurezza elettrica!

- I lavori di collegamento elettrico possono essere eseguiti solo da personale specializzato adeguatamente formato.
- Attenersi alle normative e ai codici di installazione federali/nazionali applicabili.
- Attenersi alle norme di sicurezza vigenti presso il luogo di lavoro.
- ► Collegare sempre il cavo di messa a terra ⊕ prima di collegare altri cavi.
- Se impiegato in atmosfera potenzialmente esplosiva, rispettare le informazioni riportate nella documentazione Ex specifica del dispositivo.

# 7.3.1 Connessione del cavo di collegamento

### **AVVERTENZA**

### Rischio di danneggiamento dei componenti elettronici!

- Effettuare un collegamento di equipotenzialità tra il sensore e il trasmettitore.
- ▶ Il sensore può essere collegato solo al trasmettitore con il medesimo numero di serie.

### Assegnazione dei morsetti del cavo di collegamento

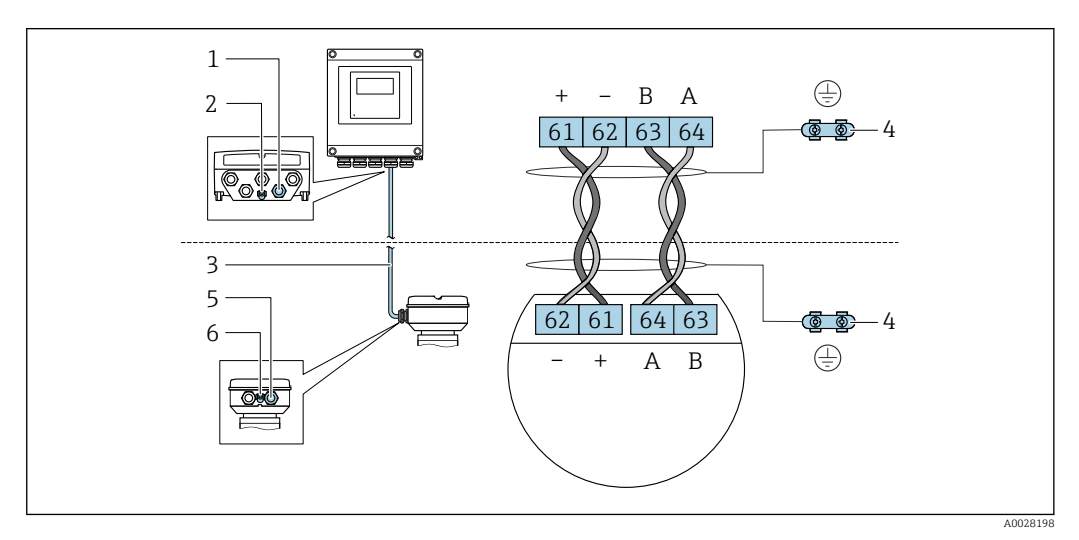

- 1 Ingresso cavo sulla custodia del trasmettitore
- 2 Punto a terra di protezione (PE)
- *3 Cavo di collegamento comunicazione ISEM*
- 4 Messa a terra mediante connessione di terra; nella versione con connettore dispositivo, la messa a terra è realizzata utilizzando lo stesso connettore
- 5 Ingresso cavo o connessione per connettore per dispositivo sul vano collegamenti del sensore
- 6 Punto a terra di protezione (PE)

### Connessione del cavo di collegamento al vano collegamenti sensori

- Connessione mediante morsetti con codice d'ordine per "Custodia della connessione del sensore":
  - Opzione **A** "Alluminio, rivestito" → 🗎 44
  - Opzione **B** "Inox" → 🗎 45
  - Opzione **L** "Pressofuso, inox"  $\rightarrow \square 44$
- Connessione mediante connettori con codice d'ordine per "Custodia della connessione del sensore":

Opzione **C** "Ultracompatto, igienico, inox"  $\rightarrow$  🖺 46

### Connessione del cavo di collegamento al trasmettitore

Il cavo è collegato al trasmettitore mediante i morsetti  $\rightarrow \cong 47$ .

### Collegamento del vano collegamenti del sensore tramite morsetti

Per versione del dispositivo con codice d'ordine per "Vano collegamenti del sensore":

- Opzione A "Alluminio rivestito"
- Opzione L "Pressofuso, inox"

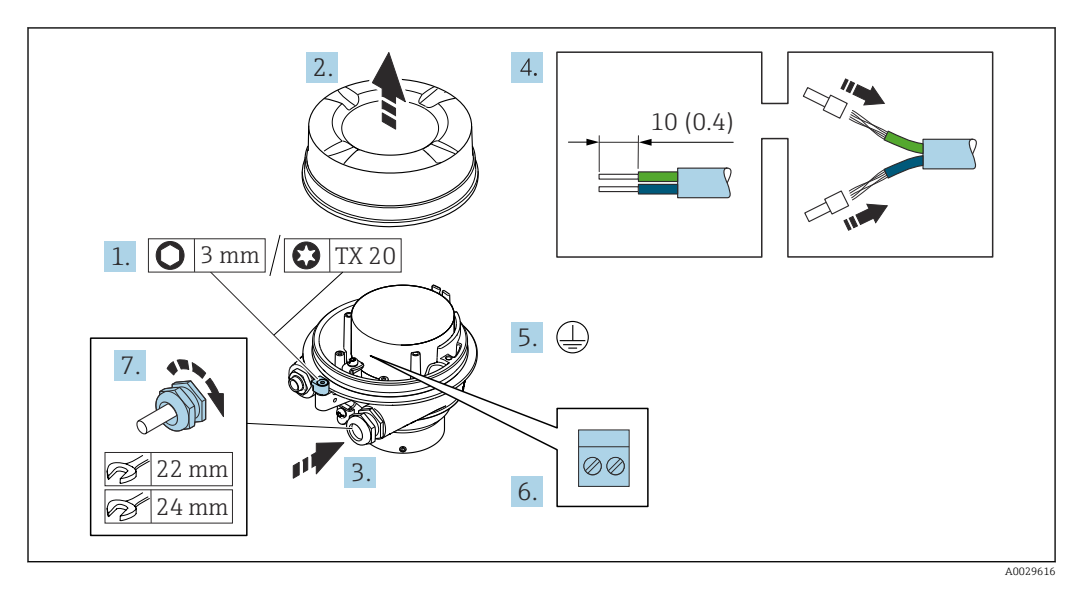

- 1. Liberare il fermo di sicurezza del coperchio della custodia.
- 2. Svitare il coperchio della custodia.
- 3. Spingere il cavo attraverso l'ingresso cavo. Per garantire la tenuta stagna, non togliere l'anello di tenuta dall'ingresso cavo.
- 4. Spelare il cavo e le relative estremità. Nel caso di cavi intrecciati, inserire le ferrule.
- 5. Collegare la messa a terra di protezione.
- 6. Collegare il cavo in base all'assegnazione dei morsetti per il cavo di collegamento.
- 7. Serrare saldamente i pressacavi.
  - Con questa operazione la procedura di collegamento del cavo di collegamento è conclusa.

#### **AVVERTENZA**

Grado di protezione della custodia compromesso a causa di insufficiente tenuta della custodia.

- ► Avvitare nella filettatura sul coperchio senza usare lubrificanti. La filettatura sul coperchio è rivestita di lubrificante a secco.
- 8. Avvitare sul coperchio della custodia.
- 9. Serrare il fermo di sicurezza del coperchio della custodia.

### Collegamento del vano collegamenti del sensore tramite morsetti

Per versione del dispositivo con codice d'ordine per "Vano collegamenti del sensore": Opzione **B** "Inox"

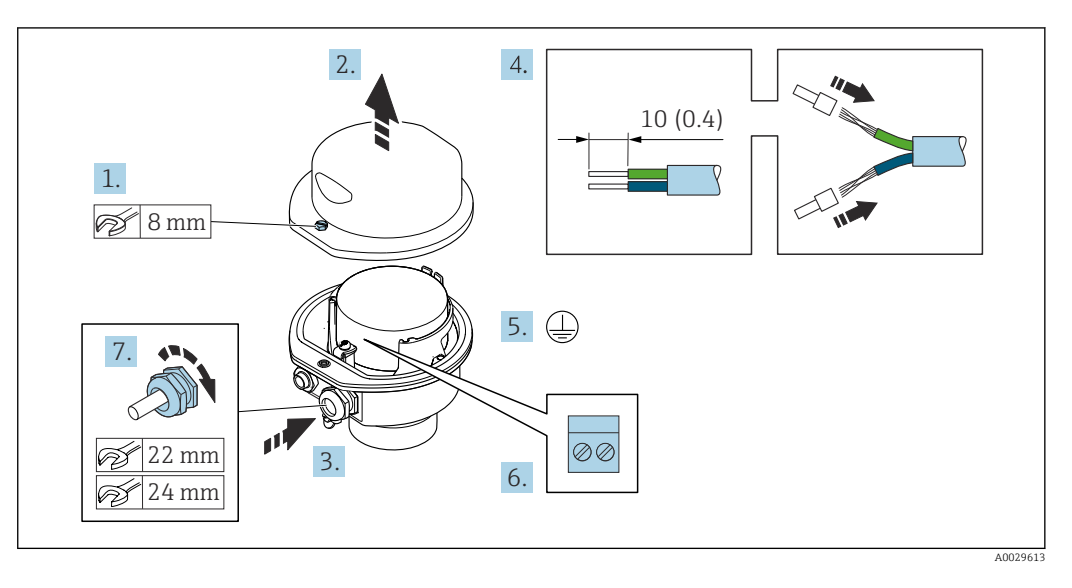

- 1. Svitare la vite di sicurezza del coperchio della custodia.
- 2. Aprire il coperchio della custodia.
- 3. Spingere il cavo attraverso l'ingresso cavo. Per garantire la tenuta stagna, non togliere l'anello di tenuta dall'ingresso cavo.
- 4. Spelare il cavo e le relative estremità. Nel caso di cavi intrecciati, inserire le ferrule.
- 5. Collegare la messa a terra di protezione.
- 6. Collegare il cavo in base all'assegnazione dei morsetti per il cavo di collegamento.
- 7. Serrare saldamente i pressacavi.
  - └ Con questa operazione la procedura di collegamento del cavo di collegamento è conclusa.
- 8. Chiudere il coperchio della custodia.
- 9. Serrare la vite di sicurezza del coperchio della custodia.

### Collegamento del vano collegamenti del sensore mediante il connettore

Per versione del dispositivo con codice d'ordine per "Vano collegamenti del sensore": Opzione **C** "Ultra compatto, igienico, inox"

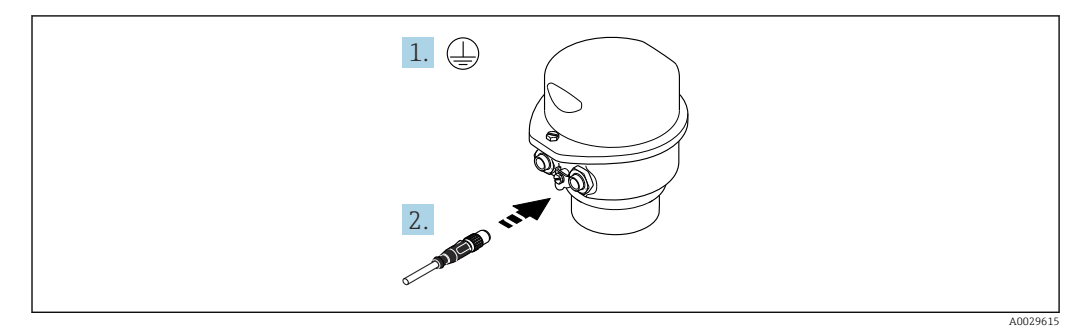

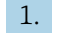

1. Collegare la messa a terra di protezione.

2. Collegare il connettore.

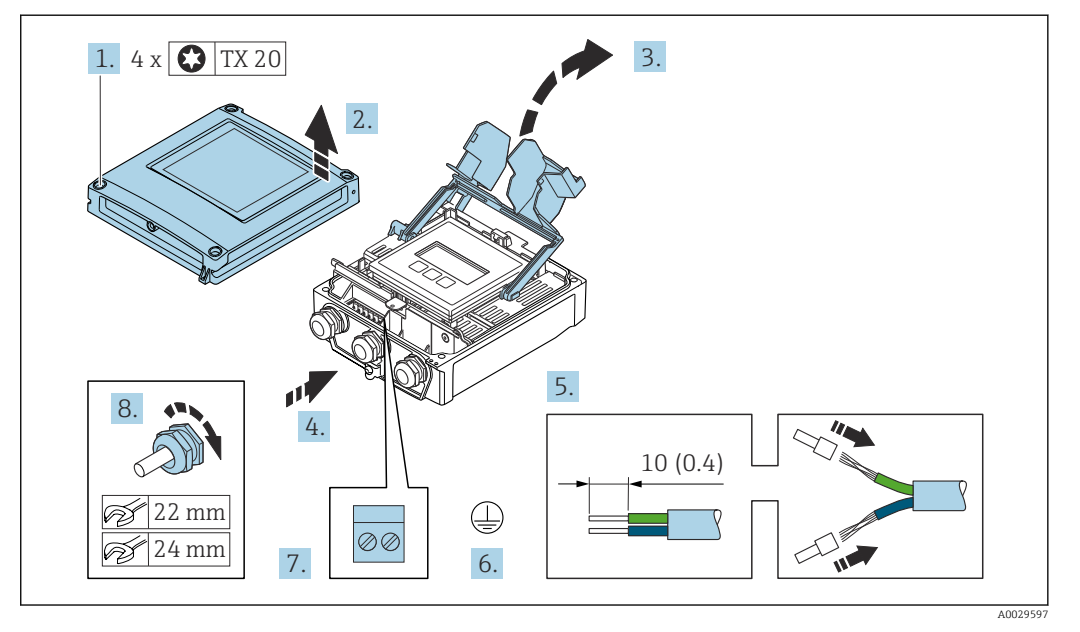

### Connessione del cavo di collegamento al trasmettitore

- 1. Liberare le 4 viti di fissaggio sul coperchio della custodia.
- 2. Aprire il coperchio della custodia.
- 3. Aprire il vano morsetti.
- 4. Spingere il cavo attraverso l'ingresso cavo. Per garantire la tenuta stagna, non togliere l'anello di tenuta dall'ingresso cavo.
- 5. Spelare il cavo e le relative estremità. Nel caso di cavi intrecciati, inserire le ferrule.
- 6. Collegare la messa a terra di protezione.
- **7.** Collegare il cavo in base all'assegnazione dei morsetti per il cavo di collegamento  $\rightarrow \cong 43$ .
- 8. Serrare saldamente i pressacavi.
  - └ Il processo di connessione del cavo di collegamento è ora terminato.
- 9. Chiudere il coperchio della custodia.
- **10**. Serrare la vite di sicurezza del coperchio della custodia.

# 7.3.2 Collegamento del cavo segnali e del cavo della tensione di alimentazione

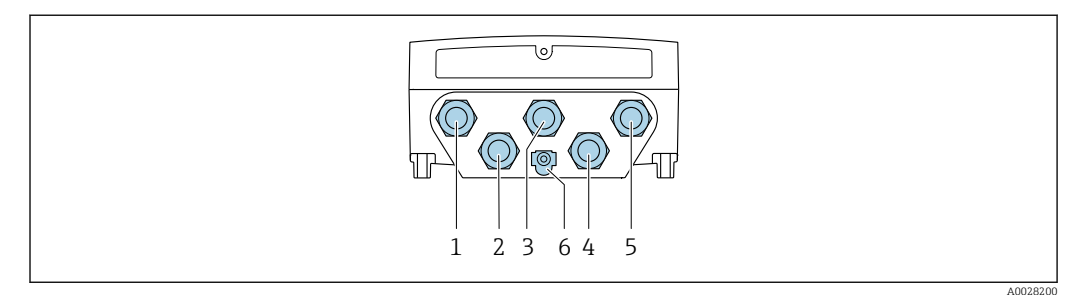

- 1 Connessione del morsetto per la tensione di alimentazione
- 2 Connessione del morsetto per trasmissione del segnale, ingresso/uscita
- 3 Connessione del morsetto per trasmissione del segnale, ingresso/uscita
- 4 Connessione del morsetto per cavo di collegamento tra sensore e trasmettitore
   5 Connessione del morsetto per trasmissione del segnale, ingresso/uscita; in opzione: connessione per antenna
- WLAN esterna 6 Messa a terra protettiva (PE)

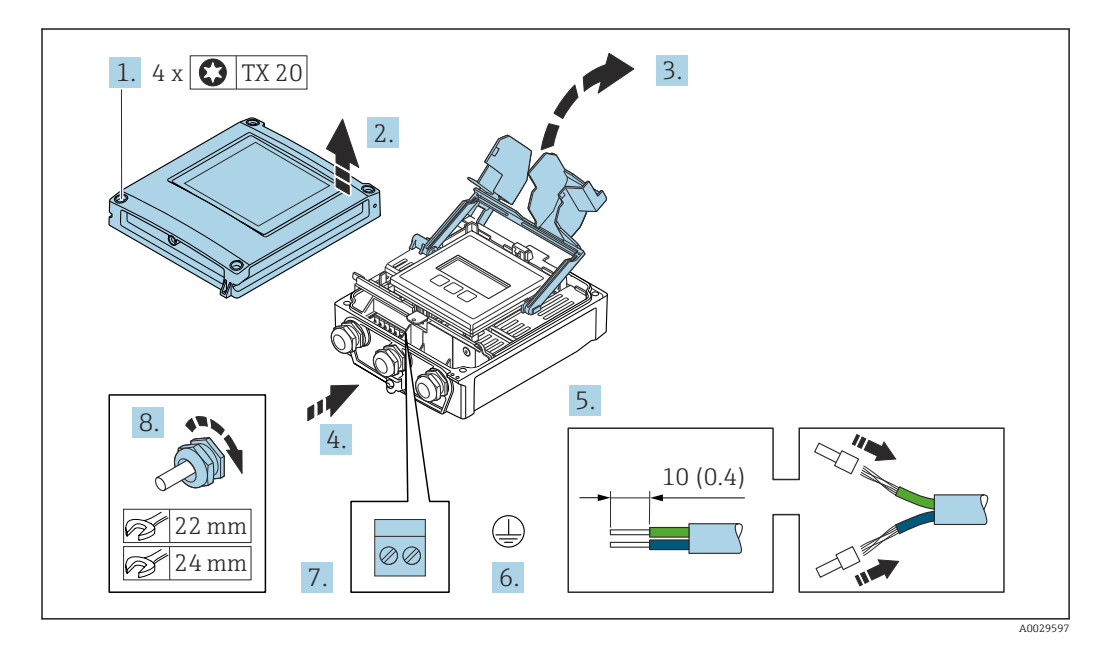

- 1. Liberare le 4 viti di fissaggio sul coperchio della custodia.
- 2. Aprire il coperchio della custodia.
- 3. Aprire il vano morsetti.
- 4. Spingere il cavo attraverso l'ingresso cavo. Per garantire la tenuta stagna, non togliere l'anello di tenuta dall'ingresso cavo.
- 5. Spelare il cavo e le relative estremità. Nel caso di cavi intrecciati, inserire le ferrule.
- 6. Collegare la messa a terra di protezione.
- 7. Collegare il cavo in base all'assegnazione dei morsetti.
- 8. Serrare saldamente i pressacavi.
  - 🛏 La procedura di collegamento del cavo è così completata.
- 9. Chiudere il vano morsetti.

**10.** Chiudere il coperchio della custodia.

### **AVVERTENZA**

Grado di protezione della custodia compromesso a causa di insufficiente tenuta della custodia.

► Serrare la vite senza usare lubrificanti.

### **AVVISO**

# Coppia di serraggio eccessiva applicata alle viti di fissaggio!

Rischio di danni al trasmettitore in plastica.

Serrare le viti di fissaggio in base alla coppia di serraggio: 2,5 Nm (1,8 lbf ft)

**11.** Serrare le 4 viti di fissaggio sul coperchio della custodia.

### Rimozione di un cavo

Per rimuovere un cavo dal morsetto:

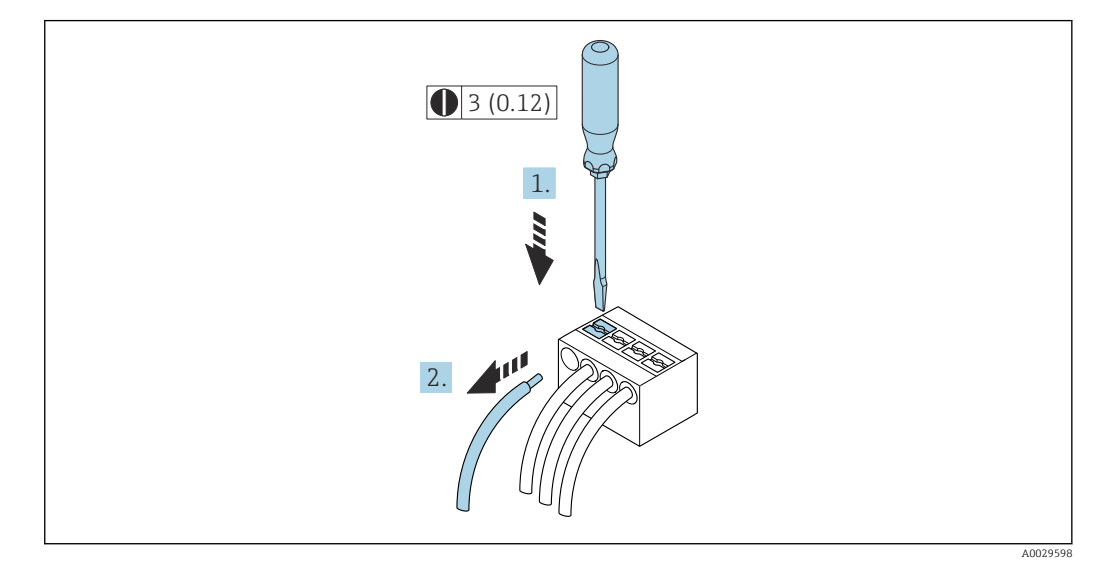

🖻 16 Unità ingegneristica mm (in)

1. Utilizzare un cacciavite a lama piatta per premere tra i due fori del morsetto.

2. Rimuovere l'estremità cavo dal morsetto.

# 7.4 Connessione del misuratore: Proline 500

# **AVVISO**

### Un collegamento non corretto compromette la sicurezza elettrica!

- I lavori di collegamento elettrico possono essere eseguiti solo da personale specializzato adeguatamente formato.
- Attenersi alle normative e ai codici di installazione federali/nazionali applicabili.
- Attenersi alle norme di sicurezza vigenti presso il luogo di lavoro.
- ► Collegare sempre il cavo di messa a terra ⊕ prima di collegare altri cavi.
- Se impiegato in atmosfera potenzialmente esplosiva, rispettare le informazioni riportate nella documentazione Ex specifica del dispositivo.

# 7.4.1 Montaggio del cavo di collegamento

### **AVVERTENZA**

### Rischio di danneggiamento dei componenti elettronici!

- Effettuare un collegamento di equipotenzialità tra il sensore e il trasmettitore.
- ▶ Il sensore può essere collegato solo al trasmettitore con il medesimo numero di serie.

### ATTENZIONE

### Errore di misura dovuto all'accorciamento del cavo di collegamento

► Il cavo di collegamento è pronto per l'installazione e deve essere utilizzato nella lunghezza fornita. L'accorciamento del cavo di collegamento può compromettere l'accuratezza di misura del sensore.

### Assegnazione dei morsetti del cavo di collegamento

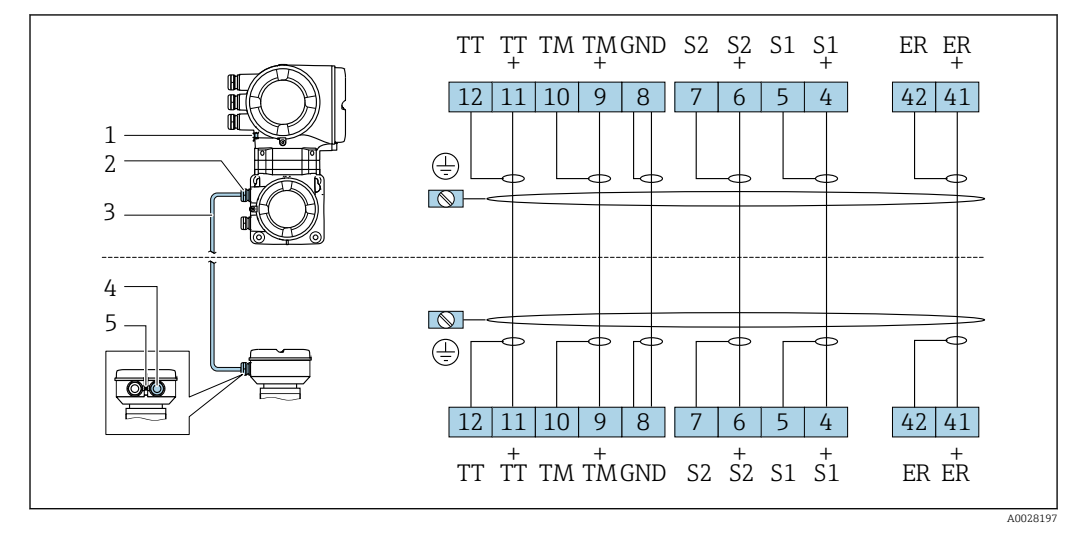

- 1 Messa a terra di protezione (PE)
- 2 Ingresso cavo per cavo di collegamento sul vano collegamenti del trasmettitore
- 3 Cavo di collegamento
- 4 Ingresso cavo per cavo di collegamento sul vano collegamenti del sensore
- 5 Messa a terra di protezione (PE)

### Collegamento del cavo di collegamento al vano collegamenti sensori

Connessione mediante morsetti con codice d'ordine per "Custodia":

- Opzione **A** "Alluminio rivestito"  $\rightarrow$   $\bigcirc$  51
- Opzione **B** "Inox"  $\rightarrow \cong$  52
- Opzione **L** "Pressofuso, inox"→ 🖺 51

### Collegamento del vano collegamenti del sensore tramite morsetti

Per versione del dispositivo con codice d'ordine per "Custodia":

- Opzione A "Alluminio rivestito"
- Opzione L "Pressofuso, inox"

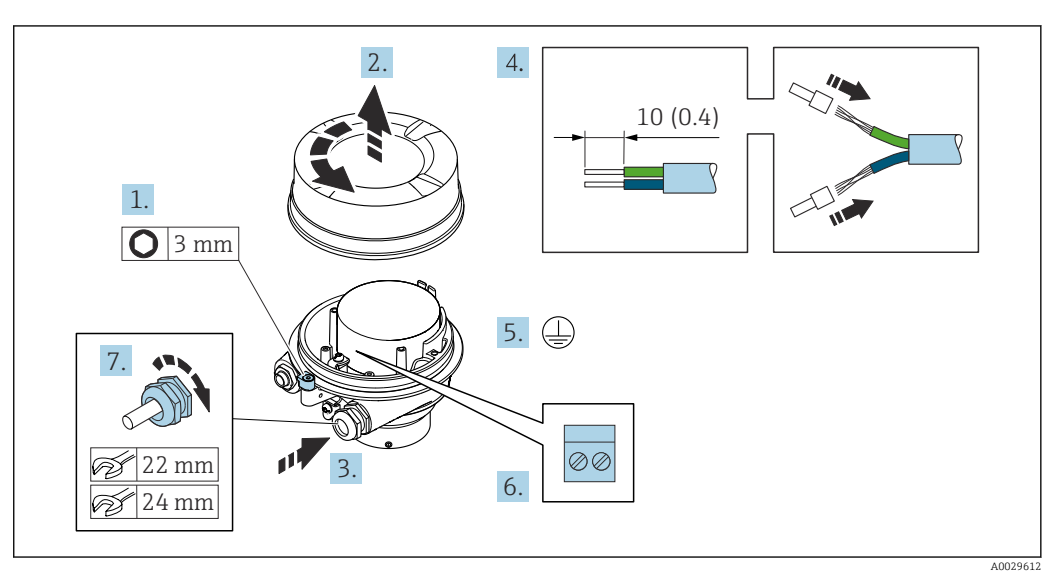

- 1. Liberare il fermo di sicurezza del coperchio della custodia.
- 2. Svitare il coperchio della custodia.
- 3. Spingere il cavo attraverso l'ingresso cavo. Per garantire la tenuta stagna, non togliere l'anello di tenuta dall'ingresso cavo.
- 4. Spelare il cavo e le relative estremità. Nel caso di cavi intrecciati, inserire le ferrule.
- 5. Collegare la messa a terra di protezione.
- 6. Collegare il cavo in base all'assegnazione dei morsetti per il cavo di collegamento.
- 7. Serrare saldamente i pressacavi.
  - 🕒 Il processo di connessione del cavo di collegamento è ora terminato.

### **AVVERTENZA**

# Grado di protezione della custodia compromesso a causa di insufficiente tenuta della custodia.

 Avvitare nella filettatura sul coperchio senza usare lubrificanti. La filettatura sul coperchio è rivestita di lubrificante a secco.

8. Avvitare sul coperchio della custodia.

9. Serrare il fermo di sicurezza del coperchio della custodia.

### Collegamento del vano collegamenti del sensore tramite morsetti

Per versione del dispositivo con codice d'ordine per "Custodia": Opzione **B** "Inox"

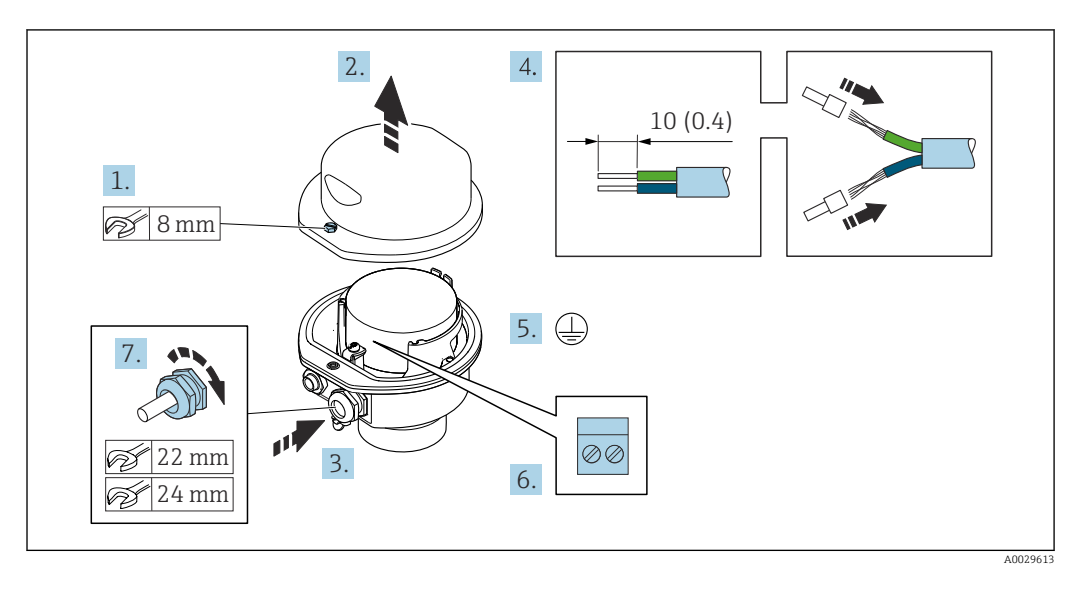

- 1. Svitare la vite di sicurezza del coperchio della custodia.
- 2. Aprire il coperchio della custodia.
- 3. Spingere il cavo attraverso l'ingresso cavo. Per garantire la tenuta stagna, non togliere l'anello di tenuta dall'ingresso cavo.
- 4. Spelare il cavo e le relative estremità. Nel caso di cavi intrecciati, inserire le ferrule.
- 5. Collegare la messa a terra di protezione.
- 6. Collegare il cavo in base all'assegnazione dei morsetti del cavo di collegamento.
- 7. Serrare saldamente i pressacavi.
  - └ Con questa operazione la procedura di collegamento del cavo di collegamento è conclusa.
- 8. Chiudere il coperchio della custodia.
- 9. Serrare la vite di sicurezza del coperchio della custodia.

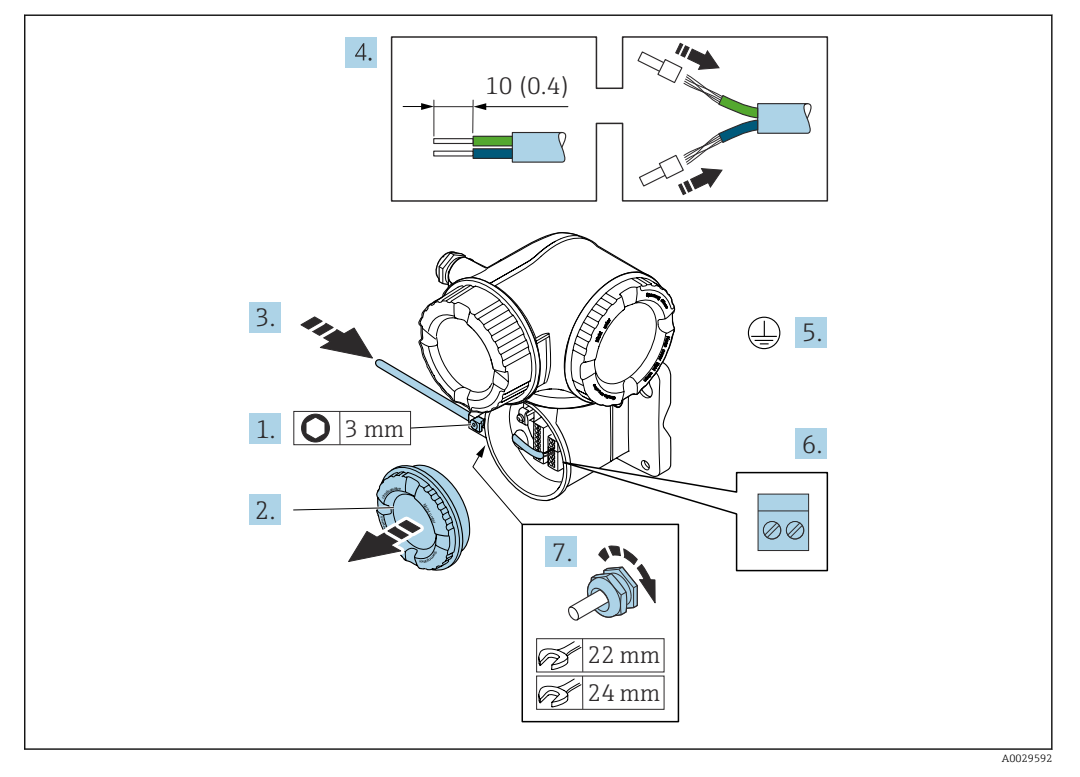

### Connessione del cavo di collegamento al trasmettitore

- 1. Allentare il fermo di sicurezza sul coperchio del vano connessioni.
- 2. Svitare il coperchio del vano connessioni.
- 3. Spingere il cavo attraverso l'ingresso cavo. Per garantire la tenuta stagna, non togliere l'anello di tenuta dall'ingresso cavo.
- 4. Spelare il cavo e le relative estremità. Nel caso di cavi intrecciati, montare anche i capicorda.
- 5. Collegare la messa a terra di protezione.
- 7. Serrare saldamente i pressacavi.
  - Con questa operazione, la procedura di connessione del cavo di collegamento è conclusa.
- 8. Avvitare sul coperchio del vano connessioni.
- 9. Serrare il fermo di sicurezza del coperchio del vano connessioni.
- **10.** In seguito al collegamento del cavo di collegamento:

Collegamento del cavo segnali e del cavo della tensione di alimentazione  $\rightarrow$  🗎 54.

#### 7.4.2 Collegamento del cavo segnali e del cavo della tensione di alimentazione

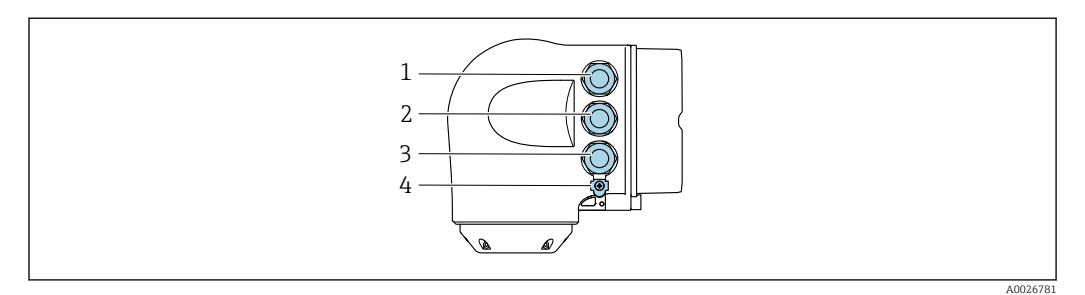

- 1 Collegamento dei morsetti per la tensione di alimentazione
- 2 Collegamento dei morsetti per la trasmissione dei segnali, ingresso/uscita
- 3 Connessione morsetti per trasmissione segnali, ingresso/uscita o connessione morsetti per connessione di rete tramite interfaccia service (CDI-RJ45)
- Punto a terra di protezione (PE) 4

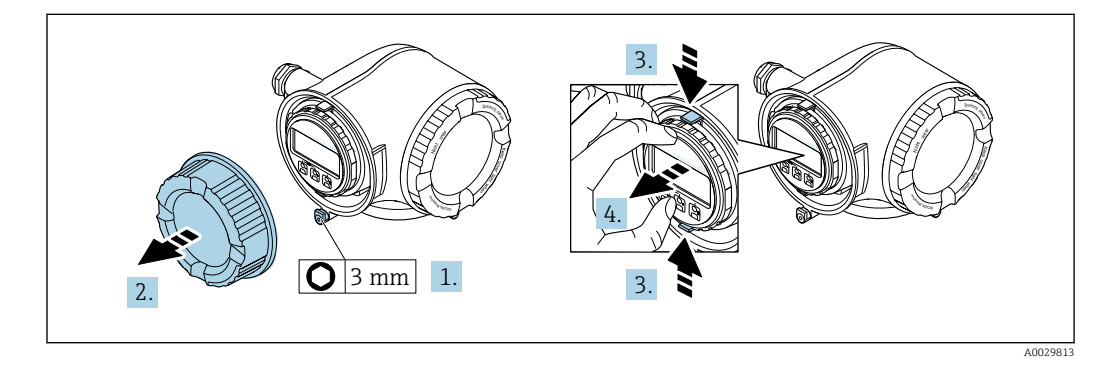

- 1. In base alla versione del dispositivo: liberare il fermo di sicurezza sul coperchio del vano connessioni.
- 2. Svitare il coperchio del vano connessioni.
- 3. Stringere insieme le linguette dell'alloggiamento del modulo display.
- 4. Rimuovere l'alloggiamento del modulo display.

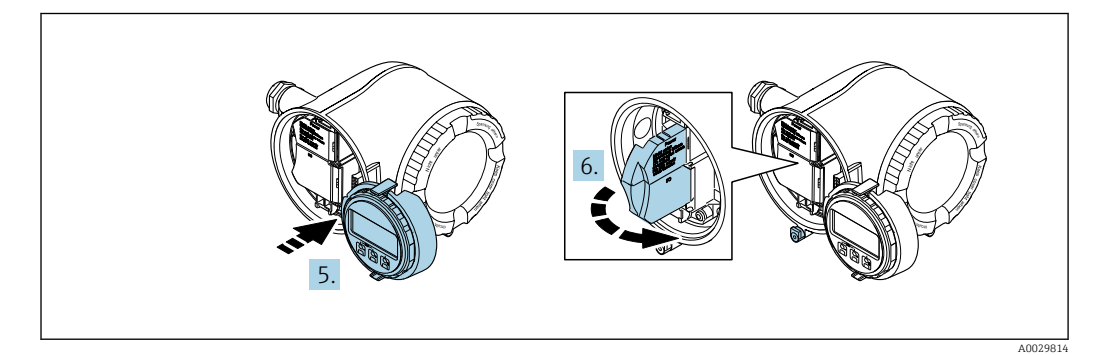

- 5. Fissare l'alloggiamento del modulo display al bordo del vano dell'elettronica.
- 6. Aprire il vano morsetti.

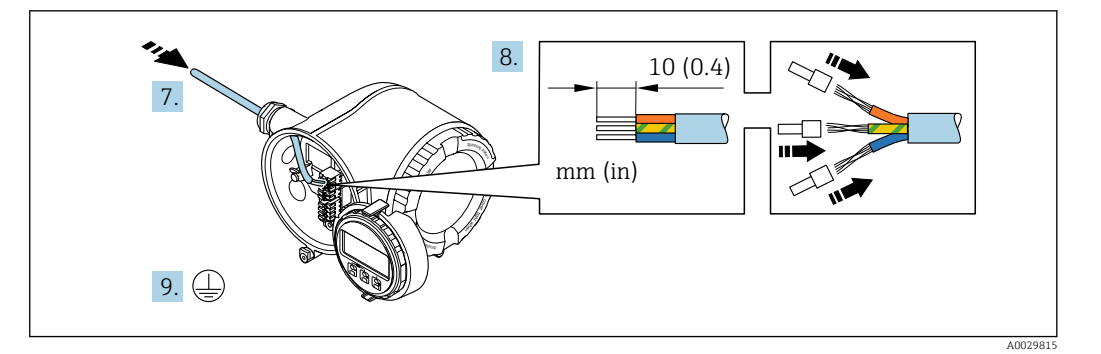

- 7. Spingere il cavo attraverso l'ingresso cavo. Per garantire la tenuta stagna, non togliere l'anello di tenuta dall'ingresso cavo.
- 8. Spelare il cavo e le relative estremità. Nel caso di cavi intrecciati, inserire anche le ferrule.

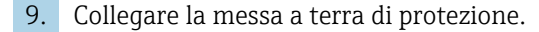

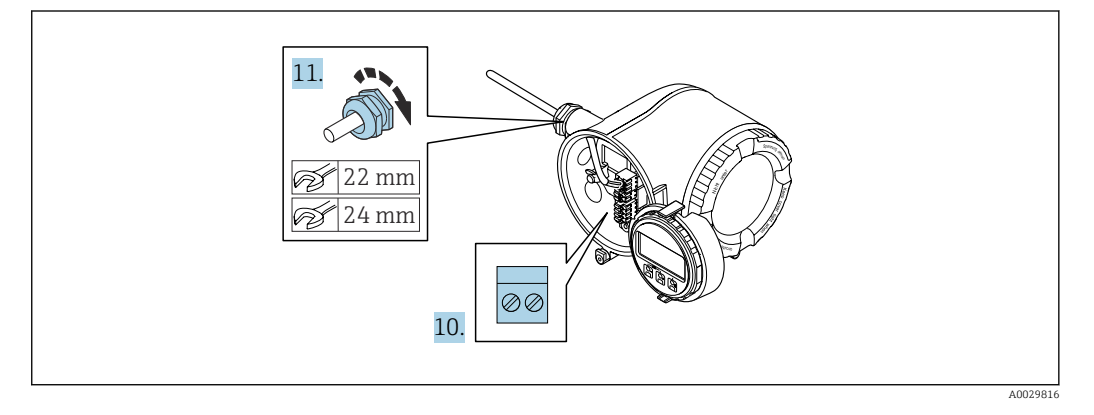

- 10. Collegare il cavo in base all'assegnazione dei morsetti.
  - Assegnazione dei morsetti del cavo segnali: L'assegnazione dei morsetti specifica per il dispositivo è riportata su un'etichetta adesiva nel vano morsetti.
     Assegnazione dei morsetti di collegamento della tensione di alimentazione: etichetta adesiva nel vano morsetti o → ≅ 41.
- 11. Serrare saldamente i pressacavi.
  - └ La procedura di collegamento del cavo è così completata.
- 12. Chiudere il vano morsetti.
- 13. Inserire l'alloggiamento del modulo display nel vano dell'elettronica.
- 14. Avvitare sul coperchio del vano connessioni.
- 15. Fissare il fermo di sicurezza del coperchio del vano connessioni.

#### Rimozione di un cavo

Per rimuovere un cavo dal morsetto:

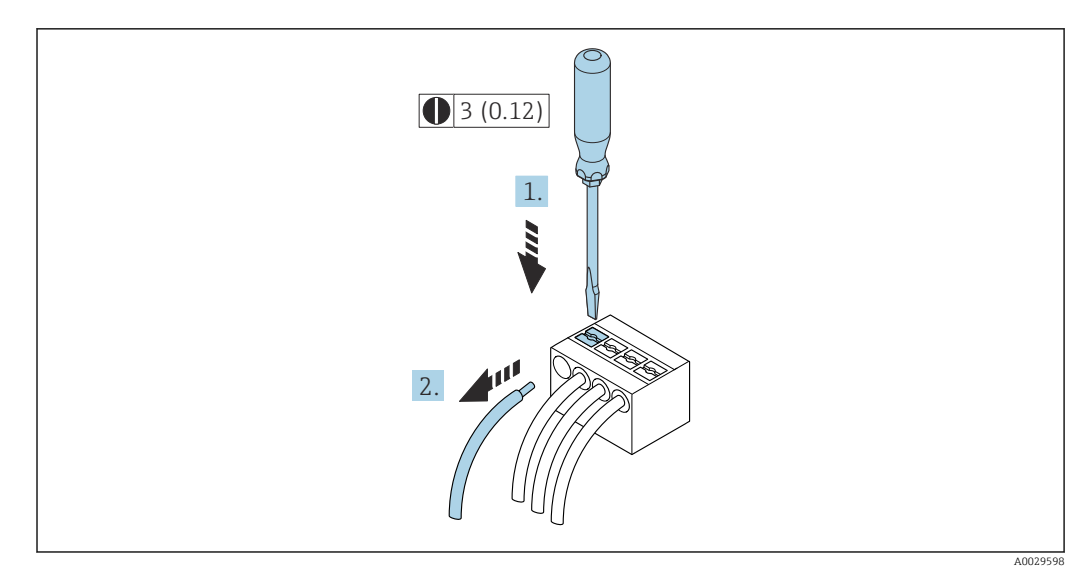

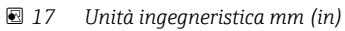

1. Utilizzare un cacciavite a lama piatta per premere tra i due fori del morsetto.

2. Rimuovere l'estremità cavo dal morsetto.

# 7.5 Equalizzazione del potenziale

## 7.5.1 Requisiti

Per l'equalizzazione del potenziale:

- Prestare attenzione agli schemi di messa a terra interni
- Tenere conto delle condizioni operative, come il materiale del tubo e la messa a terra
- Collegare il fluido, il sensore e il trasmettitore allo stesso potenziale elettrico
- Utilizzare un cavo di messa a terra con una sezione minima di 6 mm<sup>2</sup> (10 AWG) e un capocorda per collegamenti di equipotenzialità

# 7.6 Istruzioni speciali per la connessione

# 7.6.1 Esempi di connessione

Uscita in corrente 4 ... 20 mA HART

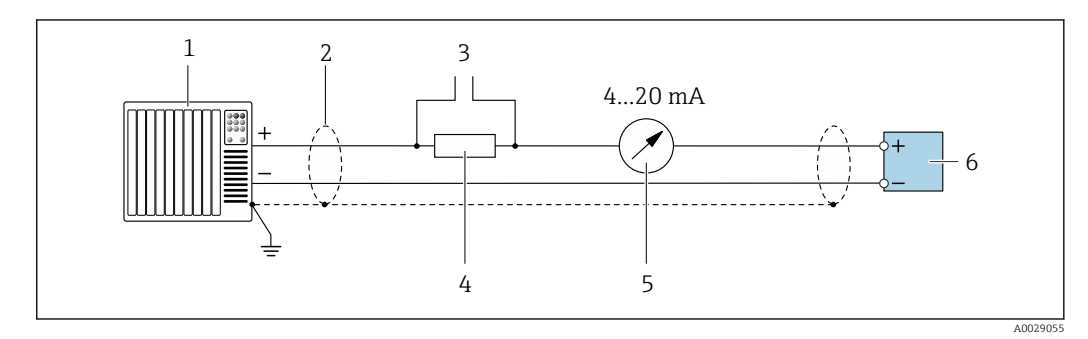

🗷 18 Esempio di connessione per uscita in corrente 4 ... 20 mA HART (attiva)

- 1 Sistema di automazione con ingresso in corrente (ad es. PLC)
- 2 Schermatura del cavo di messa a terra a un'estremità. La schermatura del cavo deve essere messa a terra su ambedue le estremità per rispettare i requisiti EMC; rispettare le specifiche del cavo → 🗎 244
- 3 Connessione per dispositivi operativi HART → 🖺 85
- 4 Resistore per comunicazione HART ( $\geq 250 \Omega$ ): non superare il carico massimo di  $\rightarrow \square 237$
- 5 Display analogico: rispettare il carico massimo  $\rightarrow \square 237$
- 6 Trasmettitore

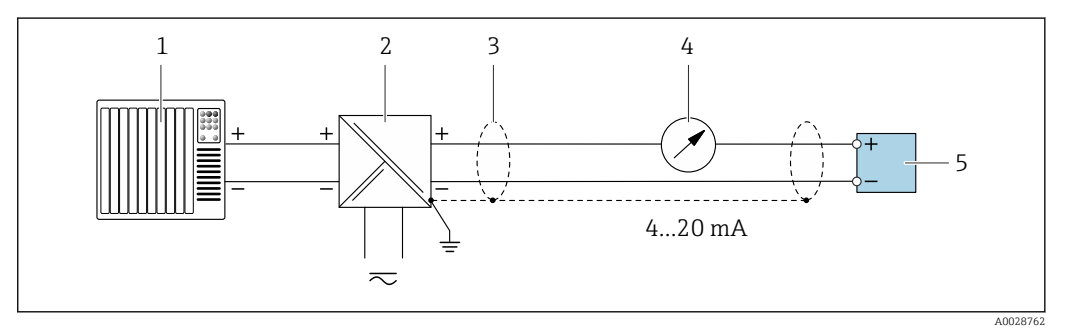

19 Esempio di connessione per uscita in corrente 4 ... 20 mA HART (passiva)

- 1 Sistema di automazione con ingresso in corrente (ad es. PLC)
- 2 Alimentazione
- 3 Schermatura del cavo di messa a terra a un'estremità. La schermatura del cavo deve essere messa a terra su ambedue le estremità per rispettare i requisiti EMC; rispettare le specifiche del cavo
- 4 Display analogico: rispettare il carico massimo  $\rightarrow \cong 237$
- 5 Trasmettitore

### Ingresso HART

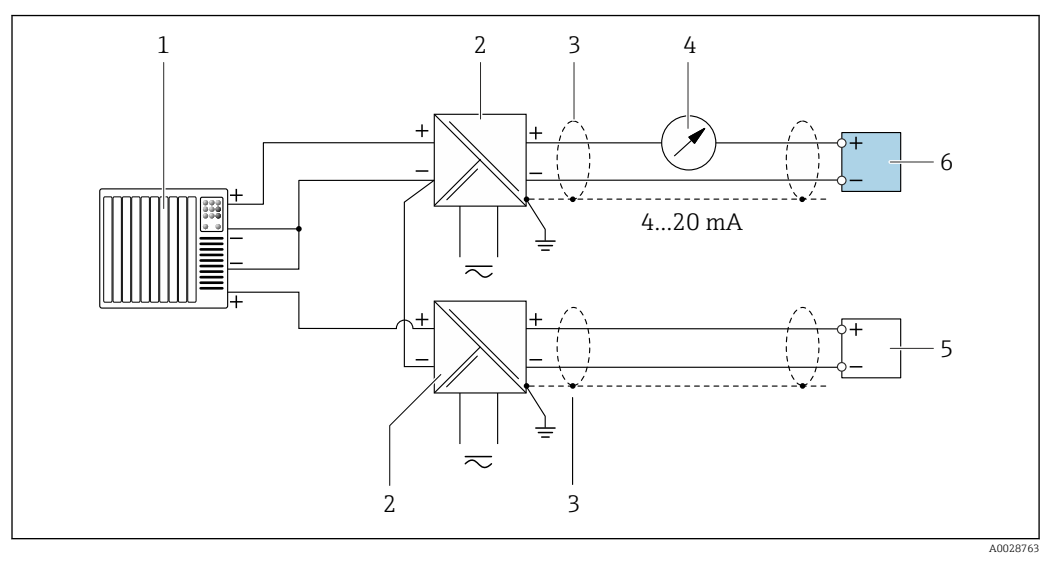

20 Esempio di connessione per ingresso HART con negativo comune (passivo)

- 1 Sistema di automazione con uscita HART (ad es. PLC)
- 2 Barriera attiva per l'alimentazione (ad es. RN221N)
- 3 Schermatura del cavo di massa a un'estremità. La schermatura del cavo deve essere messa a terra su ambedue le estremità per rispettare i requisiti EMC; rispettare le specifiche del cavo
- 4 Display analogico: rispettare il carico massimo → 🗎 237
- 5 Misuratore di pressione (ad es. Cerabar M, Cerabar S): rispettare le prescrizioni
- 6 Trasmettitore

### Uscita in corrente 4-20 mA

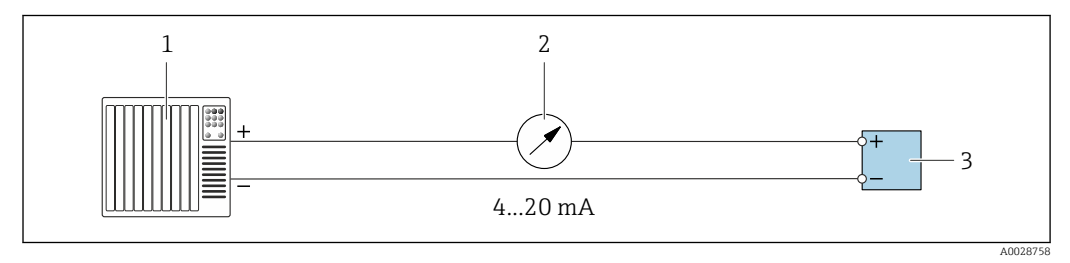

21 Esempio di connessione per uscita in corrente 4-20 mA (attiva)

- 1 Sistema di automazione con ingresso in corrente (ad es. PLC)
- 2 Display analogico: rispettare il carico massimo  $\rightarrow \cong 237$
- 3 Trasmettitore

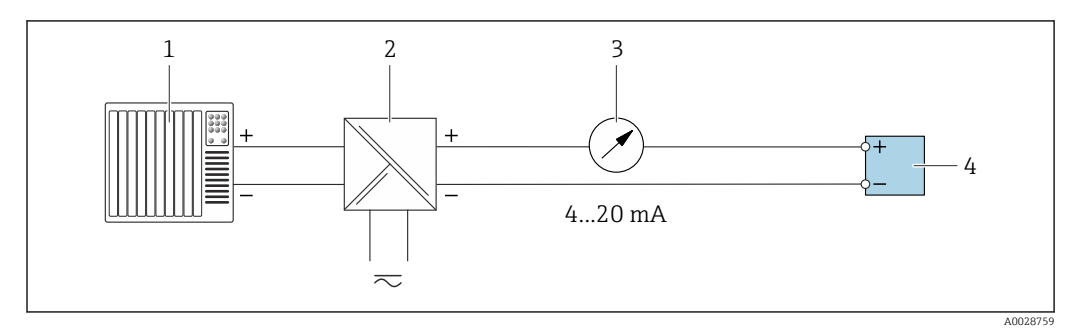

■ 22 Esempio di connessione per l'uscita in corrente 4-20 mA (passiva)

- 1 Sistema di automazione con ingresso in corrente (ad es. PLC)
- 2 Barriera attiva per l'alimentazione (ad es. RN221N)
- 3 Display analogico: rispettare il carico massimo → 🗎 237
- 4 Trasmettitore

### Uscitaimpulsi/frequenza

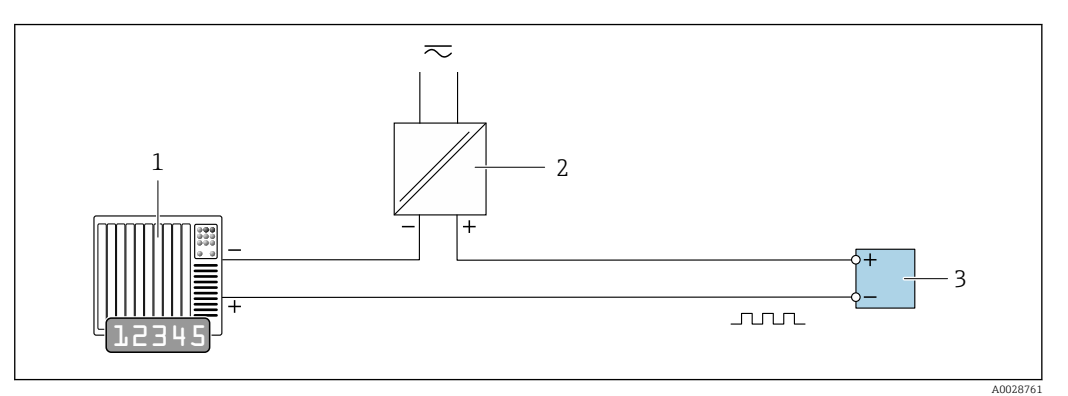

23 Esempio di connessione per uscita impulsi/frequenza (passiva)

- 1 Sistema di automazione con ingresso a impulsi/frequenza (ad es. PLC con resistore di pull-up o pull-down da 10 k $\Omega$ )
- 2 Alimentazione
- 3 Trasmettitore: osservare i valori di ingresso → 🗎 239

### Uscita contatto

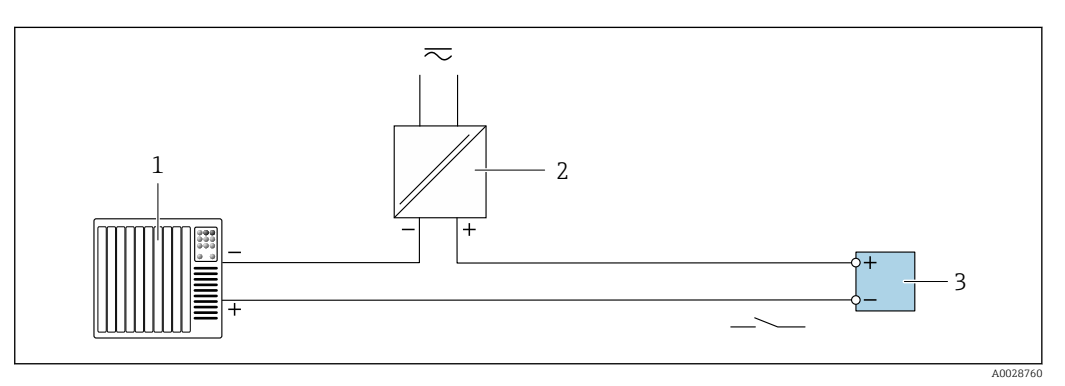

24 Esempio di connessione per uscita contatto (passiva)

- 1 Sistema di automazione con ingresso switch (ad es. PLC con resistore di pull-up o pull-down da 10  $k\Omega$ )
- 2 Alimentazione
- 3 Trasmettitore: osservare i valori di ingresso → 🗎 239

#### Doppia uscita impulsiva

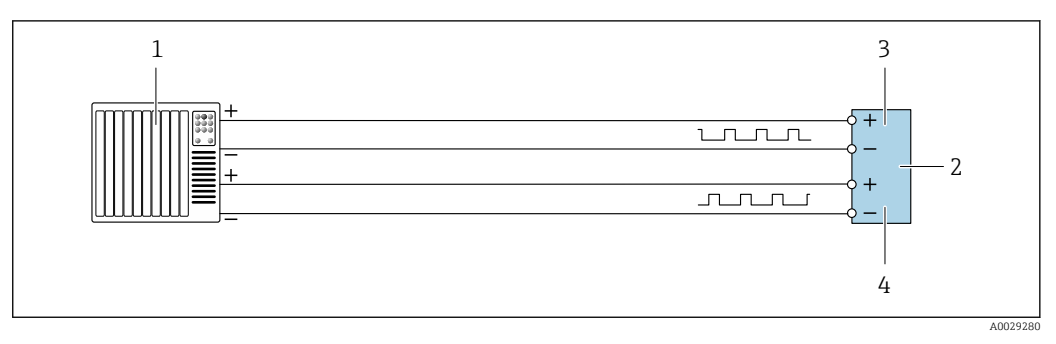

🖻 25 Esempio di connessione per doppia uscita impulsiva (attiva)

- 1 Sistema di automazione con doppio ingresso impulsivo (ad es. PLC)
- 2 Trasmettitore: osservare i valori di ingresso  $\rightarrow \square 240$

3 Doppia uscita impulsiva

4 Doppia uscita impulsiva (slave), con sfasamento

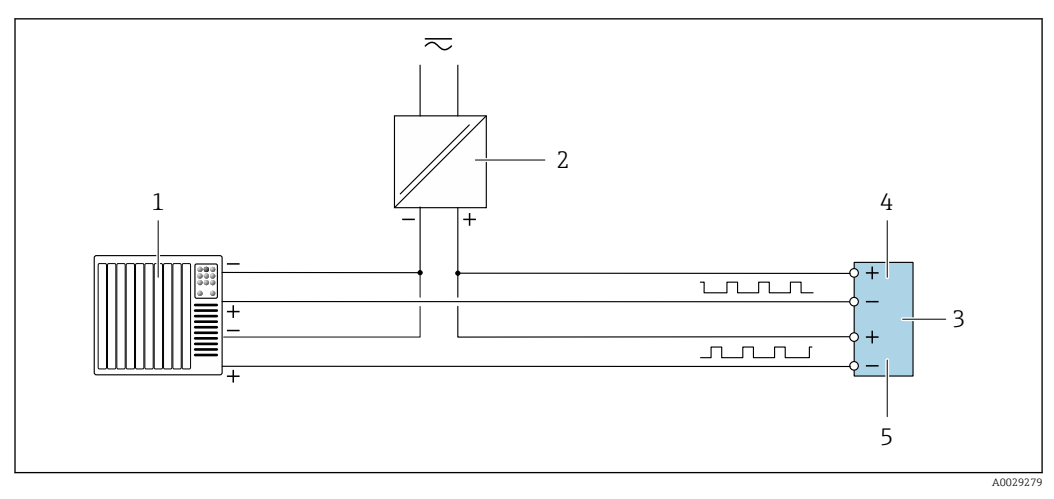

🖻 26 Esempio di connessione per doppia uscita impulsiva (passiva)

- 1 Sistema di automazione con doppio ingresso impulsivo (ad es. PLC con resistenza di pull-up o pull-down da 10 k $\Omega$ )
- 2 Alimentazione
- 3 Trasmettitore: osservare i valori di ingresso → 🗎 240
- 4 Doppia uscita impulsiva
- 5 Doppia uscita impulsiva (slave), con sfasamento

### Uscita a relè

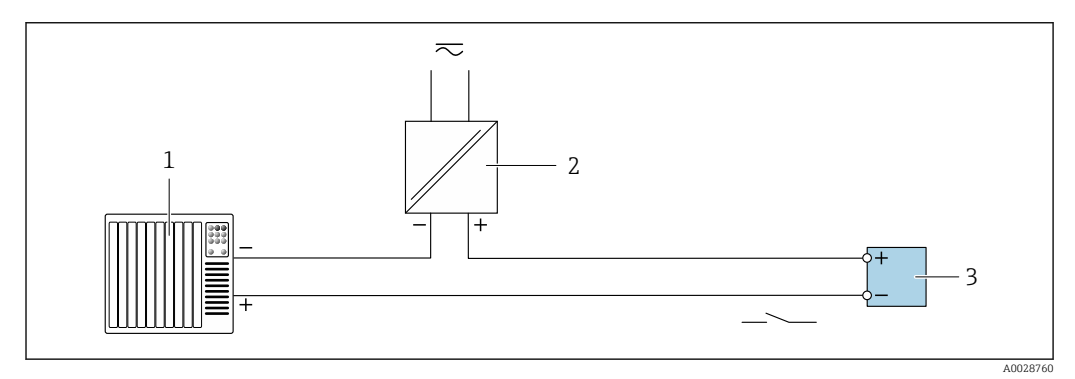

🖻 27 Esempio di connessione per uscita a relè (passiva)

1 Sistema di automazione con ingresso a relè (ad es. PLC)

2 Alimentazione

3 Trasmettitore: osservare i valori di ingresso  $\rightarrow \cong 241$ 

### Ingresso in corrente

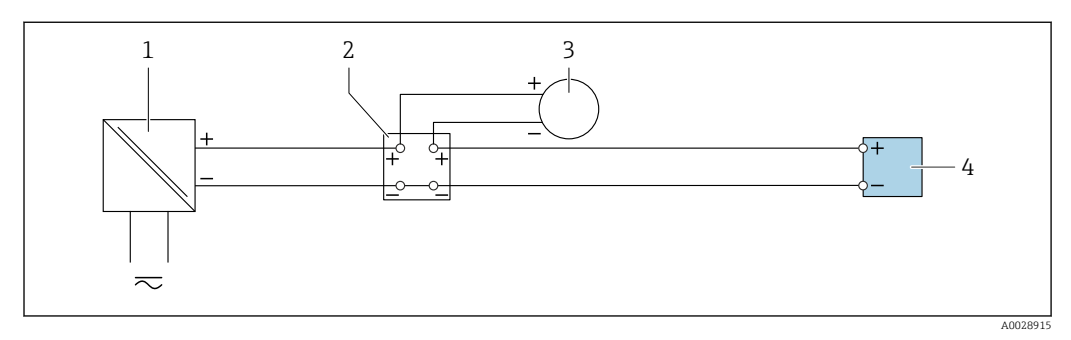

🖻 28 Esempio di connessione per ingresso in corrente 4 ... 20 mA

- 1 Alimentazione
- 2 Custodia della morsettiera
- 3 Misuratore esterno (per la lettura di temperatura o pressione, a titolo di esempio)
- 4 Trasmettitore

### Ingresso di stato

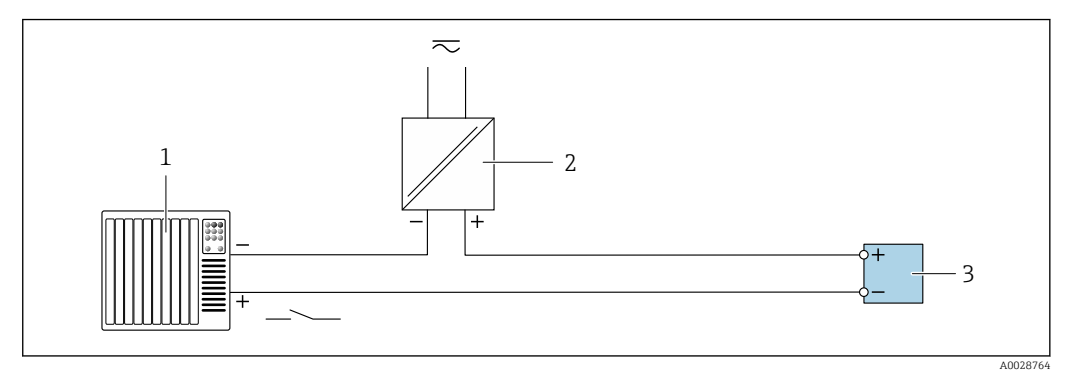

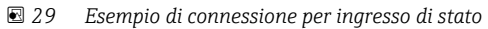

- 1 Sistema di automazione con uscita di stato (ad es. PLC)
- 2 Alimentazione
- 3 Trasmettitore

# 7.7 Garantire la classe di protezione

Il misuratore soddisfa tutti i requisiti della classe di protezione IP66/67, custodia Type 4X.

Terminato il collegamento elettrico, attenersi alla seguente procedura per garantire la classe di protezione IP66/67, custodia Type 4X:

- 1. Controllare che le tenute della custodia siano pulite e inserite correttamente.
- 2. Se necessario, asciugare, pulire o sostituire le guarnizioni.
- 3. Serrare tutte le viti della custodia e avvitare i coperchi.
- 4. Serrare saldamente i pressacavi.
- 5. Per evitare che l'umidità penetri nell'ingresso cavo:

Instradare il cavo in modo che formi un'ansa verso il basso prima dell'ingresso cavo ("trappola per l'acqua").

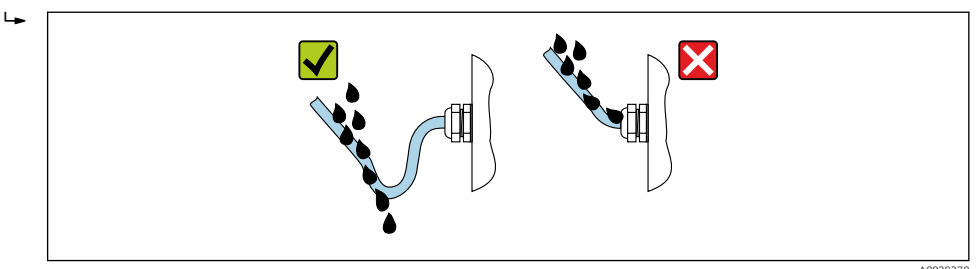

6. I pressacavi forniti non garantiscono la protezione della custodia quando lo strumento non è in uso. Quindi è necessario sostituirli con tappi ciechi corrispondenti alla protezione della custodia.

# 7.8 Verifica finale delle connessioni

| Il dispositivo e il cavo sono integri (controllo visivo)?                                                                             |  |
|----------------------------------------------------------------------------------------------------|--|
| La messa a terra di protezione è stata realizzata correttamente?                                                                      |  |
| I cavi utilizzati rispettano i requisiti ?                                                                                            |  |
| I cavi installati non sono in tensione e sono disposti in modo sicuro?                                                                |  |
| Tutti i pressacavi sono montati, serrati saldamente e a tenuta stagna? Tratto di cavo con "sifone" $\rightarrow \textcircled{B} 61$ ? |  |

| L'assegnazione dei morsetti è corretta ?                                                                                       |  |
|----------------------------------------------------------------------------------------------------|--|
| I tappi ciechi sono inseriti negli ingressi cavo non utilizzati e i tappi di trasporto sono stati sostituiti con tappi ciechi? |  |

# 8 Opzioni operative

# 8.1 Panoramica delle opzioni operative

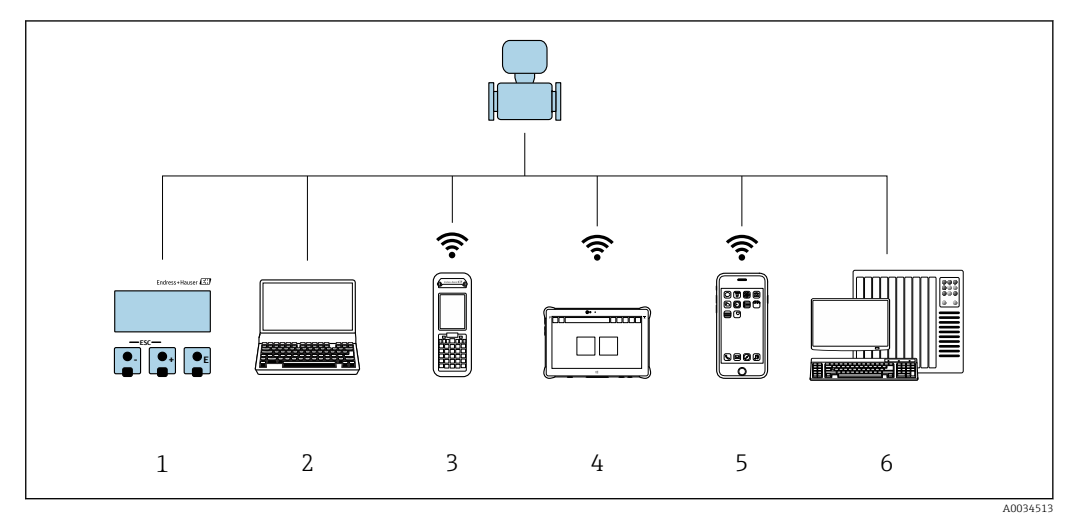

- 1 Controllo locale mediante modulo display
- 2 Computer con web browser o tool operativo (ad es. FieldCare/DeviceCare, AMS Device Manager, SIMATIC PDM)
- 3 Field Xpert SFX350 o SFX370
- 4 Field Xpert SMT70
- 5 Terminale portatile mobile
- 6 Sistema di automazione (ad es. PLC)

# 8.2 Struttura e funzionamento del menu operativo

# 8.2.1 Struttura del menu operativo

Panoramica del menu operativo per utenti esperti: v. la documentazione "Descrizione dei parametri del dispositivo" fornita con il misuratore  $\rightarrow \square 266$ 

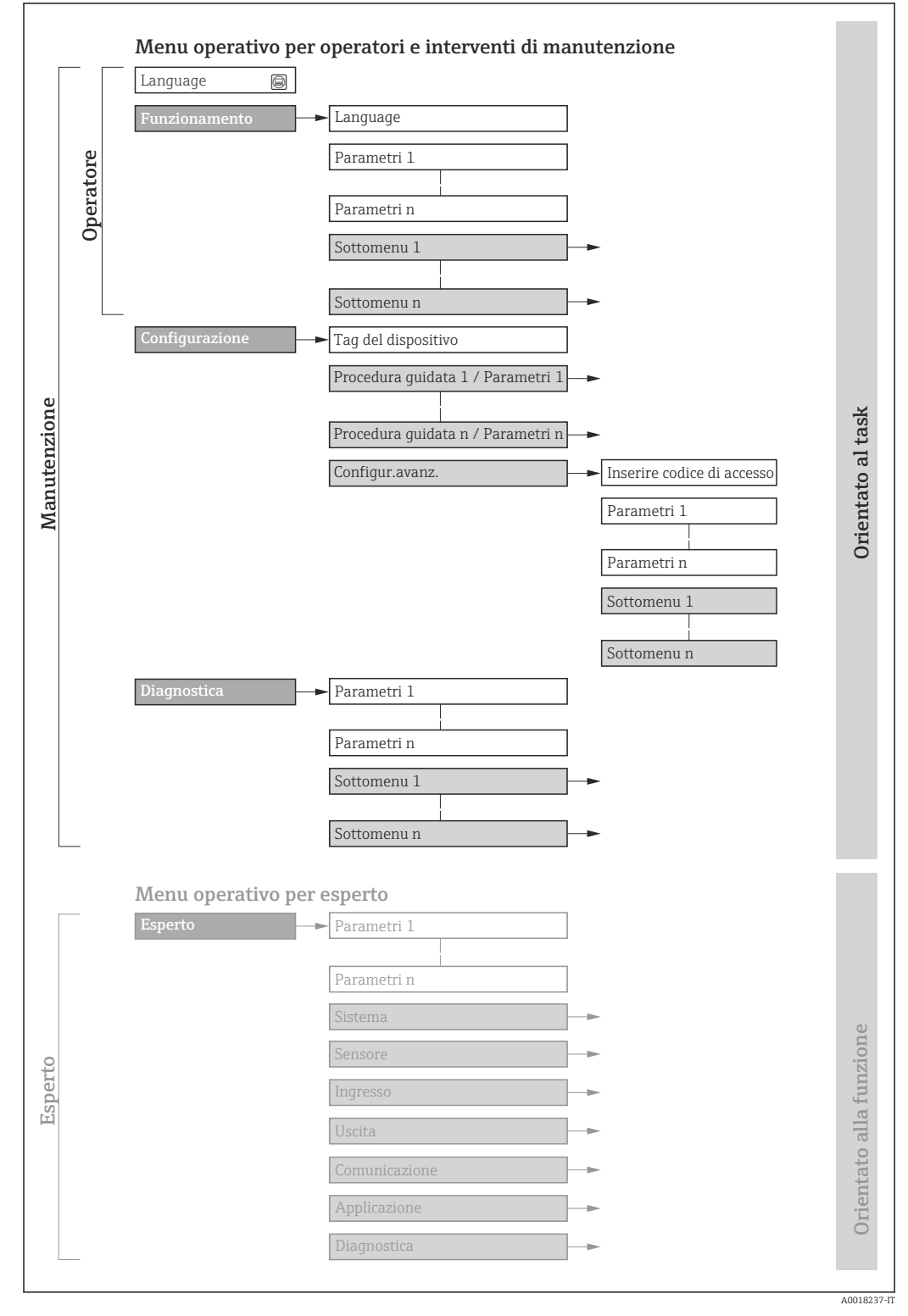

🖻 30 Struttura schematica del menu operativo

#### 8.2.2 Filosofia operativa

I singoli elementi del menu operativo sono assegnati a determinati ruoli utente (ad es. operatore, addetto alla manutenzione, ecc.). Ogni ruolo utente contiene attività tipiche nel ciclo di vita del dispositivo.

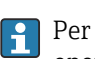

Per l'uso fiscale, dopo che il dispositivo è stato messo in servizio o sigillato, la sua operatività è limitata.

| Menu/parametro     |                                 | Ruolo utente e operazioni                                                                                                    | Contenuto/significato                                                                                                    |  |  |
|--------------------|---------------------------------|----------------------------------------------------------------------------------------------------|----------------------------------------------------------------------------------------------------|--|--|
| Language           | Orientato<br>all'operazion<br>e | Ruolo "Operatore", "Manutenzione"<br>Operazioni durante il funzionamento:<br>• Configurazione del display operativo                                                                                              | <ul> <li>Definizione della lingua operativa</li> <li>Definizione della lingua operativa del web server</li> <li>Azzeramento e controllo dei totalizzatori</li> </ul>                                                                                                    |  |  |
| Funzioname<br>nto  |                                 | <ul> <li>Lettura dei valori misurati</li> </ul>                                                                                                    | <ul> <li>Configurazione del display operativo (ad es. formato e contrasto del display)</li> <li>Azzeramento e controllo dei totalizzatori</li> </ul>                                                                                                    |  |  |
| Configurazi<br>one |                                 | <ul> <li>Ruolo "Manutenzione"</li> <li>Messa in servizio:</li> <li>Configurazione della misura</li> <li>Configurazione di ingressi e uscite</li> <li>Configurazione dell'interfaccia di comunicazione</li> </ul> | <ul> <li>Procedure guidate per la messa in servizio rapida:</li> <li>Configurazione delle unità di sistema</li> <li>Configurazione dell'interfaccia di comunicazione</li> <li>Definizione del fluido</li> <li>Visualizzare la configurazione I/O</li> <li>Configurazione degli ingressi</li> <li>Configurazione delle uscite</li> <li>Configurazione del display operativo</li> <li>Configurazione del controllo di tubo vuoto e parzialmente pieno</li> <li>Configurazione avanzata</li> <li>Per una configurazione delle misure più personalizzata (adattamento a condizioni di misura speciali)</li> <li>Configurazione delle impostazioni WLAN</li> <li>Amministrazione (definire codice di accesso, reset del misuratore)</li> </ul>                                                                                                    |  |  |
| Diagnostica        |                                 | <ul> <li>Ruolo "Manutenzione"</li> <li>Ricerca guasti:</li> <li>Diagnostica e rettifica degli errori di processo e del dispositivo</li> <li>Simulazione del valore misurato</li> </ul>                           | <ul> <li>Comprende tutti i parametri per il rilevamento dell'errore e l'analisi degli<br/>errori di processo e del dispositivo:</li> <li>Elenco di diagnostica<br/>Contiene fino a 5 messaggi diagnostici ancora in attesa.</li> <li>Registro degli eventi<br/>Contiene i messaggi di evento generati.</li> <li>Informazioni sul dispositivo<br/>Contiene le informazioni per identificare il dispositivo</li> <li>Valori misurati<br/>Contiene tutti i valori misurati attuali.</li> <li>Sottomenu Memorizzazione dati con l'opzione d'ordine "HistoROM estesa"<br/>Archiviazione e visualizzazione di valori misurati</li> <li>Heartbeat Technology<br/>Verifica su richiesta della funzionalità del dispositivo e documentazione dei<br/>risultati di verifica</li> <li>Simulazione<br/>Serve per simulare valori di misura o valori in uscita.</li> </ul> |  |  |

| Menu/parametro |                               | Ruolo utente e operazioni                                                                                                    | Contenuto/significato                                                                                                    |
|----------------|-------------------------------|----------------------------------------------------------------------------------------------------|----------------------------------------------------------------------------------------------------|
| Esperto Or     | Drientato<br>alla<br>Funzione | <ul> <li>Operazioni che richiedono una<br/>conoscenza dettagliata del<br/>funzionamento del dispositivo:</li> <li>Messa in servizio delle misure in<br/>condizioni difficili</li> <li>Adattamento ottimale della misura a<br/>condizioni difficili</li> <li>Configurazione dettagliata<br/>dell'interfaccia di comunicazione</li> <li>Diagnostica dell'errore in casi difficili</li> </ul> | Contiene tutti i parametri del dispositivo e ne consente l'accesso diretto<br>mediante un codice di accesso. La struttura di questo menu si basa sui blocchi<br>funzione del dispositivo:<br>Sistema<br>Contiene tutti i parametri di livello superiore del dispositivo, che non<br>riguardano la misura o la comunicazione del valore misurato<br>Sensore<br>Configurazione della misura.<br>Ingresso<br>Configurazione dell'ingresso di stato<br>Uscita<br>Configurazione dell'uscite analogiche in corrente, dell'uscita impulsi/<br>frequenza e dell'uscita contatto<br>Configurazione dell'interfaccia di comunicazione digitale e del web server<br>Applicazione<br>Configurazione delle funzioni che vanno oltre la misura attuale (ad es.<br>totalizzatore)<br>Diagnostica<br>Per il rilevamento e l'analisi degli errori di processo e del dispositivo, per la<br>simulazione del dispositivo e per Heartbeat Technology. |

# 8.3 Accesso al menu operativo mediante display locale

# 8.3.1 Display operativo

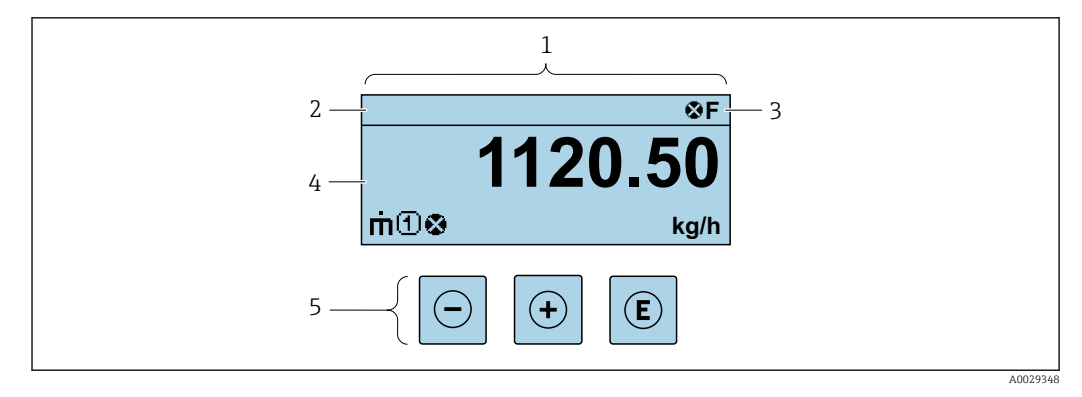

- 1 Display operativo
- 2 Tag del dispositivo
- 3 Area di stato
- 4 Campo di visualizzazione per i valori misurati (fino a 4 righe)
- 5 Elementi operativi  $\rightarrow \square 73$

### Area di stato

I seguenti simboli appaiono in alto a destra nell'area di stato della visualizzazione operativa:

- Segnali di stato→ 🖺 202
  - **F**: guasto
  - C: verifica funzionale
  - S: fuori specifica
  - M: richiesta manutenzione
- Comportamento diagnostico→ 🗎 203
- 🔹 🐼: allarme
- A: avviso
- 🛱: blocco (il dispositivo è protetto con un blocco hardware )
- 🖘: comunicazione (la comunicazione è attiva mediante funzionamento a distanza)

### Area di visualizzazione

Nell'area di visualizzazione, ogni valore misurato è introdotto da alcuni tipi di simbolo a scopo descrittivo:

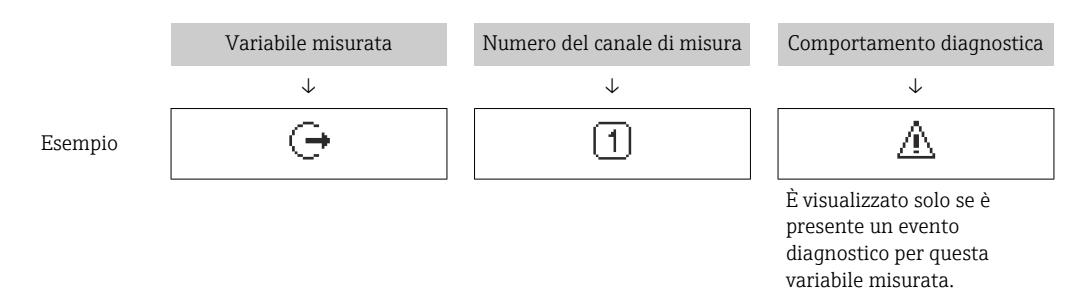

### Variabili misurate

| Simbolo | Significato                                                                  |
|---------|------------------------------------------------------------------------------|
| т       | Portata massica                                                              |
| Ü       | <ul><li>Portata volumetrica</li><li>Portata volumetrica compensata</li></ul> |
| ρ       | <ul><li>Densità</li><li>Densità di riferimento</li></ul>                     |
| 4       | Temperatura                                                                  |

Il numero e il formato di visualizzazione delle variabili misurate possono essere configurati mediante il parametro **Formato del display** ( $\rightarrow \cong 133$ ).

### Totalizzatore

| Simbolo | Significato                                                                                        |
|---------|----------------------------------------------------------------------------------------------------|
| Σ       | Totalizzatore<br>Il numero del canale di misura indica quale dei tre totalizzatori è visualizzato. |

### Uscita

| Simbolo | Significato                                                                        |
|---------|------------------------------------------------------------------------------------|
| Ģ       | Uscita<br>Il numero del canale di misura indica quale delle uscite è visualizzata. |

### Ingresso

| Simbolo | Significato       |
|---------|-------------------|
| Ð       | Ingresso di stato |

#### Numeri dei canali di misura

| Simbolo | Significato                                                                                                    |
|---------|----------------------------------------------------------------------------------------------------|
| 14      | Canale di misura da 1 a 4<br>Il numero del canale di misura è visualizzato solo se è presente più di un canale per il<br>medesimo tipo di variabile misurata (ad es. Totalizzatore 13). |

### Comportamento diagnostico

| Simbolo | Significato                                                                                                    |  |
|---------|----------------------------------------------------------------------------------------------------|--|
| *       | <ul> <li>Allarme</li> <li>La misura si interrompe.</li> <li>Le uscite segnali e i totalizzatori assumono la condizione di allarme definita.</li> <li>Viene generato un messaggio diagnostico.</li> </ul> |  |
| Δ       | <ul> <li>Avviso</li> <li>La misura riprende.</li> <li>Le uscite segnali e i totalizzatori non sono influenzati.</li> <li>Viene generato un messaggio diagnostico.</li> </ul>                             |  |

Il comportamento diagnostico si riferisce a un evento diagnostico, importante per la variabile misurata visualizzata.

### 8.3.2 Schermata di navigazione

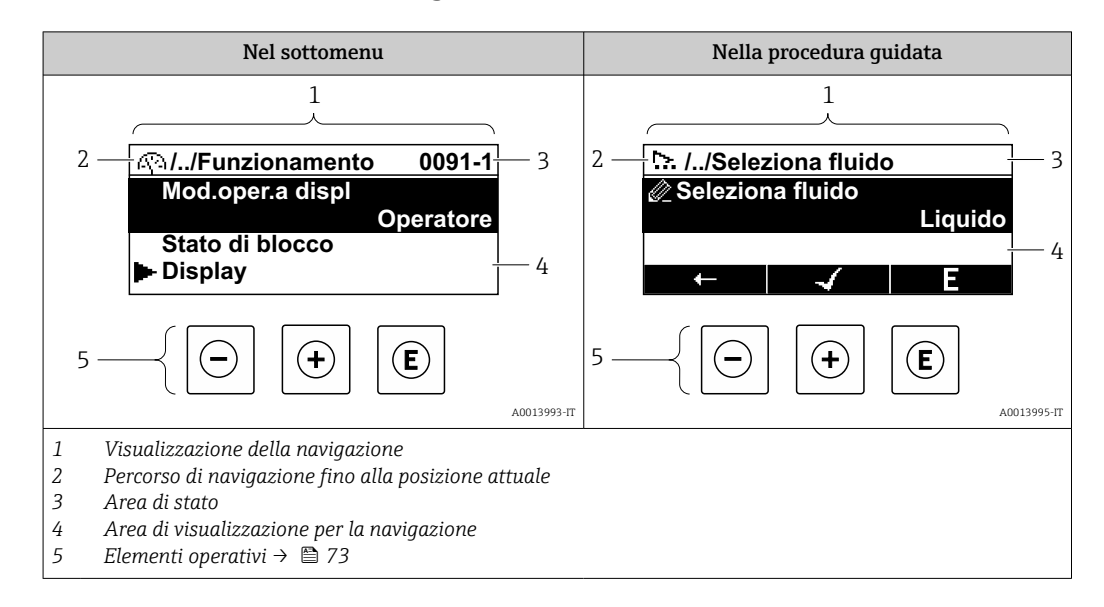

### Percorso di navigazione

Il percorso di navigazione alla posizione corrente è visualizzato in alto a sinistra nella visualizzazione della navigazione ed è formato dai seguenti elementi:

- Il simbolo visualizzato per il menu/sottomenu (>) o la procedura guidata (>).
- Un simbolo di omissione (/.. /) per i livelli del menu operativo.
- Nome del sottomenu, procedura guidata o parametro correnti

|         | Visualizza simbolo | Simbolo di omissione | Parametro    |
|---------|--------------------|----------------------|--------------|
|         | $\checkmark$       | $\downarrow$         | $\downarrow$ |
| Esempio | ►                  | //                   | Indicazione  |

Per maggiori informazioni sui simboli visualizzati nel menu, consultare il paragrafo "Area di visualizzazione" → 🗎 69

### Area di stato

Quanto segue appare in alto a destra nell'area di stato della visualizzazione della navigazione:

- Nel sottomenu
  - Il codice di accesso diretto al parametro (ad es. 0022-1)
  - Se è presente un evento di diagnostica, il comportamento diagnostico e il segnale di stato
- Nella procedura guidata

Se è presente un evento di diagnostica, il comportamento diagnostico e il segnale di stato

Per informazioni sul comportamento diagnostico e sul segnale di stato → ≅ 202
 Per informazioni su funzione e immissione del codice di accesso diretto → ≅ 75

#### Area di visualizzazione

#### Menu

| Simbolo | Significato                                                                                                    |
|---------|----------------------------------------------------------------------------------------------------|
| Ŵ       | Funzionamento         È visualizzato:         Nel menu accanto alla selezione "Funzionamento"         A sinistra nel percorso di navigazione nel menu Funzionamento |

| ¥  | <ul> <li>Configurazione</li> <li>È visualizzato:</li> <li>Nel menu accanto alla selezione "Configurazione"</li> <li>A sinistra nel percorso di navigazione nel menu Configurazione</li> </ul> |
|----|----------------------------------------------------------------------------------------------------|
| Q  | <ul> <li>Diagnostica</li> <li>È visualizzato:</li> <li>Nel menu accanto alla selezione "Diagnostica"</li> <li>A sinistra nel percorso di navigazione nel menu Diagnostica</li> </ul>          |
| ÷. | Esperto<br>È visualizzato:<br>• Nel menu accanto alla selezione "Esperto"<br>• A sinistra nel percorso di navigazione nel menu Esperto                                                        |

Sottomenu, procedure guidate, parametri

| Simbolo | Significato                                                  |
|---------|--------------------------------------------------------------|
| •       | Sottomenu                                                    |
| 2       | Procedure guidate                                            |
| In      | Parametri all'interno di una procedura guidata               |
| <u></u> | Per i parametri nei sottomenu non sono visualizzati simboli. |

### Procedura di blocco

| Simbolo | Significato                                                                                                    |
|---------|----------------------------------------------------------------------------------------------------|
| â       | <ul> <li>Parametro bloccato</li> <li>Quando visualizzato accanto al nome di un parametro, indica che il parametro è bloccato:</li> <li>da un codice di accesso specifico dell'utilizzatore</li> <li>da un contatto di protezione scrittura hardware</li> </ul> |

# Procedure guidate

| Simbolo | Significato                                                         |
|---------|---------------------------------------------------------------------|
|         | Commuta al parametro precedente.                                    |
|         | Conferma il valore del parametro e commuta al parametro successivo. |
| E       | Apre la schermata di modifica del parametro.                        |

## 8.3.3 Modifica della visualizzazione

### Editor numerico

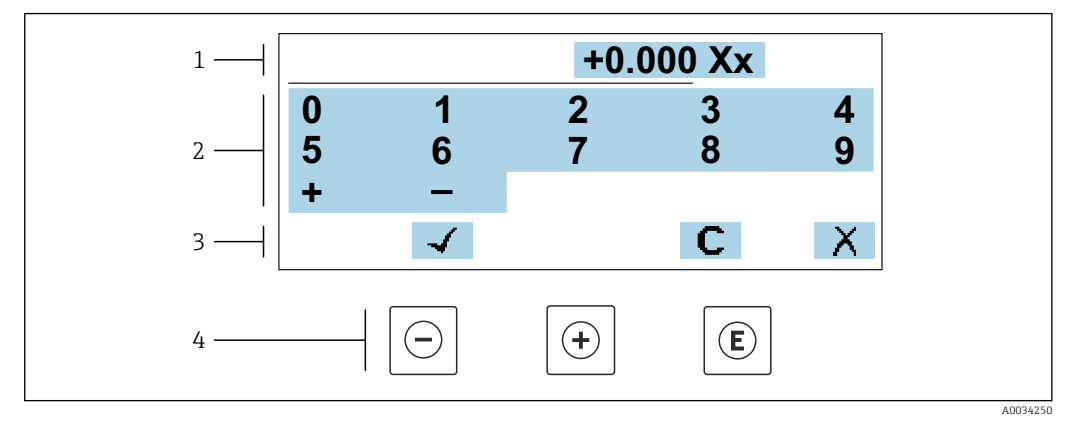

🗷 31 Per l'inserimento dei valori nei parametri (es. valori limite)

- 1 Area di visualizzazione dei valori immessi
- 2 Schermata di immissione
- 3 Conferma, eliminazione o rifiuto del valore immesso
- 4 Elementi operativi

### Editor di testo

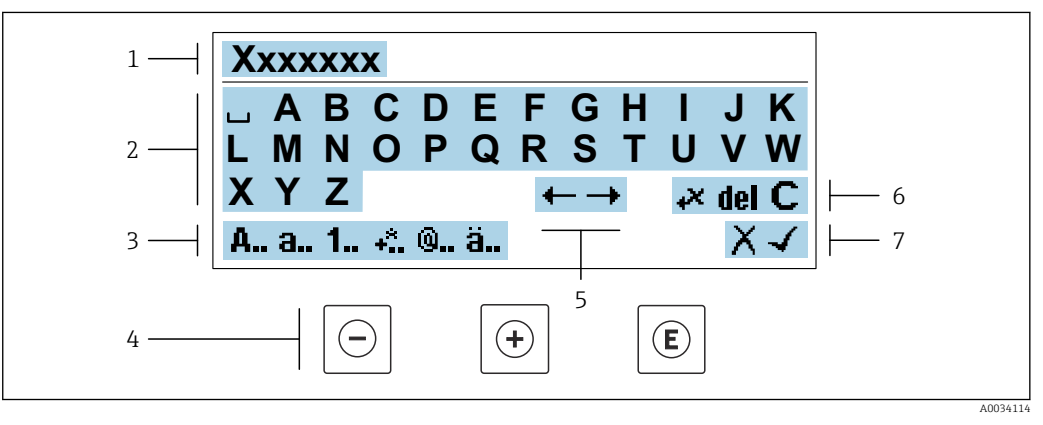

🖻 32 Per l'inserimento di testi nei parametri (es. tag del dispositivo)

- 1 Area di visualizzazione dei valori immessi
- 2 Schermata di immissione corrente
- 3 Schermata di modifica dei valori immessi
- 4 Elementi operativi
- 5 Spostamento della posizione di immissione
- 6 Eliminazione del valore immesso
- 7 Rifiuto o conferma del valore immesso

### Uso degli elementi operativi nella finestra di modifica

| Tasto operativo | Significato                                                             |
|-----------------|-------------------------------------------------------------------------|
| $\bigcirc$      | <b>Tasto meno</b><br>Sposta la posizione di inserimento verso sinistra. |
| +               | <b>Tasto più</b><br>Sposta la posizione di inserimento verso destra.    |

| Tasto operativo     | Significato                                                                                                    |
|---------------------|----------------------------------------------------------------------------------------------------|
| E                   | <ul> <li>Tasto Enter</li> <li>Premendo brevemente il tasto conferma la selezione.</li> <li>Premendo il tasto per 2 s viene confermata l'immissione effettuata.</li> </ul> |
| <b>—</b> + <b>+</b> | <b>Combinazione di tasti Escape (premere i tasti contemporaneamente)</b><br>Chiude la finestra di modifica senza accettare una modifica.                                  |

### Schermate di immissione

| Simbolo | Significato                                                                                    |
|---------|------------------------------------------------------------------------------------------------|
| A       | Maiuscolo                                                                                      |
| а       | Minuscolo                                                                                      |
| 1       | Numeri                                                                                         |
| +*      | Segni di punteggiatura e caratteri speciali: = + – * / ² ³ ¼ ¼ ¼ ¼ ( ) [ ] < > { }             |
| 0       | Segni di punteggiatura e caratteri speciali: ' "`^. , ; : ? ! % µ ° € \$ £ ¥ § @ # / \ I ~ & _ |
| ä       | Dieresi e accenti                                                                              |

## Controllo dei valori inseriti

| Simbolo | Significato                                  |
|---------|----------------------------------------------|
| ←→      | Sposta la posizione di immissione            |
| Х       | Rifiuta l'inserimento                        |
| 4       | Conferma l'inserimento                       |
| *       | Cancella il carattere a sinistra del cursore |
| del     | Cancella il carattere a destra del cursore   |
| С       | Cancella tutti i caratteri inseriti          |
### 8.3.4 Elementi operativi

| Tasto operativo | Significato                                                                                                    |
|-----------------|----------------------------------------------------------------------------------------------------|
| Θ               | Tasto meno         In menu, sottomenu         Sposta verso l'alto la barra di selezione all'interno di una picklist         In procedure guidate         Passa al parametro precedente         Nell'editor di testo e numerico         Sposta la posizione di inserimento verso sinistra.                                                                                                    |
| <del>()</del>   | Tasto più         In menu, sottomenu         Sposta verso il basso la barra di selezione all'interno di una picklist         In procedure guidate         Passa al parametro successivo         Nell'editor di testo e numerico         Sposta la posizione di inserimento verso destra.                                                                                                    |
| E               | Tasto Enter         Nel display operativo         Premendo brevemente il tasto si apre il menu operativo.         In menu, sottomenu         Premendo brevemente il tasto:         Apre il menu, il sottomenu o il parametro selezionato.         Avvia la procedura guidata.         Se il testo di aiuto è aperto, chiude il testo di aiuto del parametro.         Premendo il tasto per 2 s all'interno di un parametro:         Se presente, si apre il testo di aiuto del parametro.         In procedure guidate         Apre la schermata di modifica del parametro e conferma il valore del parametro         Nell'editor di testo e numerico         Premendo brevemente il tasto conferma la selezione.         Premendo il tasto per 2 s viene confermata l'immissione effettuata. |
| <b>+</b> +      | <ul> <li>Combinazione di tasti Escape (premere i tasti contemporaneamente)</li> <li>In menu, sottomenu</li> <li>Premendo brevemente il tasto: <ul> <li>Esce dal livello corrente del menu e porta al successivo livello superiore.</li> <li>Se il testo di aiuto è aperto, chiude il testo di aiuto del parametro.</li> </ul> </li> <li>Premendo il tasto per 2 s si ritorna alla visualizzazione operativa ("posizione HOME").</li> <li>In procedure guidate <ul> <li>Esce dalla procedura guidata e accede al successivo livello superiore del menu</li> <li>Nell'editor di testo e numerico</li> <li>Esce dalla schermata di modifica senza applicare le modifiche.</li> </ul> </li> </ul>                                                                                                 |
| ()+E            | <ul> <li>Combinazione dei tasti meno/Enter (premere i tasti contemporaneamente)</li> <li>Se è attivo il blocco della tastiera:<br/>Premendo il tasto per 3 s: si disattiva il blocco della tastiera.</li> <li>Se non è attivo il blocco della tastiera:<br/>Premendo il tasto per 3 s viene aperto il menu contestuale, che include l'opzione per<br/>attivare il blocco della tastiera.</li> </ul>                                                                                                    |

### 8.3.5 Apertura del menu contestuale

Grazie al menu contestuale, si possono richiamare i seguenti menu in modo rapido e direttamente dal display operativo:

- Configuraz.
- Backup dei dati
- Simulazione

### Richiamo e chiusura del menu contestuale

L'utente è nel display operativo.

- 1. Premere i tasti 🗆 e 🗉 per più di 3 secondi.
  - └ Si apre il menu contestuale.

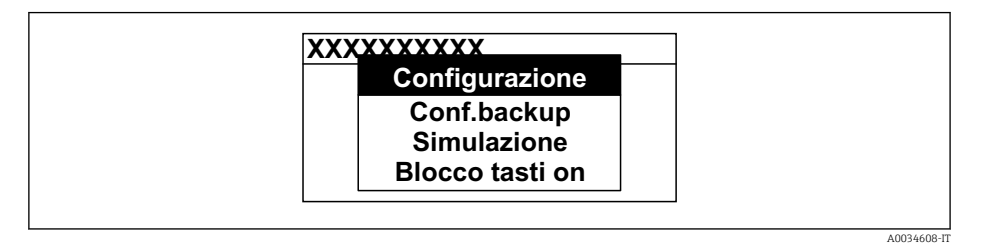

- 2. Premere contemporaneamente  $\Box$  +  $\pm$ .
  - └ Il menu contestuale si chiude e il display ritorna al display operativo.

### Richiamare il menu mediante il menu contestuale

- 1. Aprire il menu contestuale.
- 2. Premere 🛨 per navigare fino al menu richiesto.
- 3. Premere 🗉 per confermare la selezione.
  - └ Si apre il menu selezionato.

### 8.3.6 Navigazione e selezione dall'elenco

Per navigare nel menu operativo si possono utilizzare diversi elementi operativi. Il percorso di navigazione è indicato nell'intestazione, a sinistra. I simboli sono visualizzati vicino ai relativi menu. Questi simboli sono riportati anche nell'intestazione durante la navigazione.

Per una spiegazione della visualizzazione di navigazione con simboli ed elementi operativi →

Esempio: Impostazione del numero di valori misurati visualizzati su "2 valori"

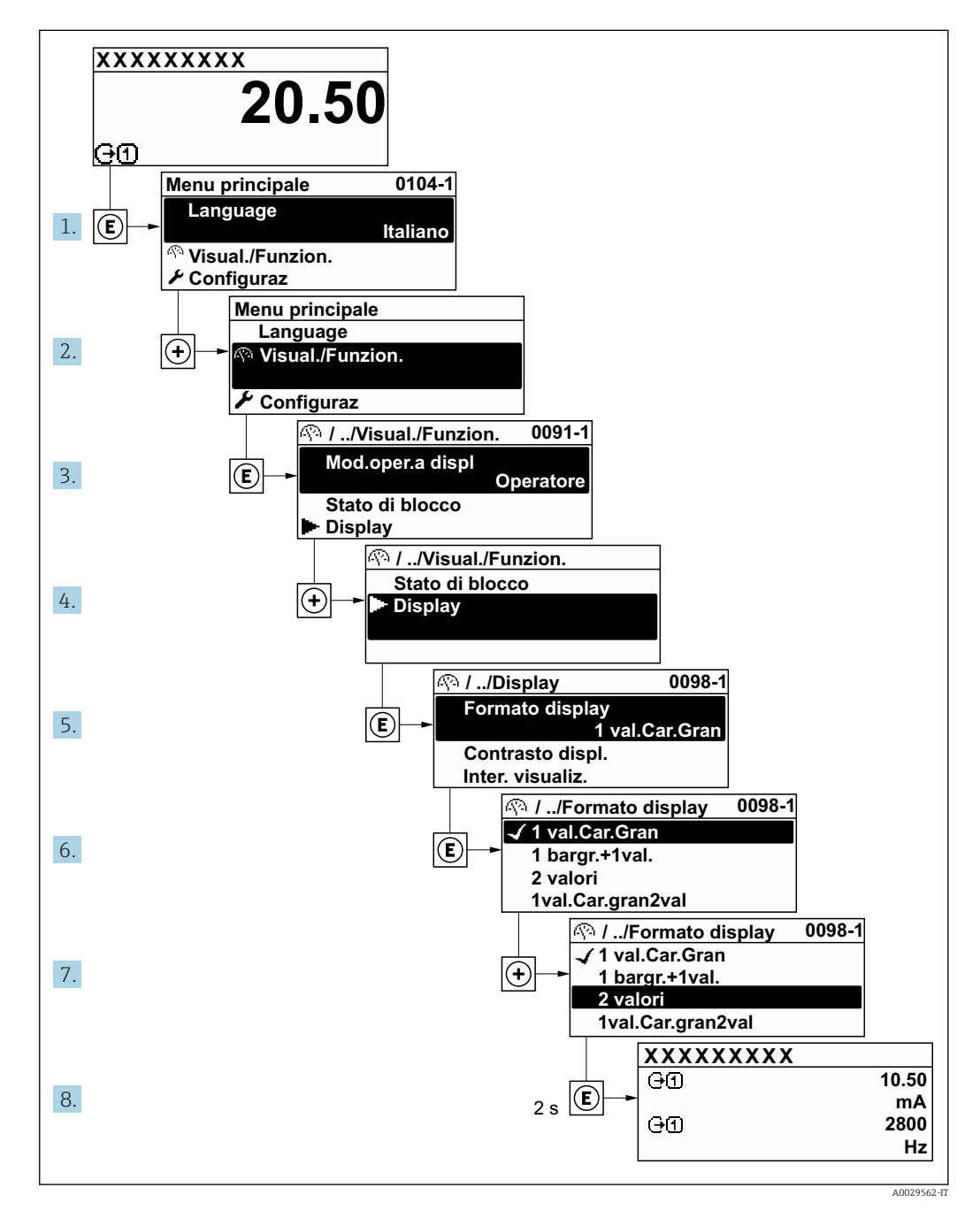

### 8.3.7 Accesso diretto al parametro

A ogni parametro è assegnato un numero che consente di accedere al parametro direttamente mediante il display. Inserendo questo codice di accesso in parametro **Accesso diretto**, è visualizzato subito il parametro richiesto.

Percorso di navigazione

Esperto  $\rightarrow$  Accesso diretto

Il codice di accesso diretto è formato da un numero a 5 cifre (lunghezza massima) e dal numero del canale, che identifica il canale di una variabile di processo: ad es. 00914-2. Nella finestra di navigazione, questo codice è visualizzato sulla destra, nell'intestazione del parametro selezionato.

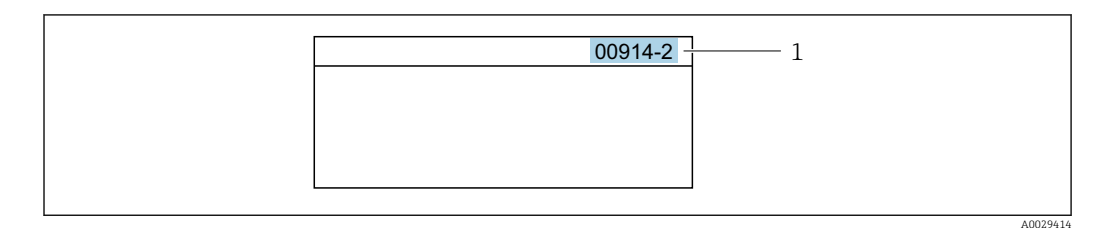

1 Codice di accesso diretto

Considerare quanto seque per inserire il codice di accesso diretto:

- Gli zero iniziali del codice di accesso diretto non devono essere inseriti. Esempio: inserire "914" anziché "00914"
- Se non si inserisce il numero del canale, viene aperto automaticamente il canale 1. Esempio: inserire 00914 → parametro Assegna variabile di processo
- Se è aperto un altro canale: inserire il codice di accesso diretto con il numero del canale corrispondente.

Esempio: inserire  $00914-2 \rightarrow$  parametro Assegna variabile di processo

Per i codici di accesso diretto ai singoli parametri, consultare la documentazione del dispositivo "Descrizione dei parametri dello strumento"

### 8.3.8 Richiamo del testo di istruzioni

Il testo di istruzioni è disponibile per alcuni parametri e può essere richiamato dalla visualizzazione di navigazione. Il testo di istruzioni contiene una breve spiegazione della funzione del parametro e quindi supporta una messa in servizio rapida e sicura.

### Richiamo e chiusura del testo di istruzioni

L'utente è nella visualizzazione della navigazione e la barra di selezione è su un parametro.

- 1. Premere 🗉 per 2 s.
  - └ Il testo di istruzioni per il parametro selezionato si apre.

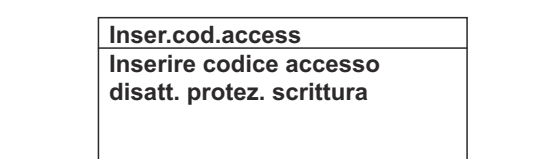

🗉 33 Esempio: testo di istruzioni per il parametro "Inserire codice di accesso"

**2.** Premere contemporaneamente  $\Box$  +  $\pm$ .

└ Il testo di istruzioni viene chiuso.

### 8.3.9 Modifica dei parametri

I parametri possono essere modificati usando l'editor numerico o l'editor di testo.

- Editor numerico: permette di modificare i valori dei parametri, ad esempio le specifiche per i valori di soglia.
- Editor di testo: permette di inserire un testo in un parametro, ad esempio la descrizione del tag.

È visualizzato un messaggio, se il valore inserito è fuori dal campo di valori consentiti.

| Inser.cod.access             |
|------------------------------|
| Valore inserito non valido o |
| fuori dal range              |
| Min:0                        |
| Max:9999                     |

Per una descrizione della finestra di modifica - costituita dall'editor di testo e dall'editor numerico - con simboli → 
71, per una descrizione degli elementi operativi → 
73

### 8.3.10 Ruoli utente e autorizzazioni di accesso correlate

I due ruoli utente "Operatore" e "Manutenzione" hanno diverso accesso in scrittura ai parametri se il cliente definisce un codice di accesso specifico dell'utilizzatore. Questo protegge la configurazione del dispositivo tramite il display locale dall'accesso non autorizzato  $\rightarrow \cong 166$ .

### Definizione delle autorizzazioni di accesso per i ruoli utente

Alla consegna del dispositivo dalla fabbrica il codice di accesso non è ancora definito. Le autorizzazioni di accesso al dispositivo (in lettura e scrittura) non sono limitate e corrispondono a quelle del ruolo utente "Manutenzione".

- ► Definire il codice di accesso.
  - └ Oltre al ruolo utente "Manutenzione" viene ridefinito il ruolo utente "Operatore". Le autorizzazioni di accesso sono differenti per i due ruoli utente.

### Autorizzazione di accesso ai parametri: ruolo utente "Manutenzione"

| Stato del codice di accesso                                                  | Accesso in lettura | Accesso in scrittura   |
|------------------------------------------------------------------------------|--------------------|------------------------|
| Il codice di accesso non è ancora stato definito (impostazione di fabbrica). | V                  | V                      |
| Dopo che il codice di accesso è stato definito.                              | V                  | <ul> <li>1)</li> </ul> |

1) Dopo l'inserimento del codice di accesso, l'utente ha soltanto l'accesso in scrittura.

Autorizzazione di accesso ai parametri: ruolo utente "Operatore"

| Stato del codice di accesso                     | Accesso in lettura | Accesso in scrittura |
|-------------------------------------------------|--------------------|----------------------|
| Dopo che il codice di accesso è stato definito. | V                  | _ 1)                 |

 Nonostante sia stato definito un codice di accesso, alcuni parametri possono essere sempre modificati e dunque sono esclusi dalla protezione scrittura poiché non incidono sulla misura: protezione scrittura mediante codice di accesso → 
 166

Il ruolo con cui l'utente ha eseguito l'accesso è indicato in Parametro **Stato accesso**. Percorso di navigazione: Funzionamento → Stato accesso

# 8.3.11 Disattivazione della protezione scrittura tramite codice di accesso

Se è visualizzato il simbolo B sul display locale davanti a un parametro, quel parametro è protetto da scrittura da un codice di accesso specifico dell'utilizzatore e il suo valore non può essere modificato usando il controllo locale  $\rightarrow$  B 166.

Un parametro con protezione scrittura può essere disabilitato mediante controllo locale inserendo il codice di accesso specifico dell'utilizzatore in parametro **Inserire codice di accesso** ( $\rightarrow \triangleq 140$ ) mediante la relativa opzione di accesso.

1. Dopo aver premuto E, è visualizzata la richiesta di inserimento del codice di accesso.

2. Inserire il codice di accesso.

└→ Il simbolo davanti ai parametri non è più visualizzato; tutti i parametri precedentemente protetti da scrittura vengono riattivati.

### 8.3.12 Abilitazione e disabilitazione del blocco tastiera

Il blocco della tastiera consente di bloccare l'accesso all'intero menu operativo mediante controllo locale. Di conseguenza, la navigazione del menu operativo o la modifica dei valori di singoli parametri non è più consentita. Gli utenti possono solo leggere i valori misurati nella visualizzazione operativa.

Il blocco tastiera si abilita e disabilita mediante il menu contestuale.

### Abilitazione del blocco tastiera

Il blocco tastiera si abilita automaticamente:

- Se il dispositivo non è stato utilizzato attraverso il display per > 1 minuto.
- A ogni riavvio del dispositivo.

### Per riattivare il blocco della tastiera manualmente:

1. Il dispositivo è nella visualizzazione del valore misurato.

Premere i tasti 🗆 e 🗉 per 3 secondi.

- └ Si apre un menu contestuale.
- 2. Nel menu contestuale selezionare l'opzione **Blocco tasti attivo**.
  - └ Il blocco tastiera è attivo.

Se l'utente cerca di accedere al menu operativo mentre è attivo il blocco della tastiera, compare il messaggio **Blocco tasti attivo**.

### Disabilitazione del blocco tastiera

Il blocco tastiera è attivo.

Premere i tasti 🗆 e 🗉 per 3 secondi.

🛏 Il blocco tastiera è disattivato.

### 8.4 Accesso al menu operativo mediante web browser

### 8.4.1 Campo di funzioni

Con il web server integrato, è possibile azionare e configurare il dispositivo con un web browser Interfaccia service (CDI-RJ45) o interfaccia WLAN. La struttura del menu operativo è la stessa del display locale. Oltre ai valori misurati, vengono visualizzate le informazioni sullo stato del dispositivo che possono essere usate per monitorare l'efficienza del dispositivo. Inoltre, si possono gestire i dati del dispositivo e configurare i parametri della rete.

Per la connessione WLAN, è richiesto un dispositivo con interfaccia WLAN (disponibile in opzione): codice d'ordine per "Display; funzionamento", opzione G "A 4 righe, retroilluminato; Touch Control + WLAN". Il dispositivo serve da Punto di accesso e consente la comunicazione tra computer o terminale portatile.

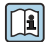

Per maggiori informazioni sul web server, consultare la Documentazione speciale del dispositivo. → 🗎 267

### 8.4.2 Requisiti

### Hardware del computer

| Hardware     | Interfaccia                                                           |                                                         |  |
|--------------|-----------------------------------------------------------------------|---------------------------------------------------------|--|
|              | CDI-RJ45                                                              | WLAN                                                    |  |
| Interfaccia  | ll computer deve avere un'interfaccia<br>RJ45. <sup>1)</sup>          | L'unità di controllo deve avere<br>un'interfaccia WLAN. |  |
| Collegamento | Cavo Ethernet standard                                                | Connessione mediante Wireless LAN.                      |  |
| Schermatura  | Dimensione consigliata: ≥12" (in base alla risoluzione dello schermo) |                                                         |  |

1) Cavo consigliato: CAT5e, CAT6 o CAT7, con connettore schermato (ad es. prodotto YAMAICHI; cod. Y-ConProfixPlug63/Prod. ID: 82-006660)

### Software del computer

| Software                      | Interfaccia                                                                                                    |      |  |
|-------------------------------|----------------------------------------------------------------------------------------------------|------|--|
|                               | CDI-RJ45                                                                                                    | WLAN |  |
| Sistemi operativi consigliati | <ul> <li>Microsoft Windows 8 o superiore.</li> <li>Sistemi operativi per dispositivi mobili: <ul> <li>iOS</li> <li>Android</li> </ul> </li> <li>Supportati Microsoft Windows XP e Windows 7.</li> </ul> |      |  |
| Web browser supportati        | <ul> <li>Microsoft Internet Explorer 8 o superiore</li> <li>Microsoft Edge</li> <li>Mozilla Firefox</li> <li>Google Chrome</li> <li>Safari</li> </ul>                                                   |      |  |

### Impostazioni computer

| Impostazioni                                     | Interfaccia                                                                                                    |                                                                                                    |  |
|--------------------------------------------------|----------------------------------------------------------------------------------------------------|----------------------------------------------------------------------------------------------------|--|
|                                                  | CDI-RJ45                                                                                                    | WLAN                                                                                                    |  |
| Diritti utente                                   | Per le impostazioni TCP/IP e del server proxy (per regolare indirizzo IP, subnet mask, ecc.) sono richiesti diritti utenti appropriati (ad es. diritti di amministratore).                                                                                                    |                                                                                                    |  |
| Impostazioni del server proxy<br>nel web browser | L'impostazione del web browser per <i>l'uso di un server proxy per la propria LAN</i> deve essere <b>disabilitata</b> .                                                                                                    |                                                                                                    |  |
| JavaScript                                       | Il linguaggio JavaScript deve essere abilitato.<br>Se il linguaggio JavaScript non può<br>essere abilitato:<br>inserire http://192.168.1.212/servlet/<br>basic.html nella barra dell'indirizzo del<br>web browser. Nel web browser si avvia<br>una versione completamente funzionale<br>ma semplificata della struttura del menu<br>operativo. | Il linguaggio JavaScript deve<br>essere abilitato.<br>Il display WLAN<br>necessita del supporto<br>JavaScript. |  |
|                                                  | Se si installa una nuova versione<br>firmware:<br>Per attivare una corretta visualizzazione<br>dei dati, cancellare la memoria<br>temporanea (cache) in <b>Opzioni Internet</b><br>nel web browser.                                                                                                    |                                                                                                    |  |

| Impostazioni        | Interfaccia                                                      |                                                 |  |
|---------------------|------------------------------------------------------------------|-------------------------------------------------|--|
|                     | CDI-RJ45                                                         | WLAN                                            |  |
| Connessioni di rete | Utilizzare soltanto le connessioni di rete attive al misuratore. |                                                 |  |
|                     | Disinserire tutte le altre connessioni di rete, ad esempio WLAN. | Disattivare tutte le altre connessioni di rete. |  |

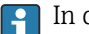

### In caso di problemi di connessione: $\rightarrow$ 🗎 197

### Misuratore: mediante interfaccia service CDI-RJ45

| Dispositivo | Interfaccia service CDI-RJ45                                                                                               |  |
|-------------|----------------------------------------------------------------------------------------------------|--|
| Misuratore  | Il misuratore è dotato di interfaccia RJ45.                                                                                |  |
| Web server  | Il web server deve essere attivo; impostazione di fabbrica: ON<br>Per informazioni sull'attivazione del web server →  В 84 |  |

### Misuratore: mediante interfaccia WLAN

| Dispositivo | Interfaccia WLAN                                                                                                    |  |
|-------------|----------------------------------------------------------------------------------------------------|--|
| Misuratore  | ll misuratore è dotato di antenna WLAN:<br>• Trasmettitore con antenna WLAN integrata<br>• Trasmettitore con antenna WLAN esterna |  |
| Web server  | Web server e WLAN devono essere attivi; impostazione di fabbrica: ON<br>Per informazioni sull'attivazione del web server → 🗎 84   |  |

#### 8.4.3 Collegamento del dispositivo

### Mediante Interfaccia service (CDI-RJ45)

### Preparazione del misuratore

Proline 500 – digitale

- 1. Liberare le 4 viti di fissaggio sul coperchio della custodia.
- 2. Aprire il coperchio della custodia.
- 3. La posizione dell'ingresso di connessione dipende dal misuratore e dal protocollo di comunicazione.

collegare il computer al connettore RJ45 mediante il cavo Ethernet standard .

### Proline 500

- 1. A seconda della versione della custodia: Liberare il fermo di sicurezza o la vite di fissaggio sul coperchio della custodia.
- 2. A seconda della versione della custodia: svitare o aprire il coperchio della custodia.
- 3. Collegare il computer al connettore RJ45 mediante il cavo di collegamento Ethernet standard. .

### Configurazione del protocollo Internet del computer

Le seguenti informazioni si riferiscono alle impostazioni Ethernet predefinite del dispositivo.

Indirizzo IP del dispositivo: 192.168.1.212 (impostazione di fabbrica)

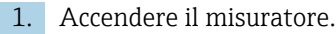

- 2. Collegare il computer al connettore RJ45 mediante il cavo Ethernet standard  $\rightarrow \cong 86$ .
- 3. Se non si utilizza una seconda scheda di rete, chiudere tutte le applicazioni sul notebook.
  - └→ Applicazioni che richiedono Internet o una rete, come e-mail, applicazioni SAP, Internet o Windows Explorer.
- 4. Chiudere tutti i browser Internet aperti.
- 5. Configurare le caratteristiche del protocollo Internet (TCP/IP) come definito nella tabella:

| Indirizzo IP        | 192.168.1.XXX; per XXX tutte le sequenza numeriche eccetto: 0, 212 e 255 $\rightarrow$ ad es. 192.168.1.213 |
|---------------------|----------------------------------------------------------------------------------------------------|
| Subnet mask         | 255.255.255.0                                                                                               |
| Gateway predefinito | 192.168.1.212 oppure lasciare le celle vuote                                                                |

### Mediante interfaccia WLAN

Configurazione del protocollo Internet del terminale portatile

### **AVVISO**

# Se durante la configurazione si interrompe la connessione WLAN, le impostazioni potrebbero essere perse.

 Verificare che la connessione WLAN non si interrompa durante la configurazione del dispositivo.

### **AVVISO**

### Considerare quanto segue per evitare conflitti di rete:

- ► Evitare di accedere simultaneamente al misuratore dal medesimo terminale portatile mediante l'interfaccia service (CDI-RJ45) e l'interfaccia WLAN.
- Attivare solo un'interfaccia service (CDI-RJ45 o interfaccia WLAN).
- Se è richiesta una comunicazione simultanea: configurare dei range di indirizzi IP diversi, ad es. 192.168.0.1 (interfaccia WLAN) e 192.168.1.212 (interfaccia service CDI-RJ45).

Preparazione del terminale portatile

► Abilitare WLAN sul terminale portatile.

Stabilire una connessione WLAN dal terminale portatile al misuratore

1. Nelle impostazioni WLAN del terminale portatile:

Selezionare il misuratore usando il nome SSID (ad es. EH\_Promass\_500\_A802000).

2. Se necessario, selezionare il metodo di criptatura WPA2.

3. Inserire la password:

- Numero di serie di fabbrica del misuratore (ad es. L100A802000).
- Il LED sul modulo display lampeggia. È ora possibile utilizzare il misuratore con il web browser o FieldCare DeviceCare.

Il numero di serie è riportato sulla targhetta.

Per consentire l'assegnazione rapida e sicura della rete WLAN al punto di misura è consigliabile cambiare il nome SSID. Il nome SSID deve essere assegnabile in modo univoco al punto di misura (ad es descrizione tag) dato che è visualizzato come rete WLAN.

Terminazione della connessione WLAN

 Terminata la configurazione del dispositivo: Interrompere la connessione WLAN tra terminare portatile e misuratore.

### Avviare il web browser

1. Avviare il web browser sul computer.

- 2. Inserire l'indirizzo IP del web server nella riga dell'indirizzo del web browser: 192.168.1.212
  - └ Si apre la pagina di accesso.

| 1<br>Device nar        | 2 3 4<br>ne: | 5  | Endress+Hauser 🖽 |
|------------------------|--------------|----|------------------|
| Signal Stat            | tus:         |    |                  |
| Web server language    | i English v  | 6  |                  |
| Login<br>Access Status | Maintenance  | 7  |                  |
| Enter access code      | i            | 8  |                  |
|                        | Login –      | 9  |                  |
| Reset access code      |              | 10 |                  |

- 1 Immagine del dispositivo
- 2 Nome del dispositivo
- 3 Tag del dispositivo ( $\rightarrow \square 103$ )
- 4 Segnale di stato
- 5 Valori misurati attuali
- 6 Lingua operativa
- 7 Ruolo utente
- 8 Codice di accesso
- 9 Login
- 10 Reset codice d'accesso ( $\rightarrow \square 162$ )

**F** :

H

Se non è visualizzata la pagina di accesso o se è incompleta  $\rightarrow ~ extsf{in}~ 197$ 

### 8.4.4 Accesso

**1.** Selezionare la lingua operativa preferita per il web browser.

- 2. Inserire il codice di accesso specifico dell'utilizzatore.
- 3. Premere **OK** per confermare l'immissione.

| Codice di accesso 0000 (impostazione di fabbrica); può essere modificato dall'operato | ore |
|---------------------------------------------------------------------------------------|-----|
|---------------------------------------------------------------------------------------|-----|

Se per 10 minuti non si eseguono azioni, il web browser ritorna automaticamente alla pagina di accesso.

A0053670

### 8.4.5 Interfaccia utente

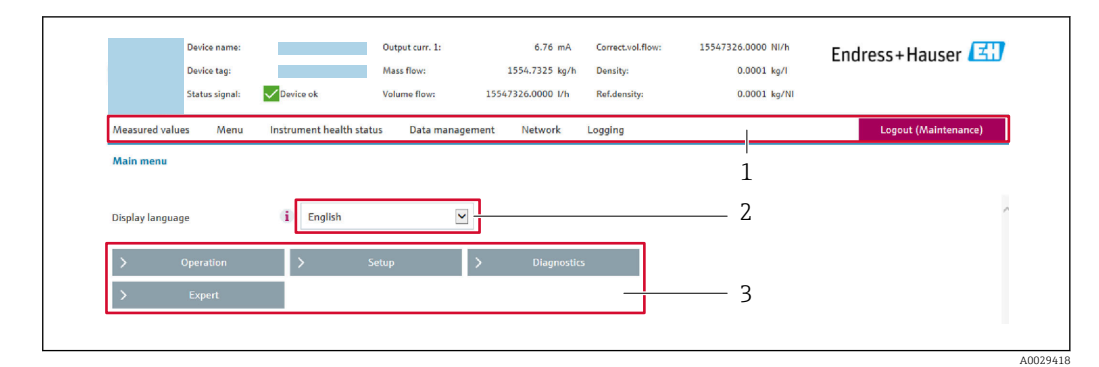

- 1 Barra delle funzioni
- 2 Lingua del display locale
- 3 Area di navigazione

### Intestazione

L'intestazione visualizza le seguenti informazioni:

- Nome del dispositivo
- Tag di dispositivo
- Stato del dispositivo con stato del segnale  $\rightarrow$   $\cong$  205
- Valori misurati istantanei

### Barra delle funzioni

| Funzioni             | Significato                                                                                                    |
|----------------------|----------------------------------------------------------------------------------------------------|
| Valori misurati      | Visualizza i valori misurati dal dispositivo                                                                                                    |
| Menu                 | <ul> <li>Accesso al menu operativo dal misuratore</li> <li>La struttura del menu operativo è la medesima per il display locale</li> <li>Informazioni dettagliate sulla struttura del menu operativo: descrizione dei parametri dello strumento</li> </ul>                                                                                                    |
| Stato<br>dispositivo | Visualizza i messaggi di diagnostica attivi, elencati in ordine di priorità                                                                                                    |
| Gestione dati        | <ul> <li>Scambio di dati tra computer e misuratore:</li> <li>Configurazione del dispositivo:</li> <li>Carica impostazioni dal dispositivo<br/>(formato XML, salvare la configurazione)</li> <li>Salva impostazioni nel dispositivo<br/>(formato XML, ripristinare la configurazione)</li> <li>Logbook - Esporta logbook eventi (.csv file)</li> <li>Documenti - Esporta documenti:</li> <li>Esporta backup record dei dati<br/>(file .csv, creare la documentazione della configurazione del punto di misura)</li> <li>Rapporto di verifica<br/>(file PDF, disponibile solo con il pacchetto applicativo "Heartbeat verification")</li> <li>Aggiornamento firmware - Flashing di una versione firmware</li> </ul> |
| Rete                 | Configurazione e verifica di tutti i parametri richiesti per stabilire la connessione con il<br>misuratore:<br>• Impostazioni della rete (ad es. indirizzo IP, indirizzo MAC)<br>• Informazioni sul dispositivo (ad es. numero di serie, versione firmware)                                                                                                    |
| Logout               | Termine della sessione e ritorno alla pagina di accesso                                                                                                    |

### Area di navigazione

I menu, i relativi sottomenu e i parametri possono essere selezionati nell'area di navigazione.

### Area di lavoro

In base alla funzione selezionata e ai relativi sottomenu, in questa area possono essere eseguite diverse azioni:

- Configurazione dei parametri
- Lettura dei valori misurati
- Richiamo del testo di istruzioni
- Avviare un caricamento/scaricamento

### 8.4.6 Disabilitazione del web server

Il web server del misuratore può essere attivato e disattivato in base ai requisiti utilizzando il parametro **Funzionalità Web server**.

### Navigazione

Menu "Esperto"  $\rightarrow$  Comunicazione  $\rightarrow$  Web server

### Panoramica dei parametri con una breve descrizione

| Parametro               | Descrizione                       | Selezione                                                       | Impostazione di fabbrica |
|-------------------------|-----------------------------------|-----------------------------------------------------------------|--------------------------|
| Funzionalità Web server | Attiva e disattiva il web server. | <ul><li>Disattivo/a</li><li>HTML Off</li><li>Attivo/a</li></ul> | Attivo/a                 |

### Campo di applicazione della funzione parametro "Funzionalità Web server"

| Opzione     | Descrizione                                                                                                    |
|-------------|----------------------------------------------------------------------------------------------------|
| Disattivo/a | <ul><li>Il web server è completamente disabilitato.</li><li>La porta 80 è bloccata.</li></ul>                                                                                                    |
| HTML Off    | La versione HTML del web server non è disponibile.                                                                                                    |
| Attivo/a    | <ul> <li>Sono disponibili tutte le funzionalità del web server.</li> <li>È utilizzato JavaScript.</li> <li>La password è trasferita in stato criptato.</li> <li>Anche le modifiche della password sono trasferite in stato criptato.</li> </ul> |

### Abilitazione del web server

Se il web server è disabilitato, può essere riattivato solo mediante parametro **Funzionalità Web server** e le seguenti opzioni operative:

- Mediante display locale
- Mediante tool operativo "FieldCare"
- Mediante tool operativo "DeviceCare"

### 8.4.7 Disconnessione

Prima di chiudere la sessione, eseguire se necessario un backup dei dati mediante la funzione **Data management** (upload della configurazione dal dispositivo).

1. Selezionare l'impostazione **Logout** nella riga della funzione.

- └ Si apre la pagina principale con la casella di accesso.
- 2. Chiudere il web browser.
- 3. Se non più richieste:

Eseguire il reset delle proprietà modificate del protocollo Internet (TCP/IP)  $\rightarrow \square$  80.

### 8.5 Accesso al menu operativo mediante tool operativo

La struttura del menu operativo nei tool operativi corrisponde a quella del controllo mediante display locale.

### 8.5.1 Connessione del tool operativo

### Mediante protocollo HART

Questa interfaccia di comunicazione è disponibile nelle versioni del dispositivo con uscita HART.

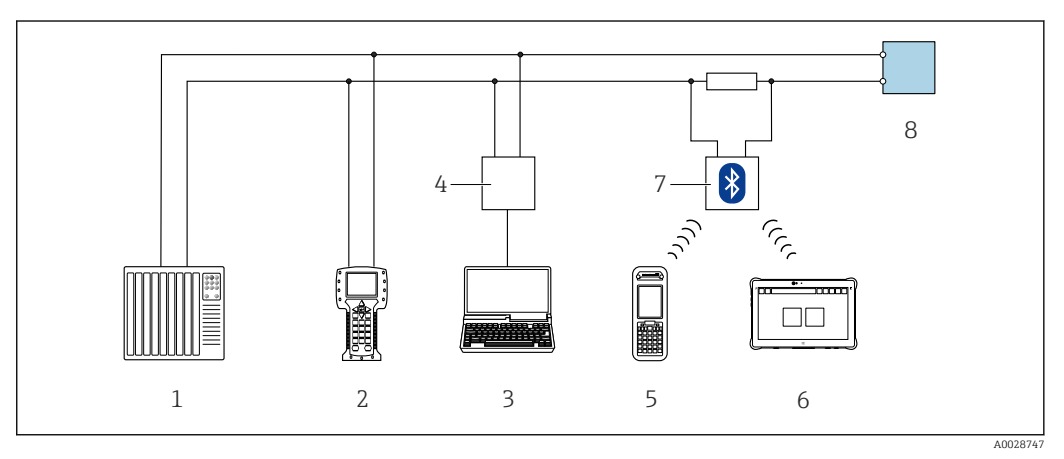

34 Opzioni per funzionamento a distanza mediante protocollo HART (attivo)

- 1 Sistema di controllo (ad es. PLC)
- 2 Field Communicator 475
- 3 Computer con web browser (ad es. Microsoft Edge) per accedere al web server integrato nel dispositivo o al computer con tool operativo (ad es. FieldCare, DeviceCare, AMS Device Manager, SIMATIC PDM) con COM DTM "CDI Communication TCP/IP"
- 4 Commubox FXA195 (USB)
- 5 Field Xpert SFX350 o SFX370
- 6 Field Xpert SMT70
- 7 Modem VIATOR Bluetooth con cavo di collegamento
- 8 Trasmettitore

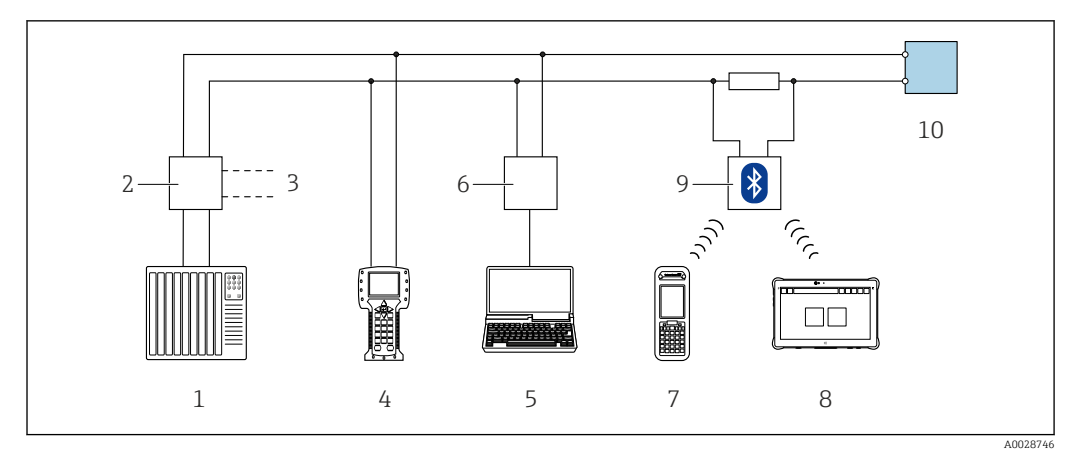

🖻 35 Opzioni per funzionamento a distanza mediante protocollo HART (passivo)

- 1 Sistema di controllo (ad es. PLC)
- 2 Alimentatore del trasmettitore, ad es. RN221N (con resistore di comunicazione)
- *3* Connessione per Commubox FXA195 e Field Communicator 475
- 4 Field Communicator 475
- 5 Computer con web browser (ad es. Microsoft Edge) per accedere al web server integrato nel dispositivo o al computer con tool operativo (ad es. FieldCare, DeviceCare, AMS Device Manager, SIMATIC PDM) con COM DTM "CDI Communication TCP/IP"
- 6 Commubox FXA195 (USB)
- 7 Field Xpert SFX350 o SFX370
- 8 Field Xpert SMT70
- 9 Modem VIATOR Bluetooth con cavo di collegamento
- 10 Trasmettitore

### Interfaccia service

Mediante Interfaccia service (CDI-RJ45)

È possibile stabilire una connessione punto-punto per configurare il dispositivo sul posto. Con la custodia aperta, la connessione viene stabilita direttamente tramite l'interfaccia service (CDI-RJ45) del dispositivo.

Su richiesta è disponibile un adattatore per il connettore RJ45 al connettore M12 per le aree sicure:

Codice d'ordine per "Accessori", opzione **NB**: "Adattatore RJ45 M12 (interfaccia service)"

L'adattatore collega l'interfaccia service (CDI-RJ45) a un connettore M12 montato nell'ingresso cavo. La connessione all'interfaccia service può essere realizzata mediante un connettore M12 senza aprire il dispositivo.

### Trasmettitore Proline 500-digitale

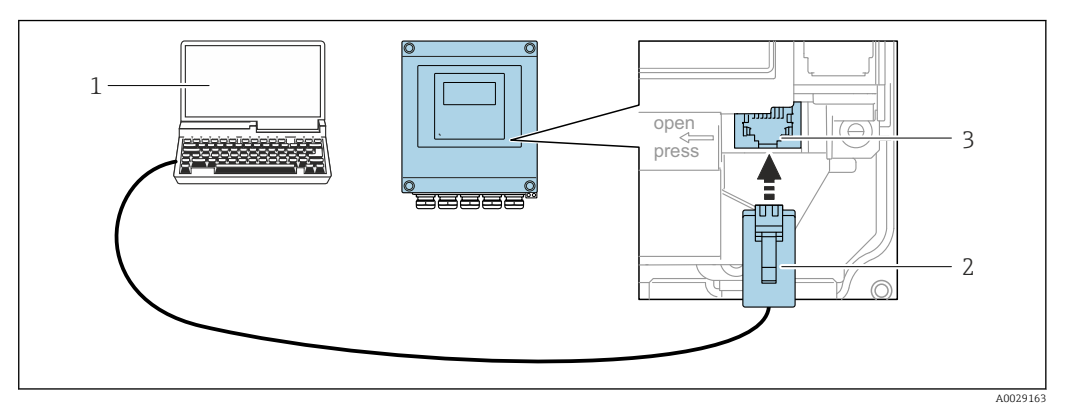

■ 36 Connessione mediante interfaccia service (CDI-RJ45)

- 1 Computer con web browser (ad es. Microsoft Internet Explorer, Microsoft Edge) per accedere al web server integrato o con tool operativo "FieldCare", "DeviceCare" con COM DTM "CDI Communication TCP/IP"
- 2 Cavo di collegamento Ethernet standard con connettore RJ45
- 3 Interfaccia service (CDI-RJ45) del misuratore con accesso al web server integrato

### Trasmettitore Proline 500

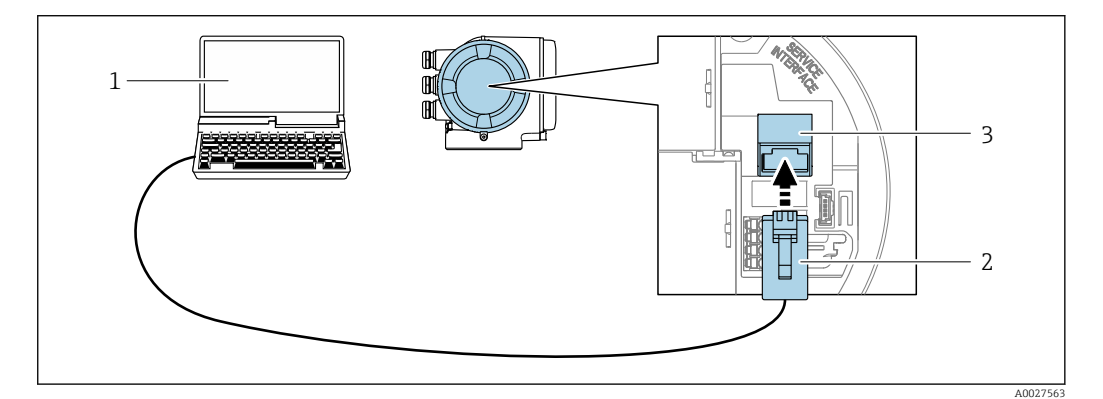

☑ 37 Connessione mediante interfaccia service (CDI-RJ45)

- 1 Computer con web browser (ad es. Microsoft Internet Explorer, Microsoft Edge) per accedere al web server integrato o con tool operativo "FieldCare", "DeviceCare" con COM DTM "CDI Communication TCP/IP"
- 2 Cavo di collegamento Ethernet standard con connettore RJ45
- 3 Interfaccia service (CDI-RJ45) del misuratore con accesso al web server integrato

### Mediante interfaccia WLAN

L'interfaccia WLAN opzionale è disponibile sulla seguente versione del dispositivo: Codice d'ordine per "Display; funzionamento", opzione G "A 4 righe, illum.; Touch Control +WLAN"

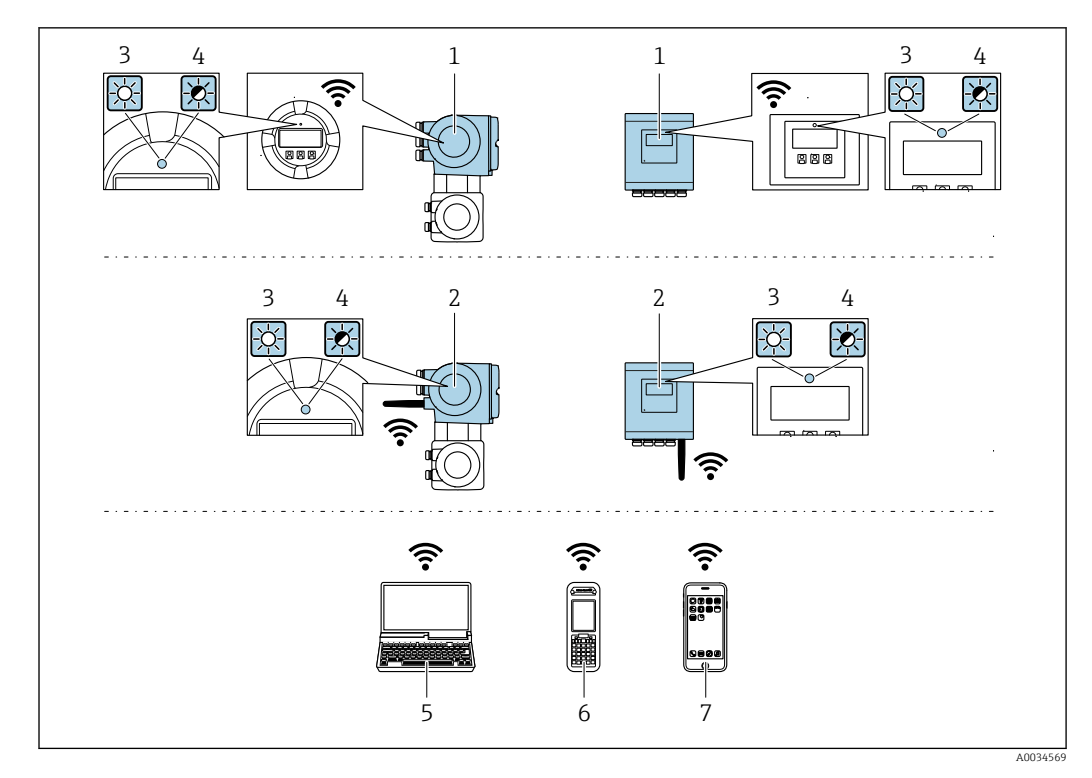

- 1 Trasmettitore con antenna WLAN integrata
- 2 Trasmettitore con antenna WLAN esterna
- 3 LED sempre acceso: ricezione WLAN abilitata sul misuratore
- 4 LED lampeggiante: connessione WLAN realizzata tra unità di controllo e misuratore
- 5 Computer con interfaccia WLAN e web browser (ad es. Microsoft Internet Explorer, Microsoft Edge) per accedere al web server integrato del dispositivo o con tool operativo (ad es. FieldCare, DeviceCare)
- 6 Terminale portatile con interfaccia WLAN e web browser (ad es. Microsoft Internet Explorer, Microsoft Edge) per accedere al web server integrato del dispositivo o tool operativo (ad es. FieldCare, DeviceCare)
- 7 Smartphone o tablet (ad es. Field Xpert SMT70)

| Funzione                    | WLAN: IEEE 802.11 b/g (2,4 GHz)                                                                                                    |
|-----------------------------|----------------------------------------------------------------------------------------------------|
| Criptatura                  | WPA2-PSK AES-128 (secondo IEEE 802.11i)                                                                                                    |
| Canali WLAN configurabili   | 111                                                                                                    |
| Grado di protezione         | IP67                                                                                                    |
| Antenne disponibili         | <ul> <li>Antenna interna</li> <li>Antenna esterna (opzionale)<br/>In caso di condizioni di trasmissione/ricezione insoddisfacenti nel<br/>luogo di installazione.</li> <li>È attiva 1 sola antenna alla volta!</li> </ul>                                          |
| Portata                     | <ul> <li>Antenna interna: tipicamente 10 m (32 ft)</li> <li>Antenna esterna: tipicamente 50 m (164 ft)</li> </ul>                                                                                                    |
| Materiali (antenna esterna) | <ul> <li>Antenna: plastica ASA (acrilato di stirene-acrilonitrile) e ottone<br/>nichelato</li> <li>Adattatore: Acciaio inox e ottone nichelato</li> <li>Cavo: polietilene</li> <li>Connettore: ottone nichelato</li> <li>Staffa ad angolo: acciaio inox</li> </ul> |

### Configurazione del protocollo Internet del terminale portatile

### **AVVISO**

# Se durante la configurazione si interrompe la connessione WLAN, le impostazioni potrebbero essere perse.

 Verificare che la connessione WLAN non si interrompa durante la configurazione del dispositivo.

### **AVVISO**

### Considerare quanto segue per evitare conflitti di rete:

- Evitare di accedere simultaneamente al misuratore dal medesimo terminale portatile mediante l'interfaccia service (CDI-RJ45) e l'interfaccia WLAN.
- ► Attivare solo un'interfaccia service (CDI-RJ45 o interfaccia WLAN).
- Se è richiesta una comunicazione simultanea: configurare dei range di indirizzi IP diversi, ad es. 192.168.0.1 (interfaccia WLAN) e 192.168.1.212 (interfaccia service CDI-RJ45).

Preparazione del terminale portatile

► Abilitare WLAN sul terminale portatile.

Stabilire una connessione WLAN dal terminale portatile al misuratore

- 1. Nelle impostazioni WLAN del terminale portatile:
  - Selezionare il misuratore usando il nome SSID (ad es. EH\_Promass\_500\_A802000).
- 2. Se necessario, selezionare il metodo di criptatura WPA2.

3. Inserire la password:

Numero di serie di fabbrica del misuratore (ad es. L100A802000).

└→ Il LED sul modulo display lampeggia. È ora possibile utilizzare il misuratore con il web browser o FieldCare DeviceCare.

Il numero di serie è riportato sulla targhetta.

Per consentire l'assegnazione rapida e sicura della rete WLAN al punto di misura è consigliabile cambiare il nome SSID. Il nome SSID deve essere assegnabile in modo univoco al punto di misura (ad es descrizione tag) dato che è visualizzato come rete WLAN.

### Terminazione della connessione WLAN

 Terminata la configurazione del dispositivo: Interrompere la connessione WLAN tra terminare portatile e misuratore.

### 8.5.2 Field Xpert SFX350, SFX370

### Campo di applicazione della funzione

Field Xpert SFX350 e Field Xpert SFX370 sono computer mobili per le operazioni di messa in servizio e manutenzione. Consentono di configurare e diagnosticare i dispositivi HART e FOUNDATION Fieldbus in **aree sicure** (SFX350, SFX370) e in **aree pericolose** (SFX370).

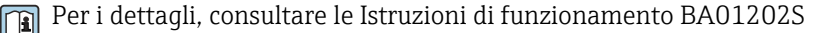

### Dove reperire i file descrittivi del dispositivo

Vedere le informazioni  $\rightarrow$  🗎 93

### 8.5.3 FieldCare

### Campo di funzioni

Tool di gestione delle risorse asset management di Endress+Hauser basato su FDT (Field Device Technology). Consente la configurazione di tutti i dispositivi da campo intelligenti, presenti nel sistema, e ne semplifica la gestione. L'uso delle informazioni di stato, è anche un sistema semplice, ma efficace, per controllare lo stato e le condizioni dei dispositivi.

Accesso mediante:

- Protocollo HART  $\rightarrow$  🖺 85
- Interfaccia service CDI-RJ45  $\rightarrow$  🖺 86
- Interfaccia WLAN  $\rightarrow$  🖺 87

Funzioni tipiche:

- Configurazione dei parametri del trasmettitore
- Caricamento e salvataggio dei dati del dispositivo (download/upload)
- Documentazione del punto di misura
- Visualizzazione della cronologia del valore misurato (registratore a traccia continua) e registro degli eventi
- Istruzioni di funzionamento BA00027S
  - Istruzioni di funzionamento BA00059S

Dove reperire i file descrittivi del dispositivo → 🖺 93

### Stabilire una connessione

- 1. Avviare FieldCare e aprire il progetto.
- 2. In rete: Aggiungi un dispositivo.
  - └ Si apre la finestra **Add device**.
- **3.** Selezionare l'opzione **CDI Communication TCP/IP** dall'elenco e premere **OK** per confermare.
- 4. Cliccare con il pulsante destro su **CDI Communication TCP/IP** e selezionare l'opzione **Aggiungi dispositivo** nel menu contestuale che si è aperto.
- 5. Selezionare il dispositivo richiesto dall'elenco e premere **OK** per confermare.
  - Si apre la finestra CDI Communication TCP/IP (Configurazione).
- 6. Inserire l'indirizzo del dispositivo nella barra dell'**Indirizzo IP**: 192.168.1.212 e premere **Enter** per confermare.
- 7. Stabilire la connessione in linea con il dispositivo.
- Istruzioni di funzionamento BA00027S
  - Istruzioni di funzionamento BA00059S

### Interfaccia utente

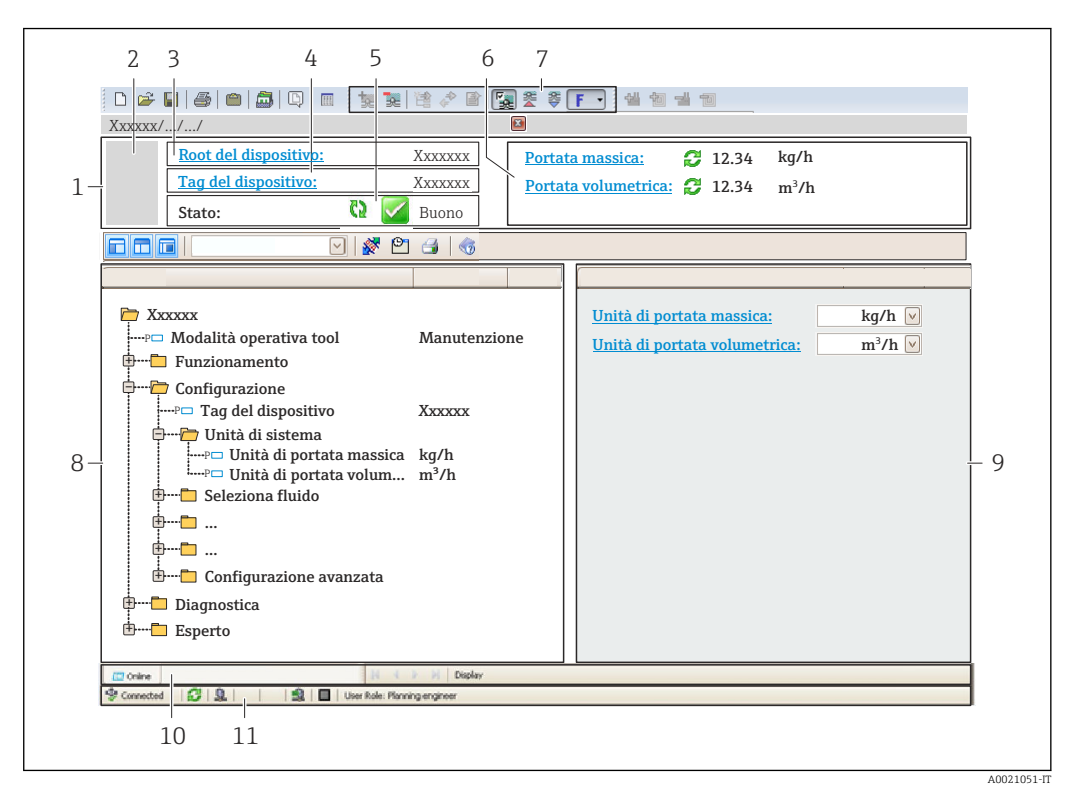

- 1 Intestazione
- 2 Immagine del dispositivo
- 3 Nome del dispositivo
- 4 Tag del dispositivo
- 5 Area di stato con segnale di stato  $\rightarrow \square 205$
- 6 Area di visualizzazione per i valori misurati attuali
- 7 Barra degli strumenti di modifica con funzioni addizionali, ad es. salva/carica, elenco eventi e crea documentazione
- 8 Area di navigazione con struttura del menu operativo
- 9 Work area
- 10 Area d'azione
- 11 Area di stato

### 8.5.4 DeviceCare

### Campo di funzioni

Tool per collegare e configurare i dispositivi da campo di Endress+Hauser.

Il metodo più veloce per configurare i dispositivi da campo di Endress+Hauser è quello di utilizzare il tool specifico "DeviceCare". Insieme ai DTM (Device Type Managers) rappresenta una soluzione completa e conveniente.

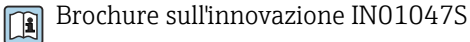

-

Dove reperire i file descrittivi del dispositivo  $\rightarrow$  🗎 93

### 8.5.5 AMS Device Manager

### Campo di funzioni

Programma di Emerson Process Management per operatività e configurazione dei misuratori mediante protocollo HART.

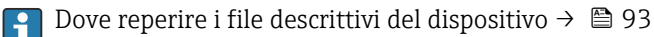

### 8.5.6 Field Communicator 475

### Campo di applicazione della funzione

Terminale portatile industriale di Emerson Process Management per configurare e visualizzare il valore misurato a distanza mediante protocollo HART.

### Dove reperire i file descrittivi del dispositivo

Vedere le informazioni  $\rightarrow$  🗎 93

### 8.5.7 SIMATIC PDM

### Campo di funzioni

SIMATIC PDM è un programma standardizzato di un produttore indipendente di Siemens per l'uso, la configurazione, la manutenzione e la diagnosi di dispositivi da campo intelligenti tramite il protocollo HART.

📭 Dove reperire i file descrittivi del dispositivo → 🖺 93

# 9 Integrazione del sistema

# 9.1 Panoramica dei file descrittivi del dispositivo

### 9.1.1 Informazioni sulla versione attuale del dispositivo

| Versione firmware                           | 01.06.zz | <ul> <li>Sulla copertina del manuale</li> <li>Sulla targhetta del trasmettitore</li> <li>Versione Firmware</li> <li>Diagnostica → Informazioni sul dispositivo</li> <li>→ Versione Firmware</li> </ul> |
|---------------------------------------------|----------|----------------------------------------------------------------------------------------------------|
| Data di rilascio della versione<br>firmware | 08.2022  |                                                                                                    |
| ID produttore                               | 0x11     | ID del produttore<br>Diagnostica $\rightarrow$ Informazioni sul dispositivo $\rightarrow$ ID del<br>produttore                                                                                         |
| ID tipo di dispositivo                      | 0x3B     | Tipo di dispositivo<br>Diagnostica → Informazioni sul dispositivo → Tipo di<br>dispositivo                                                                                                    |
| Revisione del protocollo HART               | 7        |                                                                                                    |
| Revisione del dispositivo                   | 7        | <ul> <li>Sulla targhetta del trasmettitore</li> <li>Revisione del dispositivo<br/>Diagnostica → Informazioni sul dispositivo<br/>→ Revisione del dispositivo</li> </ul>                                |

Per una panoramica delle diverse versioni del firmware per il dispositivo  $\rightarrow$  🗎 225

### 9.1.2 Tool operativi

Il file descrittivo del dispositivo, adatto a ogni singolo tool operativo, è elencato nella successiva tabella con l'informazione su dove reperirlo.

| Tool operativo mediante<br>Protocollo HART                    | Dove reperire le descrizioni del dispositivo                                                                                                    |
|---------------------------------------------------------------|----------------------------------------------------------------------------------------------------|
| FieldCare                                                     | <ul> <li>www.endress.com → Download area</li> <li>Chiavetta USB (contattare Endress+Hauser)</li> <li>DVD (contattare Endress+Hauser)</li> </ul> |
| DeviceCare                                                    | <ul> <li>www.endress.com → Download area</li> <li>CD-ROM (contattare Endress+Hauser)</li> <li>DVD (contattare Endress+Hauser)</li> </ul>        |
| <ul><li>Field Xpert SMT70</li><li>Field Xpert SMT77</li></ul> | Utilizzare la funzione di aggiornamento del terminale portatile                                                                                 |
| AMS Device Manager<br>(Emerson Process Management)            | www.endress.com $\rightarrow$ Download area                                                                                                    |
| SIMATIC PDM<br>(Siemens)                                      | www.endress.com $\rightarrow$ Download area                                                                                                    |
| Field Communicator 475<br>(Emerson Process Management)        | Utilizzare la funzione di aggiornamento del terminale portatile                                                                                 |

# 9.2 Variabili misurate mediante protocollo HART

Le seguenti variabili misurate (variabili del dispositivo HART) sono assegnate alle variabili dinamiche in fabbrica:

| Variabili dinamiche              | Variabili misurate (variabili del dispositivo HART) |
|----------------------------------|-----------------------------------------------------|
| Variabile dinamica primaria (PV) | Portata massica                                     |
| Seconda variabile dinamica (SV)  | Totalizzatore 1                                     |
| Terza variabile dinamica (TV)    | Densità                                             |
| Quarta variabile dinamica (QV)   | Temperatura                                         |

L'assegnazione delle variabili misurate alle variabili dinamiche può essere modificata e assegnata liberamente mediante controllo locale e tool operativo utilizzando i seguenti parametri:

- Esperto → Comunicazione → Uscita HART → Uscita → Asseqna PV
- Esperto  $\rightarrow$  Comunicazione  $\rightarrow$  Uscita HART  $\rightarrow$  Uscita  $\rightarrow$  Assegna SV
- Esperto  $\rightarrow$  Comunicazione  $\rightarrow$  Uscita HART  $\rightarrow$  Uscita  $\rightarrow$  Assequa TV
- Esperto  $\rightarrow$  Comunicazione  $\rightarrow$  Uscita HART  $\rightarrow$  Uscita  $\rightarrow$  Assegna QV

Le seguenti variabili misurate possono essere assegnate alle variabili dinamiche:

### Variabili misurate per PV (variabile dinamica primaria)

- Variabili misurate generalmente disponibili:
  - Portata massica
  - Portata volumetrica
  - Portata volumetrica compensata
  - Densità
  - Densità di riferimento
  - Temperatura
  - Temperatura dell'elettronica
  - Pressione
  - Valore grezzo portata massica
  - Frequenza di oscillazione 0
  - Smorzamento oscillazione 0
  - Segnale asimmetrico
  - Corrente eccitazione 0
  - Indice fluido non omogeneo
  - Indice asimmetria bobine
  - Test point 0
  - Test point 1
  - Asimmetria segnale torsione
- Variabili misurate addizionali con il pacchetto applicativo Heartbeat Verification + Monitoring:
  - Temperatura del tubo trasportante
  - Ampiezza di oscillazione
  - Frequenza fluttuazione 0
  - Fluttuazione smorzamento oscillazione 0
  - HBSI
- Variabili misurate addizionali con il pacchetto applicativo Concentrazione:
  - Concentrazione
  - Portata massica trasportato
  - Portata massica trasportante
  - Portata volumetrica trasportato
  - Portata volumetrica trasportante
  - Portata volumetr. compensata trasportato
  - Portata volumetr.compensata trasportante
- Con uscita specifica dell'applicazione
  - Uscita specifica dell'applicazione 0
  - Uscita specifica dell'applicazione 1
- Variabili misurate addizionali con il pacchetto applicativo Petrolio:
  - Portata GSV
  - Portata GSV alternativa
  - Portata NSV
  - Portata NSV alternativa
  - Portata volumetrica S&W
  - Densità di riferimento alternativa
  - Water cut
  - Densità olio
  - Densità acqua
  - Portata massica olio
  - Portata massica acqua
  - Portata volumetrica olio
  - Portata volumetrica acqua
  - Portata volumetrica compensata olio
  - Portata volumetrica compensata acqua

### Variabili misurate per SV, TV, QV (seconda, terza e quarta variabile dinamica)

- Variabili misurate sempre disponibili:
  - Portata massica
  - Portata volumetrica
  - Portata volumetrica compensata
  - Densità
  - Densità di riferimento
  - Temperatura
  - Temperatura dell'elettronica
  - Frequenza di oscillazione 0
  - Smorzamento oscillazione 0
  - Indice fluido non omogeneo
  - Indice contenuto di gas
  - Indice asimmetria bobine
  - Test point 0
  - Test point 1
  - Pressione
  - Totalizzatore 1
  - Totalizzatore 2
  - Totalizzatore 3
- Variabili misurate addizionali con il pacchetto applicativo Heartbeat Verification + Monitoring:
  - Temperatura del tubo trasportante
  - HBSI
- Variabili misurate addizionali con il pacchetto applicativo Concentrazione:
  - Concentrazione
  - Portata massica trasportato
  - Portata massica trasportante
  - Portata volumetrica trasportato
  - Portata volumetrica trasportante
  - Portata volumetr. compensata trasportato
  - Portata volumetr.compensata trasportante
- Variabili misurate addizionali con il pacchetto applicativo Petrolio:
  - Densità di riferimento alternativa
  - Portata GSV
  - Portata GSV alternativa
  - Portata NSV
  - Portata NSV alternativa
  - Portata volumetrica S&W
  - Water cut
  - Densità olio
  - Densità acqua
  - Portata massica olio
  - Portata massica acqua
  - Portata volumetrica olio
  - Portata volumetrica acqua
  - Portata volumetrica compensata olio
  - Portata volumetrica compensata acqua
  - Media densità pesata
  - Media temperatura pesata

### 9.2.1 Variabili del dispositivo

Tutte le variabili del dispositivo sono assegnate in modo permanente. Possono essere trasmesse al massimo otto variabili del dispositivo.

| Assegnazione | Variabili del dispositivo                  |
|--------------|--------------------------------------------|
| 0            | Portata massica                            |
| 1            | Portata volumetrica                        |
| 2            | Portata volumetrica compensata             |
| 3            | Densità                                    |
| 4            | Densità di riferimento                     |
| 5            | Temperatura                                |
| 6            | Totalizzatore 1                            |
| 7            | Totalizzatore 2                            |
| 8            | Totalizzatore 3                            |
| 13           | Portata massica trasportato <sup>1)</sup>  |
| 14           | Portata massica trasportante <sup>1)</sup> |
| 15           | Concentrazione 1)                          |

1) Visibile in base alle opzioni d'ordine o alle impostazioni del dispositivo

# 9.3 Altre impostazioni

Funzionalità della modalità di burst secondo specifica HART 7:

### Navigazione

Menu "Esperto"  $\rightarrow$  Comunicazione  $\rightarrow$  Uscita HART  $\rightarrow$  Configurazione Burst  $\rightarrow$  Configurazione Burst 1 ... n

| ► Configurazione Burst 1 n |           |
|----------------------------|-----------|
| Modalità Burst 1 n         | ) → 🗎 98  |
| Comando Burst 1 n          | ) → 🗎 98  |
| Variabile Burst 0          | ) → 🗎 99  |
| Variabile Burst 1          | ) → 🗎 99  |
| Variabile Burst 2          | → 🗎 99    |
| Variabile Burst 3          | ) → 🗎 99  |
| Variabile Burst 4          | ] → 🖺 100 |
| Variabile Burst 5          | ) → 🗎 100 |
| Variabile Burst 6          | ) → 🖺 100 |
| Variabile Burst 7          | ) → 🗎 100 |
| Modo trigger burst         | ] → 🗎 100 |
| Livello trigger burst      | ] → 🗎 100 |
| Minimo periodo update      | → 🗎 100   |
| Massimo periodo update     | ) → 🗎 100 |

### Panoramica dei parametri con una breve descrizione

| Parametro          | Descrizione                                                     | Selezione / Inserimento<br>dell'utente                                                                                         | Impostazione di fabbrica |
|--------------------|-----------------------------------------------------------------|----------------------------------------------------------------------------------------------------|--------------------------|
| Modalità Burst 1 n | Attivare la modalità di burst HART per il messaggio di burst X. | <ul><li>Disattivo/a</li><li>Attivo/a</li></ul>                                                                                 | Disattivo/a              |
| Comando Burst 1 n  | Selezione del comando HART da inviare al master HART.           | <ul> <li>Comando 1</li> <li>Comando 2</li> <li>Comando 3</li> <li>Comando 9</li> <li>Comando 33</li> <li>Comando 48</li> </ul> | Comando 2                |

| Parametro         | Descrizione                                                                                                | Selezione / Inserimento<br>dell'utente                                                                                                    | Impostazione di fabbrica |
|-------------------|----------------------------------------------------------------------------------------------------|----------------------------------------------------------------------------------------------------|--------------------------|
| Variabile Burst 0 | Per i comandi 9 e 33 HART: selezionare la<br>variabile del dispositivo HART o la variabile<br>di processo. | <ul> <li>Portata massica</li> <li>Portata volumetrica</li> <li>Portata volumetrica<br/>compensata</li> <li>Densità</li> <li>Densità di riferimento</li> <li>Temperatura</li> <li>Totalizzatore 1</li> <li>Totalizzatore 2</li> <li>Totalizzatore 3</li> <li>Portata massica trasportato</li> <li>Portata massica trasportate</li> <li>Concentrazione</li> <li>Totalizzatore 1</li> <li>Totalizzatore 1</li> <li>Totalizzatore 1</li> <li>Totalizzatore 2</li> <li>Totalizzatore 1</li> <li>Totalizzatore 3</li> <li>Portata massica trasportato</li> <li>Portata massica trasportato</li> <li>Portata volumetrica trasportato</li> <li>Portata volumetrica trasportate</li> <li>Portata volumetrica trasportate</li> <li>Portata volumetr.</li> <li>compensata trasportato</li> <li>Portata SV</li> <li>Portata GSV</li> <li>Portata GSV alternativa</li> <li>Portata NSV alternativa</li> <li>Portata volumetrica S&amp;W</li> <li>Water cut</li> <li>Densità cini</li> <li>Portata massica acqua</li> <li>Portata volumetrica acqua</li> <li>Portata volumetrica colio</li> <li>Portata volumetrica colio</li> <li>Portata volumetrica acqua</li> <li>Portata volumetrica acqua</li> &lt;</ul> | Portata volumetrica      |
| Variabile Burst 1 | Per i comandi 9 e 33 HART: selezionare la<br>variabile del dispositivo HART o la variabile<br>di processo. | Vedere parametro <b>Variabile</b><br>Burst 0.                                                                                                    | Non utilizzato           |
| Variabile Burst 2 | Per i comandi 9 e 33 HART: selezionare la<br>variabile del dispositivo HART o la variabile<br>di processo. | Vedere parametro <b>Variabile</b><br>Burst 0.                                                                                                    | Non utilizzato           |
| Variabile Burst 3 | Per i comandi 9 e 33 HART: selezionare la<br>variabile del dispositivo HART o la variabile<br>di processo. | Vedere parametro <b>Variabile</b><br>Burst 0.                                                                                                    | Non utilizzato           |

| Parametro              | Descrizione                                                                                                    | Selezione / Inserimento<br>dell'utente                                                               | Impostazione di fabbrica |  |
|------------------------|----------------------------------------------------------------------------------------------------|----------------------------------------------------------------------------------------------------|--------------------------|--|
| Variabile Burst 4      | Per il comando 9 HART: selezionare la<br>variabile del dispositivo HART o la variabile<br>di processo.                                                                                                    | Vedere parametro <b>Variabile</b><br><b>Burst 0</b> .                                                | Non utilizzato           |  |
| Variabile Burst 5      | Per il comando 9 HART: selezionare la<br>variabile del dispositivo HART o la variabile<br>di processo.                                                                                                    | Vedere parametro <b>Variabile</b><br>Burst 0.                                                        | Non utilizzato           |  |
| Variabile Burst 6      | Per il comando 9 HART: selezionare la<br>variabile del dispositivo HART o la variabile<br>di processo.                                                                                                    | Vedere parametro <b>Variabile</b><br><b>Burst 0</b> .                                                | Non utilizzato           |  |
| Variabile Burst 7      | Per il comando 9 HART: selezionare la<br>variabile del dispositivo HART o la variabile<br>di processo.                                                                                                    | Vedere parametro <b>Variabile</b><br>Burst 0.                                                        | Non utilizzato           |  |
| Modo trigger burst     | Selezionare l'evento che attiva il messaggio<br>di burst X.                                                                                                    | <ul> <li>Continuo</li> <li>Campo *</li> <li>Salita *</li> <li>Caduta *</li> <li>In carica</li> </ul> | Continuo                 |  |
| Livello trigger burst  | Inserire il valore di attivazione burst.<br>Il valore di attivazione burst determina il<br>tempo del messaggio di burst X in<br>combinazione con l'opzione selezionata in<br>parametro <b>Modo trigger burst</b> . | Numero a virgola mobile con<br>segno                                                                 | -                        |  |
| Minimo periodo update  | Inserire l'intervallo di tempo minimo tra due comandi di burst per il messaggio di burst X.                                                                                                    | Numero intero positivo                                                                               | 1000 ms                  |  |
| Massimo periodo update | Inserire l'intervallo di tempo massimo tra<br>due comandi di burst per il messaggio di<br>burst X.                                                                                                    | Numero intero positivo                                                                               | 2 000 ms                 |  |

\* La visibilità dipende dalle opzioni ordinate o dalla configurazione dello strumento

### 10 Messa in servizio

#### 10.1 Verifica finale del montaggio e delle connessioni

Prima di esequire la messa in servizio del dispositivo:

- controllare che siano stato esequite correttamente le verifiche finali dell'installazione e ► delle connessioni.
- Checklist per "verifica finale dell'installazione"  $\rightarrow$   $\cong$  35
- Checklist per "verifica finale delle connessioni"  $\rightarrow \square 61$

#### 10.2Accensione del misuratore

- Accendere il dispositivo dopo il corretto superamento della verifica finale del montaggio e delle connessioni.
  - 🕒 Se l'avviamento è stato eseguito correttamente, il display locale commuta automaticamente dalla visualizzazione di avviamento a quella operativa.

Se il display locale non visualizza nulla o appare un messaggio di diagnostica, consultare il paragrafo "Diagnostica e ricerca quasti" → 🖺 196.

### 10.3 Impostazione della lingua operativa

Impostazione di fabbrica: inglese o lingua locale ordinata

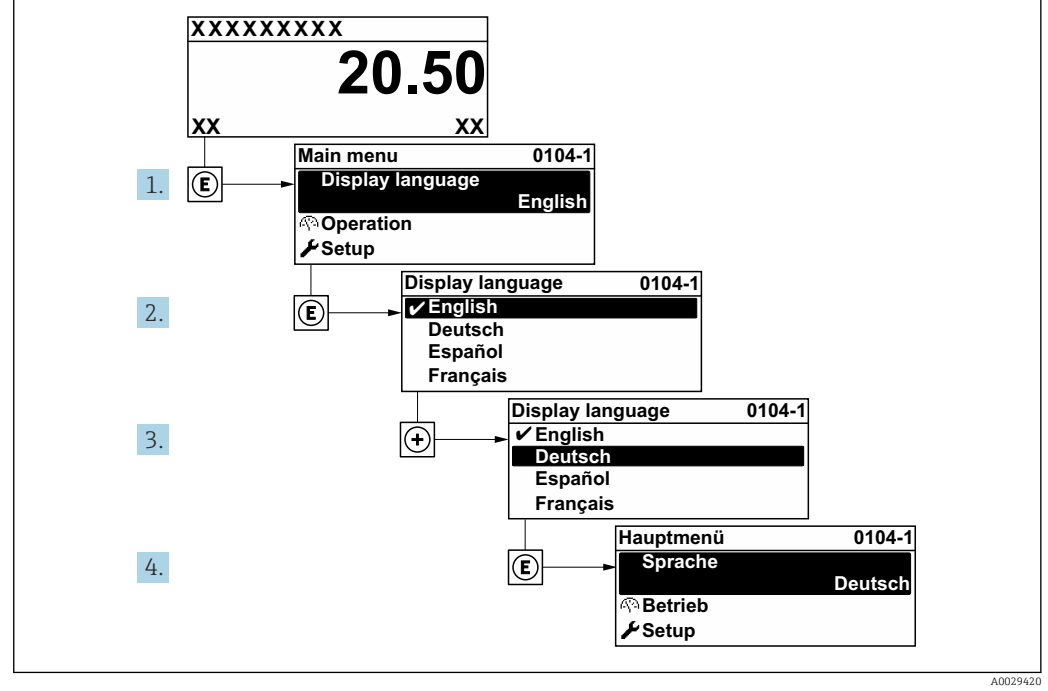

🛃 38 Esempio con il display locale

### 10.4 Configurazione dello strumento di misura

Il menu menu **Configurazione**con le relative procedure quidate comprende tutti i parametri richiesti per il funzionamento standard.

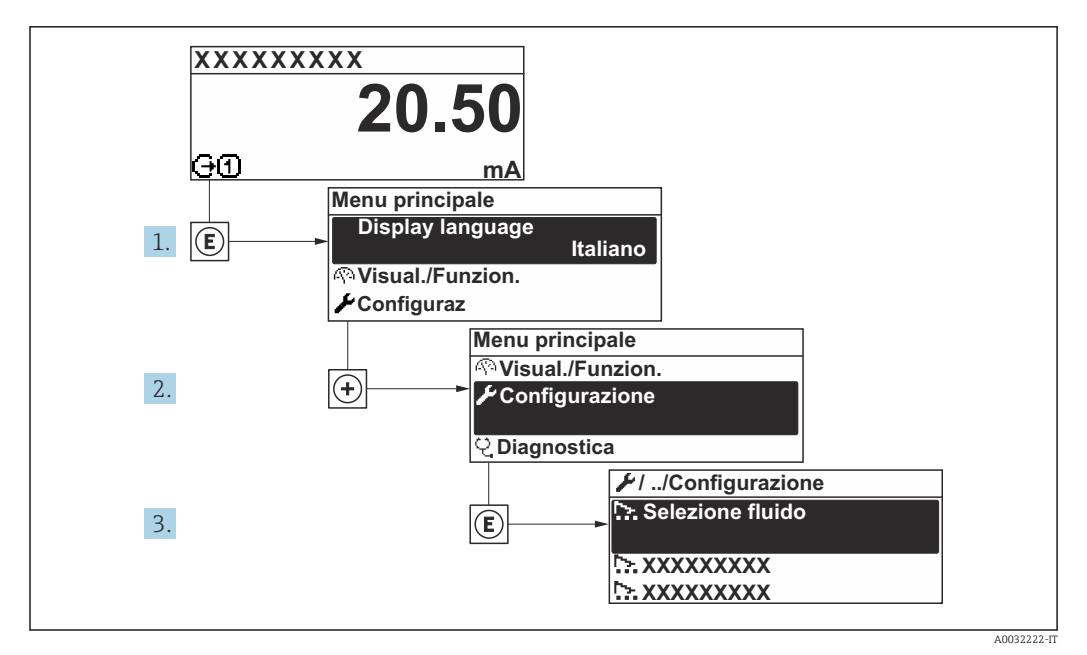

🗷 39 Navigazione a menu "Configurazione" utilizzando l'esempio del display locale

Il numero di sottomenu e parametri può variare in base alla versione del dispositivo. Alcuni sottomenu e i relativi parametri non sono descritti nelle Istruzioni di funzionamento. Nella documentazione speciale del dispositivo ("Documentazione supplementare" ) è riportata invece una descrizione.

| ✔ Configurazione                                |           |
|-------------------------------------------------|-----------|
| Tag del dispositivo                             | ] → 🗎 103 |
| ► Unità di sistema                              | ) → 🗎 103 |
| ► Selezione fluido                              | ) → 🗎 106 |
| ► Configurazione I/O                            | ) → 🗎 108 |
| ► Ingresso corrente 1 n                         | ) → 🗎 109 |
| ► Ingresso di stato 1 n                         | ) → 🗎 110 |
| ► Uscita in corrente 1 n                        | ] → 🗎 111 |
| ► Selez. uscita Impulsi/Frequenza/<br>Stato 1 n | → 🗎 116   |
| ► Uscita relè 1 n                               | ) → 🗎 127 |
| ► Uscita doppio impulso                         | ) → 🗎 130 |
| ► Display                                       | ) → 🗎 132 |
| ► Taglio bassa portata                          | ) → 🗎 137 |

| <ul> <li>Rilevamento tubo parzialmente<br/>pieno</li> </ul> | → 🗎 138   |
|-------------------------------------------------------------|-----------|
| ► Configurazione avanzata                                   | ] → 🗎 139 |

### 10.4.1 Definizione del nome del tag

Per consentire una rapida identificazione del punto di misura all'interno del sistema, si può specificare una designazione univoca mediante il parametro parametro **Tag del dispositivo** e cambiare così l'impostazione di fabbrica.

40 Intestazione della visualizzazione operativa con la descrizione tag

1 Descrizione tag

Inserire la descrizione tag nel tool "FieldCare" → 🗎 91

### Navigazione

Menu "Configurazione" → Tag del dispositivo

### Panoramica dei parametri con una breve descrizione

| Parametro           | Descrizione                          | Inserimento dell'utente                                                           | Impostazione di fabbrica |
|---------------------|--------------------------------------|-----------------------------------------------------------------------------------|--------------------------|
| Tag del dispositivo | Inserire il tag del punto di misura. | Max. 32 caratteri, come lettere,<br>numeri o caratteri speciali (es.<br>@, %, /). | Promass                  |

### 10.4.2 Impostazione delle unità di sistema

In sottomenu **Unità di sistema** è possibile impostare le unità di misura di tutte le variabili misurate.

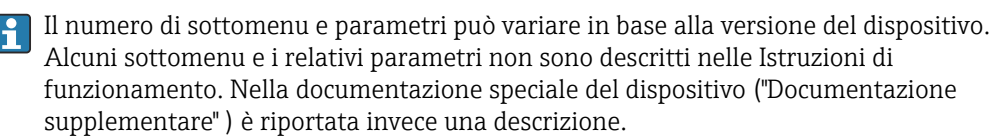

### Navigazione

Menu "Configurazione"  $\rightarrow$  Unità di sistema

| ► Unità di sistema       |         |
|--------------------------|---------|
| Unità di portata massica | → 🗎 104 |
| Unità di massa           | → 🗎 104 |

| Unità di portata volumetrica               | → 🗎 104 |
|--------------------------------------------|---------|
| Unità di volume                            | → 🗎 104 |
| Unità di portata volumetrica<br>compensata | → 🗎 104 |
| Unità di volume compensato                 | → 🗎 104 |
| Unità di densità                           | → 🗎 105 |
| Unità della densità di riferimento         | → 🗎 105 |
| Unità di densità 2                         | → 🗎 105 |
| Unità di misura temperatura                | → 🗎 105 |
| Unità di pressione                         | → 🗎 105 |

### Panoramica dei parametri con una breve descrizione

| Parametro                                  | Descrizione                                                                                                    | Selezione                      | Impostazione di fabbrica                                                          |
|--------------------------------------------|----------------------------------------------------------------------------------------------------|--------------------------------|-----------------------------------------------------------------------------------|
| Unità di portata massica                   | Selezionare l'unità di portata massica.<br><i>Effetto</i><br>L'unità selezionata è utilizzata per:<br>• Uscita<br>• Taglio di bassa portata<br>• Simulazione variabili di processo          | Elenco di selezione dell'unità | Specifica per paese:<br>• kg/h<br>• lb/min                                        |
| Unità di massa                             | Seleziona unità di massa.                                                                                                    | Elenco di selezione dell'unità | Specifica per paese:<br>• kg<br>• lb                                              |
| Unità di portata volumetrica               | Selezione dell'unità di portata volumetrica.<br><i>Effetto</i><br>L'unità selezionata è utilizzata per:<br>• Uscita<br>• Taglio di bassa portata<br>• Simulazione variabili di processo     | Elenco di selezione dell'unità | Specifica per paese:<br>• 1/h<br>• gal/min (us)                                   |
| Unità di volume                            | Selezione dell'unità di volume.                                                                                                    | Elenco di selezione dell'unità | Specifica per paese:<br>I (DN > 150 (6"): opzione<br>m <sup>3</sup> )<br>gal (us) |
| Unità di portata volumetrica<br>compensata | Selezionare l'unità di portata volumetrica<br>compensata.<br><i>Effetto</i><br>L'unità selezionata è utilizzata per:<br>Parametro <b>Portata volumetrica</b><br><b>compensata</b> (→ 🗎 174) | Elenco di selezione dell'unità | Specifica per paese:<br>• Nl/h<br>• Sft <sup>3</sup> /min                         |
| Unità di volume compensato                 | Selezionare l'unità di portata volumetrica<br>compensata.                                                                                                    | Elenco di selezione dell'unità | Specifica per paese:<br>NI<br>Sft <sup>3</sup>                                    |

| Parametro                          | Descrizione                                                                                                    | Selezione                      | Impostazione di fabbrica                                                 |
|------------------------------------|----------------------------------------------------------------------------------------------------|--------------------------------|--------------------------------------------------------------------------|
| Unità di densità                   | Selezionare l'unità di densità.<br><i>Effetto</i><br>L'unità selezionata è utilizzata per:<br>• Uscita<br>• Simulazione variabili di processo<br>• Regolazione della densità (menu <b>Esperto</b> )                                                                                                    | Elenco di selezione dell'unità | Specifica per paese:<br>• kg/l<br>• lb/ft <sup>3</sup>                   |
| Unità della densità di riferimento | Selezionare l'unità della densità di<br>riferimento.                                                                                                    | Elenco di selezione dell'unità | Dipende dal paese di<br>destinazione<br>• kg/Nl<br>• lb/Sft <sup>3</sup> |
| Unità di densità 2                 | Selezionare la seconda unità di densità.                                                                                                    | Elenco di selezione dell'unità | Specifica per paese:<br>• kg/l<br>• lb/ft <sup>3</sup>                   |
| Unità di misura temperatura        | Selezionare l'unità di temperatura.<br><i>Effetto</i><br>L'unità selezionata è utilizzata per:<br>Parametro <b>Temperatura dell'elettronica</b><br>(6053)<br>Parametro <b>Valore massimo</b> (6051)<br>Parametro <b>Valore minimo</b> (6052)<br>Parametro <b>Temperatura esterna</b> (6080)<br>Parametro <b>Valore massimo</b> (6108)<br>Parametro <b>Valore minimo</b> (6109)<br>Parametro <b>Temperatura del tubo</b><br><b>trasportante</b> (6027)<br>Parametro <b>Valore massimo</b> (6029)<br>Parametro <b>Valore minimo</b> (6030)<br>Parametro <b>Temperatura di riferimento</b><br>(1816)<br>Parametro <b>Temperatura</b> | Elenco di selezione dell'unità | Specifica per paese:<br>• °C<br>• °F                                     |
| Unità di pressione                 | Selezionare l'unità della pressione di processo.         Effetto         L'unità ingegneristica è ottenuta da:         • Parametro Valore di pressione         (→ 🖺 108)         • Parametro Pressione esterna (→ 🖺 108)         • Valore di pressione                                                                                                    | Elenco di selezione dell'unità | Specifica per paese:<br>• bar a<br>• psi a                               |

### 10.4.3 Selezione e impostazione del fluido

Il sottomenu procedura guidata **Seleziona fluido** comprende i parametri che devono essere configurati per selezionare e impostare il fluido.

### Navigazione

Menu "Configurazione" → Selezione fluido

| ► Selezione fluido                       |           |
|------------------------------------------|-----------|
| MFT (Multi-Frequency Technology)         |           |
| Seleziona il tipo di fluido              | →  →  107 |
| Seleziona tipo di gas                    | →  ⇒ 107  |
| Velocità del suono di riferimento        | → 🗎 107   |
| Velocità del suono di riferimento        | → ■ 107   |
| Coeff. di temperatura velocità del suono | → ■ 107   |
| Coeff. di temperatura velocità del suono | → ● 107   |
| Compensazione di pressione               | → 🗎 108   |
| Valore di pressione                      | → 🗎 108   |
| Pressione esterna                        | → 🗎 108   |

| Parametro                                   | Prerequisito                                                                                                  | Descrizione                                                                                                    | Selezione /<br>Inserimento<br>dell'utente /<br>Interfaccia utente                                                                                                    | Impostazione di<br>fabbrica |
|---------------------------------------------|----------------------------------------------------------------------------------------------------|----------------------------------------------------------------------------------------------------|----------------------------------------------------------------------------------------------------|-----------------------------|
| Seleziona il tipo di fluido                 | -                                                                                                    | Questa funzione consente di<br>selezionare il tipo di mezzo:<br>"Gas" o "Liquido". Selezionare<br>l'opzione "Altro" in casi<br>eccezionali per inserire<br>manualmente le caratteristiche<br>del mezzo (ad esempio, liquidi<br>ad alta compressibilità come<br>l'acido solforico). | <ul><li>Liquido</li><li>gas</li><li>altri</li></ul>                                                                                                    | Liquido                     |
| Seleziona tipo di gas                       | In sottomenu Selezione fluido,<br>è selezionata l'opzione opzione<br>gas.                                     | Selezionare il tipo di gas<br>misurato.                                                                                                    | <ul> <li>Aria</li> <li>Armoniaca NH3</li> <li>Argon Ar</li> <li>Esafluoruro di<br/>zolfo SF6</li> <li>Ossigeno O2</li> <li>Ozono O3</li> <li>Ossido di azoto<br/>NOx</li> <li>Azoto N2</li> <li>Protossido di azoto<br/>N2O</li> <li>Metano CH4</li> <li>Metano CH4 +<br/>10% Idrogeno H2</li> <li>Metano CH4 +<br/>20% Idrogeno H2</li> <li>Metano CH4 +<br/>30% Idrogeno H2</li> <li>Idrogeno H2</li> <li>Elio He</li> <li>Acido cloridrico<br/>HCI</li> <li>Acido solfidrico<br/>H2S</li> <li>Etilene C2H4</li> <li>Anidride carbonica<br/>CO2</li> <li>Monossido di<br/>carbonio CO</li> <li>Cloro CI2</li> <li>Butano C3H8</li> <li>Propilene C3H6</li> <li>Etino altri</li> </ul> | Metano CH4                  |
| Velocità del suono di riferimento           | In parametro <b>Seleziona tipo di</b><br>gas, è selezionata l'opzione<br>opzione <b>altri</b> .               | Immettere la velocità del suono<br>nel gas a 0 °C (32 °F).                                                                                                    | 1 99 999,9999 m/<br>s                                                                                                    | 415,0 m/s                   |
| Velocità del suono di riferimento           | In parametro <b>Seleziona il tipo</b><br><b>di fluido</b> , è selezionata<br>l'opzione opzione <b>altri</b> . | Immettere la velocità nel fluido<br>a 0 °C (32 °F).                                                                                                    | Numero a virgola<br>mobile con segno                                                                                                    | 1456 m/s                    |
| Coeff. di temperatura velocità del<br>suono | In parametro <b>Seleziona tipo di</b><br><b>gas</b> , è selezionata l'opzione<br>opzione <b>altri</b> .       | Immettere il coefficiente di<br>temperatura per la velocità del<br>suono nel gas.                                                                                                    | Numero positivo a<br>virgola mobile                                                                                                    | 0,87 (m/s)/K                |
| Coeff. di temperatura velocità del suono    | In parametro <b>Seleziona il tipo</b><br><b>di fluido</b> , è selezionata<br>l'opzione opzione <b>altri</b> . | Immettere il coefficiente di<br>temperatura per la velocità<br>media del suono.                                                                                                    | Numero a virgola<br>mobile con segno                                                                                                    | 1,3 (m/s)/K                 |

### Panoramica dei parametri con una breve descrizione

| Parametro                  | Prerequisito                                                                                                    | Descrizione                                                                        | Selezione /<br>Inserimento<br>dell'utente /<br>Interfaccia utente                                                                                                    | Impostazione di<br>fabbrica |
|----------------------------|----------------------------------------------------------------------------------------------------|------------------------------------------------------------------------------------|----------------------------------------------------------------------------------------------------|-----------------------------|
| Compensazione di pressione | -                                                                                                    | Attivare la correzione<br>automatica di pressione.                                 | <ul> <li>Disattivo/a</li> <li>Valore fisso</li> <li>Valore esterno*</li> <li>Ingresso corrente 1*</li> <li>Ingresso corrente 2*</li> <li>Ingresso corrente 3*</li> </ul> | Disattivo/a                 |
| Valore di pressione        | In parametro <b>Compensazione</b><br><b>di pressione</b> , è selezionata<br>l'opzione opzione <b>Valore fisso</b> .                                                             | Inserire la pressione di<br>processo utilizzata per la<br>correzione di pressione. | Numero positivo a<br>virgola mobile                                                                                                    | 1,01325 bar                 |
| Pressione esterna          | In parametro <b>Compensazione</b><br><b>di pressione</b> , è selezionata<br>l'opzione opzione <b>Valore</b><br><b>esterno</b> o opzione <b>Ingresso</b><br><b>corrente 1n</b> . | Indica il valore di pressione di<br>processo esterno.                              |                                                                                                    | -                           |

\* La visibilità dipende dalle opzioni ordinate o dalla configurazione dello strumento

### 10.4.4 Visualizzare la configurazione I/O

Il sottomenu sottomenu **Configurazione I/O** guida l'utente sistematicamente attraverso tutti i parametri che visualizzano la configurazione dei moduli I/O.

### Navigazione

Menu "Configurazione" → Configurazione I/O

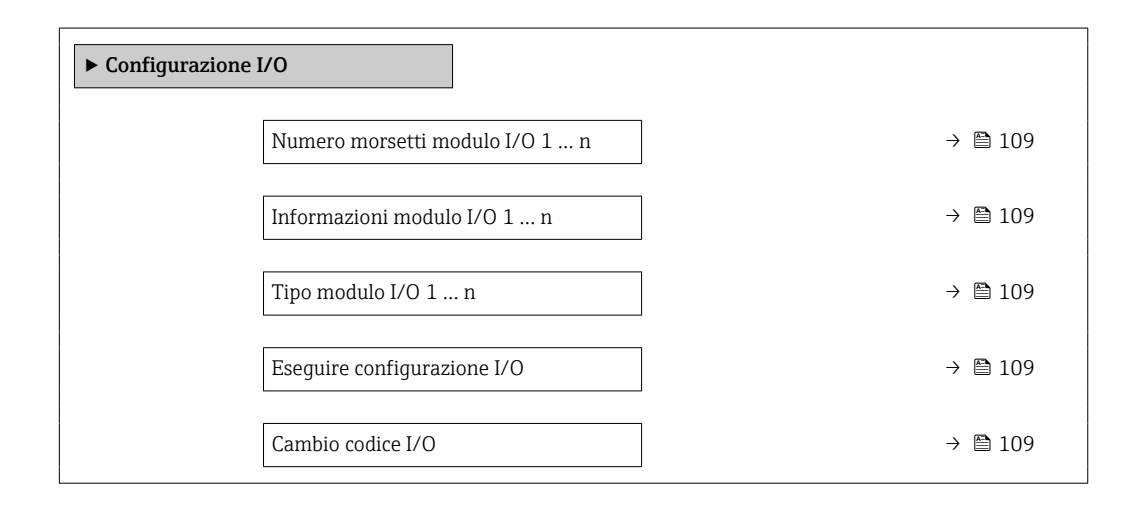
| Parametro                      | Descrizione                                                                | Interfaccia utente /<br>Selezione / Inserimento<br>dell'utente                                                                                                    | Impostazione di fabbrica |
|--------------------------------|----------------------------------------------------------------------------|----------------------------------------------------------------------------------------------------|--------------------------|
| Numero morsetti modulo I/O 1 n | Visualizza i numeri dei morsetti utilizzati dal<br>modulo di I/O.          | <ul> <li>Non utilizzato</li> <li>26-27 (I/O 1)</li> <li>24-25 (I/O 2)</li> <li>22-23 (I/O 3)</li> <li>20-21 (I/O 4)*</li> </ul>                                                                                                    | -                        |
| Informazioni modulo I/O 1 n    | Visualizza informazioni modulo I/O inserito.                               | <ul> <li>Non collegato</li> <li>Invalido/a</li> <li>Non configurabile</li> <li>Configurabile</li> <li>HART</li> </ul>                                                                                                    | -                        |
| Tipo modulo I/O 1 n            | Visualizza il tipo del modulo I/O.                                         | <ul> <li>Disattivo/a</li> <li>Uscita in corrente *</li> <li>Ingresso corrente *</li> <li>Ingresso di stato *</li> <li>Selez. uscita Impulsi/<br/>Frequenza/Stato *</li> <li>Uscita doppio impulso *</li> <li>Uscita rele *</li> </ul> | Disattivo/a              |
| Eseguire configurazione I/O    | Eseguire la parametrizzazione del modulo<br>I/O liberamente configurabile. | • no<br>• Sì                                                                                                    | no                       |
| Cambio codice I/O              | Inserire il codice per modificare la configurazione I/O.                   | Numero intero positivo                                                                                                    | 0                        |

\* La visibilità dipende dalle opzioni ordinate o dalla configurazione dello strumento

# 10.4.5 Configurazione dell'ingresso in corrente

Il sottomenu **procedura guidata "Ingresso corrente"** guida l'utente sistematicamente attraverso tutti i parametri che devono essere impostati per configurare l'ingresso in corrente.

#### Navigazione

Menu "Configurazione" → Ingresso corrente

| ► Ingresso corrente 1 n |           |
|-------------------------|-----------|
| Numero morsetti         | ) → 🗎 110 |
| Modalità segnale        | ] → 🗎 110 |
| Valore 0/4 mA           | ] → 🗎 110 |
| Valore 20 mA            | ) → 🗎 110 |
| Range di corrente       | ) → 🗎 110 |
| Modalità di guasto      | ) → 🗎 110 |
| Valore guasto           | ) → 🗎 110 |

| Parametro          | Prerequisito                                                                                          | Descrizione                                                                                                    | Interfaccia utente /<br>Selezione /<br>Inserimento<br>dell'utente                                                                                  | Impostazione di<br>fabbrica                                                           |
|--------------------|----------------------------------------------------------------------------------------------------|----------------------------------------------------------------------------------------------------|----------------------------------------------------------------------------------------------------|---------------------------------------------------------------------------------------|
| Numero morsetti    | -                                                                                                    | Visualizza i numeri dei<br>morsetti del modulo ingresso<br>in corrente.                                                                      | <ul> <li>Non utilizzato</li> <li>24-25 (I/O 2)</li> <li>22-23 (I/O 3)</li> <li>20-21 (I/O 4)*</li> </ul>                                           | _                                                                                     |
| Modalità segnale   | Il dispositivo <b>non</b> è approvato<br>per uso in area pericolosa con<br>tipo di protezione Ex-i.   | Selezionare la modalità del<br>segnale per l'ingresso in<br>corrente.                                                                        | <ul> <li>Passivo</li> <li>Attivo<sup>*</sup></li> </ul>                                                                                            | Attivo                                                                                |
| Valore 0/4 mA      | -                                                                                                    | Inserire il valore per 4 mA.                                                                                                    | Numero a virgola<br>mobile con segno                                                                                                    | 0                                                                                     |
| Valore 20 mA       | -                                                                                                    | Inserire il valore per 20 mA.                                                                                                    | Numero a virgola<br>mobile con segno                                                                                                    | Dipende dal paese di<br>destinazione e dal<br>diametro nominale                       |
| Range di corrente  | -                                                                                                    | Selezionare il campo di<br>corrente per l'uscita del valore<br>di processo e il livello<br>superiore/inferiore per il<br>segnale di allarme. | <ul> <li>420 mA (4<br/>20.5 mA)</li> <li>420 mA NE<br/>(3.820.5 mA)</li> <li>420 mA US<br/>(3.920.8 mA)</li> <li>020 mA (0<br/>20.5 mA)</li> </ul> | Specifica per il paese:<br>• 420 mA NE<br>(3.820.5 mA)<br>• 420 mA US<br>(3.920.8 mA) |
| Modalità di guasto | -                                                                                                    | Definire il comportamento<br>d'ingresso durante la<br>condizione d'allarme.                                                                  | <ul> <li>Allarme</li> <li>Ultimo valore<br/>valido</li> <li>Valore definito</li> </ul>                                                             | Allarme                                                                               |
| Valore guasto      | Nella funzione parametro<br>Modalità di guasto è<br>selezionata l'opzione opzione<br>Valore definito. | Valore da inserire nello<br>strumento se non è disponibile<br>il valore d'ingresso dal<br>dispositivo esterno.                               | Numero a virgola<br>mobile con segno                                                                                                    | 0                                                                                     |

\* La visibilità dipende dalle opzioni ordinate o dalla configurazione dello strumento

# 10.4.6 Configurazione dell'ingresso di stato

Il sottomenu sottomenu **Ingresso di stato** guida l'utente sistematicamente attraverso tutti i parametri che devono essere impostati per configurare l'ingresso di stato.

### Navigazione

Menu "Configurazione"  $\rightarrow$  Ingresso di stato 1 ... n

| ► Ingresso di stato 1 n        |           |
|--------------------------------|-----------|
| Assegnazione ingresso di stato | ) → 🗎 111 |
| Numero morsetti                | → 🗎 111   |
| Livello attivo                 | → 🗎 111   |
| Numero morsetti                | → 🗎 111   |

| Tempo di risposta ingresso di stato | → 🗎 111 |
|-------------------------------------|---------|
| Numero morsetti                     | → 🗎 111 |

| Parametro                           | Descrizione                                                                                                    | Selezione / Interfaccia<br>utente / Inserimento<br>dell'utente                                                                                                    | Impostazione di fabbrica |
|-------------------------------------|----------------------------------------------------------------------------------------------------|----------------------------------------------------------------------------------------------------|--------------------------|
| Assegnazione ingresso di stato      | Selezione della funzione dell'ingresso di<br>stato.                                                                             | <ul> <li>Disattivo/a</li> <li>Reset totalizzatore 1</li> <li>Reset totalizzatore 2</li> <li>Reset totalizzatore 3</li> <li>Azzera tutti i totalizzatori</li> <li>Portata in stand-by</li> <li>Regolazione dello zero</li> <li>Reset medie pesate *</li> <li>Azzera medie pesate + totalizzatore 3*</li> </ul> | Disattivo/a              |
| Numero morsetti                     | Visualizza i numeri dei morsetti del modulo<br>ingresso di stato.                                                               | <ul> <li>Non utilizzato</li> <li>24-25 (I/O 2)</li> <li>22-23 (I/O 3)</li> <li>20-21 (I/O 4)*</li> </ul>                                                                                                    | -                        |
| Livello attivo                      | Definire il livello del segnale d'ingresso per il quale la funzione assegnata dovrà attivarsi.                                  | <ul><li>Alto</li><li>Basso</li></ul>                                                                                                    | Alto                     |
| Tempo di risposta ingresso di stato | Definire il tempo minimo per il livello del<br>segnale d'ingresso necessario prima che la<br>funzione selezionata sia attivata. | 5 200 ms                                                                                                    | 50 ms                    |

\* La visibilità dipende dalle opzioni ordinate o dalla configurazione dello strumento

# 10.4.7 Configurazione dell'uscita in corrente

Il sottomenu procedura guidata **Uscita in corrente** guida l'utente sistematicamente attraverso tutti i parametri che devono essere impostati per configurare l'uscita in corrente.

### Navigazione

Menu "Configurazione" → Uscita in corrente

| ► Uscita in corrente 1 n              |         |
|---------------------------------------|---------|
| Numero morsetti                       | → 🗎 112 |
| Modalità segnale                      | → 🗎 112 |
| Variabile processo corrente in uscita | → 🗎 113 |
| Campo corrente in uscita              | → 🗎 114 |
| Valore inferiore uscita               | → 🗎 114 |
| Valore superiore uscita               | → 🗎 115 |

| Corrente fissata               | → 🗎 115 |
|--------------------------------|---------|
| Smorzamento corrente in uscita | → 🗎 115 |
| Comportamento uscita in fault  | → 🗎 115 |
| Guasto corrente                | → 🖺 115 |

| Parametro        | Prerequisito | Descrizione                                                              | Interfaccia utente /<br>Selezione /<br>Inserimento<br>dell'utente                                                               | Impostazione di<br>fabbrica |
|------------------|--------------|--------------------------------------------------------------------------|----------------------------------------------------------------------------------------------------|-----------------------------|
| Numero morsetti  | -            | Visualizza i numeri dei<br>morsetti del modulo di uscita<br>in corrente. | <ul> <li>Non utilizzato</li> <li>26-27 (I/O 1)</li> <li>24-25 (I/O 2)</li> <li>22-23 (I/O 3)</li> <li>20-21 (I/O 4)*</li> </ul> | -                           |
| Modalità segnale | -            | Selezionare la modalità del<br>segnale per l'uscita in corrente.         | <ul> <li>Attivo *</li> <li>Passivo *</li> </ul>                                                                                 | Attivo                      |

| Parametro                             | Prerequisito | Descrizione                                                          | Interfaccia utente /<br>Selezione /<br>Inserimento<br>dell'utente                                                                                                    | Impostazione di<br>fabbrica |
|---------------------------------------|--------------|----------------------------------------------------------------------|----------------------------------------------------------------------------------------------------|-----------------------------|
| Variabile processo corrente in uscita |              | Selezionare la variabile di<br>processo per l'uscita in<br>corrente. | <ul> <li>Disattivo/a<sup>*</sup></li> <li>Portata massica</li> <li>Portata volumetrica</li> <li>Portata volumetrica</li> <li>Densità</li> <li>Densità di riferimento<sup>*</sup></li> <li>Temperatura</li> <li>Portata massica trasportato<sup>*</sup></li> <li>Portata massica trasportante<sup>*</sup></li> <li>Portata massica trasportante<sup>*</sup></li> <li>Portata volumetrica trasportante<sup>*</sup></li> <li>Portata volumetrica trasportante<sup>*</sup></li> <li>Portata volumetrica trasportante<sup>*</sup></li> <li>Portata volumetrica trasportante<sup>*</sup></li> <li>Portata volumetr. compensata trasportante<sup>*</sup></li> <li>Portata volumetr. compensata trasportante<sup>*</sup></li> <li>Portata volumetr. compensata trasportante<sup>*</sup></li> <li>Portata SV</li> <li>Portata SV</li> <li>Portata GSV<sup>*</sup></li> <li>Portata GSV</li> <li>Portata NSV</li> <li>Portata NSV</li> <li>Portata NSV</li> <li>Portata NSV</li> <li>alternativa<sup>*</sup></li> <li>Portata S&amp;W<sup>*</sup></li> <li>Vater cut<sup>*</sup></li> <li>Densità dio<sup>*</sup></li> <li>Portata massica acqua<sup>*</sup></li> <li>Portata massica acqua<sup>*</sup></li> <li>Portata culla<sup>*</sup></li> <li>Portata massica acqua<sup>*</sup></li> <li>Portata massica acqua<sup>*</sup></li> <li>Portata culla<sup>*</sup></li> <li>Portata massica acqua<sup>*</sup></li> <li>Portata culla<sup>*</sup></li> <li>Portata massica acqua<sup>*</sup></li> <li>Portata culla<sup>*</sup></li> <li>Portata massica acqua<sup>*</sup></li> <li>Portata massica acqua<sup>*</sup></li> <li>Portata culla<sup>*</sup></li> <li>Portata culla<sup>*</sup></li> <li>Portata culla<sup>*</sup></li> <li>Portata massica acqua<sup>*</sup></li> <li>Portata culla<sup>*</sup></li> <li>Portata culla<sup>*</sup><!--</td--><td>Portata massica</td></li></ul> | Portata massica             |
|                                       |              |                                                                      | omogeneo                                                                                                    |                             |

| Parametro                | Prerequisito                                                                                                    | Descrizione                                                                                                    | Interfaccia utente /<br>Selezione /<br>Inserimento<br>dell'utente                                                                                                    | Impostazione di<br>fabbrica                                                        |
|--------------------------|----------------------------------------------------------------------------------------------------|----------------------------------------------------------------------------------------------------|----------------------------------------------------------------------------------------------------|------------------------------------------------------------------------------------|
|                          |                                                                                                    |                                                                                                    | <ul> <li>Indice contenuto di gas<sup>*</sup></li> <li>Valore grezzo portata massica</li> <li>Corrente eccitazione 0</li> <li>Smorzamento oscillazione 0</li> <li>Fluttuazione o<sup>*</sup></li> <li>Frequenza di oscillazione 0</li> <li>Frequenza di oscillazione 0</li> <li>Frequenza di oscillazione 0</li> <li>Frequenza fluttuazione 0<sup>*</sup></li> <li>Segnale asimmetrico</li> <li>Asimmetria segnale torsione<sup>*</sup></li> <li>Temperatura del tubo trasportante<sup>*</sup></li> <li>Frequenza fluttuazione 0<sup>*</sup></li> <li>Ampiezza oscillazione 0<sup>*</sup></li> <li>Fluttuazione 0<sup>*</sup></li> <li>Fluttuazione 0<sup>*</sup></li> <li>Pressione 0<sup>*</sup></li> <li>HBSI<sup>*</sup></li> <li>Pressione<sup>*</sup></li> <li>Temperatura dell'elettronica</li> <li>Indice asimmetria bobine</li> <li>Test point 0</li> <li>Test point 1</li> </ul> |                                                                                    |
| Campo corrente in uscita | -                                                                                                    | Selezionare il campo di<br>corrente per l'uscita del valore<br>di processo e il livello<br>superiore/inferiore per il<br>segnale di allarme. | <ul> <li>420 mA NE<br/>(3.820.5 mA)</li> <li>420 mA US<br/>(3.920.8 mA)</li> <li>420 mA (4<br/>20.5 mA)</li> <li>020 mA (0<br/>20.5 mA)</li> <li>Valore fisso</li> </ul>                                                                                                    | A seconda del paese:<br>• 420 mA NE<br>(3.820.5 mA)<br>• 420 mA US<br>(3.920.8 mA) |
| Valore inferiore uscita  | In parametro <b>Range di</b><br>corrente (→ 🗎 114), è<br>selezionata una delle seguenti<br>opzioni:<br>• 420 mA NE (3.820.5<br>mA)<br>• 420 mA US (3.920.8<br>mA)<br>• 420 mA (4 20.5 mA)<br>• 020 mA (0 20.5 mA) | Immettere il valore del range<br>inferiore per il range dei valori<br>misurati.                                                              | Numero a virgola<br>mobile con segno                                                                                                    | A seconda del paese:<br>• 0 kg/h<br>• 0 lb/min                                     |

| Parametro                      | Prerequisito                                                                                                    | Descrizione                                                                                                    | Interfaccia utente /<br>Selezione /<br>Inserimento<br>dell'utente                                                  | Impostazione di<br>fabbrica                                     |
|--------------------------------|----------------------------------------------------------------------------------------------------|----------------------------------------------------------------------------------------------------|----------------------------------------------------------------------------------------------------|-----------------------------------------------------------------|
| Valore superiore uscita        | In parametro <b>Range di</b><br>corrente (→ 🗎 114), è<br>selezionata una delle seguenti<br>opzioni:<br>• 420 mA NE (3.820.5<br>mA)<br>• 420 mA US (3.920.8<br>mA)<br>• 420 mA (4 20.5 mA)<br>• 020 mA (0 20.5 mA)                                                          | Immettere il valore<br>dell'intervallo superiore per<br>l'intervallo dei valori misurati.                             | Numero a virgola<br>mobile con segno                                                                               | Dipende dal paese di<br>destinazione e dal<br>diametro nominale |
| Corrente fissata               | Il opzione <b>Corrente fissata</b> è selezionato nella funzione parametro <b>Range di corrente</b> $(\rightarrow \cong 114).$                                                                                                    | Definisce la corrente di uscita<br>fissa.                                                                             | 0 22,5 mA                                                                                                    | 22,5 mA                                                         |
| Smorzamento corrente in uscita | In parametro <b>Assegna uscita</b><br>corrente (→ 🗎 113) è<br>selezionata una variabile di<br>processo e in parametro <b>Range</b><br>di corrente (→ 🗎 114):<br>• 420 mA NE (3.820.5<br>mA)<br>• 420 mA US (3.920.8<br>mA)<br>• 420 mA (4 20.5 mA)<br>• 020 mA (0 20.5 mA) | Impostare il tempo di reazione<br>per il segnale dell'uscita in<br>corrente alle fluttuazioni del<br>valore misurato. | 0,0 999,9 s                                                                                                    | 1,0 s                                                           |
| Comportamento uscita in fault  | In parametro Assegna uscita<br>corrente (→ 🗎 113) è<br>selezionata una variabile di<br>processo e in parametro Range<br>di corrente (→ 🗎 114):<br>• 420 mA NE (3.820.5<br>mA)<br>• 420 mA US (3.920.8<br>mA)<br>• 420 mA (4 20.5 mA)<br>• 020 mA (0 20.5 mA)               | Selezione azione uscita in<br>condizioni di allarme.                                                                  | <ul> <li>Min.</li> <li>Max.</li> <li>Ultimo valore valido</li> <li>Valore attuale</li> <li>Valore fisso</li> </ul> | Max.                                                            |
| Guasto corrente                | Il opzione <b>Valore definito</b> è<br>selezionato nella funzione<br>parametro <b>Modalità di</b><br>guasto.                                                                                                    | Impostare il valore di uscita in<br>corrente per la condizione di<br>allarme.                                         | 0 22,5 mA                                                                                                    | 22,5 mA                                                         |

# 10.4.8 Configurazione dell'uscita impulsi/frequenza/contatto

Il menu procedura guidata **Selez. uscita Impulsi/Frequenza/Stato** guida l'operatore sistematicamente attraverso tutti i parametri che possono essere impostati per configurare l'uscita in corrente selezionata.

#### Navigazione

Menu "Configurazione" <br/>  $\rightarrow$  Configurazione avanzata <br/>  $\rightarrow$  Selez. uscita Impulsi/Frequenza/Stato

| ► Selez. uscita Impulsi/Frequenza/<br>Stato 1 n |         |
|-------------------------------------------------|---------|
| Modalità operativa                              | → 🗎 116 |

#### Panoramica dei parametri con una breve descrizione

| Parametro          | Descrizione                                                | Selezione                                                    | Impostazione di fabbrica |
|--------------------|------------------------------------------------------------|--------------------------------------------------------------|--------------------------|
| Modalità operativa | Selezione l'uscita quale impulso, frequenza o<br>a scatto. | <ul><li>Impulsi</li><li>Frequenza</li><li>Contatto</li></ul> | Impulsi                  |

### Configurazione dell'uscita impulsi

#### Navigazione

Menu "Configurazione" → Selez. uscita Impulsi/Frequenza/Stato

| ► Selez. uscita Impulsi/Frequenza/<br>Stato 1 n |           |
|-------------------------------------------------|-----------|
| Modalità operativa                              | ) → 🗎 117 |
| Numero morsetti                                 | ) → 🗎 117 |
| Modalità segnale                                | ) → 🗎 117 |
| Assegna uscita impulsi                          | ) → 🗎 117 |
| Valore dell'impulso                             | ) → 🗎 118 |
| Larghezza impulso                               | ) → 🗎 118 |
| Modalità di guasto                              | ) → 🗎 118 |
| Segnale di uscita invertito                     | ] → 🗎 118 |

| Parametro              | Prerequisito                                                                                  | Descrizione                                                      | Selezione /<br>Interfaccia utente /<br>Inserimento<br>dell'utente                                                                                                    | Impostazione di<br>fabbrica |
|------------------------|-----------------------------------------------------------------------------------------------|------------------------------------------------------------------|----------------------------------------------------------------------------------------------------|-----------------------------|
| Modalità operativa     | -                                                                                             | Selezione l'uscita quale<br>impulso, frequenza o a scatto.       | <ul><li>Impulsi</li><li>Frequenza</li><li>Contatto</li></ul>                                                                                                    | Impulsi                     |
| Numero morsetti        | -                                                                                             | Visualizza i numeri dei<br>morsetti del modulo di uscita<br>PFS. | <ul> <li>Non utilizzato</li> <li>24-25 (I/O 2)</li> <li>22-23 (I/O 3)</li> <li>20-21 (I/O 4)*</li> </ul>                                                                                                    | -                           |
| Modalità segnale       | -                                                                                             | Selezionare la modalità di<br>segnale dell'uscita PFS.           | <ul> <li>Passivo</li> <li>Attivo<sup>*</sup></li> <li>Passive NE</li> </ul>                                                                                                    | Passivo                     |
| Assegna uscita impulsi | L'opzione opzione <b>Impulsi</b> è<br>selezionata in parametro<br><b>Modalità operativa</b> . | Selezione variabile di processo<br>uscita impulsi.               | <ul> <li>Disattivo/a</li> <li>Portata massica</li> <li>Portata volumetrica</li> <li>Portata volumetrica compensata</li> <li>Portata massica trasportato</li> <li>Portata massica trasportato</li> <li>Portata massica trasportato</li> <li>Portata massica trasportato</li> <li>Portata volumetrica trasportato</li> <li>Portata volumetrica trasportato</li> <li>Portata volumetrica trasportato</li> <li>Portata volumetrica trasportato</li> <li>Portata volumetrica trasportato</li> <li>Portata volumetrica trasportato</li> <li>Portata volumetrica trasportato</li> <li>Portata SV</li> <li>Portata GSV</li> <li>Portata GSV</li> <li>Portata NSV</li> <li>Portata NSV</li> <li>Portata NSV</li> <li>Portata MSV</li> <li>Portata massica olio</li> <li>Portata massica acqua</li> <li>Portata massica acqua</li> <li>Portata volumetrica olio</li> <li>Portata volumetrica olio</li> <li>Portata massica acqua</li> <li>Portata olio</li> <li>Portata volumetrica olio</li> <li>Portata volumetrica olio</li> <li>Portata volumetrica olio</li> <li>Portata volumetrica olio</li> <li>Portata volumetrica olio</li> <li>Portata volumetrica olio</li> <li>Portata volumetrica olio</li> <li>Portata volumetrica olio</li> <li>Portata volumetrica olio</li> <li>Portata volumetrica olio</li> <li>Portata volumetrica olio</li> <li>Portata volumetrica olio</li> </ul> | Disattivo/a                 |

| Parametro                   | Prerequisito                                                                                                    | Descrizione                                                                          | Selezione /<br>Interfaccia utente /<br>Inserimento<br>dell'utente | Impostazione di<br>fabbrica                                     |
|-----------------------------|----------------------------------------------------------------------------------------------------|--------------------------------------------------------------------------------------|-------------------------------------------------------------------|-----------------------------------------------------------------|
| Valore dell'impulso         | L'opzione opzione <b>Impulsi</b> è<br>selezionata in parametro<br><b>Modalità operativa</b><br>(→ 🗎 116) e una variabile di<br>processo è selezionata in<br>parametro <b>Assegna uscita</b><br><b>impulsi</b> (→ 🖺 117).                                          | Inserire la quantità del valore<br>misurato per la quale viene<br>emesso un impulso. | Numero positivo a<br>virgola mobile                               | Dipende dal paese di<br>destinazione e dal<br>diametro nominale |
| Larghezza impulso           | L'opzione opzione <b>Impulsi</b> è<br>selezionata in parametro<br><b>Modalità operativa</b><br>$(\rightarrow \bigoplus 116)$ e una variabile di<br>processo è selezionata in<br>parametro <b>Assegna uscita</b><br><b>impulsi</b> $(\rightarrow \bigoplus 117)$ . | Selezione larghezza impulso in<br>uscita.                                            | 0,05 2 000 ms                                                     | 100 ms                                                          |
| Modalità di guasto          | L'opzione opzione <b>Impulsi</b> è<br>selezionata in parametro<br><b>Modalità operativa</b><br>$(\rightarrow \bigoplus 116)$ e una variabile di<br>processo è selezionata in<br>parametro <b>Assegna uscita</b><br><b>impulsi</b> $(\rightarrow \bigoplus 117)$ . | Selezione azione uscita in<br>condizioni di allarme.                                 | <ul><li>Valore attuale</li><li>Nessun impulso</li></ul>           | Nessun impulso                                                  |
| Segnale di uscita invertito | -                                                                                                    | Invertire segnale in uscita.                                                         | <ul><li>no</li><li>Sì</li></ul>                                   | no                                                              |

# Configurazione dell'uscita in frequenza

### Navigazione

Menu "Configurazione" → Selez. uscita Impulsi/Frequenza/Stato

| ► Selez. uscita Impulsi/Frequenza/<br>Stato 1 n |         |
|-------------------------------------------------|---------|
| Modalità operativa                              | → 🗎 119 |
| Numero morsetti                                 | → 🗎 119 |
| Modalità segnale                                | → 🗎 119 |
| Assegna uscita in frequenza                     | → 🗎 120 |
| Valore di frequenza minimo                      | → 🗎 121 |
| Valore di frequenza massimo                     | → 🗎 121 |
| Valore di misura alla frequenza minima          | → 🗎 121 |
| Valore di misura alla frequenza<br>massima      | → 🗎 121 |
| Modalità di guasto                              | → 🗎 122 |

| Frequenza di errore         | → 🗎 122 |
|-----------------------------|---------|
| Segnale di uscita invertito | → 🖺 122 |

| Parametro          | Prerequisito | Descrizione                                                      | Selezione /<br>Interfaccia utente /<br>Inserimento<br>dell'utente                                        | Impostazione di<br>fabbrica |
|--------------------|--------------|------------------------------------------------------------------|----------------------------------------------------------------------------------------------------|-----------------------------|
| Modalità operativa | -            | Selezione l'uscita quale<br>impulso, frequenza o a scatto.       | <ul><li>Impulsi</li><li>Frequenza</li><li>Contatto</li></ul>                                             | Impulsi                     |
| Numero morsetti    | -            | Visualizza i numeri dei<br>morsetti del modulo di uscita<br>PFS. | <ul> <li>Non utilizzato</li> <li>24-25 (I/O 2)</li> <li>22-23 (I/O 3)</li> <li>20-21 (I/O 4)*</li> </ul> | -                           |
| Modalità segnale   | -            | Selezionare la modalità di<br>segnale dell'uscita PFS.           | <ul> <li>Passivo</li> <li>Attivo<sup>*</sup></li> <li>Passive NE</li> </ul>                              | Passivo                     |

| Parametro                   | Prerequisito                                                                                       | Descrizione                                             | Selezione /<br>Interfaccia utente /<br>Inserimento<br>dell'utente                                                                                                    | Impostazione di<br>fabbrica |
|-----------------------------|----------------------------------------------------------------------------------------------------|---------------------------------------------------------|----------------------------------------------------------------------------------------------------|-----------------------------|
| Assegna uscita in frequenza | L'opzione opzione <b>Frequenza</b> è selezionata in parametro <b>Modalità operativa</b> (→ ■ 116). | Selezione variabile di processo<br>uscita in frequenza. | <ul> <li>dell'utente</li> <li>Disattivo/a</li> <li>Portata massica</li> <li>Portata massica</li> <li>Portata volumetrica</li> <li>compensata *</li> <li>Densità di riferimento *</li> <li>Frequ. segnale del periodo di tempo(TPS) *</li> <li>Temperatura</li> <li>Pressione</li> <li>Portata GSV *</li> <li>Portata GSV *</li> <li>Portata NSV *</li> <li>Portata NSV *</li> <li>Portata NSV *</li> <li>Portata NSV *</li> <li>Portata NSV *</li> <li>Portata S&amp;W *</li> <li>Densità di riferimento alternativa *</li> <li>Portata Massica acqua *</li> <li>Portata massica acqua *</li> <li>Portata avolumetrica olio *</li> <li>Portata massica acqua *</li> <li>Portata NSV *</li> <li>Portata massica acqua *</li> <li>Portata massica acqua *</li> </ul> | Disattivo/a                 |
|                             |                                                                                                    |                                                         | <ul> <li>voiumetrica<br/>trasportato*</li> <li>Portata<br/>volumetrica<br/>trasportante*</li> <li>Portata volumetr.</li> </ul>                                                                                                    |                             |
|                             |                                                                                                    |                                                         | compensata<br>trasportato*<br>Portata<br>volumetr.compens<br>ata trasportante*<br>Uscita specifica<br>dell'applicazione<br>0*                                                                                                    |                             |

| Parametro                                  | Prerequisito                                                                                                    | Descrizione                                        | Selezione /<br>Interfaccia utente /<br>Inserimento<br>dell'utente                                                                                                    | Impostazione di<br>fabbrica                                     |
|--------------------------------------------|----------------------------------------------------------------------------------------------------|----------------------------------------------------|----------------------------------------------------------------------------------------------------|-----------------------------------------------------------------|
|                                            |                                                                                                    |                                                    | <ul> <li>Uscita specifica<br/>dell'applicazione<br/>1*</li> <li>Indice fluido non<br/>omogeneo</li> <li>Indice contenuto di<br/>gas*</li> <li>HBSI</li> <li>Valore grezzo<br/>portata massica</li> <li>Corrente<br/>eccitazione 0</li> <li>Smorzamento<br/>oscillazione 0</li> <li>Fluttuazione<br/>smorzamento<br/>oscillazione 0*</li> <li>Frequenza di<br/>oscillazione 0</li> <li>Frequenza fluttuazione 0*</li> <li>Ampiezza<br/>oscillazione 0*</li> <li>Segnale<br/>asimmetrico</li> <li>Asimmetria<br/>segnale torsione*</li> <li>Temperatura del<br/>tubo trasportante*</li> <li>Temperatura<br/>dell'elettronica</li> <li>Indice asimmetria<br/>bobine</li> <li>Test point 0</li> </ul> |                                                                 |
| Valore di frequenza minimo                 | L'opzione opzione <b>Frequenza</b> è selezionata in parametro <b>Modalità operativa</b> $(\rightarrow \square 116)$ e una variabile di processo è selezionata in parametro <b>Assegna uscita in frequenza</b> $(\rightarrow \square 120)$ .     | Inserire frequenza minima.                         | 0,0 10 000,0 Hz                                                                                                    | 0,0 Hz                                                          |
| Valore di frequenza massimo                | L'opzione opzione <b>Frequenza</b> è selezionata in parametro <b>Modalità operativa</b> $(\rightarrow \boxdot 116)$ e una variabile di processo è selezionata in parametro <b>Assegna uscita in frequenza</b> $(\rightarrow \boxdot 120)$ .     | Inserire frequenza massima.                        | 0,0 10 000,0 Hz                                                                                                    | 10 000,0 Hz                                                     |
| Valore di misura alla frequenza<br>minima  | L'opzione opzione <b>Frequenza</b> è selezionata in parametro <b>Modalità operativa</b> $(\rightarrow \bowtie 116)$ e una variabile di processo è selezionata in parametro <b>Assegna uscita in frequenza</b> $(\rightarrow \boxplus 120)$ .    | Inserire valore misurato per<br>frequenza minima.  | Numero a virgola<br>mobile con segno                                                                                                    | Dipende dal paese di<br>destinazione e dal<br>diametro nominale |
| Valore di misura alla frequenza<br>massima | L'opzione opzione <b>Frequenza</b> è selezionata in parametro <b>Modalità operativa</b> $(\rightarrow \bigoplus 116)$ e una variabile di processo è selezionata in parametro <b>Assegna uscita in frequenza</b> $(\rightarrow \bigoplus 120)$ . | Inserire valore misurato per<br>frequenza massima. | Numero a virgola<br>mobile con segno                                                                                                    | Dipende dal paese di<br>destinazione e dal<br>diametro nominale |

| Parametro                   | Prerequisito                                                                                                    | Descrizione                                                      | Selezione /<br>Interfaccia utente /<br>Inserimento<br>dell'utente         | Impostazione di<br>fabbrica |
|-----------------------------|----------------------------------------------------------------------------------------------------|------------------------------------------------------------------|---------------------------------------------------------------------------|-----------------------------|
| Modalità di guasto          | L'opzione opzione <b>Frequenza</b> è selezionata in parametro <b>Modalità operativa</b><br>( $\rightarrow \square 116$ ) e una variabile di processo è selezionata in parametro <b>Assegna uscita in frequenza</b> ( $\rightarrow \square 120$ ).                                                                                                    | Selezione azione uscita in<br>condizioni di allarme.             | <ul> <li>Valore attuale</li> <li>Valore definito</li> <li>0 Hz</li> </ul> | 0 Hz                        |
| Frequenza di errore         | In parametro <b>Modalità</b><br>operativa ( $\rightarrow \square$ 116) è<br>selezionata l'opzione opzione<br><b>Frequenza</b> , in parametro<br><b>Assegna uscita in frequenza</b><br>( $\rightarrow \square$ 120) è selezionata una<br>variabile di processo e in<br>parametro <b>Modalità di</b><br><b>guasto</b> è selezionato opzione<br><b>Valore definito</b> . | Inserire valore frequenza in<br>uscita in condizioni di allarme. | 0,0 12 500,0 Hz                                                           | 0,0 Hz                      |
| Segnale di uscita invertito | -                                                                                                    | Invertire segnale in uscita.                                     | <ul><li>no</li><li>Sì</li></ul>                                           | no                          |

### Configurazione dell'uscita contatto

#### Navigazione

Menu "Configurazione" → Selez. uscita Impulsi/Frequenza/Stato

| <ul> <li>Selez. uscita Impulsi/Frequenza/<br/>Stato 1 n</li> </ul> |           |
|--------------------------------------------------------------------|-----------|
| Modalità operativa                                                 | → 🗎 123   |
| Numero morsetti                                                    | ) → 🗎 123 |
| Modalità segnale                                                   | ) → 🗎 123 |
| Funzione uscita di commutazione                                    | → 🗎 124   |
| Assegna comportamento diagnostica                                  | ) → 🗎 124 |
| Assegna soglia                                                     | ) → 🗎 125 |
| Assegna controllo direzione di flusso                              | ) → 🗎 126 |
| Assegna stato                                                      | ) → 🗎 126 |
| Valore di attivazione                                              | → 🗎 126   |
| Valore di disattivazione                                           | → 🗎 126   |
| Ritardo di attivazione                                             | → 🗎 126   |
| Ritardo di disattivazione                                          | → 🗎 126   |
| Modalità di guasto                                                 | → 🗎 126   |
| Segnale di uscita invertito                                        | → 🗎 126   |

| Parametro          | Prerequisito | Descrizione                                                      | Selezione /<br>Interfaccia utente /<br>Inserimento<br>dell'utente                                        | Impostazione di<br>fabbrica |
|--------------------|--------------|------------------------------------------------------------------|----------------------------------------------------------------------------------------------------|-----------------------------|
| Modalità operativa | -            | Selezione l'uscita quale<br>impulso, frequenza o a scatto.       | <ul><li>Impulsi</li><li>Frequenza</li><li>Contatto</li></ul>                                             | Impulsi                     |
| Numero morsetti    | -            | Visualizza i numeri dei<br>morsetti del modulo di uscita<br>PFS. | <ul> <li>Non utilizzato</li> <li>24-25 (I/O 2)</li> <li>22-23 (I/O 3)</li> <li>20-21 (I/O 4)*</li> </ul> | -                           |
| Modalità segnale   | -            | Selezionare la modalità di<br>segnale dell'uscita PFS.           | <ul> <li>Passivo</li> <li>Attivo*</li> <li>Passive NE</li> </ul>                                         | Passivo                     |

| Parametro                            | Prerequisito                                                                                                    | Descrizione                                                  | Selezione /<br>Interfaccia utente /<br>Inserimento<br>dell'utente                                                                                                 | Impostazione di<br>fabbrica |
|--------------------------------------|----------------------------------------------------------------------------------------------------|--------------------------------------------------------------|----------------------------------------------------------------------------------------------------|-----------------------------|
| Funzione uscita di commutazione      | L'opzione opzione <b>Contatto</b> è<br>selezionata in parametro<br><b>Modalità operativa</b> .                                                                                                    | Selezione funzione<br>commutazione uscita.                   | <ul> <li>Disattivo/a</li> <li>Attivo/a</li> <li>Comportamento<br/>diagnostica</li> <li>Limite</li> <li>Controllo direzione<br/>deflusso</li> <li>Stato</li> </ul> | Disattivo/a                 |
| Assegna comportamento<br>diagnostica | <ul> <li>Nella funzione parametro<br/>Modalità operativa è<br/>selezionata l'opzione<br/>opzione Contatto.</li> <li>Nella funzione parametro<br/>Funzione uscita di<br/>commutazione è<br/>selezionata l'opzione<br/>opzione Comportamento<br/>diagnostica.</li> </ul> | Selezione reazione della<br>diagnostica per uscita a scatto. | <ul><li>Allarme</li><li>Allarme + Avviso</li><li>Avviso</li></ul>                                                                                                 | Allarme                     |

| Parametro      | Prerequisito                                                                                                    | Descrizione                                             | Selezione /<br>Interfaccia utente /<br>Inserimento<br>dell'utente                                                                                                    | Impostazione di<br>fabbrica |
|----------------|----------------------------------------------------------------------------------------------------|---------------------------------------------------------|----------------------------------------------------------------------------------------------------|-----------------------------|
| Assegna soglia | <ul> <li>L'opzione opzione Contatto<br/>è selezionata in parametro<br/>Modalità operativa.</li> <li>L'opzione opzione Limite è<br/>selezionata in parametro<br/>Funzione uscita di<br/>commutazione.</li> </ul> | Selezione variabili di processo<br>per funzioni limite. | <ul> <li>Portata massica</li> <li>Portata volumetrica</li> <li>Portata volumetrica compensata*</li> <li>Portata massica trasportato*</li> <li>Portata massica trasportante*</li> <li>Portata massica trasportante*</li> <li>Portata volumetrica trasportato*</li> <li>Portata volumetrica trasportante*</li> <li>Portata volumetr. compensata trasportante*</li> <li>Portata volumetr. compensata trasportato*</li> <li>Portata volumetr. compensata trasportato</li> <li>Portata volumetr. compensità</li> <li>Densità di riferimento alternativa*</li> <li>Portata GSV*</li> <li>Portata GSV*</li> <li>Portata GSV*</li> <li>Portata NSV alternativa*</li> <li>Portata NSV alternativa*</li> <li>Portata MSV alternativa*</li> <li>Portata MSV alternativa*</li> <li>Portata massica acqua*</li> <li>Portata massica acqua*</li> &lt;</ul> | Portata volumetrica         |

| Parametro                                | Prerequisito                                                                                                    | Descrizione                                                                                | Selezione /<br>Interfaccia utente /<br>Inserimento<br>dell'utente                                                                                                    | Impostazione di<br>fabbrica                    |
|------------------------------------------|----------------------------------------------------------------------------------------------------|--------------------------------------------------------------------------------------------|----------------------------------------------------------------------------------------------------|------------------------------------------------|
|                                          |                                                                                                    |                                                                                            | <ul> <li>Uscita specifica<br/>dell'applicazione<br/>1<sup>*</sup></li> <li>Indice fluido non<br/>omogeneo</li> <li>Indice contenuto di<br/>gas<sup>*</sup></li> </ul> |                                                |
| Assegna controllo direzione di<br>flusso | <ul> <li>L'opzione opzione Contatto<br/>è selezionata in parametro<br/>Modalità operativa.</li> <li>L'opzione opzione Controllo<br/>direzione deflusso è<br/>selezionata in parametro<br/>Funzione uscita di<br/>commutazione.</li> </ul> | Selezione della variabile di<br>proceso per il monitoraggio<br>della direzione del flusso. |                                                                                                    | Portata massica                                |
| Assegna stato                            | <ul> <li>L'opzione opzione Contatto<br/>è selezionata in parametro<br/>Modalità operativa.</li> <li>L'opzione opzione Stato è<br/>selezionata in parametro<br/>Funzione uscita di<br/>commutazione.</li> </ul>                            | Selezione stato strumento<br>uscita a scatto.                                              | <ul> <li>Rilevamento tubo<br/>parzialmente pieno</li> <li>Taglio bassa<br/>portata</li> </ul>                                                                         | Rilevamento tubo<br>parzialmente pieno         |
| Valore di attivazione                    | <ul> <li>L'opzione opzione Contatto<br/>è selezionata in parametro<br/>Modalità operativa.</li> <li>L'opzione opzione Limite è<br/>selezionata in parametro<br/>Funzione uscita di<br/>commutazione.</li> </ul>                           | Indicare il valore misurato per<br>il punto di inizio.                                     | Numero a virgola<br>mobile con segno                                                                                                    | A seconda del paese:<br>• 0 kg/h<br>• 0 lb/min |
| Valore di disattivazione                 | <ul> <li>L'opzione opzione Contatto<br/>è selezionata in parametro<br/>Modalità operativa.</li> <li>L'opzione opzione Limite è<br/>selezionata in parametro<br/>Funzione uscita di<br/>commutazione.</li> </ul>                           | Indicare il valore misurato per<br>il punto di fine.                                       | Numero a virgola<br>mobile con segno                                                                                                    | A seconda del paese:<br>• 0 kg/h<br>• 0 lb/min |
| Ritardo di attivazione                   | <ul> <li>L'opzione opzione Contatto<br/>è selezionata in parametro<br/>Modalità operativa.</li> <li>L'opzione opzione Limite è<br/>selezionata in parametro<br/>Funzione uscita di<br/>commutazione.</li> </ul>                           | Definizione ritardo attivazione<br>uscita di stato.                                        | 0,0 100,0 s                                                                                                    | 0,0 s                                          |
| Ritardo di disattivazione                | <ul> <li>L'opzione opzione Contatto<br/>è selezionata in parametro<br/>Modalità operativa.</li> <li>L'opzione opzione Limite è<br/>selezionata in parametro<br/>Funzione uscita di<br/>commutazione.</li> </ul>                           | Definizione ritardo<br>disattivazione uscita di stato.                                     | 0,0 100,0 s                                                                                                    | 0,0 s                                          |
| Modalità di guasto                       | -                                                                                                    | Selezione azione uscita in<br>condizioni di allarme.                                       | <ul><li>Stato attuale</li><li>Aperto</li><li>Chiuso</li></ul>                                                                                                    | Aperto                                         |
| Segnale di uscita invertito              | -                                                                                                    | Invertire segnale in uscita.                                                               | <ul><li>no</li><li>Sì</li></ul>                                                                                                    | no                                             |

# 10.4.9 Configurazione dell'uscita relè

Il sottomenu procedura guidata **Uscita relè** guida l'utente sistematicamente attraverso tutti i parametri che devono essere impostati per configurare l'uscita a relè.

### Navigazione

Menu "Configurazione"  $\rightarrow$  Uscita relè 1 ... n

| ► Uscita relè 1 r | 1                                           |   |         |
|-------------------|---------------------------------------------|---|---------|
|                   | Numero morsetti                             | ] | → 🗎 128 |
|                   | Funzione relè d'uscita                      | ] | → 🗎 128 |
|                   | Assegna controllo direzione di flusso       | ] | → 🗎 128 |
|                   | Assegna soglia                              | ] | → 🗎 129 |
|                   | Assegna comportamento diagnostica           |   | → 🗎 130 |
|                   | Assegna stato                               |   | → 🗎 130 |
|                   | Valore di disattivazione                    |   | → 🗎 130 |
|                   | Ritardo di disattivazione                   |   | → 🗎 130 |
|                   | Valore di attivazione                       |   | → 🗎 130 |
|                   | Ritardo di attivazione                      |   | → 🗎 130 |
|                   | Modalità di quasto                          |   | → 🗎 130 |
|                   | Stato uscita                                | ] | → 🗎 130 |
|                   | StatoRelè a riposo (senza<br>alimentazione) |   | → 🗎 130 |

| Parametro                                | Prerequisito                                                                                                    | Descrizione                                                                                | Interfaccia utente /<br>Selezione /<br>Inserimento<br>dell'utente                                                                                                    | Impostazione di<br>fabbrica |
|------------------------------------------|----------------------------------------------------------------------------------------------------|--------------------------------------------------------------------------------------------|----------------------------------------------------------------------------------------------------|-----------------------------|
| Numero morsetti                          | -                                                                                                    | Visualizza i numeri dei<br>morsetti utilizzati dal modulo<br>di uscita a relè.             | <ul> <li>Non utilizzato</li> <li>24-25 (I/O 2)</li> <li>22-23 (I/O 3)</li> <li>20-21 (I/O 4)</li> </ul>                                                              | -                           |
| Funzione relè d'uscita                   | -                                                                                                    | Selezionare la funzione per<br>l'uscita relè.                                              | <ul> <li>Chiuso</li> <li>Aperto</li> <li>Comportamento<br/>diagnostica</li> <li>Limite</li> <li>Controllo direzione<br/>deflusso</li> <li>Uscita digitale</li> </ul> | Chiuso                      |
| Assegna controllo direzione di<br>flusso | L'opzione opzione <b>Controllo</b><br><b>direzione deflusso</b> è<br>selezionata in parametro<br><b>Funzione relè d'uscita</b> . | Selezione della variabile di<br>proceso per il monitoraggio<br>della direzione del flusso. |                                                                                                    | Portata massica             |

| Parametro      | Prerequisito                                                                      | Descrizione                                             | Interfaccia utente /<br>Selezione /<br>Inserimento<br>dell'utente                                                                                                    | Impostazione di<br>fabbrica |
|----------------|-----------------------------------------------------------------------------------|---------------------------------------------------------|----------------------------------------------------------------------------------------------------|-----------------------------|
| Assegna soglia | L'opzione opzione Limite è<br>selezionata in parametro<br>Funzione relè d'uscita. | Selezione variabili di processo<br>per funzioni limite. | <ul> <li>Portata massica</li> <li>Portata volumetrica</li> <li>Portata volumetrica compensata*</li> <li>Portata massica trasportato*</li> <li>Portata massica trasportate</li> <li>Portata massica trasportate</li> <li>Portata volumetrica trasportate</li> <li>Portata volumetrica trasportate*</li> <li>Portata volumetr. compensata trasportato*</li> <li>Portata volumetr. compensata trasportate</li> <li>Portata volumetr. compensata trasportate</li> <li>Portata volumetr. compensità</li> <li>Densità di riferimento alternativa*</li> <li>Portata GSV</li> <li>Portata GSV</li> <li>Portata NSV alternativa*</li> <li>Portata NSV alternativa*</li> <li>Portata massica olio*</li> <li>Portata massica acqua</li> <li>Portata massica acqua</li> <li>Portata massica acqua*</li> <li>Portata massica acqua*</li> </ul> | Portata massica             |

| Parametro                                   | Prerequisito                                                                                                    | Descrizione                                                  | Interfaccia utente /<br>Selezione /<br>Inserimento<br>dell'utente                                                                               | Impostazione di<br>fabbrica                    |
|---------------------------------------------|----------------------------------------------------------------------------------------------------|--------------------------------------------------------------|----------------------------------------------------------------------------------------------------|------------------------------------------------|
|                                             |                                                                                                    |                                                              | <ul> <li>Uscita specifica<br/>dell'applicazione<br/>1*</li> <li>Indice fluido non<br/>omogeneo</li> <li>Indice contenuto di<br/>gas*</li> </ul> |                                                |
| Assegna comportamento<br>diagnostica        | Nella funzione parametro<br>Funzione relè d'uscita è<br>selezionata l'opzione opzione<br>Comportamento diagnostica. | Selezione reazione della<br>diagnostica per uscita a scatto. | <ul><li>Allarme</li><li>Allarme + Avviso</li><li>Avviso</li></ul>                                                                               | Allarme                                        |
| Assegna stato                               | Nella funzione parametro<br>Funzione relè d'uscita è<br>selezionata l'opzione opzione<br>Uscita digitale.           | Selezione stato strumento<br>uscita a scatto.                | <ul> <li>Rilevamento tubo<br/>parzialmente pieno</li> <li>Taglio bassa<br/>portata</li> </ul>                                                   | Rilevamento tubo<br>parzialmente pieno         |
| Valore di disattivazione                    | L'opzione opzione <b>Limite</b> è<br>selezionata in parametro<br><b>Funzione relè d'uscita</b> .                    | Indicare il valore misurato per<br>il punto di fine.         | Numero a virgola<br>mobile con segno                                                                                                    | A seconda del paese:<br>• 0 kg/h<br>• 0 lb/min |
| Ritardo di disattivazione                   | Nella funzione parametro<br>Funzione relè d'uscita è<br>selezionata l'opzione opzione<br>Limite.                    | Definizione ritardo<br>disattivazione uscita di stato.       | 0,0 100,0 s                                                                                                    | 0,0 s                                          |
| Valore di attivazione                       | L'opzione opzione <b>Limite</b> è<br>selezionata in parametro<br><b>Funzione relè d'uscita</b> .                    | Indicare il valore misurato per<br>il punto di inizio.       | Numero a virgola<br>mobile con segno                                                                                                    | A seconda del paese:<br>• 0 kg/h<br>• 0 lb/min |
| Ritardo di attivazione                      | Nella funzione parametro<br>Funzione relè d'uscita è<br>selezionata l'opzione opzione<br>Limite.                    | Definizione ritardo attivazione<br>uscita di stato.          | 0,0 100,0 s                                                                                                    | 0,0 s                                          |
| Modalità di guasto                          | -                                                                                                    | Selezione azione uscita in condizioni di allarme.            | <ul><li>Stato attuale</li><li>Aperto</li><li>Chiuso</li></ul>                                                                                   | Aperto                                         |
| Stato uscita                                | -                                                                                                    | Visualizza lo stato attuale del relè.                        | <ul><li>Aperto</li><li>Chiuso</li></ul>                                                                                                    | -                                              |
| StatoRelè a riposo (senza<br>alimentazione) | -                                                                                                    | Selezionare lo stato a riposo<br>del relè d'uscita.          | <ul><li>Aperto</li><li>Chiuso</li></ul>                                                                                                    | Aperto                                         |

# 10.4.10 Configurazione della doppia uscita impulsiva

Il sottomenu sottomenu **Uscita doppio impulso** guida l'utente sistematicamente attraverso tutti i parametri che devono essere impostati per configurare la doppia uscita impulsiva.

### Navigazione

Menu "Configurazione" → Uscita doppio impulso

| ► Uscita doppio impulso |           |
|-------------------------|-----------|
| Modalità segnale        | ] → 🗎 131 |
| Numero morsetti master  | ] → 🗎 131 |

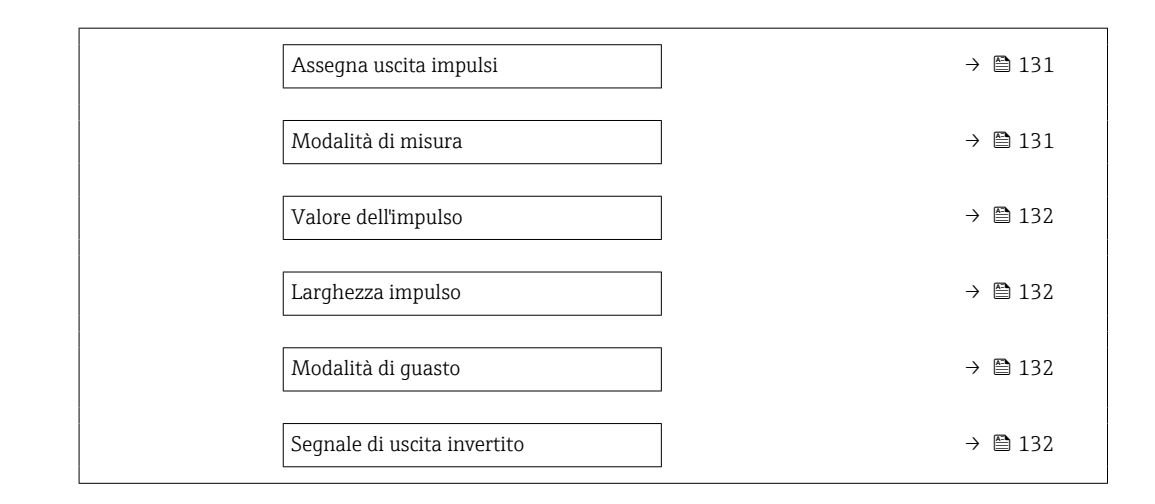

| Parametro              | Descrizione                                                                     | Selezione / Interfaccia<br>utente / Inserimento<br>dell'utente                                                                                                    | Impostazione di fabbrica |
|------------------------|---------------------------------------------------------------------------------|----------------------------------------------------------------------------------------------------|--------------------------|
| Modalità segnale       | Selezione modalità del segnale per l'uscita<br>doppio impulso.                  | <ul> <li>Passivo</li> <li>Attivo*</li> <li>Passive NE</li> </ul>                                                                                                    | Passivo                  |
| Numero morsetti master | Visualizza i numeri dei morsetti master del<br>modulo di uscita doppio impulso. | <ul> <li>Non utilizzato</li> <li>24-25 (I/O 2)</li> <li>22-23 (I/O 3)</li> </ul>                                                                                                    | -                        |
| Assegna uscita impulsi | Selezione variabile di processo uscita<br>impulsi.                              | <ul> <li>Disattivo/a</li> <li>Portata massica</li> <li>Portata volumetrica</li> <li>Portata volumetrica</li> <li>compensata*</li> <li>Portata massica trasportato*</li> <li>Portata massica trasportato</li> <li>Portata volumetrica<br/>trasportante*</li> <li>Portata volumetrica<br/>trasportato</li> <li>Portata volumetrica<br/>trasportate</li> <li>Portata volumetrica<br/>trasportante*</li> <li>Portata volumetr.</li> <li>compensata trasportato</li> <li>Portata volumetr.</li> <li>Portata SV</li> <li>Portata GSV</li> <li>Portata NSV*</li> <li>Portata NSV alternativa</li> <li>Portata volumetrica S&amp;W*</li> <li>Portata massica olio*</li> <li>Portata volumetrica caqua</li> <li>Portata volumetrica acqua</li> <li>Portata volumetrica acqua</li> <li>Portata volumetrica acqua</li> <li>Portata volumetrica compensata olio*</li> <li>Portata volumetrica compensata olio*</li> </ul> | Disattivo/a              |
| Modalità di misura     | Selezione modalità misura uscita impulsi.                                       | <ul> <li>Flusso avanti</li> <li>Flusso avanti/indietro</li> <li>Flusso indietro</li> <li>Compensazione della portata<br/>indietro</li> </ul>                                                                                                    | Flusso avanti            |

| Parametro                   | Descrizione                                                    | Selezione / Interfaccia<br>utente / Inserimento<br>dell'utente | Impostazione di fabbrica                                        |
|-----------------------------|----------------------------------------------------------------|----------------------------------------------------------------|-----------------------------------------------------------------|
| Valore dell'impulso         | Inserire valore misurato per il quale si<br>genera un impulso. | Numero a virgola mobile con<br>segno                           | Dipende dal paese di<br>destinazione e dal diametro<br>nominale |
| Larghezza impulso           | Selezione larghezza impulso in uscita.                         | 0,5 2 000 ms                                                   | 0,5 ms                                                          |
| Modalità di guasto          | Selezione azione uscita in condizioni di allarme.              | <ul><li>Valore attuale</li><li>Nessun impulso</li></ul>        | Nessun impulso                                                  |
| Segnale di uscita invertito | Invertire segnale in uscita.                                   | • no<br>• Sì                                                   | no                                                              |

# 10.4.11 Configurazione del display locale

Il menu procedura guidata **Display** guida l'operatore sistematicamente attraverso tutti i parametri che possono essere impostati per configurare il display locale.

### Navigazione

Menu "Configurazione"  $\rightarrow$  Display

| ► Display                |         |
|--------------------------|---------|
| Formato del display      | → 🗎 133 |
| Visualizzazione valore 1 | → 🗎 134 |
| 0% valore bargraph 1     | → 🗎 135 |
| 100% valore bargraph 1   | → 🗎 135 |
| Visualizzazione valore 2 | → 🗎 135 |
| Visualizzazione valore 3 | → 🗎 135 |
| 0% valore bargraph 3     | → 🗎 135 |
| 100% valore bargraph 3   | → 🗎 136 |
| Visualizzazione valore 4 | → 🗎 136 |
| Visualizzazione valore 5 | → 🗎 136 |
| Visualizzazione valore 6 | → 🗎 136 |
| Visualizzazione valore 7 | → 🗎 136 |
| Visualizzazione valore 8 | → 🗎 136 |

| Parametro           | Prerequisito                  | Descrizione                                                      | Selezione /<br>Inserimento<br>dell'utente                                                                                                    | Impostazione di<br>fabbrica   |
|---------------------|-------------------------------|------------------------------------------------------------------|----------------------------------------------------------------------------------------------------|-------------------------------|
| Formato del display | È presente un display locale. | Selezionare come sono indicati<br>i valori misurati sul display. | <ul> <li>1 valore, Caratteri<br/>Grandi</li> <li>1 bargraph + 1<br/>valore</li> <li>2 valori</li> <li>1 valore Caratteri<br/>grandi + 2 valori</li> <li>4 valori</li> </ul> | 1 valore, Caratteri<br>Grandi |

| Parametro                | Prerequisito                  | Descrizione                                                        | Selezione /<br>Inserimento<br>dell'utente                                                                                                    | Impostazione di<br>fabbrica |
|--------------------------|-------------------------------|--------------------------------------------------------------------|----------------------------------------------------------------------------------------------------|-----------------------------|
| Visualizzazione valore 1 | È presente un display locale. | Selezionare il valore misurato<br>visualizzato sul display locale. | <ul> <li>dell'utente</li> <li>Portata massica</li> <li>Portata<br/>volumetrica</li> <li>Portata<br/>volumetrica<br/>compensata</li> <li>Densità</li> <li>Densità di<br/>riferimento</li> <li>Temperatura</li> <li>Pressione</li> <li>Totalizzatore 1</li> <li>Totalizzatore 2</li> <li>Totalizzatore 3</li> <li>Portata GSV<br/>alternativa</li> <li>Portata NSV<br/>alternativa</li> <li>Portata NSV<br/>alternativa</li> <li>Portata NSV<br/>alternativa</li> <li>Portata MSV<br/>alternativa</li> <li>Portata NSV<br/>alternativa</li> <li>Portata NSV<br/>alternativa</li> <li>Portata NSV<br/>alternativa</li> <li>Portata NSV<br/>alternativa</li> <li>Portata NSV<br/>alternativa</li> <li>Portata NSV<br/>alternativa</li> <li>Portata NSV<br/>alternativa</li> <li>Portata NSV<br/>alternativa</li> <li>Portata MSV<br/>alternativa</li> <li>Portata NSV<br/>alternativa</li> <li>Portata NSV<br/>alternativa</li> <li>Portata NSV<br/>alternativa</li> <li>Portata NSV<br/>alternativa</li> <li>Portata NSV<br/>alternativa</li> <li>Portata acqua</li> <li>Portata massica<br/>acqua</li> <li>Portata volumetrica olio</li> <li>Portata volumetrica<br/>acqua</li> <li>Portata nassica<br/>acqua</li> <li>Portata massica<br/>acqua</li> <li>Portata massica<br/>acqua</li> <li>Portata massica<br/>acqua</li> <li>Portata massica<br/>trasportato</li> <li>Portata massica<br/>trasportate</li> <li>Portata</li> </ul> | Portata massica             |
|                          |                               |                                                                    | <ul> <li>Portata         volumetrica         trasportato*</li> <li>Portata         volumetrica         trasportante*</li> <li>Portata volumetr.         compensata         trasportato*</li> <li>Portata         volumetr.compens         ata trasportante*</li> </ul>                                                                                                    |                             |

| Parametro                | Prerequisito                                                                           | Descrizione                                                        | Selezione /<br>Inserimento<br>dell'utente                                                                                                    | Impostazione di<br>fabbrica                                     |
|--------------------------|----------------------------------------------------------------------------------------|--------------------------------------------------------------------|----------------------------------------------------------------------------------------------------|-----------------------------------------------------------------|
|                          |                                                                                        |                                                                    | <ul> <li>Uscita specifica<br/>dell'applicazione<br/>0*</li> <li>Uscita specifica<br/>dell'applicazione<br/>1*</li> <li>Indice fluido non<br/>omogeneo</li> <li>Indice contenuto di<br/>gas*</li> <li>HBSI*</li> <li>Valore grezzo<br/>portata massica</li> <li>Corrente<br/>eccitazione 0</li> <li>Smorzamento<br/>oscillazione 0</li> <li>Fluttuazione<br/>smorzamento<br/>oscillazione 0*</li> <li>Frequenza di<br/>oscillazione 0</li> <li>Frequenza fluttuazione 0*</li> <li>Ampiezza<br/>oscillazione 0*</li> <li>Segnale<br/>asimmetrico</li> <li>Asimmetria<br/>segnale torsione*</li> <li>Temperatura del<br/>tubo trasportante*</li> <li>Temperatura del<br/>tubo trasportante</li> <li>Test point 0</li> <li>Test point 1</li> <li>Uscita in corrente<br/>2*</li> <li>Uscita in corrente<br/>3*</li> <li>Uscita in corrente<br/>4*</li> </ul> |                                                                 |
| 0% valore bargraph 1     | È presente un display locale.                                                          | Inserire il valore 0% per la<br>visualizzazione bargraph.          | Numero a virgola<br>mobile con segno                                                                                                    | Specifica per il paese:<br>• 0 kg/h<br>• 0 lb/min               |
| 100% valore bargraph 1   | È presente un display locale.                                                          | Inserire il valore 100% per la visualizzazione bargraph.           | Numero a virgola<br>mobile con segno                                                                                                    | Dipende dal paese di<br>destinazione e dal<br>diametro nominale |
| Visualizzazione valore 2 | È presente un display locale.                                                          | Selezionare il valore misurato<br>visualizzato sul display locale. | Per l'elenco a discesa,<br>vedere parametro<br>Visualizzazione<br>valore $1 (\rightarrow \square 134)$                                                                                                    | Nessuno/a                                                       |
| Visualizzazione valore 3 | È presente un display locale.                                                          | Selezionare il valore misurato<br>visualizzato sul display locale. | Per l'elenco a discesa,<br>vedere parametro<br>Visualizzazione<br>valore $1 (\rightarrow \square 134)$                                                                                                    | Nessuno/a                                                       |
| 0% valore bargraph 3     | Una selezione è stata<br>effettuata nel parametro<br><b>Visualizzazione valore 3</b> . | Inserire il valore 0% per la visualizzazione bargraph.             | Numero a virgola<br>mobile con segno                                                                                                    | Specifica per il paese:<br>• 0 kg/h<br>• 0 lb/min               |

| Parametro                | Prerequisito                                                                               | Descrizione                                                        | Selezione /<br>Inserimento<br>dell'utente                                                                      | Impostazione di<br>fabbrica |
|--------------------------|--------------------------------------------------------------------------------------------|--------------------------------------------------------------------|----------------------------------------------------------------------------------------------------|-----------------------------|
| 100% valore bargraph 3   | È stata eseguita una selezione<br>in parametro <b>Visualizzazione</b><br><b>valore 3</b> . | Inserire il valore 100% per la visualizzazione bargraph.           | Numero a virgola<br>mobile con segno                                                                           | 0                           |
| Visualizzazione valore 4 | È presente un display locale.                                                              | Selezionare il valore misurato<br>visualizzato sul display locale. | Per l'elenco a discesa,<br>vedere parametro<br>Visualizzazione<br>valore 1 (→ 🗎 134)                           | Nessuno/a                   |
| Visualizzazione valore 5 | È presente un display locale.                                                              | Selezionare il valore misurato<br>visualizzato sul display locale. | Per l'elenco a discesa,<br>vedere parametro<br><b>Visualizzazione</b><br>valore $1 (\rightarrow \square 134)$  | Nessuno/a                   |
| Visualizzazione valore 6 | È presente un display locale.                                                              | Selezionare il valore misurato<br>visualizzato sul display locale. | Per l'elenco a discesa,<br>vedere parametro<br><b>Visualizzazione</b><br>valore 1 ( $\rightarrow \square$ 134) | Nessuno/a                   |
| Visualizzazione valore 7 | È presente un display locale.                                                              | Selezionare il valore misurato<br>visualizzato sul display locale. | Per l'elenco a discesa,<br>vedere parametro<br><b>Visualizzazione</b><br>valore 1 ( $\rightarrow \square$ 134) | Nessuno/a                   |
| Visualizzazione valore 8 | È presente un display locale.                                                              | Selezionare il valore misurato<br>visualizzato sul display locale. | Per l'elenco a discesa,<br>vedere parametro<br><b>Visualizzazione</b><br>valore 1 ( $\rightarrow \square$ 134) | Nessuno/a                   |

# 10.4.12 Configurazione del taglio bassa portata

Il sottomenu procedura guidata **Taglio bassa portata** guida l'utente sistematicamente attraverso tutti i parametri che devono essere impostati per configurare il taglio bassa portata.

### Navigazione

Menu "Configurazione" → Taglio bassa portata

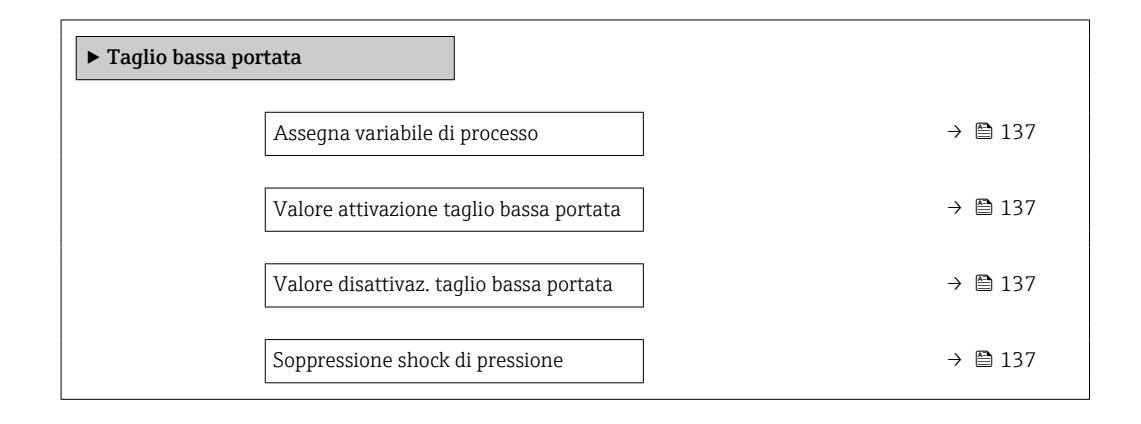

### Panoramica dei parametri con una breve descrizione

| Parametro                                  | Prerequisito                                                                                                    | Descrizione                                                                                                    | Selezione /<br>Inserimento<br>dell'utente                                                                                                   | Impostazione di<br>fabbrica                                     |
|--------------------------------------------|----------------------------------------------------------------------------------------------------|----------------------------------------------------------------------------------------------------|----------------------------------------------------------------------------------------------------|-----------------------------------------------------------------|
| Assegna variabile di processo              | -                                                                                                    | Selezione della variabile di<br>processo per taglio bassa<br>portata.                                            | <ul> <li>Disattivo/a</li> <li>Portata massica</li> <li>Portata<br/>volumetrica</li> <li>Portata<br/>volumetrica<br/>compensata *</li> </ul> | Portata massica                                                 |
| Valore attivazione taglio bassa<br>portata | Una variabile di processo è selezionata nel parametro <b>Assegna variabile di processo</b> $(\rightarrow \boxminus 137).$      | Inserire il valore di attivazione<br>per il taglio bassa portata.                                                | Numero positivo a<br>virgola mobile                                                                                                    | Dipende dal paese di<br>destinazione e dal<br>diametro nominale |
| Valore disattivaz. taglio bassa<br>portata | Una variabile di processo è<br>selezionata nel parametro<br><b>Assegna variabile di processo</b><br>$(\rightarrow \cong 137).$ | Inserire il valore di<br>disattivazione per il taglio<br>bassa portata.                                          | 0 100,0 %                                                                                                    | 50 %                                                            |
| Soppressione shock di pressione            | Una variabile di processo è selezionata nel parametro <b>Assegna variabile di processo</b> $(\rightarrow \boxminus 137).$      | Inserire l'intervallo per la<br>soppressione del segnale (=<br>soppressione degli shock di<br>pressione attiva). | 0 100 s                                                                                                    | 0 s                                                             |

\* La visibilità dipende dalle opzioni ordinate o dalla configurazione dello strumento

# 10.4.13 Configurazione del rilevamento tubo parzialmente pieno

La procedura guidata **Rilevamento tubo parzialmente pieno** conduce sistematicamente attraverso tutti i parametri che devono essere impostati per configurare il monitoraggio del riempimento del tubo.

#### Navigazione

Menu "Configurazione" → Rilevamento tubo parzialmente pieno

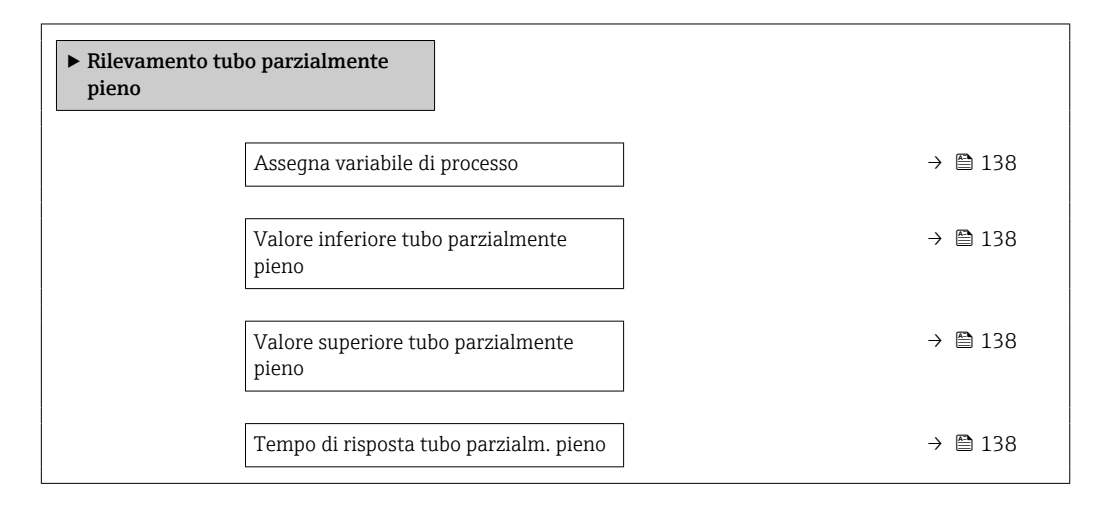

| Parametro                                   | Prerequisito                                                                                                    | Descrizione                                                                                                    | Selezione /<br>Inserimento<br>dell'utente                                                          | Impostazione di<br>fabbrica                                                     |
|---------------------------------------------|----------------------------------------------------------------------------------------------------|----------------------------------------------------------------------------------------------------|----------------------------------------------------------------------------------------------------|---------------------------------------------------------------------------------|
| Assegna variabile di processo               | -                                                                                                    | Selezionare la variabile di<br>processo per il rilevamento di<br>tubo parzialmente pieno.                                                                                                    | <ul> <li>Disattivo/a</li> <li>Densità</li> <li>Densità di<br/>riferimento<br/>calcolata</li> </ul> | Densità                                                                         |
| Valore inferiore tubo parzialmente<br>pieno | Una variabile di processo è<br>selezionata in parametro<br><b>Assegna variabile di processo</b><br>$(\rightarrow \cong 138).$ | Inserire il valore soglia<br>inferiore per disattivare il<br>rilevamento di tubo<br>parzialmente pieno.                                                                                                    | Numero a virgola<br>mobile con segno                                                               | A seconda del paese:<br>• 200 kg/m <sup>3</sup><br>• 12,5 lb/ft <sup>3</sup>    |
| Valore superiore tubo parzialmente<br>pieno | Una variabile di processo è<br>selezionata in parametro<br><b>Assegna variabile di processo</b><br>(→ 🗎 138).                 | Inserire il valore della soglia<br>superiore per disattivare il<br>rilevamento di tubo<br>parzialmente pieno.                                                                                                    | Numero a virgola<br>mobile con segno                                                               | A seconda del paese:<br>• 6 000 kg/m <sup>3</sup><br>• 374,6 lb/ft <sup>3</sup> |
| Tempo di risposta tubo parzialm.<br>pieno   | Una variabile di processo è<br>selezionata nel parametro<br><b>Assegna variabile di processo</b><br>(→ 🗎 138).                | Utilizzare questa funzione per<br>inserire il tempo minimo<br>(tempo di hold) per il quale<br>deve essere presente il segnale<br>prima dell'attivazione del<br>messaggio diagnostico S962<br>"Tubo solo parzialmente<br>riempito" in caso di tubo di<br>misura riempito parzialmente<br>o vuoto. | 0 100 s                                                                                            | 1 s                                                                             |

# 10.5 Impostazioni avanzate

Sottomenu **Configurazione avanzata** con i relativi sottomenu contiene i parametri relativi a impostazioni specifiche.

Navigazione al menu sottomenu "Configurazione avanzata"

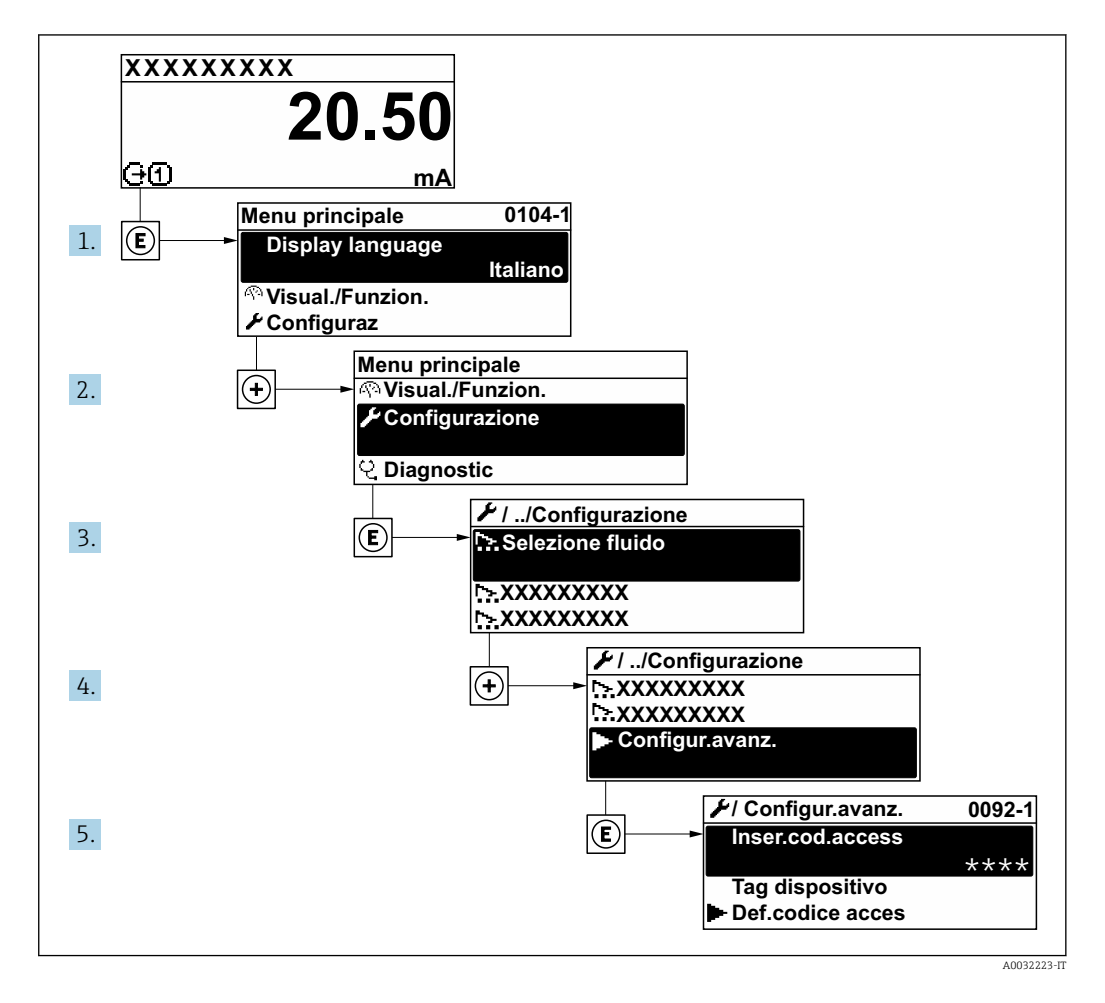

- Il numero di sottomenu e parametri può variare in base alla versione del dispositivo e ai pacchetti applicativi disponibili. Questi sottomenu e i relativi parametri sono descritti nella Documentazione speciale del dispositivo e non nelle Istruzioni di funzionamento.

### Navigazione

Menu "Configurazione"  $\rightarrow$  Configurazione avanzata

| ► Configurazione avanzata  |         |
|----------------------------|---------|
| Inserire codice di accesso | → 🗎 140 |
| ► Valori calcolati         | → 🗎 140 |

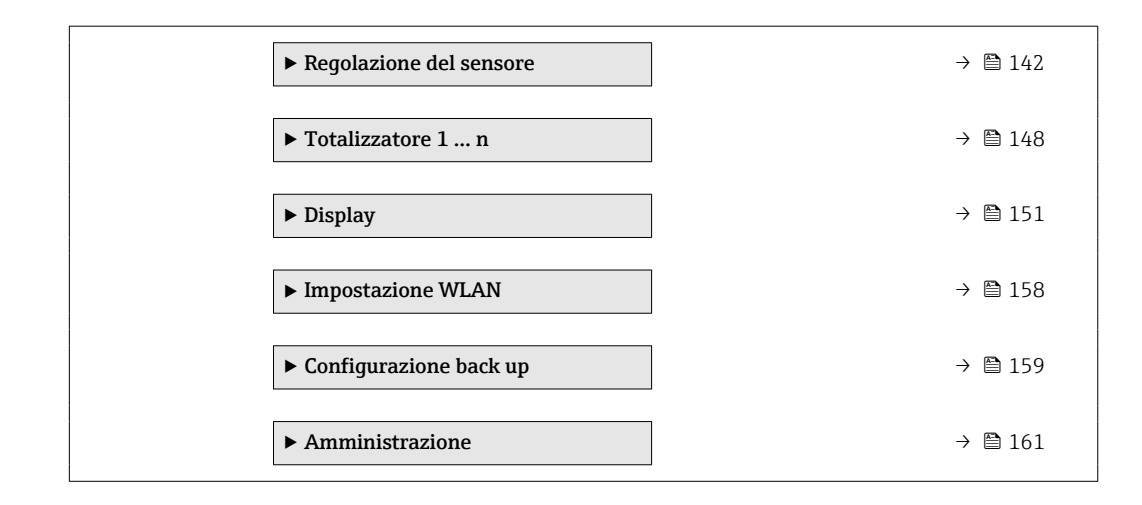

# 10.5.1 Uso del parametro per inserire il codice di accesso

### Navigazione

Menu "Configurazione" → Configurazione avanzata

#### Panoramica dei parametri con una breve descrizione

| Parametro                  | Descrizione                                                                             | Inserimento dell'utente                                                                |
|----------------------------|-----------------------------------------------------------------------------------------|----------------------------------------------------------------------------------------|
| Inserire codice di accesso | Inserire il codice di accesso per disattivare la protezione di scrittura dei parametri. | Stringa di caratteri a 16 cifre max., compresi<br>numeri, lettere e caratteri speciali |

### 10.5.2 Variabili di processo calcolate

Il sottomenu **Valori calcolati** comprende i parametri per calcolare la portata volumetrica compensata.

Sottomenu Valori calcolati non è disponibile se è stata selezionata una delle seguenti opzioni in parametro Modalità petrolio in "Pacchetto applicativo", opzione EJ "Petrolio": opzione Riferimenti correzione API, opzione Net oil & water cut o opzione ASTM D4311

#### Navigazione

Menu "Configurazione"  $\rightarrow$  Configurazione avanzata  $\rightarrow$  Valori calcolati

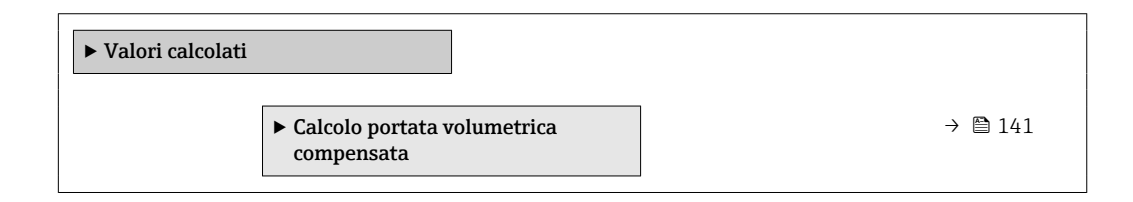

### Sottomenu "Calcolo portata volumetrica compensata"

#### Navigazione

Menu "Configurazione"  $\rightarrow$  Configurazione avanzata  $\rightarrow$  Valori calcolati  $\rightarrow$  Calcolo portata volumetrica compensata

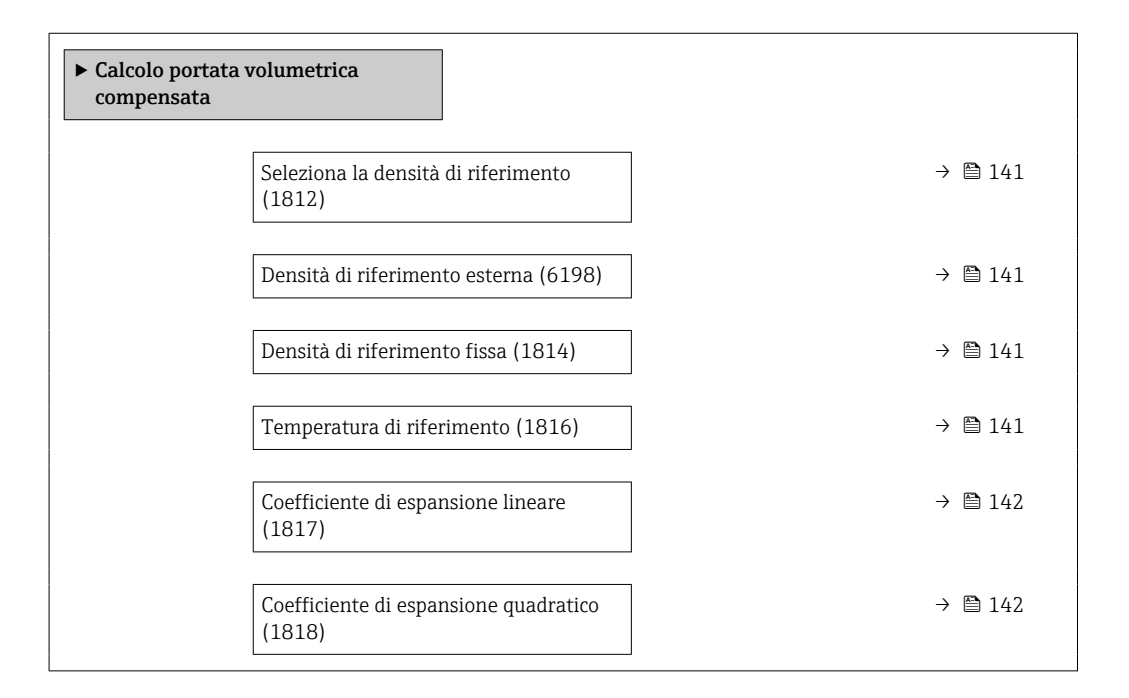

| Parametro                           | Prerequisito                                                                                                    | Descrizione                                                                                         | Selezione /<br>Interfaccia utente /<br>Inserimento<br>dell'utente                                                                                                    | Impostazione di<br>fabbrica                    |
|-------------------------------------|----------------------------------------------------------------------------------------------------|----------------------------------------------------------------------------------------------------|----------------------------------------------------------------------------------------------------|------------------------------------------------|
| Seleziona la densità di riferimento | -                                                                                                    | Selezionare la densità di<br>riferimento per il calcolo della<br>portata volumetrica<br>compensata. | <ul> <li>Densità di<br/>riferimento fissa</li> <li>Densità di<br/>riferimento<br/>calcolata</li> <li>Ingresso corrente<br/>1*</li> <li>Ingresso corrente<br/>2*</li> <li>Ingresso corrente<br/>3*</li> </ul> | Densità di<br>riferimento calcolata            |
| Densità di riferimento esterna      | Una delle seguenti opzioni è<br>selezionata in parametro<br><b>Calcolo portata volumetrica</b><br><b>compensata:</b><br>• Ingresso corrente 1 *<br>• Ingresso corrente 2 *<br>• Ingresso corrente 3 * | Visualizzare densità di<br>riferimento esterna.                                                     | Numero a virgola<br>mobile con segno                                                                                                    | -                                              |
| Densità di riferimento fissa        | L'opzione opzione <b>Densità di</b><br>riferimento fissa è selezionata<br>nel parametro parametro<br><b>Calcolo portata volumetrica</b><br>compensata.                                                | Inserire un valore fisso per la<br>densità di riferimento.                                          | Numero positivo a<br>virgola mobile                                                                                                    | 1 kg/Nl                                        |
| Temperatura di riferimento          | L'opzione opzione <b>Densità di</b><br>riferimento calcolata è<br>selezionata nel parametro<br>parametro <b>Calcolo portata</b><br>volumetrica compensata.                                            | Inserire la temperatura di<br>riferimento per il calcolo della<br>densità di riferimento.           | -273,15 99 999 °C                                                                                                    | Specifica per il paese:<br>• +20 ℃<br>• +68 °F |

| Parametro                                | Prerequisito                                                                                                    | Descrizione                                                                                                    | Selezione /<br>Interfaccia utente /<br>Inserimento<br>dell'utente | Impostazione di<br>fabbrica |
|------------------------------------------|----------------------------------------------------------------------------------------------------|----------------------------------------------------------------------------------------------------|-------------------------------------------------------------------|-----------------------------|
| Coefficiente di espansione lineare       | L'opzione opzione <b>Densità di</b><br>riferimento calcolata è<br>selezionata nel parametro<br>parametro <b>Calcolo portata</b><br>volumetrica compensata. | Inserire il coefficiente di<br>espansione lineare specifico<br>del fluido per il calcolo della<br>densità di riferimento.                                              | Numero a virgola<br>mobile con segno                              | 0,0 1/K                     |
| Coefficiente di espansione<br>quadratico | L'opzione opzione <b>Densità di</b><br>riferimento calcolata è<br>selezionata nel parametro<br>parametro <b>Calcolo portata</b><br>volumetrica compensata. | Per fluidi con espansione non<br>lineare: inserire coefficiente di<br>espansione quadratico<br>specifico del fluido per il<br>calcolo della densità di<br>riferimento. | Numero a virgola<br>mobile con segno                              | 0,0 1/K <sup>2</sup>        |

# 10.5.3 Regolazione dei sensori

Il sottomenu **Regolazione del sensore** comprende i parametri che riguardano la funzionalità del sensore.

#### Navigazione

Menu "Configurazione"  $\rightarrow$  Configurazione avanzata  $\rightarrow$  Regolazione del sensore

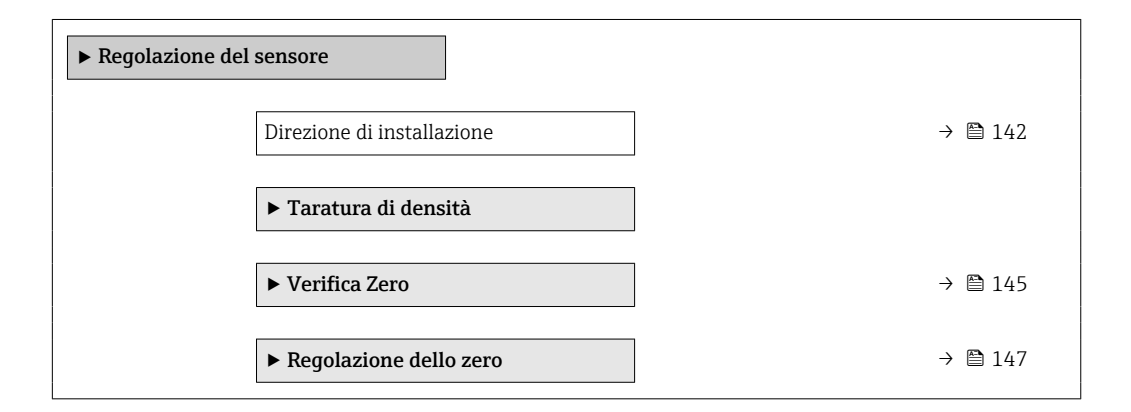

### Panoramica dei parametri con una breve descrizione

| Parametro                  | Descrizione                                          | Selezione                                               | Impostazione di fabbrica |
|----------------------------|------------------------------------------------------|---------------------------------------------------------|--------------------------|
| Direzione di installazione | Selezionare il segno della direzione di<br>deflusso. | <ul><li>Flusso avanti</li><li>Flusso indietro</li></ul> | Flusso avanti            |

### Regolazione della densità

Con la regolazione della densità, si ottiene un elevato livello di precisione solo nel punto di regolazione e alla densità e alla temperatura corrispondenti. Tuttavia, il livello di precisione di una regolazione di densità dipende sempre dalla qualità dei dati di misura di riferimento forniti. Pertanto non sostituisce la taratura di densità speciale.

Esecuzione della regolazione di densità

- Considerare quanto segue prima di eseguire la regolazione:
- La regolazione di densità ha senso solo in caso di lievi variazioni nelle condizioni operative e se viene eseguita nelle condizioni operative.
  - La regolazione della densità riproduce in scala il valore di densità calcolato internamente utilizzando pendenza ed offset specifici dell'utente.
  - È possibile eseguire una regolazione di densità a 1 punto o 2 punti.
  - Per una regolazione di densità a 2 punti, si deve prevedere una differenza di almeno 0,2 kg/l tra i due valori di densità target.
  - Il fluido di riferimento deve essere privo di gas o pressurizzato in modo da comprimere l'eventuale gas contenuto.
  - Le misure della densità di riferimento devono essere eseguite alla stessa temperatura del fluido che prevale nel processo, altrimenti non sarà accurata.
  - La correzione risultante dalla regolazione della densità può essere eliminata con opzione **Ripristina originale**.

#### Opzione "Regolazione 1 punto"

- 1. In parametro **Modalità regolazione di densità**, selezionare opzione **Regolazione 1 punto** e confermare.
- 2. In parametro **Setpoint densità 1**, inserire il valore di densità e confermare.
  - In parametro Eseguire taratura densità sono disponibili le seguenti opzioni: Ok

Opzione **Misura fluido 1** Ripristina originale

- 3. Selezionare opzione **Misura fluido 1** e confermare.
- 4. Se il display indica che parametro **Progresso** ha raggiunto il 100% e viene visualizzato opzione **Ok** in parametro **Eseguire taratura densità**, confermare.
  - In parametro Eseguire taratura densità sono disponibili le seguenti opzioni: Ok
    - Calcola
    - Annullo/a
- 5. Selezionare opzione **Calcola** e confermare.

Se la regolazione è stata correttamente completata, parametro **Fattore regolazione densità** e parametro **Offset regolazione densità** e i relativi valori calcolati sono visualizzati sul display.

#### Opzione "Regolazione 2 punti"

- 1. In parametro **Modalità regolazione di densità**, selezionare opzione **Regolazione 2 punti** e confermare.
- 2. In parametro **Setpoint densità 1**, inserire il valore di densità e confermare.

3. In parametro **Setpoint densità 2**, inserire il valore di densità e confermare.

- In parametro Eseguire taratura densità sono disponibili le seguenti opzioni: Ok
  - Misura fluido 1 Ripristina originale

- 4. Selezionare opzione **Misura fluido 1** e confermare.
  - In parametro Eseguire taratura densità sono disponibili le seguenti opzioni: Ok
    - Misura fluido 2
    - Ripristina originale

5. Selezionare opzione **Misura fluido 2** e confermare.

- In parametro Eseguire taratura densità sono disponibili le seguenti opzioni: Ok
  - Calcola Annullo/a
- 6. Selezionare opzione **Calcola** e confermare.

Se viene visualizzato opzione **Errore taratura di densità** in parametro **Eseguire taratura densità**, richiamare le opzioni e selezionare opzione **Annullo/a**. La regolazione della densità è annullata e può essere ripetuta.

Se la regolazione è stata correttamente completata, parametro **Fattore regolazione densità** e parametro **Offset regolazione densità** e i relativi valori calcolati sono visualizzati sul display.

#### Navigazione

Menu "Esperto"  $\rightarrow$  Sensore  $\rightarrow$  Regolazione del sensore  $\rightarrow$  Taratura di densità

| ► Taratura di densità           |           |
|---------------------------------|-----------|
| Modalità regolazione di densità | ) → 🗎 144 |
| Setpoint densità 1              | ) → 🗎 144 |
| Setpoint densità 2              | ) → 🗎 144 |
| Eseguire taratura densità       | ) → 🗎 145 |
| Progresso                       | ) → 🗎 145 |
| Fattore regolazione densità     | ] → 🗎 145 |
| Offset regolazione densità      | → 🗎 145   |

| Parametro                       | Prerequisito                                                                                                    | Descrizione                                                                                                    | Selezione /<br>Inserimento<br>dell'utente /<br>Interfaccia utente                                                                   | Impostazione di<br>fabbrica |
|---------------------------------|----------------------------------------------------------------------------------------------------|----------------------------------------------------------------------------------------------------|----------------------------------------------------------------------------------------------------|-----------------------------|
| Modalità regolazione di densità | -                                                                                                    | Selezionare il metodo per la<br>regolazione della densità in<br>campo per correggere le<br>impostazioni di fabbrica. | <ul><li> Regolazione 1<br/>punto</li><li> Regolazione 2<br/>punti</li></ul>                                                         | Regolazione 1 punto         |
| Setpoint densità 1              | -                                                                                                    | Inserire il valore della densità<br>del primo fluido di riferimento.                                                 | Il valore inserito<br>dipende dall'unità<br>ingegneristica<br>selezionata in<br>parametro <b>Unità di</b><br><b>densità</b> (0555). | 1 kg/l                      |
| Setpoint densità 2              | In parametro <b>Modalità</b><br><b>regolazione di densità</b> , è<br>selezionata l'opzione opzione<br><b>Regolazione 2 punti</b> . | Inserire il valore della densità<br>del secondo fluido di<br>riferimento.                                            | Il valore inserito<br>dipende dall'unità<br>ingegneristica<br>selezionata in<br>parametro <b>Unità di</b><br><b>densità</b> (0555). | 1 kg/l                      |
| Parametro                   | Prerequisito | Descrizione                                                                       | Selezione /<br>Inserimento<br>dell'utente /<br>Interfaccia utente                                                                                                    | Impostazione di<br>fabbrica |
|-----------------------------|--------------|-----------------------------------------------------------------------------------|----------------------------------------------------------------------------------------------------|-----------------------------|
| Eseguire taratura densità   | -            | Selezionare il prossimo passo<br>da eseguire per la regolazione<br>della densità. | <ul> <li>Annullo/a<sup>*</sup></li> <li>Occupato/a<sup>*</sup></li> <li>Ok<sup>*</sup></li> <li>Errore taratura di<br/>densità<sup>*</sup></li> <li>Misura fluido 1<sup>*</sup></li> <li>Misura fluido 2<sup>*</sup></li> <li>Calcola<sup>*</sup></li> <li>Ripristina<br/>originale<sup>*</sup></li> </ul> | Ok                          |
| Progresso                   | -            | Visualizza lo stato<br>d'avanzamento del processo.                                | 0 100 %                                                                                                    | _                           |
| Fattore regolazione densità | -            | Visualizza il fattore di<br>correzione della densità<br>calcolato.                | Numero a virgola<br>mobile con segno                                                                                                    | 1                           |
| Offset regolazione densità  | -            | Visualizza l'offset di correzione<br>della densità calcolato.                     | Numero a virgola<br>mobile con segno                                                                                                    | 0                           |

#### Verifica dello zero e regolazione dello zero

Tutti i misuratori sono tarati in base alle più recenti tecnologie. La taratura avviene alle condizioni di riferimento  $\rightarrow \square$  245. Di conseguenza, generalmente non è richiesta una regolazione dello zero in campo.

L'esperienza indica che la regolazione dello zero è consigliata solo in casi speciali:

- per ottenere la massima precisione di misura anche con portate molte basse.
- In condizioni operative o di processo estreme (ad es. con temperature di processo molto elevate o fluidi molto viscosi).
- Per applicazioni con gas a bassa pressione

Per ottenere la massima precisione di misura possibile a basse portate, l'installazione deve proteggere il sensore dalle sollecitazioni meccaniche durante il funzionamento.

Per ottenere un punto di zero rappresentativo, accertarsi che:

- l'eventuale flusso nel dispositivo viene impedito durante la regolazione
- le condizioni di processo (es. pressione, temperatura) sono stabili e rappresentative

La verifica dello zero e la regolazione dello zero non possono essere eseguite in presenza delle seguenti condizioni di processo:

Sacche di gas

Accertarsi che il sistema sia stato sufficientemente lavato con il fluido. La ripetizione del lavaggio può favorire l'eliminazione delle sacche di gas

Circolazione termica

In caso di differenze di temperatura (ad esempio tra l'ingresso del tubo di misura e la sezione di uscita), può verificarsi un flusso indotto anche con le valvole chiuse a causa della circolazione termica nel dispositivo

Perdite nelle valvole
 Se le valvole non sono ermetiche, il flusso non viene adeguatamente impedito durante la determinazione del punto di zero

Se non è possibile evitare queste condizioni, si consiglia di mantenere l'impostazione di fabbrica per il punto di zero.

Verifica del punto di zero

Il punto di zero può essere verificato con procedura guidata Verifica Zero.

#### Navigazione

Menu "Configurazione"  $\rightarrow$  Configurazione avanzata  $\rightarrow$  Regolazione del sensore  $\rightarrow$  Verifica Zero

| ► Verifica Zero |                                    |         |
|-----------------|------------------------------------|---------|
|                 | Condizioni di processo             | → 🗎 146 |
|                 | Progresso                          | → 🖺 146 |
|                 | Stato                              | → 🖺 146 |
|                 | Informazioni aggiuntive            | → 🗎 146 |
|                 | Raccomandazione:                   | → 🗎 146 |
|                 | Ultima causa                       | → 🗎 147 |
|                 | Causa dell'interruzione            | → 🗎 146 |
|                 | Punto di zero misurato             | → 🖺 147 |
|                 | Deviazione standard del punto zero | → 🖺 147 |

#### Panoramica dei parametri con una breve descrizione

| Parametro               | Descrizione                                                                                                    | Selezione / Interfaccia utente                                                                                                    | Impostazione di fabbrica |
|-------------------------|----------------------------------------------------------------------------------------------------|----------------------------------------------------------------------------------------------------|--------------------------|
| Condizioni di processo  | Garantire le condizioni di processo come<br>segue.                                                                                           | <ul> <li>I tubi sono completamente<br/>pieni</li> <li>Pressione operat. di processo<br/>applicata</li> <li>Cond. di assenza flusso<br/>(valvole chiuse)</li> <li>Temperatura processo e<br/>ambiente stabili</li> </ul> | -                        |
| Progresso               | Visualizza lo stato d'avanzamento del processo.                                                                                              | 0 100 %                                                                                                    | -                        |
| Stato                   | Mostra lo stato del processo.                                                                                                    | <ul><li>Occupato/a</li><li>Fallito</li><li>Fatto/Eseguito</li></ul>                                                                                                    | -                        |
| Informazioni aggiuntive | Indicare se visualizzare informazioni aggiuntive.                                                                                            | <ul><li>Nascondi</li><li>Mostra</li></ul>                                                                                                    | Nascondi                 |
| Raccomandazione:        | Indica se si consiglia una regolazione.<br>Consigliato solo se il punto zero misurato si<br>discosta notevolmente dal punto zero<br>attuale. | <ul><li>Non regolare il punto zero</li><li>Regola il punto zero</li></ul>                                                                                                    | -                        |
| Causa dell'interruzione | Indica perché la procedura guidata è stata<br>interrotta.                                                                                    | <ul><li>Controlla le condizioni del processo!</li><li>Si è verificato un problema tecnico</li></ul>                                                                                                    | -                        |

| Parametro                          | Descrizione                                            | Selezione / Interfaccia utente                                                                                                    | Impostazione di fabbrica |
|------------------------------------|--------------------------------------------------------|----------------------------------------------------------------------------------------------------|--------------------------|
| Ultima causa                       | Mostra la diagnostica e il rimedio.                    | <ul> <li>PuntoZeroTroppoAlto.Garan<br/>t.assenzaFlusso</li> <li>PuntoZeroInstabile.Garant.A<br/>ssenzaFlusso.</li> <li>Flutt. alta. Evitare il mezzo a<br/>2 fasi.</li> </ul> | _                        |
| Punto di zero misurato             | Mostra il punto zero misurato per la regolazione.      | Numero a virgola mobile con<br>segno                                                                                                    | -                        |
| Deviazione standard del punto zero | Mostra la deviazione standard del punto zero misurato. | Numero positivo a virgola<br>mobile                                                                                                    | -                        |

#### Regolazione dello zero

Il punto di zero può essere regolato con procedura guidata **Regolazione dello zero**.

- Prima della regolazione dello zero occorre eseguire una verifica del punto di zero.
  - Il punto di zero può essere regolato anche manualmente: Esperto → Sensore → Calibrazione

#### Navigazione

Menu "Configurazione" <br/>  $\rightarrow$  Configurazione avanzata <br/>  $\rightarrow$  Regolazione del sensore  $\rightarrow$  Regolazione dello zero

| ► Regolazione dello zero             |           |
|--------------------------------------|-----------|
| Condizioni di processo               | → 🗎 148   |
| Progresso                            | ) → 🗎 148 |
| Stato                                | ) → 🗎 148 |
| Ultima causa                         | ) → 🗎 148 |
| Causa dell'interruzione              | ) → 🗎 148 |
| Ultima causa                         | → 🗎 148   |
| Affidabilità del punto zero misurato | ) → 🗎 148 |
| Informazioni aggiuntive              | → 🗎 148   |
| Affidabilità del punto zero misurato | → 🗎 148   |
| Punto di zero misurato               | → 🗎 148   |
| Deviazione standard del punto zero   | → 🗎 148   |
| Seleziona azione                     | ] → 🗎 148 |

| Parametro                            | Descrizione                                               | Selezione / Interfaccia utente                                                                                                    | Impostazione di fabbrica       |
|--------------------------------------|-----------------------------------------------------------|----------------------------------------------------------------------------------------------------|--------------------------------|
| Condizioni di processo               | Garantire le condizioni di processo come<br>segue.        | <ul> <li>I tubi sono completamente<br/>pieni</li> <li>Pressione operat. di processo<br/>applicata</li> <li>Cond. di assenza flusso<br/>(valvole chiuse)</li> <li>Temperatura processo e<br/>ambiente stabili</li> </ul> | -                              |
| Progresso                            | Visualizza lo stato d'avanzamento del processo.           | 0 100 %                                                                                                    | -                              |
| Stato                                | Mostra lo stato del processo.                             | <ul><li>Occupato/a</li><li>Fallito</li><li>Fatto/Eseguito</li></ul>                                                                                                    | -                              |
| Causa dell'interruzione              | Indica perché la procedura guidata è stata<br>interrotta. | <ul> <li>Controlla le condizioni del<br/>processo!</li> <li>Si è verificato un problema<br/>tecnico</li> </ul>                                                                                                    | -                              |
| Ultima causa                         | Mostra la diagnostica e il rimedio.                       | <ul> <li>PuntoZeroTroppoAlto.Garan<br/>t.assenzaFlusso</li> <li>PuntoZeroInstabile.Garant.A<br/>ssenzaFlusso.</li> <li>Flutt. alta. Evitare il mezzo a<br/>2 fasi.</li> </ul>                                           | -                              |
| Affidabilità del punto zero misurato | Indica l'affidabilità del punto zero misurato.            | <ul><li>Non eseguito</li><li>Buono</li><li>Incerto</li></ul>                                                                                                    | -                              |
| Informazioni aggiuntive              | Indicare se visualizzare informazioni aggiuntive.         | <ul><li>Nascondi</li><li>Mostra</li></ul>                                                                                                    | Nascondi                       |
| Punto di zero misurato               | Mostra il punto zero misurato per la regolazione.         | Numero a virgola mobile con<br>segno                                                                                                    | -                              |
| Deviazione standard del punto zero   | Mostra la deviazione standard del punto zero misurato.    | Numero positivo a virgola<br>mobile                                                                                                    | -                              |
| Seleziona azione                     | Selezionare il valore del punto zero da<br>applicare.     | <ul> <li>Mantieni il punto zero<br/>attuale</li> <li>Applicare il punto zero<br/>misurato</li> <li>Applicare il punto zero di<br/>fabbrica *</li> </ul>                                                                 | Mantieni il punto zero attuale |

# 10.5.4 Configurazione del totalizzatore

In, **sottomenu "Totalizzatore 1 ... n"**è possibile configurare lo specifico totalizzatore.

#### Navigazione

Menu "Configurazione"  $\rightarrow$  Configurazione avanzata  $\rightarrow$  Totalizzatore 1 ... n

| ► Totalizzatore 1 n           |         |
|-------------------------------|---------|
| Assegna variabile di processo | → 🗎 149 |
| Unità del totalizzatore 1 n   | → 🗎 149 |

| Modalità operativa del totalizzatore | → 🖺 150 |
|--------------------------------------|---------|
| Modalità di guasto                   | → 🗎 150 |

| Parametro                     | Prerequisito                                                                                                    | Descrizione                                                             | Selezione                                                                                                    | Impostazione di<br>fabbrica          |
|-------------------------------|----------------------------------------------------------------------------------------------------|-------------------------------------------------------------------------|----------------------------------------------------------------------------------------------------|--------------------------------------|
| Assegna variabile di processo |                                                                                                    | Selezione della variabile di<br>processo per il totalizzatore.          | <ul> <li>Disattivo/a</li> <li>Portata massica</li> <li>Portata volumetrica</li> <li>Portata volumetrica compensata *</li> <li>Portata massica trasportato *</li> <li>Portata massica trasportate *</li> <li>Portata massica trasportato *</li> <li>Portata volumetrica trasportate *</li> <li>Portata volumetrica trasportate *</li> <li>Portata volumetrica trasportate *</li> <li>Portata volumetrica trasportate *</li> <li>Portata volumetrica trasportate *</li> <li>Portata volumetrica trasportate *</li> <li>Portata volumetrica trasportate *</li> <li>Portata volumetr. compensata trasportate *</li> <li>Portata SV *</li> <li>Portata GSV *</li> <li>Portata GSV *</li> <li>Portata SV *</li> <li>Portata NSV *</li> <li>Portata NSV *</li> <li>Portata NSV *</li> <li>Portata MSV *</li> <li>Portata massica olio *</li> <li>Portata massica acqua *</li> <li>Portata olio *</li> <li>Portata volumetrica compensata aix olio *</li> <li>Portata volumetrica acqua *</li> <li>Volumetrica acqua *</li> <li>Volumetrica compensata aix olio *</li> <li>Portata massica acqua *</li> <li>Volumetrica acqua *</li> <li>Volumetrica acqua *</li> <li>Valore grezzo portata massica</li> </ul> | Portata massica                      |
| Unità del totalizzatore 1 n   | Una variabile di processo è<br>selezionata in parametro<br>Assegna variabile di processo<br>(→  □ 149) di sottomenu<br>Totalizzatore 1 n. | Seleziona l'unità per la<br>variabile di processo del<br>totalizzatore. | Lienco di selezione<br>dell'unità                                                                                                    | A seconda del paese:<br>• kg<br>• lb |

| Parametro                            | Prerequisito                                                                                                    | Descrizione                                                                            | Selezione                                                                                           | Impostazione di<br>fabbrica |
|--------------------------------------|----------------------------------------------------------------------------------------------------|----------------------------------------------------------------------------------------|----------------------------------------------------------------------------------------------------|-----------------------------|
| Modalità operativa del totalizzatore | Una variabile di processo è<br>selezionata nel parametro<br>Assegna variabile di processo<br>$(\rightarrow \cong 149)$ del sottomenu<br>Totalizzatore 1 n. | Selezione della modalità di calcolo del totalizzatore.                                 | <ul><li>Netto</li><li>Avanti</li><li>Inverso</li></ul>                                              | Netto                       |
| Modalità di guasto                   | Una variabile di processo è<br>selezionata nel parametro<br>Assegna variabile di processo<br>$(\rightarrow \cong 149)$ del sottomenu<br>Totalizzatore 1 n. | Seleziona il comportamento<br>del totalizzatore in caso di<br>allarme del dispositivo. | <ul> <li>Hold (mantenere)</li> <li>Continua</li> <li>Ultimo valore<br/>valido + continua</li> </ul> | Hold (mantenere)            |

# 10.5.5 Esecuzione di configurazioni addizionali del display

Nel menu sottomenu **Display** si possono impostare tutti i parametri associati alla configurazione del display locale.

#### Navigazione

Menu "Configurazione"  $\rightarrow$  Configurazione avanzata  $\rightarrow$  Display

| ► Display                |           |
|--------------------------|-----------|
| Formato del display      | → 🗎 153   |
| Visualizzazione valore 1 | → 🗎 154   |
| 0% valore bargraph 1     | → 🗎 155   |
| 100% valore bargraph 1   | → 🗎 155   |
| Posizione decimali 1     | → 🗎 155   |
| Visualizzazione valore 2 | → 🗎 155   |
| Posizione decimali 2     | ] → 🗎 156 |
| Visualizzazione valore 3 | → 🗎 156   |
| 0% valore bargraph 3     | → 🗎 156   |
| 100% valore bargraph 3   | → 🗎 156   |
| Posizione decimali 3     | → 🗎 156   |
| Visualizzazione valore 4 | → 🗎 156   |
| Posizione decimali 4     | ] → 🗎 156 |
| Visualizzazione valore 5 | ] → 🗎 156 |
| 0% valore bargraph 5     | ] → 🗎 156 |
| 100% valore bargraph 5   | ] → 🗎 156 |
| Posizione decimali 5     | ] → 🗎 156 |
| Visualizzazione valore 6 | ) → 🗎 156 |
| Posizione decimali 6     | → 🗎 157   |
| Visualizzazione valore 7 | → 🗎 157   |

| 0% valore bargraph 7       | -            | → 🗎 157 |
|----------------------------|--------------|---------|
| 100% valore bargraph 7     | -            | ) 🗎 157 |
| Posizione decimali 7       | -            | → 🗎 157 |
| Visualizzazione valore 8   | -            | → 🗎 157 |
| Posizione decimali 8       | =            | ) 🗎 157 |
| Display language           | <del>.</del> | → 🗎 157 |
| Intervallo visualizzazione | -            | → 🗎 157 |
| Smorzamento display        | -            | → 🗎 157 |
| Intestazione               | -            | → 🗎 158 |
| Testo dell'intestazione    | -            | ) 🗎 158 |
| Separatore                 | -            | ) 🗎 158 |
| Retroilluminazione         | -            | → 🗎 158 |
|                            |              |         |

| Parametro           | Prerequisito                  | Descrizione                                                      | Selezione /<br>Inserimento<br>dell'utente                                                                                                    | Impostazione di<br>fabbrica   |
|---------------------|-------------------------------|------------------------------------------------------------------|----------------------------------------------------------------------------------------------------|-------------------------------|
| Formato del display | È presente un display locale. | Selezionare come sono indicati<br>i valori misurati sul display. | <ul> <li>1 valore, Caratteri<br/>Grandi</li> <li>1 bargraph + 1<br/>valore</li> <li>2 valori</li> <li>1 valore Caratteri<br/>grandi + 2 valori</li> <li>4 valori</li> </ul> | 1 valore, Caratteri<br>Grandi |

| Parametro                | Prerequisito                  | Descrizione                                                        | Selezione /<br>Inserimento<br>dell'utente                                                                                                    | Impostazione di<br>fabbrica |
|--------------------------|-------------------------------|--------------------------------------------------------------------|----------------------------------------------------------------------------------------------------|-----------------------------|
| Visualizzazione valore 1 | È presente un display locale. | Selezionare il valore misurato<br>visualizzato sul display locale. | <ul> <li>dell'utente</li> <li>Portata massica</li> <li>Portata<br/>volumetrica</li> <li>Portata<br/>volumetrica</li> <li>Densità</li> <li>Densità di<br/>riferimento</li> <li>Temperatura</li> <li>Pressione</li> <li>Totalizzatore 1</li> <li>Totalizzatore 2</li> <li>Totalizzatore 3</li> <li>Portata GSV<br/>alternativa*</li> <li>Portata NSV<br/>alternativa</li> <li>Portata NSV<br/>alternativa</li> <li>Portata SW<br/>alternativa</li> <li>Portata NSV<br/>alternativa</li> <li>Portata NSV<br/>alternativa</li> <li>Portata massica<br/>acqua</li> <li>Portata massica<br/>icompensata alio</li> <li>Portata massica<br/>acqua</li> <li>Portata massica<br/>acqua</li> <li>Portata massica<br/>acqua</li> <li>Portata massica<br/>acqua</li> <li>Portata massica<br/>acqua</li> <li>Portata massica<br/>acqua</li> <li>Portata massica<br/>trasportato</li> <li>Portata massica</li> <li>Portata massica</li> &lt;</ul> | Portata massica             |
|                          |                               |                                                                    | <ul> <li>trasportante</li> <li>Portata volumetrica trasportato*</li> <li>Portata volumetrica trasportante*</li> <li>Portata volumetr. compensata trasportato*</li> <li>Portata volumetr.compens ata trasportante*</li> </ul>                                                                                                    |                             |

| Parametro                | Prerequisito                                                                          | Descrizione                                                                   | Selezione /<br>Inserimento<br>dell'utente                                                                                                    | Impostazione di<br>fabbrica                                     |
|--------------------------|---------------------------------------------------------------------------------------|-------------------------------------------------------------------------------|----------------------------------------------------------------------------------------------------|-----------------------------------------------------------------|
|                          |                                                                                       |                                                                               | <ul> <li>Uscita specifica<br/>dell'applicazione<br/>0*</li> <li>Uscita specifica<br/>dell'applicazione<br/>1*</li> <li>Indice fluido non<br/>omogeneo</li> <li>Indice contenuto di<br/>gas*</li> <li>HBSI*</li> <li>Valore grezzo<br/>portata massica</li> <li>Corrente<br/>eccitazione 0</li> <li>Smorzamento<br/>oscillazione 0</li> <li>Fluttuazione<br/>smorzamento<br/>oscillazione 0*</li> <li>Frequenza di<br/>oscillazione 0</li> <li>Frequenza 4<br/>fluttuazione 0*</li> <li>Segnale<br/>asimmetrico</li> <li>Asimmetria<br/>segnale torsione*</li> <li>Temperatura del<br/>tubo trasportante</li> <li>Temperatura del<br/>tubo trasportante</li> <li>Temperatura<br/>dell'elettronica</li> <li>Indice asimmetria<br/>bobine</li> <li>Test point 1</li> <li>Uscita in corrente<br/>2*</li> <li>Uscita in corrente<br/>3*</li> <li>Uscita in corrente<br/>4*</li> </ul> |                                                                 |
| 0% valore bargraph 1     | È presente un display locale.                                                         | Inserire il valore 0% per la visualizzazione bargraph.                        | Numero a virgola<br>mobile con segno                                                                                                    | Specifica per il paese:<br>• 0 kg/h<br>• 0 lb/min               |
| 100% valore bargraph 1   | È presente un display locale.                                                         | Inserire il valore 100% per la visualizzazione bargraph.                      | Numero a virgola<br>mobile con segno                                                                                                    | Dipende dal paese di<br>destinazione e dal<br>diametro nominale |
| Posizione decimali 1     | Un valore misurato è<br>specificato in parametro<br><b>Visualizzazione valore 1</b> . | Selezionare il numero cifre<br>decimali per la visualizzazione<br>del valore. | <ul> <li>x</li> <li>x.x</li> <li>x.xx</li> <li>x.xxx</li> <li>x.xxxx</li> <li>x.xxxxx</li> <li>x.xxxxx</li> <li>x.xxxxx</li> </ul>                                                                                                    | X.XX                                                            |
| Visualizzazione valore 2 | È presente un display locale.                                                         | Selezionare il valore misurato<br>visualizzato sul display locale.            | Per l'elenco a discesa,<br>vedere parametro<br>Visualizzazione<br>valore $1 (\rightarrow \square 134)$                                                                                                    | Nessuno/a                                                       |

| Parametro                | Prerequisito                                                                               | Descrizione                                                                   | Selezione /<br>Inserimento<br>dell'utente                                                                                                    | Impostazione di<br>fabbrica                       |
|--------------------------|--------------------------------------------------------------------------------------------|-------------------------------------------------------------------------------|----------------------------------------------------------------------------------------------------|---------------------------------------------------|
| Posizione decimali 2     | Un valore misurato è<br>specificato in parametro<br><b>Visualizzazione valore 2</b> .      | Selezionare il numero cifre<br>decimali per la visualizzazione<br>del valore. | <ul> <li>x</li> <li>x.x</li> <li>x.xx</li> <li>x.xxx</li> <li>x.xxxx</li> <li>x.xxxxx</li> <li>x.xxxxx</li> <li>x.xxxxx</li> </ul>                 | X.XX                                              |
| Visualizzazione valore 3 | È presente un display locale.                                                              | Selezionare il valore misurato<br>visualizzato sul display locale.            | Per l'elenco a discesa,<br>vedere parametro<br>Visualizzazione<br>valore $1 (\rightarrow \square 134)$                                             | Nessuno/a                                         |
| 0% valore bargraph 3     | Una selezione è stata<br>effettuata nel parametro<br><b>Visualizzazione valore 3</b> .     | Inserire il valore 0% per la visualizzazione bargraph.                        | Numero a virgola<br>mobile con segno                                                                                                    | Specifica per il paese:<br>• 0 kg/h<br>• 0 lb/min |
| 100% valore bargraph 3   | È stata eseguita una selezione<br>in parametro <b>Visualizzazione</b><br><b>valore 3</b> . | Inserire il valore 100% per la visualizzazione bargraph.                      | Numero a virgola<br>mobile con segno                                                                                                    | 0                                                 |
| Posizione decimali 3     | Un valore misurato è<br>specificato in parametro<br><b>Visualizzazione valore 3</b> .      | Selezionare il numero cifre<br>decimali per la visualizzazione<br>del valore. | <ul> <li>x</li> <li>x.x</li> <li>x.xx</li> <li>x.xxx</li> <li>x.xxxx</li> <li>x.xxxxx</li> <li>x.xxxxx</li> <li>x.xxxxx</li> </ul>                 | X.XX                                              |
| Visualizzazione valore 4 | È presente un display locale.                                                              | Selezionare il valore misurato<br>visualizzato sul display locale.            | Per l'elenco a discesa,<br>vedere parametro<br>Visualizzazione<br>valore 1 (→ 🗎 134)                                                               | Nessuno/a                                         |
| Posizione decimali 4     | Un valore misurato è<br>specificato in parametro<br><b>Visualizzazione valore 4</b> .      | Selezionare il numero cifre<br>decimali per la visualizzazione<br>del valore. | <ul> <li>x</li> <li>x.x</li> <li>x.xx</li> <li>x.xxx</li> <li>x.xxxx</li> <li>x.xxxx</li> <li>x.xxxxx</li> <li>x.xxxxx</li> <li>x.xxxxx</li> </ul> | X.XX                                              |
| Visualizzazione valore 5 | È presente un display locale.                                                              | Selezionare il valore misurato<br>visualizzato sul display locale.            | Per l'elenco a discesa,<br>vedere parametro<br>Visualizzazione<br>valore 1 (→ 🗎 134)                                                               | Nessuno/a                                         |
| 0% valore bargraph 5     | È stata selezionata un'opzione<br>in parametro <b>Visualizzazione</b><br><b>valore 5</b> . | Inserire il valore 0% per la<br>visualizzazione bargraph.                     | Numero a virgola<br>mobile con segno                                                                                                    | A seconda del paese:<br>• 0 kg/h<br>• 0 lb/min    |
| 100% valore bargraph 5   | È stata selezionata un'opzione<br>in parametro <b>Visualizzazione</b><br><b>valore 5</b> . | Inserire il valore 100% per la visualizzazione bargraph.                      | Numero a virgola<br>mobile con segno                                                                                                    | 0                                                 |
| Posizione decimali 5     | Un valore misurato è<br>specificato in parametro<br><b>Visualizzazione valore 5</b> .      | Selezionare il numero cifre<br>decimali per la visualizzazione<br>del valore. | <ul> <li>x</li> <li>x.x</li> <li>x.xx</li> <li>x.xxx</li> <li>x.xxxx</li> <li>x.xxxxx</li> <li>x.xxxxx</li> <li>x.xxxxx</li> </ul>                 | X.XX                                              |
| Visualizzazione valore 6 | È presente un display locale.                                                              | Selezionare il valore misurato<br>visualizzato sul display locale.            | Per l'elenco a discesa,<br>vedere parametro<br>Visualizzazione<br>valore 1 (→ 🗎 134)                                                               | Nessuno/a                                         |

| Parametro                  | Prerequisito                                                                               | Descrizione                                                                                              | Selezione /<br>Inserimento<br>dell'utente                                                                                                    | Impostazione di<br>fabbrica                                                             |
|----------------------------|--------------------------------------------------------------------------------------------|----------------------------------------------------------------------------------------------------|----------------------------------------------------------------------------------------------------|-----------------------------------------------------------------------------------------|
| Posizione decimali 6       | Un valore misurato è<br>specificato in parametro<br><b>Visualizzazione valore 6</b> .      | Selezionare il numero cifre<br>decimali per la visualizzazione<br>del valore.                            | <ul> <li>X</li> <li>X.X</li> <li>X.XX</li> <li>X.XXX</li> <li>X.XXXX</li> <li>X.XXXX</li> <li>X.XXXXX</li> <li>X.XXXXXX</li> <li>X.XXXXXX</li> </ul>                                                                                                    | x.xx                                                                                    |
| Visualizzazione valore 7   | È presente un display locale.                                                              | Selezionare il valore misurato<br>visualizzato sul display locale.                                       | Per l'elenco a discesa,<br>vedere parametro<br><b>Visualizzazione</b><br>valore 1 ( $\rightarrow \square$ 134)                                                                                                    | Nessuno/a                                                                               |
| 0% valore bargraph 7       | È stata selezionata un'opzione<br>in parametro <b>Visualizzazione</b><br><b>valore 7</b> . | Inserire il valore 0% per la visualizzazione bargraph.                                                   | Numero a virgola<br>mobile con segno                                                                                                    | A seconda del paese:<br>• 0 kg/h<br>• 0 lb/min                                          |
| 100% valore bargraph 7     | È stata selezionata un'opzione<br>in parametro <b>Visualizzazione</b><br><b>valore 7</b> . | Inserire il valore 100% per la visualizzazione bargraph.                                                 | Numero a virgola<br>mobile con segno                                                                                                    | 0                                                                                       |
| Posizione decimali 7       | Un valore misurato è<br>specificato in parametro<br><b>Visualizzazione valore 7</b> .      | Selezionare il numero cifre<br>decimali per la visualizzazione<br>del valore.                            | <ul> <li>x</li> <li>x.x</li> <li>x.xx</li> <li>x.xxx</li> <li>x.xxxx</li> <li>x.xxxxx</li> <li>x.xxxxx</li> <li>x.xxxxx</li> <li>x.xxxxxx</li> </ul>                                                                                                    | X.XX                                                                                    |
| Visualizzazione valore 8   | È presente un display locale.                                                              | Selezionare il valore misurato<br>visualizzato sul display locale.                                       | Per l'elenco a discesa,<br>vedere parametro<br>Visualizzazione<br>valore 1 ( $\rightarrow \square$ 134)                                                                                                    | Nessuno/a                                                                               |
| Posizione decimali 8       | Un valore misurato è<br>specificato in parametro<br><b>Visualizzazione valore 8</b> .      | Selezionare il numero cifre<br>decimali per la visualizzazione<br>del valore.                            | <ul> <li>X</li> <li>X.X</li> <li>X.XX</li> <li>X.XXX</li> <li>X.XXXX</li> <li>X.XXXXX</li> <li>X.XXXXX</li> <li>X.XXXXXX</li> </ul>                                                                                                    | x.xx                                                                                    |
| Display language           | È presente un display locale.                                                              | Impostare la lingua del display.                                                                         | <ul> <li>English</li> <li>Deutsch</li> <li>Français</li> <li>Español</li> <li>Italiano</li> <li>Nederlands</li> <li>Portuguesa</li> <li>Polski</li> <li>pyccKИЙ ЯЗЫК<br/>(Russian)</li> <li>Svenska</li> <li>Türkçe</li> <li>中文 (Chinese)</li> <li>日本語 (Japanese)</li> <li>한국어 (Korean)</li> <li>tiếng Việt<br/>(Vietnamese)</li> <li>čeština (Czech)</li> </ul> | English (in<br>alternativa, nel<br>dispositivo è<br>preimpostata la<br>lingua ordinata) |
| Intervallo visualizzazione | È presente un display locale.                                                              | Impostare il tempo di<br>visualizzazione dei valori<br>misurati se il display alterna<br>tra due valori. | 1 10 s                                                                                                    | 5 s                                                                                     |
| Smorzamento display        | È presente un display locale.                                                              | Impostare il tempo di reazione<br>del display alle fluttuazioni del<br>valore misurato.                  | 0,0 999,9 s                                                                                                    | 0,0 s                                                                                   |

| Parametro               | Prerequisito                                                                                                    | Descrizione                                                                  | Selezione /<br>Inserimento<br>dell'utente                                           | Impostazione di<br>fabbrica |
|-------------------------|----------------------------------------------------------------------------------------------------|------------------------------------------------------------------------------|-------------------------------------------------------------------------------------|-----------------------------|
| Intestazione            | È presente un display locale.                                                                                                    | Selezionare i contenuti per<br>l'intestazione del display locale.            | <ul><li>Tag del dispositivo</li><li>Testo libero</li></ul>                          | Tag del dispositivo         |
| Testo dell'intestazione | Il opzione <b>Testo libero</b> è<br>selezionato in parametro<br><b>Intestazione</b> .                                                                                                    | Inserire il testo<br>dell'intestazione del display.                          | Max. 12 caratteri,<br>come lettere, numeri<br>o caratteri speciali<br>(es. @, %, /) |                             |
| Separatore              | È presente un display locale.                                                                                                    | Selezionare il separatore<br>decimale per visualizzare i<br>valori numerici. | <ul> <li>. (punto)</li> <li>, (virgola)</li> </ul>                                  | . (punto)                   |
| Retroilluminazione      | <ul> <li>È rispettata una delle seguenti condizioni:</li> <li>Codice d'ordine per "Display; funzionamento", opzione F "A 4 righe, illum.; Touch Control"</li> <li>Codice d'ordine per "Display; funzionamento", opzione G "A 4 righe, illum.; Touch Control +WLAN"</li> </ul> | Attiva e disattiva la<br>retroilluminazione del display<br>locale.           | <ul><li>Disattiva</li><li>Attiva</li></ul>                                          | Attiva                      |

# 10.5.6 Configurazione WLAN

Il sottomenu sottomenu **WLAN Settings** guida l'utente sistematicamente attraverso tutti i parametri che devono essere impostati per la configurazione WLAN.

#### Navigazione

Menu "Configurazione"  $\rightarrow$  Configurazione avanzata  $\rightarrow$  Impostazione WLAN

| ► Impostazione WLAN    |           |  |  |  |  |
|------------------------|-----------|--|--|--|--|
| Indirizzo IP WLAN      | ) → 🗎 159 |  |  |  |  |
| Tipo sicurezza         | ) → 🗎 159 |  |  |  |  |
| Frase d'accesso WLAN   | ) → 🗎 159 |  |  |  |  |
| Assegnazione nome SSID | → 🗎 159   |  |  |  |  |
| Nome SSID              | ) → 🗎 159 |  |  |  |  |
| Applicare cambiamenti  | ) → 🗎 159 |  |  |  |  |

| Parametro              | Prerequisito                                                                                                    | Descrizione                                                                                                    | Inserimento<br>dell'utente /<br>Selezione                                                                                                    | Impostazione di<br>fabbrica                                                                                              |
|------------------------|----------------------------------------------------------------------------------------------------|----------------------------------------------------------------------------------------------------|----------------------------------------------------------------------------------------------------|----------------------------------------------------------------------------------------------------|
| Indirizzo IP WLAN      | -                                                                                                    | Inserire indirizzo IP interfaccia<br>dispositivo WLAN.                                                                                                    | 4 ottetti: 0255<br>(nello specifico<br>ottetto)                                                                                                    | 192.168.1.212                                                                                                    |
| Sicurezza rete         | -                                                                                                    | Selezionare il tipo di<br>protezione dell'interfaccia<br>WLAN.                                                                                                    | <ul> <li>Non sicuro</li> <li>WPA2-PSK</li> <li>EAP-PEAP with<br/>MSCHAPv2*</li> <li>EAP-PEAP<br/>MSCHAPv2 no<br/>server authentic.*</li> <li>EAP-TLS*</li> </ul> | WPA2-PSK                                                                                                    |
| Frase d'accesso WLAN   | Il opzione <b>WPA2-PSK</b> è<br>selezionato nella funzione<br>parametro <b>Security type</b> .                                                                                                    | Inserire la chiave di rete (da 8<br>a 32 caratteri).<br>La chiave di rete fornita<br>con il dispositivo deve<br>essere cambiata durante<br>la messa in servizio a<br>scopo di sicurezza.                                                                 | Stringa di caratteri a<br>832 cifre, compresi<br>numeri, lettere e<br>caratteri speciali<br>(senza spazi)                                                        | Numero di serie del<br>misuratore (ad es.<br>L100A802000)                                                                |
| Assegnazione nome SSID | -                                                                                                    | Selezionare con quale nome<br>verrà utilizzato per SSID: tag<br>dispositivo o un nome definito<br>dall'utente.                                                                                                    | <ul><li>Tag del dispositivo</li><li>Definizione utente</li></ul>                                                                                                 | Definizione utente                                                                                                    |
| Nome SSID              | <ul> <li>L'opzione Definizione<br/>utente è selezionata nel<br/>parametro Assegnazione<br/>nome SSID.</li> <li>L'opzione WLAN access<br/>point è selezionata nel<br/>parametro Modalità WLAN.</li> </ul> | Immettere il nome SSID<br>definito dall'utente (max. 32<br>caratteri).<br>Il nome SSID definito<br>dall'utente può essere<br>assegnato solo una volta.<br>Se il nome SSID è<br>assegnato più volte, i<br>dispositivi potrebbero<br>interferire tra loro. | Stringa di caratteri a<br>32 cifre max.,<br>compresi numeri,<br>lettere e caratteri<br>speciali                                                                  | EH_identificazione<br>del<br>dispositivo_ultime 7<br>cifre del numero di<br>serie (ad es.<br>EH_Promass_500_A<br>802000) |
| Applicare cambiamenti  | -                                                                                                    | Usare impostazioni WLAN<br>cambiate.                                                                                                    | <ul><li>Annullo/a</li><li>Ok</li></ul>                                                                                                    | Annullo/a                                                                                                    |

\* La visibilità dipende dalle opzioni ordinate o dalla configurazione dello strumento

## 10.5.7 Gestione configurazione

Terminata la messa in servizio, è possibile salvare la configurazione attuale del dispositivo o ripristinare la precedente configurazione. La configurazione del dispositivo è gestita tramite parametro **Gestione Backup**.

## Navigazione

Menu "Configurazione"  $\rightarrow$  Configurazione avanzata  $\rightarrow$  Configurazione back up

| ► Configurazione back up |           |
|--------------------------|-----------|
| Tempo di funzionamento   | ) → 🗎 160 |
| Ultimo backup            | ) → 🗎 160 |
| Gestione Backup          | ) → 🗎 160 |

| Stato del backup    | ] → 🗎 160 |
|---------------------|-----------|
| Confronto risultato | ] → 🖹 160 |

| Parametro              | Descrizione                                                                              | Interfaccia utente / Selezione                                                                                                    | Impostazione di fabbrica |
|------------------------|------------------------------------------------------------------------------------------|----------------------------------------------------------------------------------------------------|--------------------------|
| Tempo di funzionamento | Indica da quanto tempo è in funzione il<br>dispositivo.                                  | Giorni (g), ore (h), minuti (m) e<br>secondi (s)                                                                                                    | -                        |
| Ultimo backup          | Visualizza quando è stato salvato l'ultimo<br>backup nella HistoROM.                     | Giorni (g), ore (h), minuti (m) e<br>secondi (s)                                                                                                    | -                        |
| Gestione Backup        | Seleziona azione per la gestione dei dati del<br>dispositivo nella HistoROM incorporata. | <ul> <li>Annullo/a</li> <li>Eseguire il backup</li> <li>Ripristino<sup>*</sup></li> <li>Confronto delle<br/>impostazioni<sup>*</sup></li> <li>Cancella dati di Backup</li> </ul>                          | Annullo/a                |
| Stato del backup       | Mostra lo stato corrente di salvataggio dati e<br>ripristino.                            | <ul> <li>Nessuno/a</li> <li>Back up in corso</li> <li>Ripristino in corso</li> <li>Eliminazione in corso</li> <li>Confronto in corso</li> <li>Restore fallito</li> <li>Back up fallito</li> </ul>         | Nessuno/a                |
| Confronto risultato    | Comparazione dei dati attuali del dispositivo<br>con HistoROM incorporata.               | <ul> <li>Serie di dati identica</li> <li>Serie di dati differenti</li> <li>Backup non disponibile</li> <li>Dati Backup corrotti</li> <li>Controllo non eseguito</li> <li>Dataset incompatibile</li> </ul> | Controllo non eseguito   |

\* La visibilità dipende dalle opzioni ordinate o dalla configurazione dello strumento

#### Descrizione della funzione parametro "Gestione Backup"

| Opzioni                         | Descrizione                                                                                                    |
|---------------------------------|----------------------------------------------------------------------------------------------------|
| Annullo/a                       | Non sono intraprese delle azioni e l'utente esce dal parametro.                                                                                                    |
| Eseguire il backup              | Una copia di backup della configurazione attuale del dispositivo è salvata dal<br>backup della HistoRom alla memoria del dispositivo.del dispositivo. La copia di<br>backup comprende i dati del trasmettitore del dispositivo. |
| Ripristino                      | Una copia di backup della configurazione del dispositivo è salvata dalla memoria del dispositivo nel backup della HistoROM del dispositivo. La copia di backup comprende i dati del trasmettitore del dispositivo.              |
| Confronto delle<br>impostazioni | La configurazione del dispositivo, salvata nella memoria del dispositivo, è confrontata con quella attuale del dispositivo, presente nel backup della HistoROM.                                                                 |
| Cancella dati di Backup         | La copia di backup della configurazione del dispositivo è cancellata dalla memoria del dispositivo.                                                                                                    |

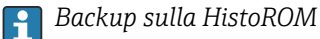

HistoROM è una memoria non volatile del dispositivo in forma di EEPROM.

Mentre è in corso questa azione, la configurazione non può essere modificata mediante il display locale ed è visualizzato un messaggio sullo stato di elaborazione.

## 10.5.8 Uso dei parametri per l'amministrazione del dispositivo

Il sottomenu sottomenu **Amministrazione** guida l'utente sistematicamente attraverso tutti i parametri che possono servire a scopo di amministrazione del dispositivo.

#### Navigazione

Menu "Configurazione"  $\rightarrow$  Configurazione avanzata  $\rightarrow$  Amministrazione

| ► Amministrazione            |         |  |  |
|------------------------------|---------|--|--|
| ► Definire codice di accesso | → 🗎 161 |  |  |
| ► Reset codice d'accesso     | → 🗎 161 |  |  |
| Reset del dispositivo        | → 🗎 162 |  |  |

#### Uso del parametro per definire il codice di accesso

Completare questa procedura guidata per specificare un codice di accesso per il ruolo di Manutenzione.

#### Navigazione

Menu "Configurazione"  $\rightarrow$  Configurazione avanzata  $\rightarrow$  Amministrazione  $\rightarrow$  Definire codice di accesso

| ► Definire codice di accesso |           |  |  |
|------------------------------|-----------|--|--|
| Definire codice di accesso   | ] → 🗎 161 |  |  |
| Confermare codice di accesso | ] → 🗎 161 |  |  |

#### Panoramica dei parametri con una breve descrizione

| Parametro                    | Descrizione                                                                                                    | Inserimento dell'utente                                                                |
|------------------------------|----------------------------------------------------------------------------------------------------|----------------------------------------------------------------------------------------|
| Definire codice di accesso   | Limitazione d'accesso in scrittura ai parametri per proteggere la<br>configurazione del dispositivo contro i cambiamenti non<br>desiderati. | Stringa di caratteri a 16 cifre max., compresi<br>numeri, lettere e caratteri speciali |
| Confermare codice di accesso | Conferma del codice di accesso inserito.                                                                                                    | Stringa di caratteri a 16 cifre max., compresi<br>numeri, lettere e caratteri speciali |

#### Uso del parametro per ripristinare il codice di accesso

#### Navigazione

Menu "Configurazione"  $\rightarrow$  Configurazione avanzata  $\rightarrow$  Amministrazione  $\rightarrow$  Reset codice d'accesso

► Reset codice d'accesso

| Tempo di funzionamento | → 🗎 162 |
|------------------------|---------|
| Reset codice d'accesso | → 🗎 162 |

| Parametro              | Descrizione                                                                                                    | Interfaccia utente /<br>Inserimento dell'utente                           | Impostazione di fabbrica |
|------------------------|----------------------------------------------------------------------------------------------------|---------------------------------------------------------------------------|--------------------------|
| Tempo di funzionamento | Indica da quanto tempo è in funzione il<br>dispositivo.                                                                                                    | Giorni (g), ore (h), minuti (m) e<br>secondi (s)                          | -                        |
| Reset codice d'accesso | <ul> <li>Reset codice d'accesso alle impostazioni di fabbrica.</li> <li>Per ottenere un codice di reset, contattare l'Organizzazione di Assistenza Endress+Hauser locale.</li> <li>Il codice di reset può essere inserito solo mediante:</li> <li>Web browser</li> <li>DeviceCare, FieldCare (mediante interfaccia service CDI-RJ45)</li> <li>bus di campo</li> </ul> | Stringa di caratteri, compresi<br>numeri, lettere e caratteri<br>speciali | 0x00                     |

#### Uso del parametro per un reset del dispositivo

#### Navigazione

Menu "Configurazione"  $\rightarrow$  Configurazione avanzata  $\rightarrow$  Amministrazione

#### Panoramica dei parametri con una breve descrizione

| Parametro             | Descrizione                                                                                         | Selezione                                                                                                    | Impostazione di fabbrica |
|-----------------------|----------------------------------------------------------------------------------------------------|----------------------------------------------------------------------------------------------------|--------------------------|
| Reset del dispositivo | Reset della configurazione dello strumento –<br>sia totale che parziale – a condizioni<br>definite. | <ul> <li>Annullo/a</li> <li>Reset alle impostazioni di<br/>fabbrica</li> <li>Riavvio dispositivo</li> <li>Ricarica dati S-DAT di back<br/>up *</li> </ul> | Annullo/a                |

La visibilità dipende dalle opzioni ordinate o dalla configurazione dello strumento

# 10.6 Simulazione

L'opzione sottomenu **Simulazione** consente di simulare varie variabili di processo nel processo e nella modalità di allarme del processo e di verificare le catene di segnali a valle (commutazioni di valvole o circuiti di regolazione chiuso). La simulazione può essere esequita anche in assenza di una misura reale (assenza di portata di fluido nel dispositivo).

#### Navigazione

Menu "Diagnostica" → Simulazione

| ► Simulazione |                                        |         |
|---------------|----------------------------------------|---------|
|               | Assegna simulazione variabile misurata | → 🖺 164 |

| Valore variabile di processo                | → 🗎 165 |
|---------------------------------------------|---------|
| Simulazione corrente uscita 1 n             | → 🗎 165 |
| Valore corrente in uscita                   | → 🗎 165 |
| Simulazione uscita frequenza 1 n            | → 🗎 165 |
| Valore frequenza uscita 1 n                 | → 🗎 165 |
| Simulazione uscita impulsi 1 n              | → 🗎 165 |
| Valore dell'impulso 1 n                     | → 🗎 165 |
| Simulazione commutazione dell'uscita<br>1 n | → 🗎 165 |
| Stato uscita 1 n                            | → 🗎 165 |
| Simulazione uscita relè 1 n                 | → 🗎 165 |
| Stato uscita 1 n                            | → 🗎 165 |
| Simulazione uscita impulsi                  | → 🖺 165 |
| Valore dell'impulso                         | → 🗎 166 |
| Simulazione allarme del dispositivo         | → 🗎 166 |
| Categoria evento diagnostica                | → 🗎 166 |
| Simulazione evento diagnostica              | → 🗎 166 |
| Simulazione ingresso corrente 1 n           | → 🗎 166 |
| Valore corrente ingresso 1 n                | → 🗎 166 |
| Simulazione ingresso di stato 1 n           | → 🗎 166 |
| Livello segnale ingresso 1 n                | → 🗎 166 |
|                                             |         |

| Panoramica dei parametri con una b | oreve descrizione |
|------------------------------------|-------------------|
|------------------------------------|-------------------|

| Parametro                                 | Prerequisito | Descrizione                                                                    | Selezione /<br>Inserimento<br>dell'utente                                                                                                    | Impostazione di<br>fabbrica |
|-------------------------------------------|--------------|--------------------------------------------------------------------------------|----------------------------------------------------------------------------------------------------|-----------------------------|
| Assegna simulazione variabile<br>misurata |              | Selezione variabile di processo<br>per la simulazione che è stata<br>attivata. | <ul> <li>Disattivo/a</li> <li>Portata massica</li> <li>Portata volumetrica</li> <li>Portata massica</li> <li>Portata massica trasportato*</li> <li>Portata massica trasportate</li> <li>Portata massica trasportate*</li> <li>Portata massica trasportato</li> <li>Portata volumetrica trasportato</li> <li>Portata volumetrica trasportate</li> <li>Portata volumetrica trasportate</li> <li>Portata volumetrica trasportate</li> <li>Portata volumetrica trasportate</li> <li>Portata volumetrica trasportate</li> <li>Portata volumetrica trasportate</li> <li>Portata volumetrica trasportate</li> <li>Portata volumetrica trasportate</li> <li>Portata volumetrica trasportate</li> <li>Portata volumetrica trasportate</li> <li>Portata volumetrica trasportate</li> <li>Portata SV</li> <li>Portata GSV</li> <li>Portata GSV</li> <li>Portata NSV</li> <li>Portata NSV</li> <li>Portata NSV</li> <li>Portata NSV</li> <li>Portata massica olio*</li> <li>Portata massica acqua</li> <li>Portata massica acqua</li> <li>Po</li></ul> | Disattivo/a                 |
|                                           |              |                                                                                | tempo(TPS) *                                                                                                    |                             |

| Parametro                                   | Prerequisito                                                                                                    | Descrizione                                                                                                    | Selezione /<br>Inserimento<br>dell'utente                                                        | Impostazione di<br>fabbrica |
|---------------------------------------------|----------------------------------------------------------------------------------------------------|----------------------------------------------------------------------------------------------------|--------------------------------------------------------------------------------------------------|-----------------------------|
| Valore variabile di processo                | Una variabile di processo è<br>selezionata in parametro<br>Assegna simulazione<br>variabile misurata<br>$(\rightarrow \cong 164).$                  | Inserire il valore di simulazione<br>della variabile di processo<br>scelta.                                                                                                    | Dipende dalla<br>variabile di processo<br>selezionata                                            | 0                           |
| Simulazione corrente uscita 1 n             | -                                                                                                    | Commutare la simulazione<br>dell'uscita di corrente ON e<br>OFF.                                                                                                    | <ul><li>Disattivo/a</li><li>Attivo/a</li></ul>                                                   | Disattivo/a                 |
| Valore corrente in uscita                   | Nella funzione Parametro<br>Simulazione corrente uscita<br>1 n è selezionata l'opzione<br>opzione Attivo/a.                                         | Inserire il valore di corrente di<br>simulazione.                                                                                                    | 3,59 22,5 mA                                                                                     | 3,59 mA                     |
| Simulazione uscita frequenza 1 n            | Nella funzione parametro<br><b>Modalità operativa</b> è<br>selezionata l'opzione opzione<br><b>Frequenza</b> .                                      | Commutare la simulazione<br>dell'uscita di frequenza ON e<br>OFF.                                                                                                    | <ul><li>Disattivo/a</li><li>Attivo/a</li></ul>                                                   | Disattivo/a                 |
| Valore frequenza uscita 1 n                 | Nella funzione Parametro<br>Simulazione frequenza 1 n<br>è selezionata l'opzione opzione<br>Attivo/a.                                               | Inserire il valore di frequenza<br>di simulazione.                                                                                                    | 0,0 12 500,0 Hz                                                                                  | 0,0 Hz                      |
| Simulazione uscita impulsi 1 n              | Nella funzione parametro<br><b>Modalità operativa</b> è<br>selezionata l'opzione opzione<br><b>Impulsi</b> .                                        | Attiva e disattiva la<br>simulazione dell'uscita<br>impulso.<br>Per opzione Valore fisso:<br>parametro Larghezza<br>impulso (→  □ 118)<br>definisce la larghezza<br>impulso dell'uscita<br>impulsi. | <ul> <li>Disattivo/a</li> <li>Valore fisso</li> <li>Valore conteggio<br/>decrementale</li> </ul> | Disattivo/a                 |
| Valore dell'impulso 1 n                     | Nella funzione Parametro<br>Simulazione uscita impulsi<br>1 n è selezionata l'opzione<br>opzione Valore conteggio<br>decrementale.                  | Inserire il numero degli impulsi<br>di simulazione.                                                                                                    | 0 65 535                                                                                         | 0                           |
| Simulazione commutazione<br>dell'uscita 1 n | Nella funzione parametro<br><b>Modalità operativa</b> è<br>selezionata l'opzione opzione<br><b>Contatto</b> .                                       | Commutare la simulazione<br>dell'uscita di stato ON e OFF.                                                                                                    | <ul><li>Disattivo/a</li><li>Attivo/a</li></ul>                                                   | Disattivo/a                 |
| Stato uscita 1 n                            | -                                                                                                    | Selezionare lo stato dell'uscita<br>di stato per la simulazione.                                                                                                    | <ul><li>Aperto</li><li>Chiuso</li></ul>                                                          | Aperto                      |
| Simulazione uscita relè 1 n                 | -                                                                                                    | Simulazione scatto dell'uscita<br>relè on e off.                                                                                                    | <ul><li>Disattivo/a</li><li>Attivo/a</li></ul>                                                   | Disattivo/a                 |
| Stato uscita 1 n                            | L'opzione opzione <b>Attivo/a</b> è<br>selezionata nel parametro<br>parametro <b>Simulazione</b><br><b>commutazione dell'uscita</b><br><b>1 n</b> . | Selezione stato dell'uscita relè<br>per la simulazione.                                                                                                    | <ul><li>Aperto</li><li>Chiuso</li></ul>                                                          | Aperto                      |
| Simulazione uscita impulsi                  | -                                                                                                    | Attiva e disattiva la<br>simulazione dell'uscita<br>impulso.<br>Per opzione Valore fisso:<br>parametro Larghezza<br>impulso definisce la<br>larghezza impulso<br>dell'uscita impulsi.               | <ul> <li>Disattivo/a</li> <li>Valore fisso</li> <li>Valore conteggio<br/>decrementale</li> </ul> | Disattivo/a                 |

| Parametro                           | Prerequisito                                                                                                    | Descrizione                                                                    | Selezione /<br>Inserimento<br>dell'utente                                                                                                    | Impostazione di<br>fabbrica |
|-------------------------------------|----------------------------------------------------------------------------------------------------|--------------------------------------------------------------------------------|----------------------------------------------------------------------------------------------------|-----------------------------|
| Valore dell'impulso                 | Nella funzione parametro<br>Simulazione uscita impulsi è<br>selezionata l'opzione opzione<br>Valore conteggio<br>decrementale. | Attiva e disattiva la<br>simulazione dell'uscita<br>impulso.                   | 0 65 535                                                                                                    | 0                           |
| Simulazione allarme del dispositivo | -                                                                                                    | Commutare l'allarme dello<br>strumento ON e OFF.                               | <ul><li>Disattivo/a</li><li>Attivo/a</li></ul>                                                                                                    | Disattivo/a                 |
| Categoria evento diagnostica        | -                                                                                                    | Selezione di una categoria per<br>l'evento diagnostico.                        | <ul><li>Sensore</li><li>elettronica</li><li>Configurazione</li><li>Processo</li></ul>                                                              | Processo                    |
| Simulazione evento diagnostica      | -                                                                                                    | Selezione un evento della<br>diagnostica per simulare<br>questo evento.        | <ul> <li>Disattivo/a</li> <li>Elenco delle<br/>opzioni per gli<br/>eventi diagnostici<br/>(dipende dalla<br/>categoria<br/>selezionata)</li> </ul> | Disattivo/a                 |
| Simulazione ingresso corrente 1 n   | -                                                                                                    | Attiva e disattiva la<br>simulazione dell'ingresso in<br>corrente.             | <ul> <li>Disattivo/a</li> <li>Attivo/a</li> </ul>                                                                                                  | Disattivo/a                 |
| Valore corrente ingresso 1 n        | Nella funzione Parametro<br>Simulazione ingresso<br>corrente 1 n è selezionata<br>l'opzione opzione Attivo/a.                  | Consente di inserire il valore<br>corrente per la simulazione.                 | 0 22,5 mA                                                                                                    | 0 mA                        |
| Simulazione ingresso di stato 1 n   | -                                                                                                    | Attiva disattiva simulazione ingresso di stato.                                | <ul><li>Disattivo/a</li><li>Attivo/a</li></ul>                                                                                                    | Disattivo/a                 |
| Livello segnale ingresso 1 n        | Nella funzione parametro<br>Simulazione ingresso di stato<br>è selezionata l'opzione opzione<br>Attivo/a.                      | Selezione livello del segnale<br>per la simulazione dell'ingresso<br>di stato. | <ul><li>Alto</li><li>Basso</li></ul>                                                                                                    | Alto                        |

# 10.7 Protezione delle impostazioni da accessi non autorizzati

Per proteggere la configurazione del misuratore da modifiche involontarie, sono disponibili le seguenti opzioni di protezione scrittura:

- Proteggere l'accesso ai parametri mediante codice di accesso  $\rightarrow$  🖺 166
- Proteggere l'accesso al controllo locale mediante blocco dei tasti  $\rightarrow$  🗎 78
- Proteggere l'accesso al misuratore mediante interruttore di protezione scrittura  $\rightarrow \cong 168$

## 10.7.1 Protezione scrittura mediante codice di accesso

Effetti del codice di accesso specifico dell'utilizzatore:

- Mediante il controllo locale, i parametri per la configurazione del misuratore sono protetti da scrittura e i relativi valori non possono più essere modificati.
- L'accesso al dispositivo è protetto mediante web browser e così anche i parametri per la configurazione del misuratore.
- L'accesso al dispositivo è protetto mediante FieldCare o DeviceCare (mediante interfaccia service CDI-RJ45) e così anche i parametri per la configurazione del misuratore.

#### Definizione del codice di accesso mediante display locale

- **1**. Accedere a Parametro **Definire codice di accesso** ( $\rightarrow \square$  161).
- 2. Stringa di caratteri a 16 cifre max, compresi numeri, lettere e caratteri speciali per il codice di accesso.
- 3. Per confermare il codice, reinserire il codice di accesso Parametro **Confermare codice di accesso** (→ 🗎 161).
  - 🕒 Il simbolo 🖻 è visualizzato davanti a tutti i parametri protetti da scrittura.
- - In caso di perdita del codice di accesso: reset del codice di accesso  $\rightarrow \implies 168$ .
  - Il ruolo con cui l'utente ha eseguito l'accesso è mostrato in Parametro Stato accesso.
    - Percorso di navigazione: Funzionamento → Stato accesso
    - Ruoli utente e relativi diritti di accesso → 
       <sup>(2)</sup>
       <sup>(2)</sup>
       <sup>(2)</sup>
       <sup>(2)</sup>
       <sup>(2)</sup>
       <sup>(2)</sup>
       <sup>(2)</sup>
       <sup>(2)</sup>
       <sup>(2)</sup>
       <sup>(2)</sup>
       <sup>(2)</sup>
       <sup>(2)</sup>
       <sup>(2)</sup>
       <sup>(2)</sup>
       <sup>(2)</sup>
       <sup>(2)</sup>
       <sup>(2)</sup>
       <sup>(2)</sup>
       <sup>(2)</sup>
       <sup>(2)</sup>
       <sup>(2)</sup>
       <sup>(2)</sup>
       <sup>(2)</sup>
       <sup>(2)</sup>
       <sup>(2)</sup>
       <sup>(2)</sup>
       <sup>(2)</sup>
       <sup>(2)</sup>
       <sup>(2)</sup>
       <sup>(2)</sup>
       <sup>(2)</sup>
       <sup>(2)</sup>
       <sup>(2)</sup>
       <sup>(2)</sup>
       <sup>(2)</sup>
       <sup>(2)</sup>
       <sup>(2)</sup>
       <sup>(2)</sup>
       <sup>(2)</sup>
       <sup>(2)</sup>
       <sup>(2)</sup>
       <sup>(2)</sup>
       <sup>(2)</sup>
       <sup>(2)</sup>
       <sup>(2)</sup>
       <sup>(2)</sup>
       <sup>(2)</sup>
       <sup>(2)</sup>
       <sup>(2)</sup>
       <sup>(2)</sup>
       <sup>(2)</sup>
       <sup>(2)</sup>
       <sup>(2)</sup>
       <sup>(2)</sup>
       <sup>(2)</sup>
       <sup>(2)</sup>
       <sup>(2)</sup>
       <sup>(2)</sup>
       <sup>(2)</sup>
       <sup>(2)</sup>
       <sup>(2)</sup>
       <sup>(2)</sup>
       <sup>(2)</sup>
       <sup>(2)</sup>
       <sup>(2)</sup>
       <sup>(2)</sup>
       <sup>(2)</sup>
       <sup>(2)</sup>
       <sup>(2)</sup>
       <sup>(2)</sup>
       <sup>(2)</sup>
       <sup>(2)</sup>
       <sup>(2)</sup>
       <sup>(2)</sup>
       <sup>(2)</sup>
       <sup>(2)</sup>
       <sup>(2)</sup>
       <sup>(2)</sup>
       <sup>(2)</sup>
       <sup>(2)</sup>
       <sup>(2)</sup>
       <sup>(2)</sup>
       <sup>(2)</sup>
       <sup>(2)</sup>
       <sup>(2)</sup>
       <sup>(2)</sup>
       <sup>(2)</sup>
       <sup>(2)</sup>
       <sup>(2)</sup>
       <sup>(2)</sup>
       <sup>(2)</sup>
       <sup>(2)</sup>
       <sup>(2)</sup>
       <sup>(2)</sup>
       <sup>(2)</sup>
       <sup>(2)</sup>
       <sup>(2)</sup>
       <sup>(2)</sup>
       <sup>(2)</sup>
       <sup>(2)</sup>
       <sup>(2)</sup>
       <sup>(2)</sup>
       <sup>(2)</sup>
       <sup>(2)</sup>
       <sup>(2)</sup>
       <sup>(2)</sup>
       <sup>(2)</sup>
       <sup>(2)</sup>
       <sup>(2)</sup>
       <sup>(2)</sup>
       <sup>(2)</sup>
       <sup>(2)</sup>
       <sup>(2)</sup>
       <sup>(2)</sup>
       <sup>(2)</sup>
       <sup>(2)</sup>
       <sup>(2)</sup>
       <sup>(2)</sup>
       <sup>(2)</sup>
       <sup>(2)</sup>
       <sup>(2)</sup>
       <sup>(2)</sup>
       <sup>(2)</sup>
       <sup>(2)</sup>
       <sup>(2)</sup>
       <sup>(2)</sup>
       <sup>(2)</sup>
       <sup>(2)</sup>
       <sup>(2)</sup>
       <sup>(2)</sup>
       <sup>(2)</sup>
       <sup>(2)</sup>
       <sup>(2)</sup>
       <sup>(2)</sup>
       <sup>(2)</sup>
       <sup>(2)</sup>
       <sup>(2)</sup>
       <sup>(2)</sup>
       <sup>(2)</sup>
       <sup>(2)</sup>
       <sup>(2)</sup>
       <sup>(2)</sup>
- Il dispositivo blocca nuovamente e automaticamente i parametri protetti da scrittura se non viene premuto alcun tasto per 10 minuti nella visualizzazione di navigazione e modifica.
- Il dispositivo blocca automaticamente i parametri protetti da scrittura dopo 60 s se l'utente ritorna alla modalità di visualizzazione operativa da quella di navigazione e modifica.

#### Parametri che possono essere sempre modificati mediante display locale

Alcuni parametri, che non hanno effetto sulla misura, non sono protetti da scrittura mediante il display locale. Nonostante sia stato definito un codice di accesso specifico dell'utilizzatore, possono sempre essere modificati, anche se gli altri parametri sono bloccati.

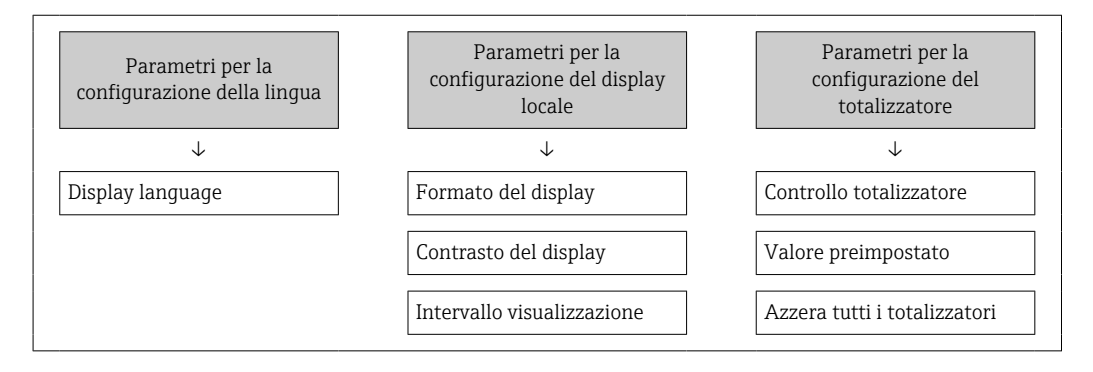

#### Definizione del codice di accesso mediante web browser

- **1.** Accedere a parametro **Definire codice di accesso** ( $\Rightarrow \triangleq 161$ ).
- 2. Definire un codice numerico di 16 caratteri (max) come codice di accesso.
- 3. Per confermare il codice, reinserire il codice di accesso Parametro **Confermare codice di accesso** (→ 🗎 161).
  - └ Il web browser apre la pagina di accesso.

■ Disattivazione della protezione di scrittura dei parametri tramite codice di accesso
 → 
 <sup>(1)</sup>
 77.

- In caso di perdita del codice di accesso: reset del codice di accesso  $\rightarrow$   $\square$  168.
- Parametro Stato accesso mostra il ruolo con cui l'utente ha eseguito l'accesso.
  - Percorso di navigazione: Funzionamento  $\rightarrow$  Stato accesso
  - Ruoli utente e relativi diritti di accesso → 
     <sup>(1)</sup>
     <sup>(2)</sup>
     <sup>(2)</sup>
     <sup>(2)</sup>

Se per 10 minuti non si eseguono azioni, il web browser ritorna automaticamente alla pagina di accesso.

#### Reset del codice di accesso

In caso di smarrimento, il codice di accesso specifico dell'utilizzatore può essere ripristinato all'impostazione di fabbrica. A questo scopo si deve inserire un codice di reset. In seguito si potrà ridefinire il codice di accesso specifico dell'utilizzatore.

Mediante web browser, FieldCare, DeviceCare (con interfaccia service CDI-RJ45), bus di campo

- I codici di reset possono essere rilasciati solo dall'Organizzazione di Assistenza Endress+Hauser locale. Il codice deve essere calcolato esplicitamente per ciascun dispositivo.
- 1. Annotare il numero di serie del dispositivo.
- 2. Leggere il parametro **Tempo di funzionamento**.
- **3.** Contattare l'Organizzazione di Assistenza Endress+Hauser locale e riferire numero di serie e tempo di funzionamento.
  - └ → Ottenere il codice di reset calcolato.
- 4. Inserire il codice di reset nel parametro **Reset codice d'accesso** ( $\rightarrow \triangleq 162$ ).
  - Il codice di accesso è stato ripristinato all'impostazione di fabbrica 0000. Può essere nuovamente definito → 
     167.
- Per motivi di sicurezza IT, il codice di reset calcolato è valido solo per 96 ore a partire dal tempo di funzionamento specificato e per il numero di serie specifico. Se non è possibile ripristinare il dispositivo entro 96 ore, le opzioni sono due: aumentare di alcuni giorni il tempo di funzionamento letto oppure disattivare il dispositivo.

# 10.7.2 Protezione scrittura tramite microinterruttore protezione scrittura

Diversamente dalla protezione scrittura mediante codice di accesso specifico dell'utilizzatore, questa protezione consente di bloccare l'accesso in scrittura a tutto il menu operativo, con esclusione del **parametro "Contrasto del display"**.

I valori dei parametri sono adesso di sola lettura e non possono essere più modificati (eccetto **parametro "Contrasto del display"**):

- Mediante display locale
- Mediante protocollo HART

#### Proline 500 – digitale

#### Abilitazione/disabilitazione della protezione scrittura

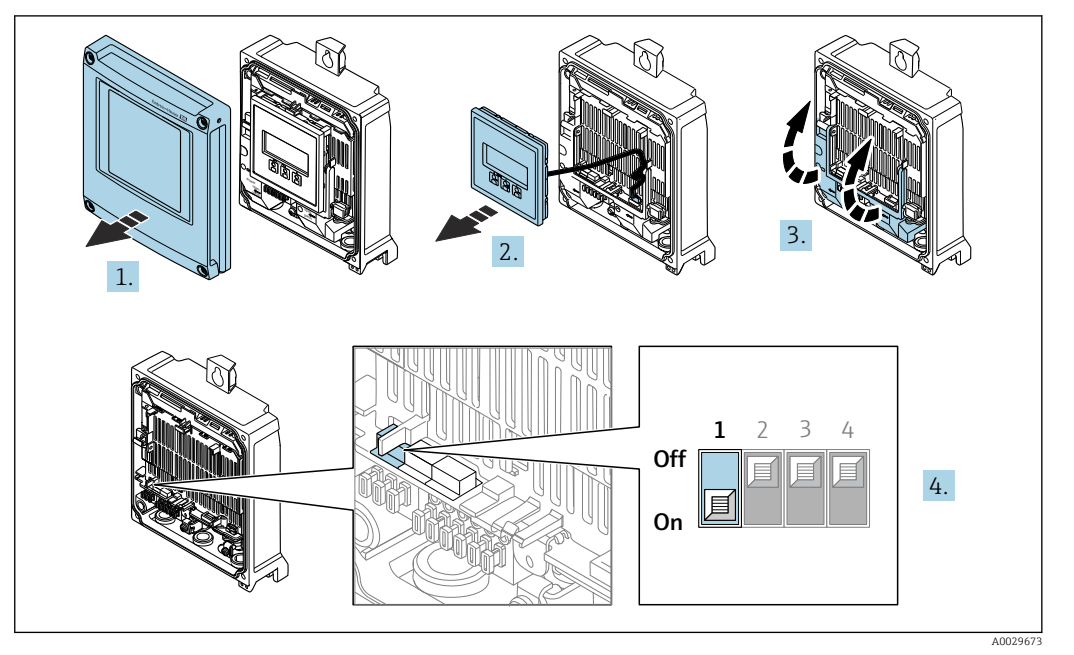

- 1. Aprire il coperchio della custodia.
- 2. Rimuovere il modulo display.
- 3. Aprire il vano morsetti.

#### 4. Abilitare o disabilitare la protezione scrittura:

Impostando l'interruttore di protezione scrittura (WP) sul modulo dell'elettronica principale in posizione **ON**, si abilita la protezione/impostazione scrittura hardware/in posizione **OFF** (impostazione di fabbrica) si disabilita la protezione scrittura hardware.

Image: Second second secon

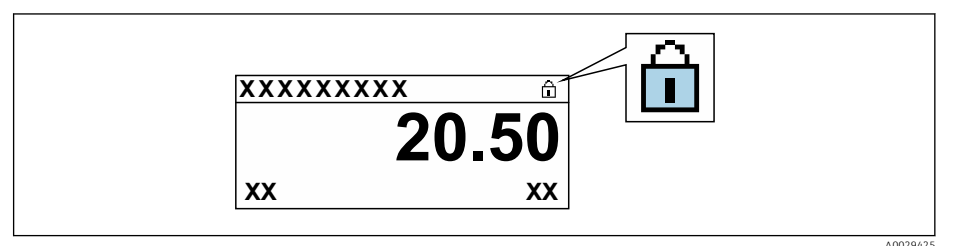

- 5. Inserire il modulo display.
- 6. Chiudere il coperchio della custodia.
- 7. AVVISO

#### **Coppia di serraggio eccessiva applicata alle viti di fissaggio!** Rischio di danni al trasmettitore in plastica.

► Serrare le viti di fissaqqio in base alla coppia di serraqqio: 2,5 Nm (1,8 lbf ft)

Serrare le viti di fissaggio.

## Proline 500

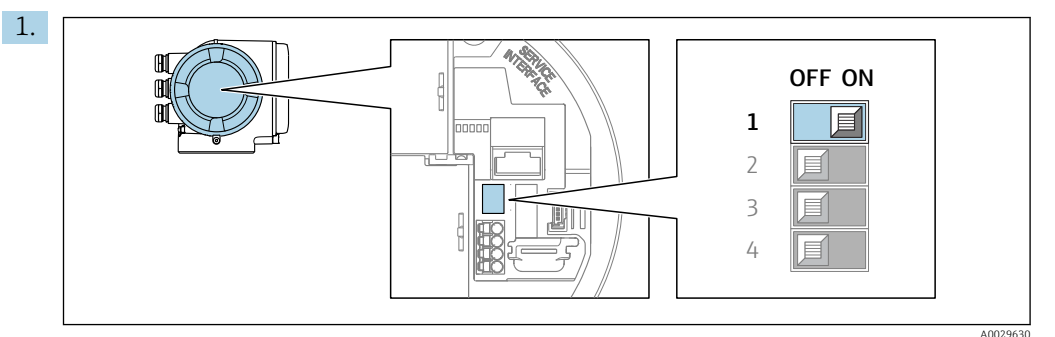

Impostando il microinterruttore di protezione scrittura (WP) sul modulo dell'elettronica principale in posizione **ON**, si attiva la protezione scrittura hardware.

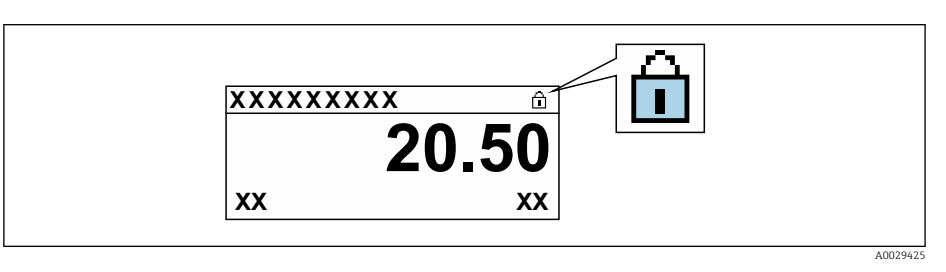

2. Impostando il microinterruttore di protezione scrittura (WP) sul modulo dell'elettronica principale in posizione **OFF** (impostazione di fabbrica), si disattiva la protezione scrittura hardware.

In parametro Condizione di blocco → ☐ 171non sono visualizzate opzioni. Sul display locale, il simbolo ☐ non compare più di fianco ai parametri nell'intestazione del display operativo e nella visualizzazione di navigazione.

# 11 Interfaccia utente

# 11.1 Richiamare lo stato di blocco del dispositivo

Protezione scrittura del dispositivo attiva: parametro Condizione di blocco

Funzionamento  $\rightarrow$  Condizione di blocco

Descrizione della funzione parametro "Condizione di blocco"

| Opzioni                                      | Descrizione                                                                                                    |
|----------------------------------------------|----------------------------------------------------------------------------------------------------|
| nessuna                                      | È applicata l'autorizzazione di accesso visualizzata in Parametro <b>Stato</b><br>accesso→ 🗎 77. È indicato solo sul display locale.                                                                                                    |
| Blocco scrittura hardware                    | Il DIP switch per il blocco hardware è attivato sulla scheda PCB. Blocca l'accesso in scrittura ai parametri (ad es. mediante display locale o tool operativo) $\rightarrow \square$ 168.                                                                                            |
| SIL bloccato                                 | La modalità SIL è attiva. Blocca l'accesso scrittura ai parametri (ad es. mediante display locale o tool operativo).                                                                                                    |
| Modalità legale attiva-<br>Tutti i parametri | Il DIP switch per la modalità di misura fiscale è attivato sulla scheda PCB.<br>Blocca i parametri relativi alla misura fiscale e anche i parametri predefiniti da<br>Endress+Hauser e che non riguardano la misura fiscale (ad esempio sul display<br>locale o sul tool operativo). |
|                                              | Per informazioni dettagliate sulla modalità di misura fiscale, consultare la Documentazione speciale del dispositivo                                                                                                    |
| Modalità legale<br>attivaParametri definiti  | Il DIP switch per la modalità di misura fiscale è attivato sulla scheda PCB.<br>Blocca soltanto i parametri relativi alla misura fiscale (ad esempio sul display locale<br>o sul tool operativo).                                                                                    |
|                                              | Per informazioni dettagliate sulla modalità di misura fiscale, consultare la Documentazione speciale del dispositivo                                                                                                    |
| Temporaneamente<br>bloccato                  | L'accesso scrittura ai parametri è temporaneamente bloccato a causa di<br>elaborazioni interne del dispositivo (ad es. upload/download dei dati, reset, ecc.).<br>Non appena termina l'elaborazione interna, i parametri possono essere di nuovo<br>modificati.                      |

# 11.2 Impostazione della lingua operativa

Informazioni dettagliate:

- Per configurare la lingua operativa  $\rightarrow \implies 101$
- Per informazioni sulle lingue operative supportate dal misuratore  $\rightarrow$  🖺 256

# 11.3 Configurazione del display

Informazioni dettagliate:

- Sulle impostazioni di base per il display locale  $\rightarrow$  🗎 132
- Sulle impostazioni avanzate per il display locale  $\rightarrow \square 151$

# 11.4 Lettura dei valori di misura

Con la funzione sottomenu Valori misurati, si possono richiamare tutti i valori misurati.

#### Navigazione

Menu "Diagnostica" → Valori misurati

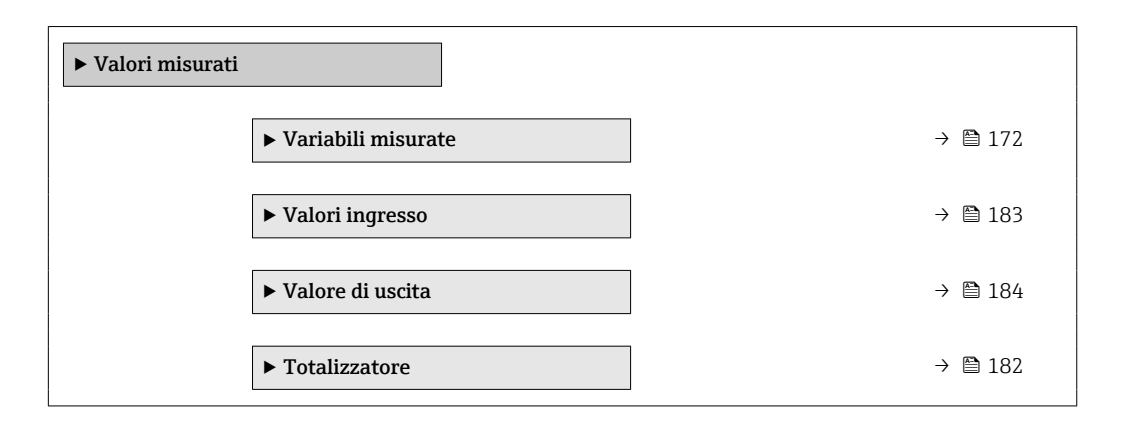

## 11.4.1 Sottomenu "Variabili misurate"

Il Sottomenu **Variabili misurate** comprende tutti i parametri richiesti per visualizzare i valori misurati attuali per ogni variabile di processo.

#### Navigazione

Menu "Diagnostica"  $\rightarrow$  Valori misurati  $\rightarrow$  Variabili misurate

| ► Variabili misurate                        |           |
|---------------------------------------------|-----------|
| Portata massica                             | ) → 🗎 174 |
| Portata volumetrica                         | ) → 🗎 174 |
| Portata volumetrica compensata              | ) → 🗎 174 |
| Densità                                     | ) → 🗎 174 |
| Densità di riferimento                      | → 🗎 174   |
| Temperatura                                 | → 🗎 175   |
| Pressione                                   | ) → 🗎 175 |
| Concentrazione                              | ) → 🗎 175 |
| Portata massica trasportato                 | → 🗎 175   |
| Portata massica trasportante                | ) → 🗎 175 |
| Portata volumetr. compensata<br>trasportato | → 🗎 175   |
| Portata volumetr.compensata<br>trasportante | → 🗎 176   |

| Portata volumetrica trasportato    | → 🗎 176 |
|------------------------------------|---------|
| Portata volumetrica trasportante   | → 🗎 176 |
| CTL                                | → 🗎 176 |
| CPL                                | → 🗎 177 |
| CTPL                               | → 🗎 177 |
| Portata volumetrica S&W            | → 🗎 177 |
| Valore correzione S&W              | → 🗎 177 |
| Densità di riferimento alternativa | → 🗎 177 |
| Portata GSV                        | → 🗎 178 |
| Portata GSV alternativa            | → 🗎 178 |
| Portata NSV                        | → 🗎 178 |
| Portata NSV alternativa            | → 🗎 178 |
| Olio CTL                           | → 🗎 178 |
| Olio CPL                           | → 🗎 179 |
| Olio CTPL                          | → 🗎 179 |
| Acqua CTL                          | → 🖺 179 |
| CTL alternativo                    | → 🗎 179 |
| CPL alternativo                    | → 🗎 179 |
| CTPL alternativo                   | → 🗎 180 |
| Densità di riferimento olio        | → 🖺 180 |
| Densità di riferimento dell'acqua  | → 🖺 180 |
| Densità olio                       | → 🖺 180 |
| Densità acqua                      | → 🗎 180 |
| Water cut                          | → 🗎 181 |
| Portata volumetrica olio           | → 🗎 181 |

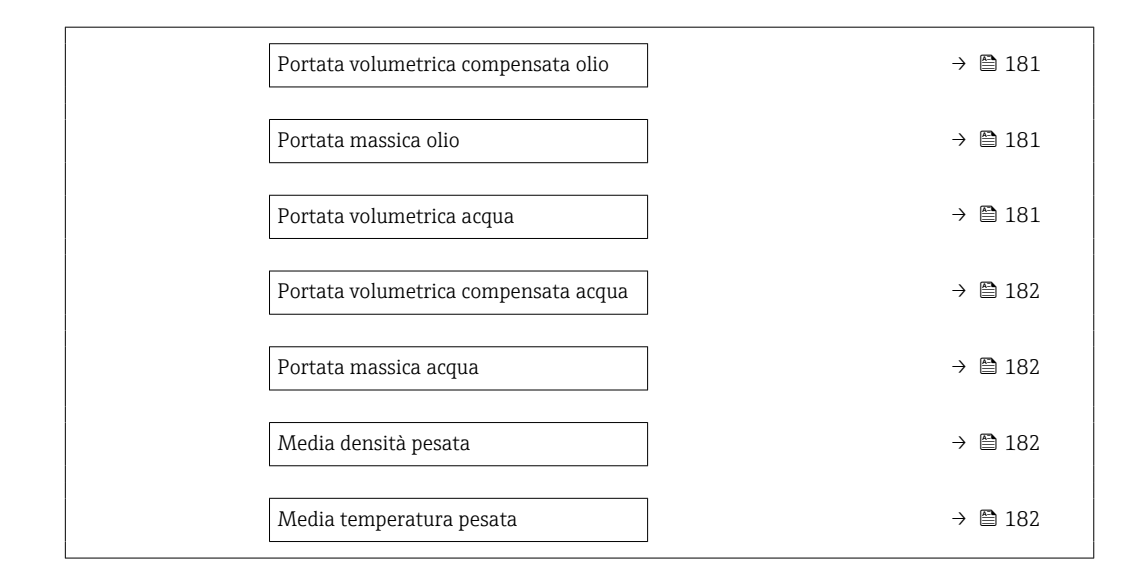

| Parametro                      | Prerequisito | Descrizione                                                                                                    | Interfaccia utente                   | Impostazione di<br>fabbrica |
|--------------------------------|--------------|----------------------------------------------------------------------------------------------------|--------------------------------------|-----------------------------|
| Portata massica                | -            | Visualizza la portata massica<br>misurata attualmente.                                                                                              | Numero a virgola<br>mobile con segno | -                           |
|                                |              | Dipendenza<br>L'unità è presa da: parametro<br><b>Unità di portata massica</b><br>(→ 🗎 104)                                                         |                                      |                             |
| Portata volumetrica            | -            | Visualizza la portata<br>volumetrica calcolata<br>attualmente.                                                                                      | Numero a virgola<br>mobile con segno | -                           |
|                                |              | Interrelazione<br>L'unità ingegneristica è<br>ottenuta dal parametro <b>Unità</b><br><b>di portata volumetrica</b><br>$(\rightarrow \cong 104).$    |                                      |                             |
| Portata volumetrica compensata | -            | Visualizza la portata<br>volumetrica compensata che è<br>calcolata attualmente.                                                                     | Numero a virgola<br>mobile con segno | -                           |
|                                |              | Dipendenza<br>L'unità è presa da: parametro<br>Unità di portata volumetrica<br>compensata (→ 🖺 104)                                                 |                                      |                             |
| Densità                        | -            | Visualizza la densità attuale.<br>Interrelazione<br>L'unità ingegneristica è<br>ottenuta dal parametro <b>Unità</b><br><b>di densità</b> (→ 🗎 105). | Numero a virgola<br>mobile con segno | -                           |
| Densità di riferimento         | -            | Visualizza la densità di<br>riferimento che è calcolata<br>attualmente.                                                                             | Numero a virgola<br>mobile con segno | -                           |
|                                |              | Dipendenza<br>L'unità è presa da: parametro<br><b>Unità della densità di</b><br><b>riferimento</b> (→ 🗎 105)                                        |                                      |                             |

| Parametro                                   | Prerequisito                                                                                                    | Descrizione                                                                                                    | Interfaccia utente                   | Impostazione di<br>fabbrica |
|---------------------------------------------|----------------------------------------------------------------------------------------------------|----------------------------------------------------------------------------------------------------|--------------------------------------|-----------------------------|
| Temperatura                                 | -                                                                                                    | Visualizza la misura della<br>temperatura attuale del fluido.<br><i>Interrelazione</i><br>L'unità è presa da: parametro<br><b>Unità di misura temperatura</b><br>(→ 🗎 105)                                                                  | Numero a virgola<br>mobile con segno | -                           |
| Pressione                                   | -                                                                                                    | Visualizza un valore di<br>pressione esterno o fisso.<br><i>Dipendenza</i><br>L'unità ingegneristica è<br>ottenuta da parametro <b>Unità</b><br><b>di pressione</b> (→ ) 105).                                                              | Numero a virgola<br>mobile con segno | -                           |
| Concentrazione                              | Per il seguente codice d'ordine:<br>Codice d'ordine per "Pacchetto<br>applicativo", opzione ED<br>"Concentrazione"<br>Le opzioni software<br>abilitate attualmente<br>sono visualizzate in<br>parametro Supervisione<br>opzione SW attiva.                             | Visualizza la concentrazione<br>calcolata attualmente.<br><i>Dipendenza</i><br>L'unità ingegneristica è<br>ottenuta da parametro <b>Unità</b><br><b>di concentrazione</b> .                                                                 | Numero a virgola<br>mobile con segno | -                           |
| Portata massica trasportato                 | Alle seguenti condizioni:<br>Codice d'ordine per "Pacchetto<br>applicativo", opzione ED<br>"Concentrazione"<br>Le opzioni software<br>abilitate attualmente<br>sono visualizzate in<br>parametro Supervisione<br>opzione SW attiva.                                    | Visualizza la portata massica<br>che è misurata attualmente<br>per il fluido trasportato.<br><i>Dipendenza</i><br>L'unità è presa da: parametro<br><b>Unità di portata massica</b><br>(→ ■ 104)                                             | Numero a virgola<br>mobile con segno | -                           |
| Portata massica trasportante                | Alle seguenti condizioni:<br>Codice d'ordine per "Pacchetto<br>applicativo", opzione <b>ED</b><br>"Concentrazione"<br><b>1</b> Le opzioni software<br>abilitate attualmente<br>sono visualizzate in<br>parametro <b>Supervisione</b><br><b>opzione SW attiva</b> .     | Visualizza la portata massica<br>attualmente misurata del<br>fluido trasportante.<br><i>Dipendenza</i><br>L'unità è presa da: parametro<br><b>Unità di portata massica</b><br>(→ ■ 104)                                                     | Numero a virgola<br>mobile con segno | -                           |
| Portata volumetr. compensata<br>trasportato | Alle seguenti condizioni: Codice d'ordine per "Pacchetto applicativo", opzione ED "Concentrazione" L'opzione opzione Ethanol in water o opzione % Massa / % Volume è selezionata in parametro Selezione del tipo di liquido. Le opzioni software abilitate attualmente | Visualizza la portata<br>volumetrica compensata<br>misurata attualmente per il<br>fluido trasportato.<br><i>Dipendenza</i><br>L'unità ingegneristica è<br>ottenuta da parametro <b>Unità</b><br><b>di portata volumetrica</b><br>(→ 🗎 104). | Numero a virgola<br>mobile con segno | -                           |
|                                             | sono visualizzate in parametro <b>Supervisione opzione SW attiva</b> .                                                                                                    |                                                                                                    |                                      |                             |

| Parametro                                   | Prerequisito                                                                                                    | Descrizione                                                                                                    | Interfaccia utente                   | Impostazione di<br>fabbrica |
|---------------------------------------------|----------------------------------------------------------------------------------------------------|----------------------------------------------------------------------------------------------------|--------------------------------------|-----------------------------|
| Portata volumetr.compensata<br>trasportante | Alle seguenti condizioni:<br>Codice d'ordine per<br>"Pacchetto applicativo",<br>opzione ED "Concentrazione"<br>In parametro Selezione del<br>tipo di liquido è selezionato<br>il parametro opzione<br>Ethanol in water o opzione<br>% Massa / % Volume.                                                                                                    | Visualizza la portata<br>volumetrica compensata<br>misurata attualmente per il<br>fluido trasportato.<br><i>Dipendenza</i><br>L'unità è presa da parametro<br><b>Unità di portata volumetrica</b><br>(→ 🖺 104).                      | Numero a virgola<br>mobile con segno | -                           |
|                                             | Le opzioni software<br>abilitate attualmente<br>sono visualizzate in<br>parametro <b>Supervisione</b><br>opzione SW attiva.                                                                                                    |                                                                                                    |                                      |                             |
| Portata volumetrica trasportato             | <ul> <li>Alle seguenti condizioni:</li> <li>Codice d'ordine per<br/>"Pacchetto applicativo",<br/>opzione ED "Concentrazione"</li> <li>L'opzione opzione Ethanol<br/>in water o opzione %<br/>Massa / % Volume è<br/>selezionata in parametro<br/>Selezione del tipo di<br/>liquido.</li> <li>Opzione %vol è selezionato<br/>in parametro Unità di<br/>concentrazione.</li> <li>Le opzioni software</li> </ul> | Visualizza la portata<br>volumetrica misurata<br>attualmente per il fluido<br>trasportato.<br><i>Dipendenza</i><br>L'unità è presa da parametro<br><b>Unità di portata volumetrica</b><br>(→ 🗎 104).                                 | Numero a virgola<br>mobile con segno | -                           |
|                                             | abilitate attualmente<br>sono visualizzate in<br>parametro <b>Supervisione</b><br>opzione SW attiva.                                                                                                    |                                                                                                    |                                      |                             |
| Portata volumetrica trasportante            | <ul> <li>Alle seguenti condizioni:</li> <li>Codice d'ordine per<br/>"Pacchetto applicativo",<br/>opzione ED "Concentrazione"</li> <li>L'opzione opzione Ethanol<br/>in water o opzione %<br/>Massa / % Volume è<br/>selezionata in parametro<br/>Selezione del tipo di<br/>liquido.</li> <li>Opzione %vol è selezionato<br/>in parametro Unità di<br/>concentrazione.</li> </ul>                              | Visualizza la portata<br>volumetrica misurata<br>attualmente per il fluido<br>trasportante.<br><i>Dipendenza</i><br>L'unità è presa da parametro<br><b>Unità di portata volumetrica</b><br>(→ 🗎 104).                                | Numero a virgola<br>mobile con segno | -                           |
|                                             | Le opzioni software<br>abilitate attualmente<br>sono visualizzate in<br>parametro <b>Supervisione</b><br>opzione SW attiva.                                                                                                    |                                                                                                    |                                      |                             |
| CTL                                         | <ul> <li>Per il seguente codice d'ordine:</li> <li>"Pacchetto applicativo",<br/>opzione EJ "Petrolio"</li> <li>L'opzione opzione<br/>Riferimenti correzione API<br/>è selezionata in parametro<br/>Modalità petrolio.</li> </ul>                                                                                                    | Visualizza il fattore di taratura<br>che rappresenta l'effetto della<br>temperatura sul fluido. Viene<br>usata per convertire la portata<br>volumetrica misurata e la<br>densità misurata in valori a<br>temperatura di riferimento. | Numero positivo a<br>virgola mobile  | -                           |
|                                             | Le opzioni software<br>abilitate attualmente<br>sono visualizzate in<br>parametro <b>Supervisione</b><br>opzione SW attiva.                                                                                                    |                                                                                                    |                                      |                             |

| Parametro                          | Prerequisito                                                                                                    | Descrizione                                                                                                    | Interfaccia utente                   | Impostazione di<br>fabbrica |
|------------------------------------|----------------------------------------------------------------------------------------------------|----------------------------------------------------------------------------------------------------|--------------------------------------|-----------------------------|
| CPL                                | Per il seguente codice d'ordine: <ul> <li>"Pacchetto applicativo", opzione EJ "Petrolio"</li> <li>L'opzione opzione <b>Riferimenti correzione API</b> </li> <li>è selezionata in parametro <b>Modalità petrolio</b>. </li> <li> Le opzioni software  abilitate attualmente  sono visualizzate in  parametro Supervisione  opzione SW attiva.</li></ul>              | Visualizza il fattore di taratura<br>che rappresenta l'effetto della<br>pressione sul fluido. Viene<br>usata per convertire la portata<br>volumetrica misurata e la<br>densità misurata in valori a<br>pressione di riferimento.                                            | Numero positivo a<br>virgola mobile  | -                           |
| CTPL                               | <ul> <li>Per il seguente codice d'ordine:</li> <li>"Pacchetto applicativo",<br/>opzione EJ "Petrolio"</li> <li>L'opzione opzione<br/>Riferimenti correzione API<br/>è selezionata in parametro<br/>Modalità petrolio.</li> <li>Le opzioni software<br/>abilitate attualmente<br/>sono visualizzate in<br/>parametro Supervisione<br/>opzione SW attiva.</li> </ul>  | Visualizza il fattore di taratura<br>combinato che rappresenta<br>l'effetto della temperatura e<br>della pressione sul fluido. Serve<br>a convertire la portata<br>volumetrica misurata e la<br>densità misurata in valori di<br>temperatura e pressione di<br>riferimento. | Numero positivo a<br>virgola mobile  | -                           |
| Portata volumetrica S&W            | Per il seguente codice d'ordine: <ul> <li>"Pacchetto applicativo",<br/>opzione EJ "Petrolio"</li> <li>L'opzione opzione</li> <li>Riferimenti correzione API<br/>è selezionata in parametro<br/>Modalità petrolio.</li> </ul> ILe opzioni software<br>abilitate attualmente<br>sono visualizzate in<br>parametro Supervisione<br>opzione SW attiva.                  | Visualizza la portata<br>volumetrica di sedimenti e<br>acqua calcolata dalla portata<br>volumetrica totale misurata al<br>netto della portata volumetrica<br>netta.<br><i>Dipendenza</i><br>L'unità è presa da: parametro<br><b>Unità di portata volumetrica</b>            | Numero a virgola<br>mobile con segno | -                           |
| Valore correzione S&W              | Per il seguente codice d'ordine: <ul> <li>"Pacchetto applicativo", opzione EJ "Petrolio"</li> <li>L'opzione opzione Valore esterno o opzione Ingresso corrente 1n è selezionata in parametro S&amp;W modalità input.</li> </ul> <li>Le opzioni software abilitate attualmente sono visualizzate in parametro Supervisione opzione SW attiva.</li>                   | Visualizza valore di correzione<br>per sedimento e acqua.                                                                                                    | Numero positivo a<br>virgola mobile  | -                           |
| Densità di riferimento alternativa | <ul> <li>Per il seguente codice d'ordine:</li> <li>"Pacchetto applicativo",<br/>opzione EJ "Petrolio"</li> <li>In parametro Modalità<br/>petrolio, è selezionata<br/>l'opzione opzione<br/>Riferimenti correzione API.</li> <li>Le opzioni software<br/>abilitate attualmente<br/>sono visualizzate in<br/>parametro Supervisione<br/>opzione SW attiva.</li> </ul> | Visualizza la densità del fluido<br>alla temperatura di riferimento<br>alternativa.<br><i>Dipendenza</i><br>L'unità è presa da: parametro<br><b>Unità della densità di</b><br><b>riferimento</b>                                                                            | Numero a virgola<br>mobile con segno | -                           |

| Parametro               | Prerequisito                                                                                                    | Descrizione                                                                                                    | Interfaccia utente                   | Impostazione di<br>fabbrica |
|-------------------------|----------------------------------------------------------------------------------------------------|----------------------------------------------------------------------------------------------------|--------------------------------------|-----------------------------|
| Portata GSV             | Per il seguente codice d'ordine: <ul> <li>"Pacchetto applicativo", opzione EJ "Petrolio"</li> <li>L'opzione opzione <b>Riferimenti correzione API</b> <ul> <li>è selezionata in parametro</li> </ul> </li> <li>Modalità petrolio. </li> <li>Le opzioni software <ul> <li>abilitate attualmente <ul> <li>sono visualizzate in <ul> <li>parametro Supervisione</li> <li>opzione SW attiva.</li> </ul> </li> </ul></li></ul></li></ul> | Visualizza la portata<br>volumetrica totale misurata,<br>corretta alla temperatura e<br>pressione di riferimento.<br><i>Dipendenza</i><br>L'unità è presa da: parametro<br><b>Unità di portata volumetrica</b><br><b>compensata</b>                                                                                | Numero a virgola<br>mobile con segno | -                           |
| Portata GSV alternativa | <ul> <li>Per il seguente codice d'ordine:</li> <li>"Pacchetto applicativo", opzione EJ "Petrolio"</li> <li>In parametro Modalità petrolio, è selezionata l'opzione opzione</li> <li>Riferimenti correzione API.</li> <li>Le opzioni software abilitate attualmente sono visualizzate in parametro Supervisione opzione SW attiva.</li> </ul>                                                                                        | Visualizza la portata<br>volumetrica totale misurata,<br>corretta alla temperatura e<br>pressione di riferimento<br>alternative.<br><i>Dipendenza</i><br>L'unità è presa da: parametro<br><b>Unità di portata volumetrica</b><br><b>compensata</b>                                                                 | Numero a virgola<br>mobile con segno | _                           |
| Portata NSV             | <ul> <li>Per il seguente codice d'ordine:</li> <li>"Pacchetto applicativo",<br/>opzione EJ "Petrolio"</li> <li>L'opzione opzione<br/>Riferimenti correzione API<br/>è selezionata in parametro<br/>Modalità petrolio.</li> <li>Le opzioni software<br/>abilitate attualmente<br/>sono visualizzate in<br/>parametro Supervisione<br/>opzione SW attiva.</li> </ul>                                                                  | Visualizza la portata<br>volumetrica netta calcolata<br>dalla portata volumetrica<br>totale misurata al netto del<br>valore di sedimenti e acqua e al<br>netto della contrazione.<br><i>Dipendenza</i><br>L'unità è presa da: parametro<br><b>Unità di portata volumetrica</b><br><b>compensata</b>                | Numero a virgola<br>mobile con segno | -                           |
| Portata NSV alternativa | <ul> <li>Per il seguente codice d'ordine:</li> <li>"Pacchetto applicativo",<br/>opzione EJ "Petrolio"</li> <li>In parametro Modalità<br/>petrolio, è selezionata<br/>l'opzione opzione</li> <li>Riferimenti correzione API.</li> <li>Le opzioni software<br/>abilitate attualmente<br/>sono visualizzate in<br/>parametro Supervisione<br/>opzione SW attiva.</li> </ul>                                                            | Visualizza la portata<br>volumetrica netta calcolata<br>dalla portata volumetrica<br>totale alternativa misurata al<br>netto del valore di sedimenti e<br>acqua e al netto della<br>contrazione.<br><i>Dipendenza</i><br>L'unità è presa da: parametro<br><b>Unità di portata volumetrica</b><br><b>compensata</b> | Numero a virgola<br>mobile con segno | -                           |
| Olio CTL                | <ul> <li>Per il seguente codice d'ordine:</li> <li>"Pacchetto applicativo",<br/>opzione EJ "Petrolio"</li> <li>In parametro Modalità<br/>petrolio, è selezionata<br/>l'opzione opzione Net oil &amp;<br/>water cut.</li> <li>Le opzioni software<br/>abilitate attualmente<br/>sono visualizzate in<br/>parametro Supervisione<br/>opzione SW attiva.</li> </ul>                                                                    | Visualizza il fattore di<br>correzione che rappresenta<br>l'effetto della temperatura<br>sull'olio. Viene usata per<br>convertire la portata<br>volumetrica e la densità<br>dell'olio misurate in valori a<br>temperatura di riferimento.                                                                          | Numero positivo a<br>virgola mobile  | -                           |

| Parametro       | Prerequisito                                                                                                    | Descrizione                                                                                                    | Interfaccia utente                  | Impostazione di<br>fabbrica |
|-----------------|----------------------------------------------------------------------------------------------------|----------------------------------------------------------------------------------------------------|-------------------------------------|-----------------------------|
| Olio CPL        | <ul> <li>Per il seguente codice d'ordine:</li> <li>"Pacchetto applicativo",<br/>opzione EJ "Petrolio"</li> <li>In parametro Modalità<br/>petrolio, è selezionata<br/>l'opzione opzione Net oil &amp;<br/>water cut.</li> <li>Le opzioni software<br/>abilitate attualmente<br/>sono visualizzate in<br/>parametro Supervisione<br/>opzione SW attiva.</li> </ul>         | Visualizza il fattore di<br>correzione che rappresenta<br>l'effetto della pressione<br>sull'olio. Viene usata per<br>convertire la portata<br>volumetrica e la densità<br>dell'olio misurate in valori a<br>pressione di riferimento.                                                   | Numero positivo a<br>virgola mobile | -                           |
| Olio CTPL       | <ul> <li>Per il seguente codice d'ordine:</li> <li>"Pacchetto applicativo",<br/>opzione EJ "Petrolio"</li> <li>In parametro Modalità<br/>petrolio, è selezionata<br/>l'opzione opzione Net oil &amp;<br/>water cut.</li> <li>Le opzioni software<br/>abilitate attualmente<br/>sono visualizzate in<br/>parametro Supervisione<br/>opzione SW attiva.</li> </ul>         | Visualizza il fattore di<br>correzione combinato che<br>rappresenta l'effetto della<br>temperatura e della pressione<br>sull'olio. Viene usata per<br>convertire la portata<br>volumetrica e la densità<br>dell'olio misurata in valori a<br>temperatura e pressione di<br>riferimento. | Numero positivo a<br>virgola mobile | -                           |
| Acqua CTL       | <ul> <li>Per il seguente codice d'ordine:</li> <li>"Pacchetto applicativo",<br/>opzione EJ "Petrolio"</li> <li>In parametro Modalità<br/>petrolio, è selezionata<br/>l'opzione opzione Net oil &amp;<br/>water cut.</li> <li>Le opzioni software<br/>abilitate attualmente<br/>sono visualizzate in<br/>parametro Supervisione<br/>opzione SW attiva.</li> </ul>         | Visualizza il fattore di<br>correzione che rappresenta<br>l'effetto della temperatura<br>sull'acqua. Viene usata per<br>convertire la portata<br>volumetrica e la densità<br>dell'acqua misurate in valori a<br>temperatura di riferimento.                                             | Numero positivo a<br>virgola mobile | -                           |
| CTL alternativo | <ul> <li>Per il seguente codice d'ordine:</li> <li>"Pacchetto applicativo",<br/>opzione EJ "Petrolio"</li> <li>In parametro Modalità<br/>petrolio, è selezionata<br/>l'opzione opzione<br/>Riferimenti correzione API.</li> <li>Le opzioni software<br/>abilitate attualmente<br/>sono visualizzate in<br/>parametro Supervisione<br/>opzione SW attiva.</li> </ul>      | Visualizza il fattore di<br>correzione che rappresenta<br>l'effetto della temperatura sul<br>fluido. Viene usata per<br>convertire la portata<br>volumetrica e la densità<br>misurate in valori a<br>temperatura di riferimento<br>alternativa.                                         | Numero positivo a<br>virgola mobile | -                           |
| CPL alternativo | <ul> <li>Per il seguente codice d'ordine:</li> <li>"Pacchetto applicativo",<br/>opzione EJ "Petrolio"</li> <li>In parametro Modalità<br/>petrolio, è selezionata<br/>l'opzione opzione</li> <li>Riferimenti correzione API.</li> <li>Le opzioni software<br/>abilitate attualmente<br/>sono visualizzate in<br/>parametro Supervisione<br/>opzione SW attiva.</li> </ul> | Visualizza il fattore di<br>correzione che rappresenta<br>l'effetto della pressione sul<br>fluido. Viene usata per<br>convertire la portata<br>volumetrica e la densità<br>misurate in valori a pressione<br>di riferimento alternativa.                                                | Numero positivo a<br>virgola mobile | -                           |

| Parametro                         | Prerequisito                                                                                                    | Descrizione                                                                                                    | Interfaccia utente                   | Impostazione di<br>fabbrica |
|-----------------------------------|----------------------------------------------------------------------------------------------------|----------------------------------------------------------------------------------------------------|--------------------------------------|-----------------------------|
| CTPL alternativo                  | <ul> <li>Per il seguente codice d'ordine:</li> <li>"Pacchetto applicativo",<br/>opzione EJ "Petrolio"</li> <li>In parametro Modalità<br/>petrolio, è selezionata<br/>l'opzione opzione<br/>Riferimenti correzione API.</li> <li>Le opzioni software<br/>abilitate attualmente<br/>sono visualizzate in<br/>parametro Supervisione<br/>opzione SW attiva.</li> </ul> | Visualizza il fattore di<br>correzione combinato che<br>rappresenta l'effetto della<br>temperatura e della pressione<br>sul fluido. Viene usata per<br>convertire la portata<br>volumetrica e la densità<br>misurate in valori a<br>temperatura e pressione di<br>riferimento alternative. | Numero positivo a<br>virgola mobile  | 1                           |
| Densità di riferimento olio       | <ul> <li>Per il seguente codice d'ordine:</li> <li>"Pacchetto applicativo",<br/>opzione EJ "Petrolio"</li> <li>In parametro Modalità<br/>petrolio, è selezionata<br/>l'opzione opzione Net oil &amp;<br/>water cut.</li> <li>Le opzioni software<br/>abilitate attualmente<br/>sono visualizzate in<br/>parametro Supervisione<br/>opzione SW attiva.</li> </ul>    | Mostra la densità dell'olio alla<br>temperatura di riferimento.                                                                                                    | Numero a virgola<br>mobile con segno | -                           |
| Densità di riferimento dell'acqua | <ul> <li>Per il seguente codice d'ordine:</li> <li>"Pacchetto applicativo",<br/>opzione EJ "Petrolio"</li> <li>In parametro Modalità<br/>petrolio, è selezionata<br/>l'opzione opzione Net oil &amp;<br/>water cut.</li> <li>Le opzioni software<br/>abilitate attualmente<br/>sono visualizzate in<br/>parametro Supervisione<br/>opzione SW attiva.</li> </ul>    | Mostra la densità dell'acqua<br>alla temperatura di<br>riferimento.                                                                                                    | Numero a virgola<br>mobile con segno | -                           |
| Densità olio                      | <ul> <li>Per il seguente codice d'ordine:</li> <li>"Pacchetto applicativo",<br/>opzione EJ "Petrolio"</li> <li>In parametro Modalità<br/>petrolio, è selezionata<br/>l'opzione opzione Net oil &amp;<br/>water cut.</li> <li>Le opzioni software<br/>abilitate attualmente<br/>sono visualizzate in<br/>parametro Supervisione<br/>opzione SW attiva.</li> </ul>    | Visualizza la densità dell'olio<br>misurata attualmente.                                                                                                    | Numero a virgola<br>mobile con segno | -                           |
| Densità acqua                     | <ul> <li>Per il seguente codice d'ordine:</li> <li>"Pacchetto applicativo",<br/>opzione EJ "Petrolio"</li> <li>In parametro Modalità<br/>petrolio, è selezionata<br/>l'opzione opzione Net oil &amp;<br/>water cut.</li> <li>Le opzioni software<br/>abilitate attualmente<br/>sono visualizzate in<br/>parametro Supervisione<br/>opzione SW attiva.</li> </ul>    | Visualizza la densità dell'acqua<br>misurata attualmente.                                                                                                    | Numero a virgola<br>mobile con segno | -                           |
| Parametro                              | Prerequisito                                                                                                    | Descrizione                                                                                                    | Interfaccia utente                   | Impostazione di<br>fabbrica |
|----------------------------------------|----------------------------------------------------------------------------------------------------|----------------------------------------------------------------------------------------------------|--------------------------------------|-----------------------------|
| Water cut                              | <ul> <li>Per il seguente codice d'ordine:</li> <li>"Pacchetto applicativo",<br/>opzione EJ "Petrolio"</li> <li>In parametro Modalità<br/>petrolio, è selezionata<br/>l'opzione opzione<br/>Riferimenti correzione API.</li> <li>Le opzioni software<br/>abilitate attualmente<br/>sono visualizzate in<br/>parametro Supervisione<br/>opzione SW attiva.</li> </ul> | Visualizza la portata<br>volumetrica percentuale<br>dell'acqua rispetto alla portata<br>volumetrica totale del fluido.                                                                                                    | 0 100 %                              | -                           |
| Portata volumetrica olio               | <ul> <li>Per il seguente codice d'ordine:</li> <li>"Pacchetto applicativo",<br/>opzione EJ "Petrolio"</li> <li>In parametro Modalità<br/>petrolio, è selezionata<br/>l'opzione opzione Net oil &amp;<br/>water cut.</li> <li>Le opzioni software<br/>abilitate attualmente<br/>sono visualizzate in<br/>parametro Supervisione<br/>opzione SW attiva.</li> </ul>    | <ul> <li>Visualizza la portata<br/>volumetrica dell'olio calcolata<br/>attualmente.</li> <li>Dipendenza: <ul> <li>In base al valore visualizzato<br/>in parametro Water cut</li> <li>L'unità è presa da:<br/>parametro Unità di portata<br/>volumetrica</li> </ul> </li> </ul>                                                                                 | Numero a virgola<br>mobile con segno | -                           |
| Portata volumetrica compensata<br>olio | <ul> <li>Per il seguente codice d'ordine:</li> <li>"Pacchetto applicativo",<br/>opzione EJ "Petrolio"</li> <li>In parametro Modalità<br/>petrolio, è selezionata<br/>l'opzione opzione Net oil &amp;<br/>water cut.</li> <li>Le opzioni software<br/>abilitate attualmente<br/>sono visualizzate in<br/>parametro Supervisione<br/>opzione SW attiva.</li> </ul>    | <ul> <li>Visualizza la portata<br/>volumetrica dell'olio calcolata<br/>attualmente, calcolata a valori<br/>a temperature e pressione di<br/>riferimento.</li> <li>Dipendenza: <ul> <li>In base al valore visualizzato<br/>in parametro Water cut</li> <li>L'unità è presa da:<br/>parametro Unità di portata<br/>volumetrica compensata</li> </ul> </li> </ul> | Numero a virgola<br>mobile con segno | -                           |
| Portata massica olio                   | <ul> <li>Per il seguente codice d'ordine:</li> <li>"Pacchetto applicativo",<br/>opzione EJ "Petrolio"</li> <li>In parametro Modalità<br/>petrolio, è selezionata<br/>l'opzione opzione Net oil &amp;<br/>water cut.</li> <li>Le opzioni software<br/>abilitate attualmente<br/>sono visualizzate in<br/>parametro Supervisione<br/>opzione SW attiva.</li> </ul>    | <ul> <li>Visualizza la portata massica<br/>dell'olio calcolata attualmente.</li> <li>Dipendenza: <ul> <li>In base al valore visualizzato<br/>in parametro Water cut</li> <li>L'unità è presa da:<br/>parametro Unità di portata<br/>massica</li> </ul> </li> </ul>                                                                                             | Numero a virgola<br>mobile con segno | -                           |
| Portata volumetrica acqua              | <ul> <li>Per il seguente codice d'ordine:</li> <li>"Pacchetto applicativo",<br/>opzione EJ "Petrolio"</li> <li>In parametro Modalità<br/>petrolio, è selezionata<br/>l'opzione opzione Net oil &amp;<br/>water cut.</li> <li>Le opzioni software<br/>abilitate attualmente<br/>sono visualizzate in<br/>parametro Supervisione<br/>opzione SW attiva.</li> </ul>    | <ul> <li>Visualizza la portata<br/>volumetrica dell'acqua<br/>calcolata attualmente.</li> <li>Dipendenza: <ul> <li>In base al valore visualizzato<br/>in parametro Water cut</li> <li>L'unità è presa da:<br/>parametro Unità di portata<br/>volumetrica</li> </ul> </li> </ul>                                                                                | Numero a virgola<br>mobile con segno | -                           |

| Parametro                               | Prerequisito                                                                                                    | Descrizione                                                                                                    | Interfaccia utente                   | Impostazione di<br>fabbrica |
|-----------------------------------------|----------------------------------------------------------------------------------------------------|----------------------------------------------------------------------------------------------------|--------------------------------------|-----------------------------|
| Portata volumetrica compensata<br>acqua | <ul> <li>Per il seguente codice d'ordine:</li> <li>"Pacchetto applicativo",<br/>opzione EJ "Petrolio"</li> <li>In parametro Modalità<br/>petrolio, è selezionata<br/>l'opzione opzione Net oil &amp;<br/>water cut.</li> <li>Le opzioni software<br/>abilitate attualmente<br/>sono visualizzate in<br/>parametro Supervisione<br/>opzione SW attiva.</li> </ul> | Visualizza la portata<br>volumetrica dell'acqua<br>calcolata attualmente,<br>calcolata a valori a<br>temperature e pressione di<br>riferimento.<br>Dipendenza:<br>• In base al valore visualizzato<br>in parametro <b>Water cut</b><br>• L'unità è presa da:<br>parametro <b>Unità di portata</b><br>volumetrica compensata                                    | Numero a virgola<br>mobile con segno | -                           |
| Portata massica acqua                   | <ul> <li>Per il seguente codice d'ordine:</li> <li>"Pacchetto applicativo",<br/>opzione EJ "Petrolio"</li> <li>In parametro Modalità<br/>petrolio, è selezionata<br/>l'opzione opzione Net oil &amp;<br/>water cut.</li> <li>Le opzioni software<br/>abilitate attualmente<br/>sono visualizzate in<br/>parametro Supervisione<br/>opzione SW attiva.</li> </ul> | <ul> <li>Visualizza la portata massica<br/>dell'acqua calcolata<br/>attualmente.</li> <li>Dipendenza:</li> <li>In base al valore visualizzato<br/>in parametro Water cut</li> <li>L'unità è presa da:<br/>parametro Unità di portata<br/>massica</li> </ul>                                                                                                    | Numero a virgola<br>mobile con segno | -                           |
| Media densità pesata                    | Per il seguente codice d'ordine: <ul> <li>"Pacchetto applicativo",<br/>opzione EJ "Petrolio"</li> <li>"Pacchetto applicativo",<br/>opzione EM "Petrolio +<br/>Funzione di bloccaggio"</li> </ul> Le opzioni software<br>abilitate attualmente<br>sono visualizzate in<br>parametro Supervisione<br>opzione SW attiva.                                            | Visualizza la media ponderata<br>della densità dall'ultimo<br>azzeramento delle medie della<br>densità.<br>Dipendenza:<br>• L'unità è presa da:<br>parametro <b>Unità di densità</b><br>• Il valore viene reimpostato<br>su NaN (Not a Number)<br>tramite parametro <b>Reset</b><br><b>medie pesate</b>                                                        | Numero a virgola<br>mobile con segno | _                           |
| Media temperatura pesata                | <ul> <li>Per il seguente codice d'ordine:</li> <li>"Pacchetto applicativo",<br/>opzione EJ "Petrolio"</li> <li>"Pacchetto applicativo",<br/>opzione EM "Petrolio +<br/>Funzione di bloccaggio"</li> <li>Le opzioni software<br/>abilitate attualmente<br/>sono visualizzate in<br/>parametro Supervisione<br/>opzione SW attiva.</li> </ul>                      | <ul> <li>Visualizza la media ponderata<br/>della temperatura dall'ultimo<br/>azzeramento delle medie della<br/>temperatura.</li> <li>Dipendenza: <ul> <li>L'unità è presa da:<br/>parametro Unità di misura<br/>temperatura</li> <li>Il valore viene reimpostato<br/>su NaN (Not a Number)<br/>tramite parametro Reset<br/>medie pesate</li> </ul> </li> </ul> | Numero a virgola<br>mobile con segno | -                           |

# 11.4.2 Sottomenu "Totalizzatore"

Il sottomenu sottomenu **Totalizzatore** comprende tutti i parametri richiesti per visualizzare i valori misurati attuali di ogni totalizzatore.

#### Navigazione

Menu "Diagnostica"  $\rightarrow$  Valori misurati  $\rightarrow$  Totalizzatore

| ► Tota | alizzatore                    |          |
|--------|-------------------------------|----------|
|        | Valore del totalizzatore 1 n  | → 🗎 183  |
|        | Superamento totalizzatore 1 n | →  ⇒ 183 |

#### Panoramica dei parametri con una breve descrizione

| Parametro                     | Prerequisito                                                                                                    | Descrizione                                                     | Interfaccia utente                   |
|-------------------------------|----------------------------------------------------------------------------------------------------|-----------------------------------------------------------------|--------------------------------------|
| Valore del totalizzatore 1 n  | Una variabile di processo è selezionata<br>in parametro <b>Assegna variabile di</b><br><b>processo</b> (→ 🗎 149) di sottomenu<br><b>Totalizzatore 1 n</b> .                      | Visualizza il valore attuale, conteggiato<br>dal totalizzatore. | Numero a virgola mobile<br>con segno |
| Superamento totalizzatore 1 n | Una variabile di processo è selezionata<br>in parametro <b>Assegna variabile di</b><br><b>processo</b> ( $\rightarrow \implies 149$ ) di sottomenu<br><b>Totalizzatore 1 n</b> . | Visualizza il superamento attuale del<br>totalizzatore.         | Numero intero con segno              |

# 11.4.3 Sottomenu "Valori ingresso"

Il sottomenu sottomenu **Valori ingresso** guida l'operatore sistematicamente fino ai singoli valori di ingresso.

#### Navigazione

Menu "Diagnostica" → Valori misurati → Valori ingresso

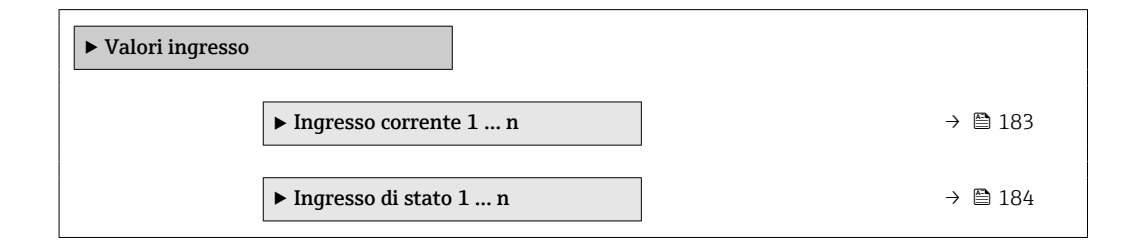

#### Valori di ingresso per l'ingresso in corrente

Il sottomenu sottomenu **Ingresso corrente 1 ... n** comprende tutti i parametri richiesti per visualizzare i valori misurati attuali per ogni ingresso in corrente.

#### Navigazione

Menu "Diagnostica"  $\rightarrow$  Valori misurati  $\rightarrow$  Valori ingresso  $\rightarrow$  Ingresso corrente 1 ... n

| ► Ingresso corrente 1 n |         |
|-------------------------|---------|
| Valori misurati 1 n     | → 🗎 184 |
| Corrente misurata 1 n   | → 🗎 184 |

### Panoramica dei parametri con una breve descrizione

| Parametro             | Descrizione                                             | Interfaccia utente                |
|-----------------------|---------------------------------------------------------|-----------------------------------|
| Valori misurati 1 n   | Visualizza il valore dell'ingresso in corrente.         | Numero a virgola mobile con segno |
| Corrente misurata 1 n | Visualizza il valore attuale dell'ingresso in corrente. | 0 22,5 mA                         |

#### Valori di ingresso per l'ingresso di stato

Il sottomenu sottomenu **Ingresso di stato 1 ... n** comprende tutti i parametri richiesti per visualizzare i valori misurati attuali per ogni ingresso di stato.

#### Navigazione

Menu "Diagnostica" → Valori misurati → Valori ingresso → Ingresso di stato 1 ... n

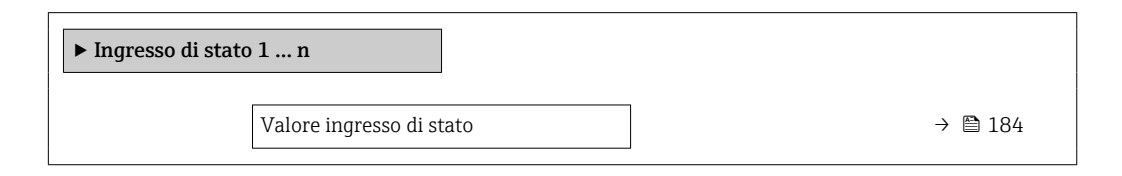

#### Panoramica dei parametri con una breve descrizione

| Parametro                | Descrizione                                           | Interfaccia utente                   |
|--------------------------|-------------------------------------------------------|--------------------------------------|
| Valore ingresso di stato | Visualizza il livello del segnale d'ingresso attuale. | <ul><li>Alto</li><li>Basso</li></ul> |

## 11.4.4 Valore di uscita

Il sottomenu sottomenu **Valore di uscita** comprende tutti i parametri richiesti per visualizzare i valori misurati attuali di ogni uscita.

#### Navigazione

Menu "Diagnostica"  $\rightarrow$  Valori misurati  $\rightarrow$  Valore di uscita

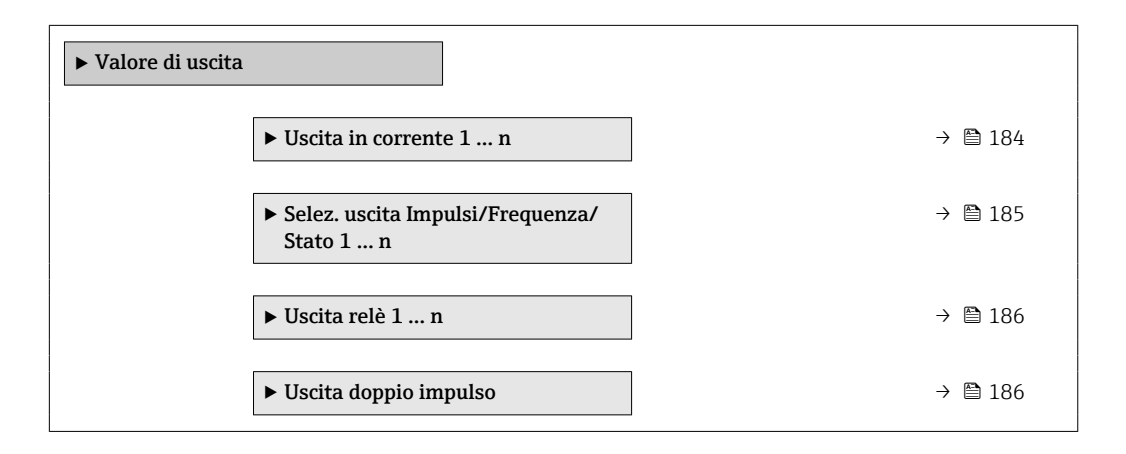

#### Valori di uscita dell'uscita in corrente

Il sottomenu sottomenu **Valore corrente uscita** comprende tutti i parametri richiesti per visualizzare i valori misurati attuali per ogni uscita in corrente.

#### Navigazione

Menu "Diagnostica"  $\rightarrow$  Valori misurati  $\rightarrow$  Valore di uscita  $\rightarrow$  Valore corrente uscita 1 ... n

| ► Uscita in corrente 1 n |       |         |
|--------------------------|-------|---------|
| Corrente d'uscita        | ]     | → 🗎 185 |
| Corrente misurata        | <br>] | → 🗎 185 |

#### Panoramica dei parametri con una breve descrizione

| Parametro         | Descrizione                                                                      | Interfaccia utente |
|-------------------|----------------------------------------------------------------------------------|--------------------|
| Corrente d'uscita | Visualizza il valore di corrente calcolato attualmente per l'uscita in corrente. | 3,59 22,5 mA       |
| Corrente misurata | Visualizza il valore di corrente misurato attualmente per l'uscita in corrente.  | 0 30 mA            |

#### Valori di uscita per l'uscita impulsi/frequenza/contatto

Il sottomenu sottomenu **Selez. uscita Impulsi/Frequenza/Stato 1** ... **n** comprende tutti i parametri richiesti per visualizzare i valori misurati attuali per ogni uscita impulsi/ frequenza/contatto.

#### Navigazione

Menu "Diagnostica"  $\rightarrow$  Valori misurati  $\rightarrow$  Valore di uscita  $\rightarrow$  Selez. uscita Impulsi/Frequenza/Stato 1 ... n

| ► Selez. uscita Impulsi/Frequenza/<br>Stato 1 n |         |
|-------------------------------------------------|---------|
| Uscita frequenza                                | → 🗎 185 |
| Uscita impulsi 1 n                              | → 🗎 185 |
| Stato uscita                                    | → 🗎 185 |

#### Panoramica dei parametri con una breve descrizione

| Parametro          | Prerequisito                                                                                                    | Descrizione                                                             | Interfaccia utente                      |
|--------------------|----------------------------------------------------------------------------------------------------|-------------------------------------------------------------------------|-----------------------------------------|
| Uscita frequenza   | In parametro <b>Modalità operativa</b> è<br>selezionata l'opzione opzione<br><b>Frequenza</b> .                 | Visualizza il valore misurato<br>attualmente per l'uscita in frequenza. | 0,0 12 500,0 Hz                         |
| Uscita impulsi 1 n | L'opzione opzione <b>Impulsi</b> è selezionata<br>nel parametro parametro <b>Modalità</b><br><b>operativa</b> . | Visualizza la frequenza impulsi<br>generata attualmente.                | Numero positivo a virgola<br>mobile     |
| Stato uscita       | L'opzione opzione <b>Contatto</b> è<br>selezionata in parametro <b>Modalità</b><br><b>operativa</b> .           | Visualizza lo stato attuale dell'uscita contatto.                       | <ul><li>Aperto</li><li>Chiuso</li></ul> |

#### Valori di uscita per l'uscita a relè

Il sottomenu sottomenu **Uscita relè 1 ... n** comprende tutti i parametri richiesti per visualizzare i valori misurati attuali per ogni uscita a relè.

#### Navigazione

Menu "Diagnostica"  $\rightarrow$  Valori misurati  $\rightarrow$  Valore di uscita  $\rightarrow$  Uscita relè 1 ... n

| ► Uscita relè 1 n                    |           |
|--------------------------------------|-----------|
| Stato uscita                         | ] → 🗎 186 |
| Cicli di commutazione                | ] → 🗎 186 |
| Numero massino cicli di commutazione | ) → 🗎 186 |

#### Panoramica dei parametri con una breve descrizione

| Parametro                               | Descrizione                                                          | Interfaccia utente                      |
|-----------------------------------------|----------------------------------------------------------------------|-----------------------------------------|
| Stato uscita                            | Visualizza lo stato attuale del relè.                                | <ul><li>Aperto</li><li>Chiuso</li></ul> |
| Cicli di commutazione                   | Visualizza il numero di tutti i cicli di commutazione eseguiti.      | Numero intero positivo                  |
| Numero massino cicli di<br>commutazione | Visualizza il numero massimo dei cicli di commutazione<br>garantiti. | Numero intero positivo                  |

#### Valori di uscita per la doppia uscita impulsiva

Il sottomenu sottomenu **Uscita doppio impulso** comprende tutti i parametri richiesti per visualizzare i valori misurati attuali per ogni doppia uscita impulsiva.

#### Navigazione

Menu "Diagnostica"  $\rightarrow$  Valori misurati  $\rightarrow$  Valore di uscita  $\rightarrow$  Uscita doppio impulso

| ► Uscita doppio impulso |  |         |
|-------------------------|--|---------|
| Uscita impulsi          |  | → ● 186 |

#### Panoramica dei parametri con una breve descrizione

| Parametro Descrizione |                                                      | Interfaccia utente               |
|-----------------------|------------------------------------------------------|----------------------------------|
| Uscita impulsi        | Visualizza la frequenza attuale dell'uscita impulsi. | Numero positivo a virgola mobile |

# 11.5 Adattamento del misuratore alle condizioni di processo

A questo scopo sono disponibili:

- Impostazioni di base utilizzando il menu menu **Configurazione** (→ 🖺 101)

# 11.6 Azzeramento di un totalizzatore

I totalizzatori sono azzerati in sottomenu **Funzionamento**:

- Controllo totalizzatore
- Azzera tutti i totalizzatori

#### Navigazione

Menu "Funzionamento" → Gestione totalizzatore/i

| ► Gestione totalizz | atore/i                      |   |         |
|---------------------|------------------------------|---|---------|
|                     | Controllo totalizzatore 1 n  |   | → 🖺 187 |
|                     | Valore preimpostato 1 n      | ] | → 🗎 187 |
|                     | Valore del totalizzatore 1 n |   | → 🗎 187 |
|                     | Media densità pesata         | ] | → 🗎 188 |
|                     | Media temperatura pesata     |   | → 🗎 188 |
|                     | Reset medie pesate           |   | → 🖺 188 |
|                     | Azzera tutti i totalizzatori |   | → 🗎 188 |

## Panoramica dei parametri con una breve descrizione

| Parametro                    | Prerequisito                                                                                                    | Descrizione                                                                                                    | Selezione /<br>Inserimento<br>dell'utente /<br>Interfaccia utente                                                                                                    | Impostazione di<br>fabbrica              |
|------------------------------|----------------------------------------------------------------------------------------------------|----------------------------------------------------------------------------------------------------|----------------------------------------------------------------------------------------------------|------------------------------------------|
| Controllo totalizzatore 1 n  | Una variabile di processo è<br>selezionata in parametro<br><b>Assegna variabile di processo</b><br>(→ ≧ 149) di sottomenu<br><b>Totalizzatore 1 n</b> .                 | Controllare il valore del<br>totalizzatore.                                                                                                    | <ul> <li>Avvia totalizzatore</li> <li>Reset + mantieni *</li> <li>Preimpostato +<br/>mantieni *</li> <li>Azzera + totalizza</li> <li>Preimpostato +<br/>totalizza *</li> <li>Hold (mantenere) *</li> </ul> | Avvia totalizzatore                      |
| Valore preimpostato 1 n      | Una variabile di processo è<br>selezionata in parametro<br>Assegna variabile di processo<br>(→ 🖹 149) di sottomenu<br>Totalizzatore 1 n.                                | Specificare il valore iniziale per il totalizzatore.         Interrelazione         Itunità ingegneristica della variabile di processo è definita in parametro Unità del totalizzatore (→ | Numero a virgola<br>mobile con segno                                                                                                    | A seconda del paese:<br>• 0 kg<br>• 0 lb |
| Valore del totalizzatore 1 n | Una variabile di processo è<br>selezionata in parametro<br><b>Assegna variabile di processo</b><br>$(\rightarrow \cong 149)$ di sottomenu<br><b>Totalizzatore 1 n</b> . | Visualizza il valore attuale,<br>conteggiato dal totalizzatore.                                                                                                    | Numero a virgola<br>mobile con segno                                                                                                    | -                                        |

| Parametro                    | Prerequisito                                                                                                    | Descrizione                                                                                                    | Selezione /<br>Inserimento<br>dell'utente /<br>Interfaccia utente                                                          | Impostazione di<br>fabbrica |
|------------------------------|----------------------------------------------------------------------------------------------------|----------------------------------------------------------------------------------------------------|----------------------------------------------------------------------------------------------------|-----------------------------|
| Media densità pesata         | <ul> <li>Per il seguente codice d'ordine:</li> <li>"Pacchetto applicativo",<br/>opzione EJ "Petrolio"</li> <li>"Pacchetto applicativo",<br/>opzione EM "Petrolio +<br/>Funzione di bloccaggio"</li> <li>Le opzioni software<br/>abilitate attualmente<br/>sono visualizzate in<br/>parametro Supervisione<br/>opzione SW attiva.</li> </ul> | Visualizza la media ponderata<br>della densità dall'ultimo<br>azzeramento delle medie della<br>densità.<br>Dipendenza:<br>• L'unità è presa da:<br>parametro <b>Unità di densità</b><br>• Il valore viene reimpostato<br>su NaN (Not a Number)<br>tramite parametro <b>Reset</b><br><b>medie pesate</b>                                                        | Numero a virgola<br>mobile con segno                                                                                       | -                           |
| Media temperatura pesata     | <ul> <li>Per il seguente codice d'ordine:</li> <li>"Pacchetto applicativo",<br/>opzione EJ "Petrolio"</li> <li>"Pacchetto applicativo",<br/>opzione EM "Petrolio +<br/>Funzione di bloccaggio"</li> <li>Le opzioni software<br/>abilitate attualmente<br/>sono visualizzate in<br/>parametro Supervisione<br/>opzione SW attiva.</li> </ul> | <ul> <li>Visualizza la media ponderata<br/>della temperatura dall'ultimo<br/>azzeramento delle medie della<br/>temperatura.</li> <li>Dipendenza: <ul> <li>L'unità è presa da:<br/>parametro Unità di misura<br/>temperatura</li> <li>Il valore viene reimpostato<br/>su NaN (Not a Number)<br/>tramite parametro Reset<br/>medie pesate</li> </ul> </li> </ul> | Numero a virgola<br>mobile con segno                                                                                       | -                           |
| Reset medie pesate           | I valori possono essere<br>reimpostati soltanto a portata<br>zero.<br>Per il seguente codice d'ordine:<br>"Pacchetto applicativo", opzione<br><b>EJ</b> "Petrolio"<br>Le opzioni software<br>abilitate attualmente<br>sono visualizzate in<br>parametro <b>Supervisione</b><br><b>opzione SW attiva</b> .                                   | Reimposta le medie ponderate<br>per densità e temperatura su<br>NaN (Not a Number) e inizia la<br>determinazione delle medie<br>ponderate.                                                                                                    | <ul> <li>Avvia totalizzatore</li> <li>Reset medie pesate</li> <li>Azzera medie<br/>pesate +<br/>totalizzatore 3</li> </ul> | Avvia totalizzatore         |
| Azzera tutti i totalizzatori | -                                                                                                    | Azzerare tutti i totalizzatori e avviare.                                                                                                    | <ul><li>Annullo/a</li><li>Azzera + totalizza</li></ul>                                                                     | Annullo/a                   |

\* La visibilità dipende dalle opzioni ordinate o dalla configurazione dello strumento

# 11.6.1 Campo di applicazione della funzione parametro "Controllo totalizzatore"

| Opzioni                                  | Descrizione                                                                                                    |
|------------------------------------------|----------------------------------------------------------------------------------------------------|
| Avvia totalizzatore                      | Il totalizzatore si avvia o continua a calcolare.                                                                                                    |
| Reset + mantieni                         | Il processo di totalizzazione si arresta e il totalizzatore è azzerato.                                                                                       |
| Preimpostato +<br>mantieni <sup>1)</sup> | Il processo di totalizzazione si arresta e il totalizzatore viene impostato al suo valore di inizio scala definito dal parametro <b>Valore preimpostato</b> . |
| Azzera + totalizza                       | Il totalizzatore è azzerato e il processo di totalizzazione si riavvia.                                                                                       |
| Preimpostato + totalizza <sup>1)</sup>   | Il totalizzatore è impostato al valore iniziale definito in parametro <b>Valore</b><br><b>preimpostato</b> e il processo di totalizzazione si riavvia.        |
| Hold (mantenere)                         | La totalizzazione si arresta.                                                                                                    |

1) Visibile in base alle opzioni d'ordine o alle impostazioni del dispositivo

| 11.6.2 | Campo funzion | e di parametro | o "Azzera | tutti i totali | izzatori" |
|--------|---------------|----------------|-----------|----------------|-----------|
|--------|---------------|----------------|-----------|----------------|-----------|

| Opzioni            | Descrizione                                                                                                    |
|--------------------|----------------------------------------------------------------------------------------------------|
| Annullo/a          | Non viene eseguita nessuna operazione e l'utente esce dal parametro.                                                                                  |
| Azzera + totalizza | Azzeramento di tutti i totalizzatori e riavvio del processo di totalizzazione. La funzione elimina tutti i valori di portata precedentemente sommati. |

# 11.7 Visualizzazione della cronologia dei valori di misura

Il pacchetto applicativo **HistoROM estesa** (opzione d'ordine) deve essere abilitato nel dispositivo per visualizzare la funzione sottomenu **Memorizzazione dati**. Quest'ultimo comprende tutti i parametri per la cronologia del valore misurato.

La registrazione dati è disponibile anche mediante:

- Tool per la gestione delle risorse di impianto FieldCare  $\rightarrow \square$  90.
- Web browser

#### Campo di funzioni

- Possono essere archiviati fino a 1000 valori misurati
- 4 canali di registrazione
- Intervallo per la registrazione dei dati regolabile
- Visualizza graficamente l'andamento del valore misurato per ogni canale di registrazione visualizzato

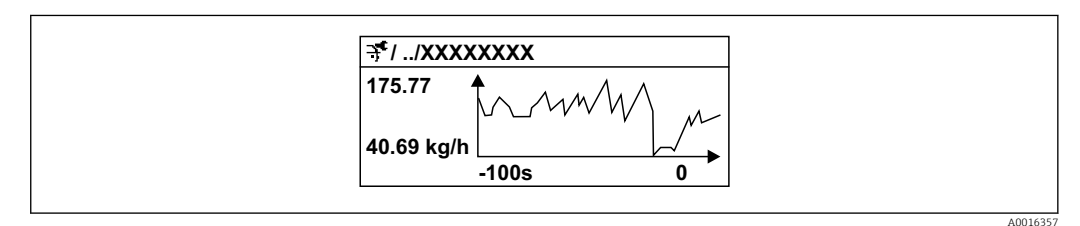

☑ 41 Grafico di un andamento del valore misurato

- Asse x: a seconda del numero di canali selezionati, visualizza 250...1000 valori misurati di una variabile di processo.
- Asse y: visualizza il campo approssimativo del valore misurato e lo adatta costantemente alla misura in corso.

Il contenuto della memoria dati è cancellato, se si modifica la durata dell'intervallo di registrazione o l'assegnazione delle variabili di processo ai canali.

#### Navigazione

Menu "Diagnostica" → Memorizzazione dati

| ► Memorizzazione dati        |                |
|------------------------------|----------------|
| Assegna canale 1             | → 🗎 191        |
| Assegna canale 2             | → 🗎 192        |
| Assegna canale 3             | → 🗎 192        |
| Assegna canale 4             | → <a>Ê</a> 193 |
| Intervallo di memorizzazione | →  193         |

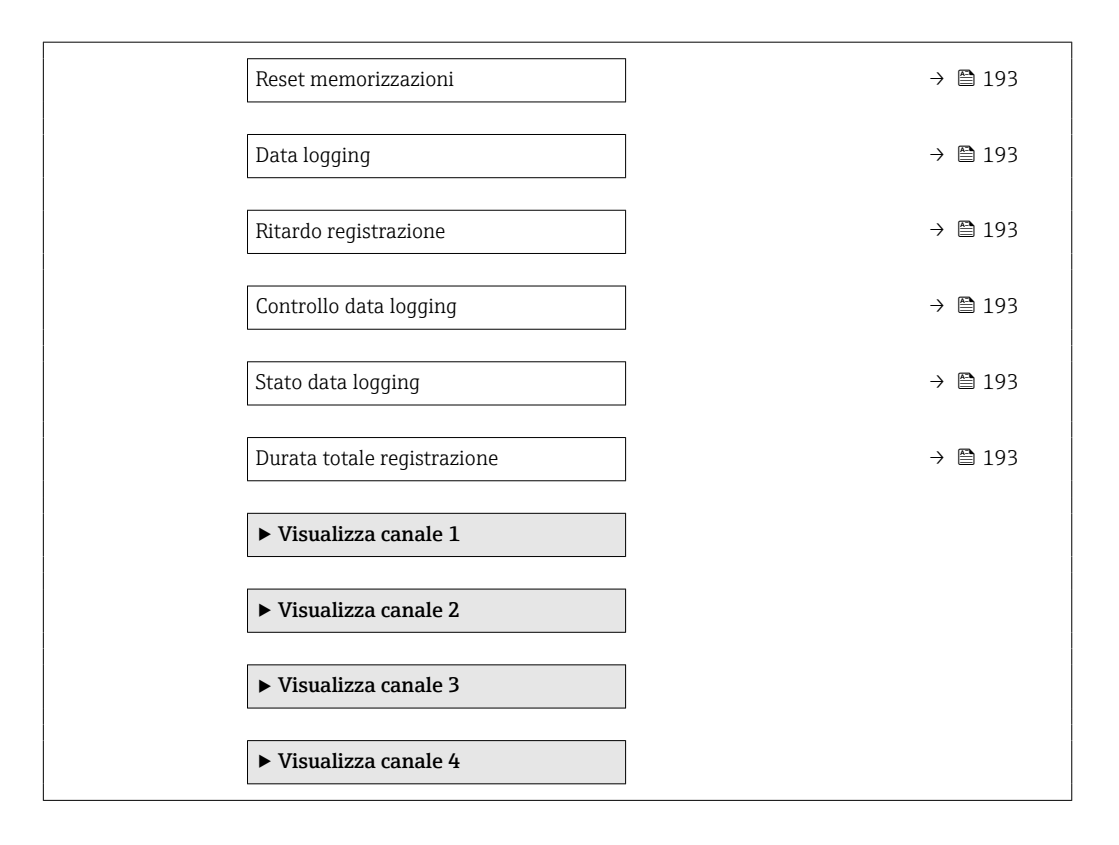

| Parametro        | Prerequisito                                          | Descrizione                                                                | Selezione /<br>Inserimento<br>dell'utente /<br>Interfaccia utente                                                                                                    | Impostazione di<br>fabbrica |
|------------------|-------------------------------------------------------|----------------------------------------------------------------------------|----------------------------------------------------------------------------------------------------|-----------------------------|
| Assegna canale 1 | Il pacchetto <b>HistoROM estesa</b><br>è disponibile. | Assegnazione della variabile di<br>processo al canale di<br>registrazione. | <ul> <li>Disattivo/a</li> <li>Portata massica</li> <li>Portata massica</li> <li>Portata volumetrica</li> <li>Portata volumetrica</li> <li>Densità</li> <li>Densità di riferimento</li> <li>Temperatura</li> <li>Pressione</li> <li>Portata GSV</li> <li>Portata GSV</li> <li>Portata NSV</li> <li>Portata NSV</li> <li>alternativa*</li> <li>Portata NSV</li> <li>alternativa</li> <li>Portata NSV</li> <li>alternativa</li> <li>Portata NSV</li> <li>alternativa</li> <li>Portata S&amp;W*</li> <li>Densità di riferimento alternativa</li> <li>Water cut</li> <li>Densità ciloi*</li> <li>Densità ciloi*</li> <li>Densità ciloi*</li> <li>Portata massica acqua*</li> <li>Portata volumetrica olio</li> <li>Portata volumetrica acqua</li> <li>Portata volumetrica acqua</li> <li>Portata volumetrica acqua</li> <li>Portata massica acqua*</li> <li>Portata volumetrica acqua</li> <li>Portata massica acqua*</li> <li>Portata volumetrica acqua</li> <li>Portata massica acqua*</li> <li>Portata volumetrica acqua</li> <li>Portata massica trasportato*</li> <li>Portata massica trasportato*</li> <li>Portata volumetrica trasportato*</li> <li>Portata volumetrica trasportato*</li> <li>Portata volumetrica trasportato*</li> <li>Portata volumetrica trasportato*</li> <li>Portata volumetrica trasportato*</li> <li>Portata volumetrica trasportato*</li> <li>Portata volumetrica trasportato*</li> <li>Portata volumetrica trasportato*</li> <li>Portata volumetrica trasportato*</li> <li>Portata volumetrica trasportato*</li> <li>Portata volumetrica trasportato*</li> <li>Portata volumetrica trasportato*</li> <li>Portata volumetrica trasportato*</li> </ul> | Disattivo/a                 |
|                  |                                                       |                                                                            | 0 *                                                                                                    |                             |

## Panoramica dei parametri con una breve descrizione

| Parametro        | Prerequisito                                                                                                    | Descrizione                                                                   | Selezione /<br>Inserimento<br>dell'utente /<br>Interfaccia utente                                                                                                    | Impostazione di<br>fabbrica |
|------------------|----------------------------------------------------------------------------------------------------|-------------------------------------------------------------------------------|----------------------------------------------------------------------------------------------------|-----------------------------|
|                  |                                                                                                    |                                                                               | <ul> <li>Uscita specifica<br/>dell'applicazione<br/>1*</li> <li>Indice fluido non<br/>omogeneo</li> <li>Indice contenuto di<br/>gas*</li> <li>HBSI*</li> <li>Valore grezzo<br/>portata massica</li> <li>Corrente<br/>eccitazione 0</li> <li>Smorzamento<br/>oscillazione 0</li> <li>Fluttuazione<br/>smorzamento<br/>oscillazione 0*</li> <li>Frequenza di<br/>oscillazione 0</li> <li>Frequenza di<br/>oscillazione 0*</li> <li>Frequenza di<br/>oscillazione 1*</li> <li>Segnale<br/>asimmetrico</li> <li>Asmpiezza di<br/>oscillazione 1*</li> <li>Segnale<br/>asimmetrico</li> <li>Asimmetria<br/>segnale torsione*</li> <li>Temperatura del<br/>tubo trasportante*</li> <li>Temperatura del<br/>tubo trasportante</li> <li>Test point 0</li> <li>Test point 1</li> <li>Uscita in corrente<br/>a*</li> <li>Uscita in corrente<br/>a*</li> <li>Uscita in corrente<br/>a*</li> </ul> |                             |
| Assegna canale 2 | Il pacchetto <b>HistoROM estesa</b><br>è disponibile.<br>Le opzioni software<br>abilitate attualmente<br>sono visualizzate in<br>parametro <b>Supervisione</b><br>opzione SW attiva. | Assegna una variabile di<br>processo al canale di<br>registrazione (logging). | Per l'elenco a discesa,<br>vedere parametro<br><b>Assegna canale 1</b><br>(→ ≌ 191)                                                                                                    | Disattivo/a                 |
| Assegna canale 3 | Il pacchetto <b>HistoROM estesa</b><br>è disponibile.<br>Le opzioni software<br>abilitate attualmente<br>sono visualizzate in<br>parametro <b>Supervisione</b><br>opzione SW attiva. | Assegna una variabile di<br>processo al canale di<br>registrazione (logging). | Per l'elenco a discesa,<br>vedere parametro<br><b>Assegna canale 1</b><br>(→ ≌ 191)                                                                                                    | Disattivo/a                 |

| Parametro                    | Prerequisito                                                                                                    | Descrizione                                                                                                    | Selezione /<br>Inserimento<br>dell'utente /<br>Interfaccia utente                                             | Impostazione di<br>fabbrica |
|------------------------------|----------------------------------------------------------------------------------------------------|----------------------------------------------------------------------------------------------------|----------------------------------------------------------------------------------------------------|-----------------------------|
| Assegna canale 4             | Il pacchetto <b>HistoROM estesa</b><br>è disponibile.<br>Le opzioni software<br>abilitate attualmente<br>sono visualizzate in<br>parametro <b>Supervisione</b><br>opzione SW attiva. | Assegna una variabile di<br>processo al canale di<br>registrazione (logging).                                                                          | Per l'elenco a discesa,<br>vedere parametro<br><b>Assegna canale 1</b><br>(→ 曽 191)                           | Disattivo/a                 |
| Intervallo di memorizzazione | Il pacchetto <b>HistoROM estesa</b><br>è disponibile.                                                                                                    | Definire l'intervallo di<br>memorizzazione dei dati.<br>Questo valore definisce<br>l'intervallo di tempo tra i<br>singoli punti di dati in<br>memoria. | 0,1 3 600,0 s                                                                                                 | 1,0 s                       |
| Reset memorizzazioni         | Il pacchetto <b>HistoROM estesa</b><br>è disponibile.                                                                                                    | Cancella tutti i dati<br>memorizzati.                                                                                                    | <ul><li>Annullo/a</li><li>Cancella dati</li></ul>                                                             | Annullo/a                   |
| Data logging                 | -                                                                                                    | Selezionare il tipo di<br>registrazione dei dati.                                                                                                    | <ul> <li>Sovrascrittura</li> <li>Nessuna<br/>sovrascrittura</li> </ul>                                        | Sovrascrittura              |
| Ritardo registrazione        | In parametro <b>Data logging</b> , è<br>selezionata l'opzione <b>Nessuna</b><br><b>sovrascrittura</b> .                                                                              | Inserire il ritardo per la<br>memorizzazione del valore<br>misurato.                                                                                   | 0 999 h                                                                                                    | 0 h                         |
| Controllo data logging       | In parametro <b>Data logging</b> , è<br>selezionata l'opzione <b>Nessuna</b><br><b>sovrascrittura</b> .                                                                              | Avvio e arresto della<br>memorizzazione del valore<br>misurato.                                                                                        | <ul> <li>Nessuno/a</li> <li>Ritardo + start</li> <li>Stop</li> </ul>                                          | Nessuno/a                   |
| Stato data logging           | In parametro <b>Data logging</b> , è<br>selezionata l'opzione <b>Nessuna</b><br><b>sovrascrittura</b> .                                                                              | Visualizza lo stato di<br>memorizzazione del valore<br>misurato.                                                                                       | <ul> <li>Fatto/Eseguito</li> <li>Ritardo attivo</li> <li>Attivo</li> <li>Registrazione<br/>fermata</li> </ul> | Fatto/Eseguito              |
| Durata totale registrazione  | In parametro <b>Data logging</b> , è<br>selezionata l'opzione <b>Nessuna</b><br><b>sovrascrittura</b> .                                                                              | Visualizza la durata totale<br>della memorizzazione.                                                                                                   | Numero positivo a<br>virgola mobile                                                                           | 0 s                         |

\* La visibilità dipende dalle opzioni ordinate o dalla configurazione dello strumento

# 11.8 Gestore frazione gas

Il gestore frazione gas migliora la stabilità e la ripetibilità di misura in caso di fluido bifase e fornisce preziose informazioni diagnostiche per il processo.

La funzione controlla costantemente la presenza di bolle di gas nei liquidi o di gocce nei gas, perché questa seconda fase influenza i valori emessi per portata e densità.

Nel caso dei fluidi bifase, il gestore frazione gas stabilizza i valori in uscita e consente una migliore leggibilità per gli operatori e un'interpretazione più agevole da parte del sistema di controllo distribuito. Il livello di smorzamento viene regolato in base alla gravità dei disturbi introdotti dalla seconda fase. Nel caso dei fluidi monofase, il gestore frazione gas non influenza in alcun modo i valori emessi.

Possibili opzioni nel parametro Gestore frazione gas:

- Off: disabilita il gestore frazione gas. In presenza di una seconda fase, si verificano forti oscillazioni dei valori di portata e densità emessi.
- Moderato: utilizzarla per applicazioni con due livelli o livelli intermittenti della seconda fase.
- Potente: utilizzarla per applicazioni con livelli di seconda fase molto significativi.

Il gestore frazione gas si cumula ad eventuali costanti fisse di smorzamento applicate a portata e densità che siano state impostate in qualsiasi altra parametrizzazione dello strumento.

Per informazioni dettagliate sulle descrizioni dei parametri del gestore frazione gas, fare riferimento alla Documentazione speciale per il dispositivo  $\rightarrow \textcircled{B}$  267

## 11.8.1 Sottomenu "Modalità di misura"

#### Navigazione

Menu "Esperto"  $\rightarrow$  Sensore  $\rightarrow$  Modalità di misura

| ► Modalità di misu | ra                          |         |
|--------------------|-----------------------------|---------|
|                    | Gas Fraction Handler (6377) | → 🗎 194 |

#### Panoramica dei parametri con una breve descrizione

| Parametro            | Descrizione                                                      | Selezione                                                        | Impostazione di fabbrica |
|----------------------|------------------------------------------------------------------|------------------------------------------------------------------|--------------------------|
| Gas Fraction Handler | Attiva la funzione gestione frazione gas per<br>fluidi bifasici. | <ul><li>Disattivo/a</li><li>Moderato/a</li><li>Potenza</li></ul> | Moderato/a               |

## 11.8.2 Sottomenu "Indice del fluido"

#### Navigazione

Menu "Esperto"  $\rightarrow$  Applicazione  $\rightarrow$  Indice del fluido

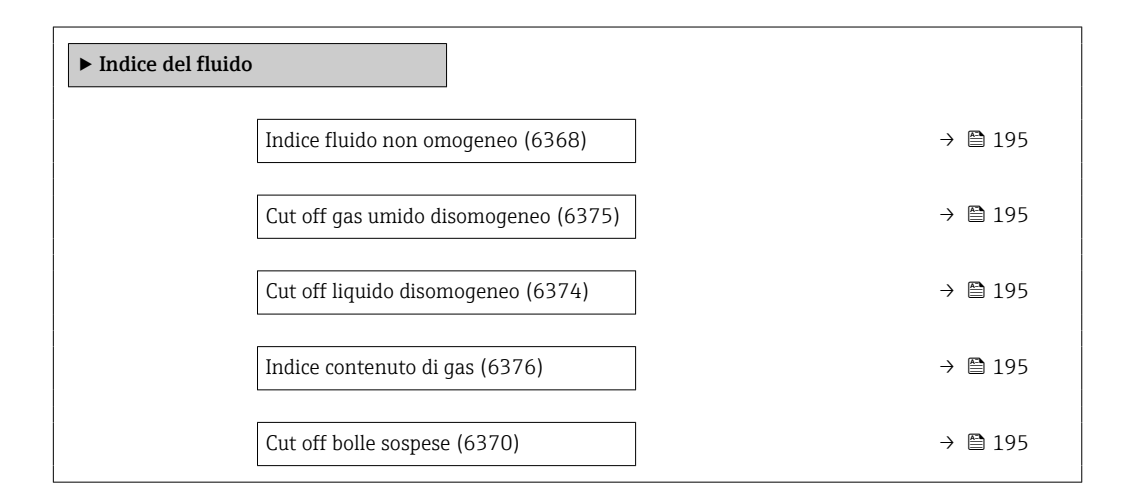

| Parametro                     | Prerequisito                                                     | Descrizione                                                                                                    | Interfaccia utente /<br>Inserimento<br>dell'utente | Impostazione di<br>fabbrica |
|-------------------------------|------------------------------------------------------------------|----------------------------------------------------------------------------------------------------|----------------------------------------------------|-----------------------------|
| Indice fluido non omogeneo    | -                                                                | Visualizza il grado di<br>disomogeneità del fluido.                                                                                                    | Numero a virgola<br>mobile con segno               | -                           |
| Cut off gas umido disomogeneo | -                                                                | Immettere il valore di cut off<br>per le applicazioni con gas<br>umido. Al di sotto di questo<br>valore, 'Indice fluido non<br>omogeneo' è impostato su O. | Numero positivo a<br>virgola mobile                | 0,25                        |
| Cut off liquido disomogeneo   | -                                                                | Immettere il valore cut off per<br>le applicazioni liquide. Al di<br>sotto di questo valore, 'Indice<br>fluido non omogeneo' è<br>impostato su 0.          | Numero positivo a<br>virgola mobile                | 0,05                        |
| Indice contenuto di gas       | L'indice diagnostico è<br>disponibile soltanto per<br>Promass Q. | Visualizza la quantità relativa<br>di bolle sospese nel fluido.                                                                                            | Numero a virgola<br>mobile con segno               | -                           |
| Cut off bolle sospese         | Il parametro è disponibile solo<br>per Promass Q.                | Inserire il valore del taglio per<br>le bolle in sospensione. Al di<br>sotto di questo valore l'indice<br>per le bolle in sospensione' è<br>impostato a 0. | Numero positivo a<br>virgola mobile                | 0,05                        |

# Panoramica dei parametri con una breve descrizione

# 12 Diagnostica e ricerca guasti

# 12.1 Ricerca guasti generale

#### Per il display locale

| Errore                                                                                    | Possibili cause                                                                                                    | Intervento correttivo                                                                                                    |
|-------------------------------------------------------------------------------------------|----------------------------------------------------------------------------------------------------|----------------------------------------------------------------------------------------------------|
| Il display locale è oscurato, ma il segnale in<br>uscita è nel campo consentito           | Il cavo del modulo display non è innestato<br>correttamente.                                                                                                    | Inserire il connettore in modo corretto nel<br>modulo dell'elettronica principale e nel modulo<br>display.                                                  |
| Display locale oscurato e assenza di segnali di<br>uscita                                 | La tensione di alimentazione non corrisponde a quella specificata sulla targhetta.                                                                                                    | Applicare la tensione di alimentazione corretta<br>$\rightarrow \textcircled{B} 54 \rightarrow \textcircled{B} 48.$                                         |
| Display locale oscurato e assenza di segnali di<br>uscita                                 | La tensione di alimentazione ha polarità non corretta.                                                                                                    | Inversione di polarità della tensione di alimentazione.                                                                                                    |
| Display locale oscurato e assenza di segnali di<br>uscita                                 | Nessun contatto tra i cavi di collegamento e i morsetti.                                                                                                    | Garantire il contatto elettrico tra cavo e<br>morsetto.                                                                                                    |
| Display locale oscurato e assenza di segnali di<br>uscita                                 | <ul> <li>I morsetti non sono innestati correttamente<br/>nel modulo dell'elettronica I/O.</li> <li>I morsetti non sono innestati correttamente<br/>nel modulo dell'elettronica principale.</li> </ul> | Controllare i morsetti.                                                                                                    |
| Display locale oscurato e assenza di segnali di<br>uscita                                 | <ul> <li>Il modulo dell'elettronica I/O è difettoso.</li> <li>Il modulo dell'elettronica principale è difettoso.</li> </ul>                                                                           | Ordinare la parte di ricambio → 🗎 228.                                                                                                    |
| Display locale oscurato e assenza di segnali di<br>uscita                                 | Il connettore tra modulo dell'elettronica<br>principale e modulo display non è innestato<br>correttamente.                                                                                            | Verificare la connessione e correggere, se<br>necessario.                                                                                                   |
| Il display locale non è leggibile, ma il segnale in<br>uscita è nel campo consentito      | Il display è stato impostato troppo luminoso o troppo scuro.                                                                                                    | <ul> <li>Aumentare la luminosità del display<br/>premendo contemporaneamente</li></ul>                                                                      |
| Il display locale è oscurato, ma il segnale in<br>uscita è nel campo consentito           | Il modulo display è difettoso.                                                                                                    | Ordinare la parte di ricambio → 🗎 228.                                                                                                    |
| La retroilluminazione del display locale è rossa                                          | Si è verificato un evento diagnostico con<br>comportamento diagnostico "Allarme".                                                                                                    | Intraprendere misure correttive $\rightarrow \square 211$                                                                                                   |
| Il display locale visualizza il testo in una lingua<br>non comprensibile.                 | La lingua operativa selezionata non è<br>comprensibile.                                                                                                    | <ol> <li>Premere □ +</li></ol>                                                                                                    |
| Messaggio sul display locale:<br>"Errore di comunicazione"<br>"Controllare l'elettronica" | La comunicazione tra modulo display ed elettronica è interrotta.                                                                                                    | <ul> <li>Verificare il cavo e il connettore tra modulo<br/>dell'elettronica principale e modulo display.</li> <li>Ordinare la parte di ricambio →</li></ul> |

#### Per i segnali di uscita

| Errore                                                                                                    | Possibili cause                                                                                   | Intervento correttivo                                                                                                    |
|----------------------------------------------------------------------------------------------------|---------------------------------------------------------------------------------------------------|----------------------------------------------------------------------------------------------------|
| Segnale in uscita fuori dal campo valido                                                                                            | Il modulo dell'elettronica principale è difettoso.                                                | Ordinare la parte di ricambio $\rightarrow \square$ 228.                                                                                                 |
| Segnale in uscita fuori dal campo di corrente<br>valido<br>(< 3,6 mA o > 22 mA)                                                     | Il modulo dell'elettronica principale è difettoso.<br>Il modulo dell'elettronica I/O è difettoso. | Ordinare la parte di ricambio $\rightarrow \square$ 228.                                                                                                 |
| Il dispositivo mostra il valore corretto sul display<br>locale ma il segnale in uscita non è corretto,<br>sebbene nel campo valido. | Errore di configurazione dei parametri                                                            | Controllare e regolare la configurazione dei parametri.                                                                                                  |
| Il dispositivo non misura correttamente.                                                                                            | Errore di configurazione o il dispositivo funziona<br>fuori dalle specifiche applicative.         | <ol> <li>Controllare e correggere la configurazione del<br/>parametro.</li> <li>Rispettare i valori soglia specificati in "Dati<br/>tecnici".</li> </ol> |

#### Per accedere

| Guasto                                                                                   | Possibili cause                                                                                                    | Intervento correttivo                                                                                                    |
|------------------------------------------------------------------------------------------|----------------------------------------------------------------------------------------------------|----------------------------------------------------------------------------------------------------|
| Impossibilità di accesso di scrittura ai parametri.                                      | È abilitata la protezione scrittura hardware.                                                                                                    | Impostare il microinterruttore di protezione scrittura, presente sul modulo dell'elettronica principale, sulla posizione $OFF \rightarrow \square$ 168.                                                                                           |
| Impossibilità di accesso di scrittura ai parametri.                                      | Il ruolo utente attuale ha un'autorizzazione di<br>accesso limitata.                                                                                                | <ol> <li>Controllare il ruolo utente → </li> <li>77.</li> <li>Inserire il codice di accesso personale corretto</li> <li>⇒ </li> <li>77.</li> </ol>                                                                                                |
| La connessione tramite protocollo HART non è possibile.                                  | Resistore di comunicazione mancante o<br>installato in modo errato                                                                                                  | Installare il resistore di comunicazione (250 $\Omega$ )<br>correttamente. Rispettare il carico massimo<br>$\rightarrow \cong$ 237.                                                                                                    |
| La connessione tramite protocollo HART non è possibile.                                  | Commubox<br>• Collegato non correttamente.                                                                                                    | Consultare la documentazione relativa a<br>Commubox FXA195 HART:                                                                                                    |
|                                                                                          | <ul> <li>Configurato non correttamente.</li> <li>Il driver non è installato correttamente.</li> <li>La porta USB sul PC non è configurata correttamente.</li> </ul> | Informazioni tecniche TI00404F                                                                                                    |
| Impossibile connettersi al web server.                                                   | Il web server è disabilitato.                                                                                                    | Mediante il tool operativo "FieldCare" o<br>"DeviceCare", controllare se il web server del<br>misuratore è abilitato e attivarlo, se necessario<br>→ 🗎 84.                                                                                        |
|                                                                                          | L'interfaccia Ethernet sul PC non è configurata<br>correttamente.                                                                                                   | <ul> <li>Controllare le proprietà del protocollo<br/>Internet (TCP/IP)→</li></ul>                                                                                                    |
| Impossibile connettersi al web server.                                                   | L'indirizzo IP sul PC non è configurato correttamente.                                                                                                    | Controllare l'indirizzo IP: 192.168.1.212<br>→ 🗎 80                                                                                                    |
| Impossibile connettersi al web server.                                                   | I dati di accesso WLAN non sono corretti.                                                                                                    | <ul> <li>Verificare lo stato della rete WLAN.</li> <li>Ripetere l'accesso al dispositivo utilizzando i dati di accesso WLAN.</li> <li>Controllare che la WLAN sia abilitata su misuratore e unità operativa →</li></ul>                           |
|                                                                                          | La comunicazione WLAN è disabilitata.                                                                                                    | -                                                                                                    |
| Impossibile connettersi a web server, FieldCare o<br>DeviceCare.                         | La rete WLAN non è disponibile.                                                                                                    | <ul> <li>Verificare se è presente la ricezione WLAN:<br/>LED sul modulo display a luce fissa blu.</li> <li>Verificare se la connessione WLAN è abilitata:<br/>LED sul modulo display blu lampeggiante.</li> <li>Attivare lo strumento.</li> </ul> |
| Connessione di rete non presente o instabile                                             | La rete WLAN è debole.                                                                                                    | <ul> <li>Unità operativa fuori dal campo di ricezione:<br/>controllare lo stato della rete sull'unità<br/>operativa.</li> <li>Per migliorare le prestazioni della rete,<br/>utilizzare un'antenna WLAN esterna.</li> </ul>                        |
|                                                                                          | Comunicazione parallela WLAN ed Ethernet                                                                                                    | <ul> <li>Controllare le impostazioni di rete.</li> <li>Abilitare temporaneamente solo la WLAN come interfaccia.</li> </ul>                                                                                                    |
| Il web browser è bloccato e il funzionamento<br>non è più consentito                     | È attivo il trasferimento dei dati.                                                                                                    | Attendere il termine del trasferimento dati o dell'azione attuale.                                                                                                    |
|                                                                                          | Perdita di connessione                                                                                                    | <ul> <li>Controllare la connessione del cavo e<br/>l'alimentazione.</li> <li>Aggiornare il web browser ed<br/>eventualmente riavviarlo.</li> </ul>                                                                                                |
| La visualizzazione del contenuto del web<br>browser è di difficile lettura o incompleta. | La versione utilizzata per il web browser non è ottimale.                                                                                                    | <ul> <li>Usare la versione corretta del web browser<br/>→  <sup>(1)</sup> 79.</li> <li>Svuotare la cache del web browser.</li> <li>Riavviare il web browser.</li> </ul>                                                                           |
|                                                                                          | Impostazioni non adatte per la visualizzazione.                                                                                                    | Modificare il rapporto dimensione carattere/<br>display del web browser.                                                                                                    |

| Guasto                                                                                                    | Possibili cause                                                                            | Intervento correttivo                                                                                                    |
|----------------------------------------------------------------------------------------------------|--------------------------------------------------------------------------------------------|----------------------------------------------------------------------------------------------------|
| Visualizzazione incompleta o assente dei<br>contenuti nel web browser                                                                           | <ul><li> JavaScript non abilitato.</li><li> JavaScript non può essere abilitato.</li></ul> | <ul> <li>Abilitare JavaScript.</li> <li>Inserire http://XXX.XXX.X.XX/servlet/<br/>basic.html come indirizzo IP.</li> </ul>                        |
| Il funzionamento con FieldCare o DeviceCare<br>mediante interfaccia service CDI-RJ45 (porta<br>8000) non è possibile.                           | Il firewall del PC o della rete blocca la comunicazione.                                   | A seconda delle impostazioni, il firewall usato<br>sul PC deve essere adattato o disabilitato per<br>consentire l'accesso a FieldCare/DeviceCare. |
| L'aggiornamento del firmware con FieldCare o<br>DeviceCare mediante interfaccia service CDI-<br>RJ45 (porta 8000 o porte TFTP) non è possibile. | Il firewall del PC o della rete blocca la comunicazione.                                   | A seconda delle impostazioni, il firewall usato<br>sul PC deve essere adattato o disabilitato per<br>consentire l'accesso a FieldCare/DeviceCare. |

# 12.2 Informazioni diagnostiche mediante diodi a emissione di luce

# 12.2.1 Trasmettitore

## Proline 500 – digital

I diversi LED del trasmettitore forniscono informazioni sullo stato del dispositivo.

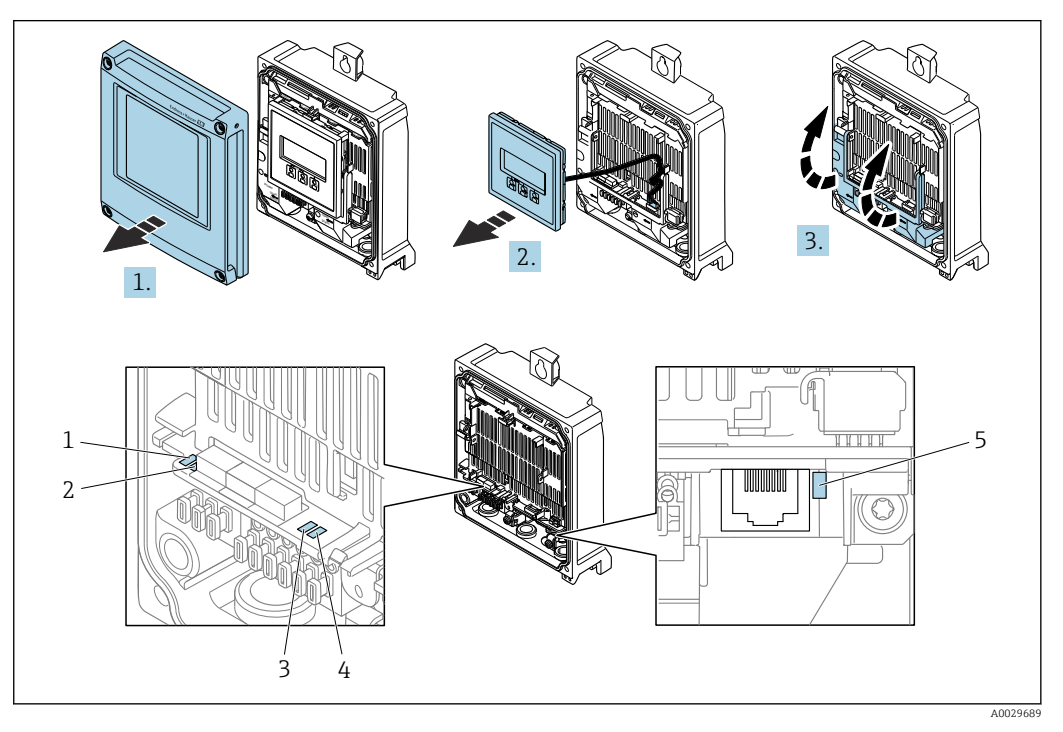

- 1 Tensione di alimentazione
- 2 Stato del dispositivo
- 3 Non utilizzato
- 4 Comunicazione
- 5 Interfaccia service (CDI) attiva

1. Aprire il coperchio della custodia.

- 2. Rimuovere il modulo display.
- 3. Aprire il vano morsetti.

| LED |                              | Colore                           | Significato                                                                          |
|-----|------------------------------|----------------------------------|--------------------------------------------------------------------------------------|
| 1   | Tensione di<br>alimentazione | Spento                           | La tensione di alimentazione è disattivata o troppo<br>bassa.                        |
|     |                              | Verde                            | La tensione di alimentazione è corretta.                                             |
| 2   | Stato del dispositivo        | Spento                           | Errore firmware                                                                      |
|     | (funzionamento<br>normale)   | Verde                            | Stato del dispositivo ok.                                                            |
|     |                              | Verde lampeggiante               | Il dispositivo non è configurato.                                                    |
|     |                              | Rosso lampeggiante               | Si è verificato un evento diagnostico con<br>comportamento diagnostico di "Avviso".  |
|     |                              | Rosso                            | Si è verificato un evento diagnostico con<br>comportamento diagnostico di "Allarme". |
|     |                              | Lampeggiante in rosso o<br>verde | Il dispositivo si riavvia.                                                           |

| LED |                                            | Colore                         | Significato                                                                    |
|-----|--------------------------------------------|--------------------------------|--------------------------------------------------------------------------------|
| 2   | Stato del dispositivo<br>(durante l'avvio) | Lampeggia rosso<br>lentamente  | Se > 30 secondi: problema con il caricatore di avvio.                          |
|     |                                            | Lampeggia rosso<br>rapidamente | Se > 30 secondi: problema di compatibilità durante<br>la lettura del firmware. |
| 3   | Non utilizzato                             | -                              | -                                                                              |
| 4   | Comunicazione                              | Spento                         | Comunicazione non attiva.                                                      |
|     |                                            | Bianco                         | Comunicazione attiva.                                                          |
| 5   | Interfaccia service (CDI)                  | Spento                         | Non collegato o connessione non stabilita.                                     |
|     |                                            | Giallo                         | Collegato e connessione stabilita.                                             |
|     |                                            | Giallo lampeggiante            | Interfaccia service attiva.                                                    |

#### Proline 500

I diversi LED del trasmettitore forniscono informazioni sullo stato del dispositivo.

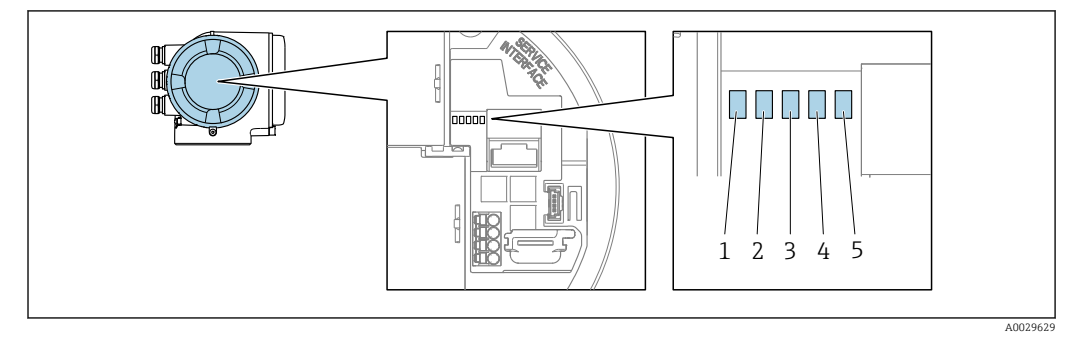

- 1 Tensione di alimentazione
- 2 Stato del dispositivo
- 3 Non utilizzato
- 4 Comunicazione
- 5 Interfaccia service (CDI) attiva

| LED |                                            | Colore                           | Significato                                                                          |
|-----|--------------------------------------------|----------------------------------|--------------------------------------------------------------------------------------|
| 1   | Tensione di<br>alimentazione               | Spento                           | La tensione di alimentazione è disattivata o troppo<br>bassa.                        |
|     |                                            | Verde                            | La tensione di alimentazione è corretta.                                             |
| 2   | Stato del dispositivo                      | Spento                           | Errore firmware                                                                      |
|     | (funzionamento<br>normale)                 | Verde                            | Stato del dispositivo ok.                                                            |
|     |                                            | Verde lampeggiante               | Il dispositivo non è configurato.                                                    |
|     |                                            | Rosso                            | Si è verificato un evento diagnostico con<br>comportamento diagnostico di "Allarme". |
|     |                                            | Rosso lampeggiante               | Si è verificato un evento diagnostico con<br>comportamento diagnostico di "Avviso".  |
|     |                                            | Lampeggiante in rosso o<br>verde | Il dispositivo si riavvia.                                                           |
| 2   | Stato del dispositivo<br>(durante l'avvio) | Lampeggia rosso<br>lentamente    | Se > 30 secondi: problema con il caricatore di avvio.                                |
|     |                                            | Lampeggia rosso<br>rapidamente   | Se > 30 secondi: problema di compatibilità durante<br>la lettura del firmware.       |
| 3   | Non utilizzato                             | -                                | -                                                                                    |
| 4   | Comunicazione                              | Spento                           | Comunicazione non attiva.                                                            |
|     |                                            | Bianco                           | Comunicazione attiva.                                                                |

| LED |                           | Colore              | Significato                                |
|-----|---------------------------|---------------------|--------------------------------------------|
| 5   | Interfaccia service (CDI) | Spento              | Non collegato o connessione non stabilita. |
|     |                           | Giallo              | Collegato e connessione stabilita.         |
|     |                           | Giallo lampeggiante | Interfaccia service attiva.                |

#### Vano collegamenti del sensore 12.2.2

#### Proline 500 – digitale

Diversi diodi a emissione di luce (LED), presenti sull'elettronica ISEM (Intelligent Sensor Electronic Module) nel vano collegamenti del sensore, segnalano lo stato del dispositivo.

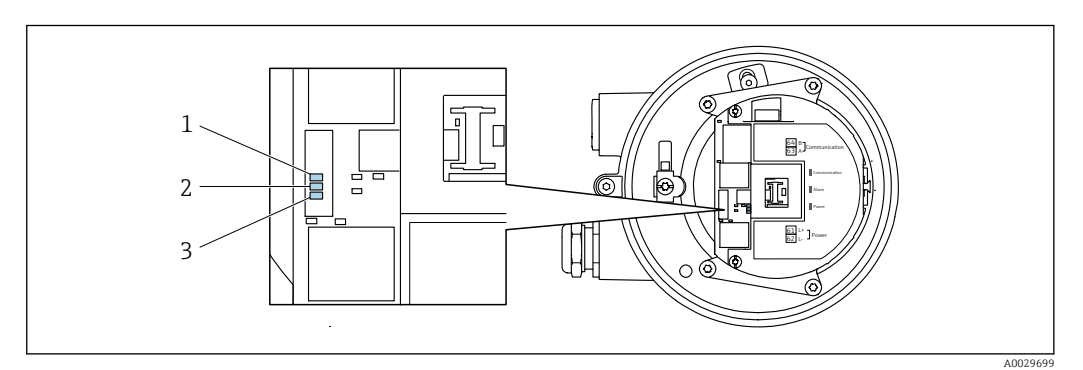

Comunicazione 1

2 3 Stato dispositivo

Tensione di alimentazione

| LED |                                            | Colore                         | Significato                                                                    |
|-----|--------------------------------------------|--------------------------------|--------------------------------------------------------------------------------|
| 1   | Comunicazione                              | Bianco                         | Comunicazione attiva.                                                          |
| 2   | Stato del dispositivo                      | Rosso                          | Errore                                                                         |
|     | (funzionamento<br>normale)                 | Rosso lampeggiante             | Avviso                                                                         |
| 2   | Stato del dispositivo<br>(durante l'avvio) | Lampeggia rosso<br>lentamente  | Se > 30 secondi: problema con il caricatore di avvio.                          |
|     |                                            | Lampeggia rosso<br>rapidamente | Se > 30 secondi: problema di compatibilità durante<br>la lettura del firmware. |
| 3   | Tensione di                                | Verde                          | La tensione di alimentazione è corretta.                                       |
|     | alimentazione                              | Off                            | La tensione di alimentazione è disattivata o troppo bassa.                     |

# 12.3 Informazioni diagnostiche sul display locale

## 12.3.1 Messaggio diagnostico

I guasti rilevati dal sistema di automonitoraggio del misuratore sono visualizzati come messaggio diagnostico in alternativa al display operativo.

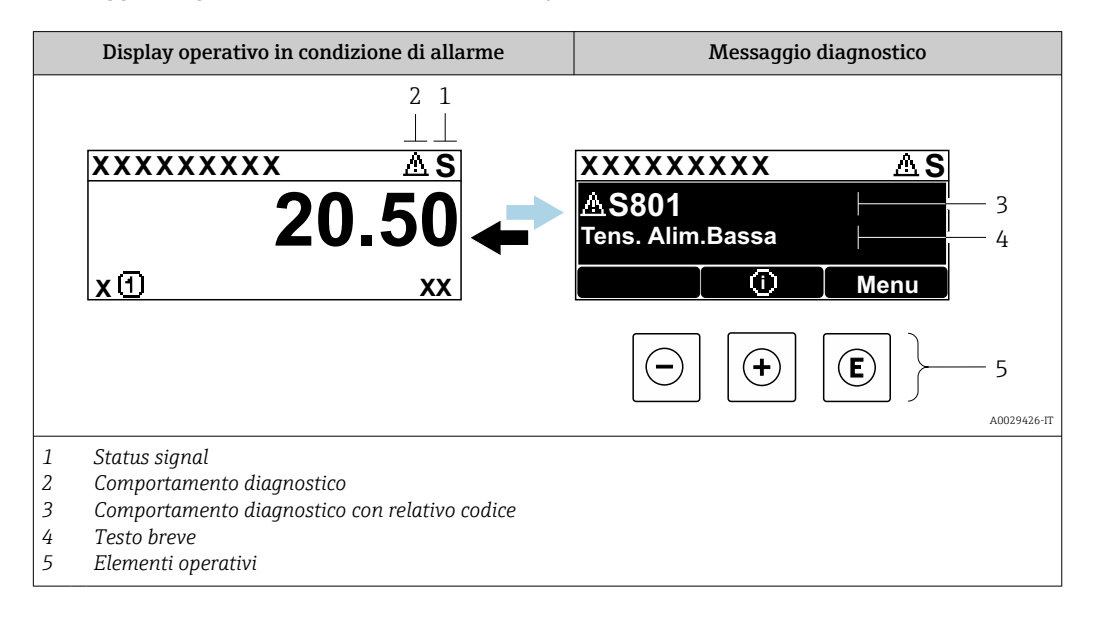

Se si presentano contemporaneamente due o più eventi diagnostici, il display visualizza solo il messaggio dell'evento diagnostico che ha la priorità massima.

Altri eventi diagnostici che si sono verificati possono essere visualizzati in :menu **Diagnostica** 

- Mediante parametro  $\rightarrow \cong 217$
- Mediante i sottomenu  $\rightarrow$   $\cong$  217

#### Segnali di stato

-

f

I segnali di stato forniscono indicazioni sullo stato e l'affidabilità del dispositivo classificando le varie cause dell'informazione diagnostica (evento di diagnostica).

I segnali di stato sono classificati secondo la norma VDI/VDE 2650 e la raccomandazione NAMUR NE 107: F = guasto, C = controllo funzionale, S = fuori specifica, M = richiesta manutenzione

| Simbolo                                                                                         | Significato                                                                                                    |
|-------------------------------------------------------------------------------------------------|----------------------------------------------------------------------------------------------------|
| F                                                                                               | Guasto<br>Si è verificato un errore del dispositivo. Il valore misurato non è più valido.                                                                                                    |
| C Verifica funzionale<br>Il dispositivo è in modalità service (ad es. durante una simulazione). |                                                                                                    |
| S                                                                                               | <ul> <li>Fuori specifica</li> <li>Il dispositivo è utilizzato:</li> <li>non rispettando le soglie delle specifiche tecniche (ad es. fuori dal campo della temperatura di processo)</li> <li>Non rispettando la configurazione impostata dall'utente (ad es. portata massima nel parametro 20 mA value)</li> </ul> |
| М                                                                                               | <b>Manutenzione necessaria</b><br>È necessario un intervento di manutenzione. Il valore di misura rimane valido.                                                                                                    |

#### Comportamento diagnostico

| Simbolo | Significato                                                                                                    |
|---------|----------------------------------------------------------------------------------------------------|
| 8       | <ul> <li>Allarme</li> <li>La misura si interrompe.</li> <li>Le uscite segnali e i totalizzatori assumono la condizione di allarme definita.</li> <li>Viene generato un messaggio diagnostico.</li> </ul> |
| Δ       | <ul> <li>Avviso</li> <li>La misura riprende.</li> <li>Le uscite segnali e i totalizzatori non sono influenzati.</li> <li>Viene generato un messaggio diagnostico.</li> </ul>                             |

#### Informazioni diagnostiche

L'errore può essere identificato grazie alle informazioni diagnostiche. Il testo breve aiuta l'utente fornendo informazioni sull'errore. Il corrispondente simbolo per il comportamento diagnostico è visualizzato anche sul display locale vicino alle informazioni diagnostiche.

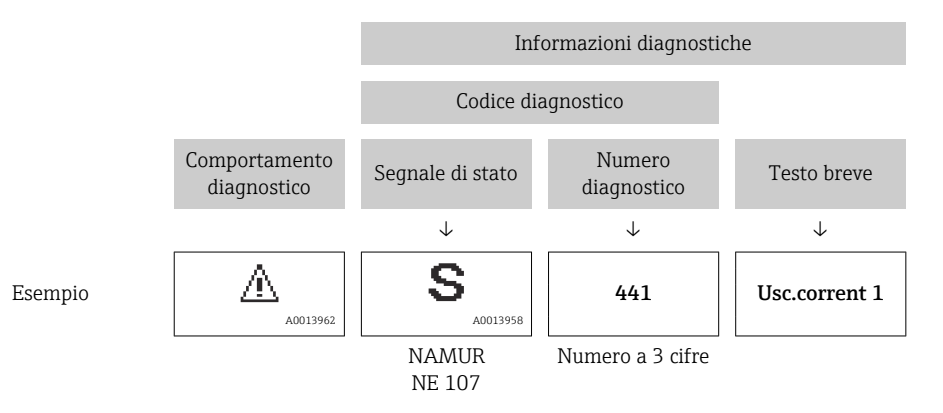

#### Elementi operativi

| Tasto operativo | Significato                                                                             |
|-----------------|-----------------------------------------------------------------------------------------|
| +               | <b>Tasto più</b><br><i>In menu, sottomenu</i><br>Si apre il messaggio con le soluzioni. |
| E               | <b>Tasto Enter</b><br><i>In menu, sottomenu</i><br>Si apre il menu operativo.           |

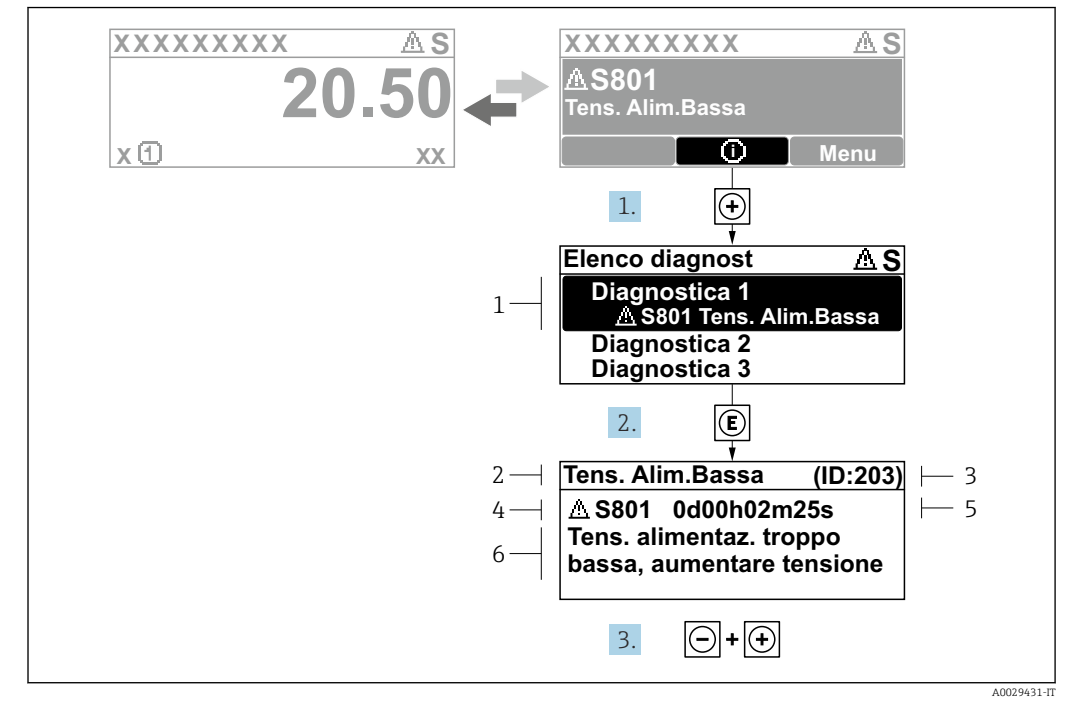

## 12.3.2 Richiamare le soluzioni

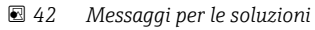

- 1 Informazioni diagnostiche
- 2 Testo breve
- 3 ID assistenza4 Comportamento di diagnostica con codice
- Comportamento di diagnostica con codice di diagnostica
   Tempo operativo al momento dell'errore
- 6 Rimedi
- 1. L'utente visualizza il messaggio di diagnostica.

Premere 🗄 (simbolo 🛈).

- └ Si apre sottomenu **Elenco di diagnostica**.
- 2. Selezionare l'evento di diagnostica desiderato con ⊕ o ⊡ e premere E.
  - └ Si apre il messaggio con i rimedi.

3. Premere contemporaneamente  $\Box$  +  $\pm$ .

└ Il messaggio con riferimento alle soluzioni si chiude.

L'utente è nel sottomenu menu **Diagnostica**, in una funzione relativa a un evento diagnostico, ad es. in sottomenu **Elenco di diagnostica** o parametro **Precedenti diagnostiche**.

- 1. Premere E.
  - 🕒 È visualizzato il messaggio con le soluzioni per l'evento diagnostico selezionato.
- **2.** Premere contemporaneamente  $\Box$  +  $\pm$ .
  - └ Il messaggio con le soluzioni si chiude.

# 12.4 Informazioni diagnostiche nel web browser

# 12.4.1 Opzioni diagnostiche

Non appena l'utente ha eseguito l'accesso, tutti gli errori rilevati dal misuratore sono visualizzati nella pagina principale del web browser.

|                        |                                            |                           | 1                   |                           |                        |                  |
|------------------------|--------------------------------------------|---------------------------|---------------------|---------------------------|------------------------|------------------|
|                        | Device name:                               |                           | Volume flow:        | 2757.5198 l/h             | Mass flow:             | 2757.5198 kg/h   |
|                        | Device tag:                                |                           | Conductivity:       | 0.0000 µS/cm              | n                      |                  |
|                        | Status signal:                             | \land Out of specificati  |                     |                           |                        |                  |
| Measured valu          | Jes Menu                                   | Instrument health         | status Data manage  | ment Network              | Logging                |                  |
|                        |                                            |                           |                     |                           |                        |                  |
| A Out of<br>S441 Curre | f specifica                                | ution (S)                 | 01h35m59s 🛞 1. Che  | ck process 2. Check curre | ent output settings (! | Service ID: 153) |
| Out of     S441 Curre  | f specifica                                | ution (S)<br>(Warning)13d | 01h35m59s 🛞 1. Che  | ck process 2. Check curre | ent output settings (: | Service ID: 153) |
| A Out of<br>S441 Curre | f specifica<br>ent output 1<br>Diagnostics | (Warning)13d              | 01h35m59s 👻 1. Cher | :k process 2. Check curre | ent output settings (; | Service ID: 153) |

- 1 Area di stato con segnale di stato
- 2 Informazioni diagnostiche
- 3 Rimedi con ID di service

Inoltre, gli eventi diagnostici che si sono verificati possono essere visualizzati in menu **Diagnostica**:

- Mediante parametro  $\rightarrow \cong 217$
- Mediante sottomenu  $\rightarrow \cong 217$

#### Segnali di stato

I segnali di stato forniscono indicazioni sullo stato e l'affidabilità del dispositivo classificando le varie cause dell'informazione diagnostica (evento di diagnostica).

| Simbolo     | Significato                                                                                                    |  |  |  |
|-------------|----------------------------------------------------------------------------------------------------|--|--|--|
| $\otimes$   | Guasto<br>Si è verificato un errore del dispositivo. Il valore misurato non è più valido.                                                                                                    |  |  |  |
| V           | Verifica funzionale<br>Il dispositivo è in modalità service (ad es. durante una simulazione).                                                                                                    |  |  |  |
| 2           | <ul> <li>Fuori specifica Il dispositivo è utilizzato: <ul> <li>non rispettando le soglie delle specifiche tecniche (ad es. fuori dal campo della temperatura di processo)</li> <li>Non rispettando la configurazione impostata dall'utente (ad es. portata massima nel parametro 20 mA value)</li> </ul></li></ul> |  |  |  |
|             | Manutenzione necessaria<br>È necessario un intervento di manutenzione. Il valore di misura rimane valido.                                                                                                    |  |  |  |
| I sognali d | i stata sono alassifisati sasondo VDI (VDE 2650 o rassomandaziono NAMUR                                                                                                    |  |  |  |

I segnali di stato sono classificati secondo VDI/VDE 2650 e raccomandazione NAMUR NE 107.

# 12.4.2 Come richiamare le informazioni sui rimedi possibili

Le informazioni sui rimedi sono fornite per ogni evento diagnostico allo scopo di garantire una rapida rimozione delle anomalie. I rimedi sono visualizzati in rosso insieme all'evento diagnostico e alle relative informazioni.

# 12.5 Informazioni diagnostiche in FieldCare o DeviceCare

# 12.5.1 Opzioni diagnostiche

Tutti gli errori rilevati dal misuratore sono visualizzati nella pagina principale del tool operativo non appena è stata stabilita connessione.

| 1          Image: Second system         Xxxxxx///         Nome del dispositivo:         Tag del dispositivo:         Xxxxp         Stato segnale:                   | xx<br>Controllo funzion                  | Portata massica: 2 12.34 kg/h<br>Portata volumetrica: 2 12.34 m <sup>3</sup> /h                                                                                                    |            |
|----------------------------------------------------------------------------------------------------|------------------------------------------|----------------------------------------------------------------------------------------------------|------------|
| Xxxxxx<br>PO Diagnostica 1:<br>PO Information di rimedio:<br>PO Modalità operativa tool<br>PO Modalità operativa tool<br>PO Furzionamento<br>Diagnostica<br>Experto | C485 Simu<br>Disattivare<br>Manutenzione | Instrument health status         Image: Guasto (F)         Controllo funzione (C)         Diagnostica 1:         Informazioni di rimedio         Informazioni di rimedio         Insattivare la simulazione (Ser V         Non in specifica (S)         Image: Richiesta manutenzione (M) | — 2<br>— 3 |

- 1 Area di stato con segnale di stato  $\rightarrow \square 202$
- 2 Informazioni diagnostiche → 🗎 203
- 3 Rimedi con ID di service

Inoltre, gli eventi diagnostici che si sono verificati possono essere visualizzati in menu **Diagnostica**:

- Mediante parametro  $\rightarrow$  🗎 217
- Mediante sottomenu  $\rightarrow \square 217$

#### Informazioni diagnostiche

L'errore può essere identificato grazie alle informazioni diagnostiche. Il testo breve aiuta l'utente fornendo informazioni sull'errore. Il corrispondente simbolo per il comportamento diagnostico è visualizzato anche sul display locale vicino alle informazioni diagnostiche.

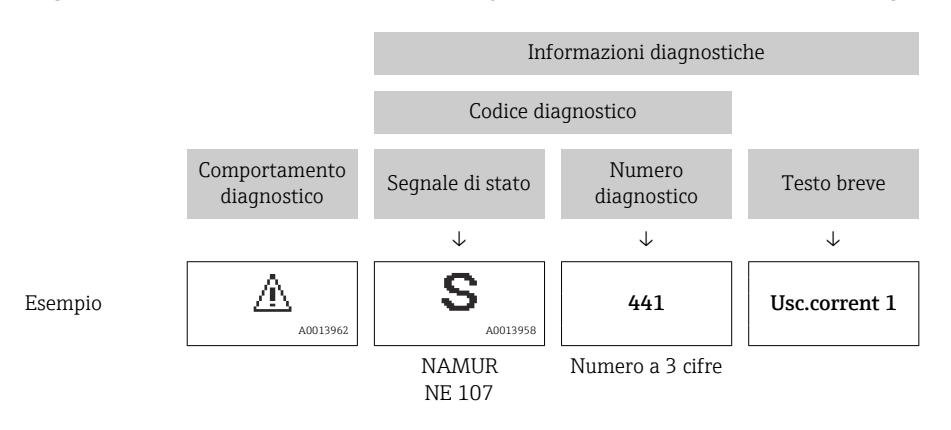

A0021799-IT

## 12.5.2 Come richiamare le informazioni sui rimedi possibili

Le informazioni sui rimedi sono fornite per ogni evento diagnostico allo scopo di garantire una rapida rimozione delle anomalie:

Sulla pagina principale

Le informazioni sul rimedio è visualizzata in un campo separato, sotto le informazioni diagnostiche.

Inmenu Diagnostica

Le informazioni sul rimedio possono essere richiamate nell'area operativa dell'interfaccia utente.

L'utente si trova nel sottomenu menu Diagnostica.

1. Richiamare il parametro richiesto.

- 2. Sulla destra dell'area operativa, puntatore del mouse sul parametro.
  - È visualizzata una descrizione con le informazioni sul rimedio per l'evento diagnostico.

# 12.6 Adattamento delle informazioni diagnostiche

# 12.6.1 Adattamento del comportamento diagnostico

Ogni voce delle informazioni diagnostiche è assegnata in fabbrica a uno specifico comportamento diagnostico. L'utente può modificare questa assegnazione per informazioni diagnostiche specifiche nel parametro sottomenu **Azione di diagnostica**.

Esperto  $\rightarrow$  Sistema  $\rightarrow$  Gestione dell'evento  $\rightarrow$  Azione di diagnostica

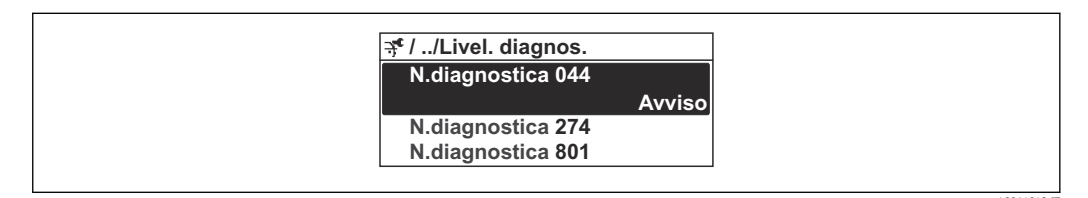

43 Esempio con il display locale

Le seguenti opzioni possono essere assegnate al codice diagnostico in base al comportamento diagnostico:

| Opzioni                     | Descrizione                                                                                                    |
|-----------------------------|----------------------------------------------------------------------------------------------------|
| Allarme                     | Il dispositivo arresta la misura. Le uscite segnali e i totalizzatori assumono la condizione<br>di allarme definita. Viene generato un messaggio diagnostico.<br>La retroilluminazione diventa rossa.                           |
| Avviso                      | Il dispositivo continua a misurare. Le uscite segnali e i totalizzatori non sono influenzati.<br>Viene generato un messaggio diagnostico.                                                                                       |
| Solo registro di<br>entrata | Il dispositivo continua a misurare. Il messaggio diagnostico è visualizzato soltanto in sottomenu <b>Registro degli eventi</b> (sottomenu <b>Elenco degli eventi</b> ) e non nella sequenza alternata con il display operativo. |
| Disattivo/a                 | L'evento diagnostico è ignorato e non è generato o inserito un messaggio diagnostico.                                                                                                    |

# 12.6.2 Adattamento del segnale di stato

Ogni voce delle informazioni diagnostiche è assegnata in fabbrica a uno specifico segnale di stato. L'utente può modificare questa assegnazione per informazioni diagnostiche specifiche nel parametro sottomenu **Categoria evento diagnostica**.

Esperto  $\rightarrow$  Comunicazione  $\rightarrow$  Categoria evento diagnostica

## Segnali di stato disponibili

Configurazione secondo specifica HART 7 (Condensed Status), in conformità NAMUR NE107.

| Simbolo              | Significato                                                                                                    |  |  |
|----------------------|----------------------------------------------------------------------------------------------------|--|--|
| A0013956             | <b>Guasto</b><br>Si è verificato un errore del dispositivo. Il valore misurato non è più valido.                                                                                                    |  |  |
| C 40013959           | <b>Verifica funzionale</b><br>Il dispositivo è in modalità service (ad es. durante una simulazione).                                                                                                    |  |  |
| <b>S</b><br>A0013958 | <ul> <li>Fuori specifica</li> <li>Il dispositivo è utilizzato:</li> <li>non rispettando le soglie delle specifiche tecniche (ad es. fuori dal campo della temperatura di processo)</li> <li>Non rispettando la configurazione impostata dall'utente (ad es. portata massima nel parametro 20 mA value)</li> </ul> |  |  |

| Simbolo  | Significato                                                                                               |  |  |
|----------|----------------------------------------------------------------------------------------------------|--|--|
| A0013957 | Manutenzione necessaria<br>È necessario un intervento di manutenzione. Il valore di misura rimane valido. |  |  |
| A0023076 | Non ha effetto sullo stato condensato.                                                                    |  |  |

#### 12.7 Panoramica delle informazioni diagnostiche

La quantità di informazioni diagnostiche e il numero di variabili misurate coinvolte aumentano se il misuratore dispone di uno o più pacchetti applicativi.

Il segnale di stato e il comportamento diagnostico possono essere modificati per alcune voci delle informazioni diagnostiche. Modificare le informazioni diagnostiche → 🗎 209

| Numero di<br>diagnostica | Testo breve                             | Rimedi                                                                                                    | Segnale di<br>stato<br>[dalla<br>fabbrica] | Comportamento<br>diagnostico<br>[dalla fabbrica] |  |  |  |
|--------------------------|-----------------------------------------|----------------------------------------------------------------------------------------------------|--------------------------------------------|--------------------------------------------------|--|--|--|
| Diagnostica del sensore  |                                         |                                                                                                    |                                            |                                                  |  |  |  |
| 002                      | Sensore sconosciuto                     | <ol> <li>Verificare se è montato il sensore<br/>corretto</li> <li>Controllare se il codice matrice 2-D<br/>sul sensore non è danneggiato</li> </ol>                                          | F                                          | Alarm                                            |  |  |  |
| 022                      | Sensore temperatura<br>difettoso        | <ol> <li>Se possibile controllare<br/>collegamenti sensore e<br/>trasmettitore</li> <li>Controllare, sostituire modulo<br/>elettronico sensore (ISEM)</li> <li>Sostituire sensore</li> </ol> | F                                          | Alarm                                            |  |  |  |
| 046                      | Limite sensore<br>superato              | <ol> <li>Controllo condizioni processo</li> <li>Controllo sensore</li> </ol>                                                                                                    | S                                          | Warning <sup>1)</sup>                            |  |  |  |
| 062                      | Connessione sensore<br>guasta           | <ol> <li>Se possibile controllare<br/>collegamenti sensore e<br/>trasmettitore</li> <li>Controllare, sostituire modulo<br/>elettronico sensore (ISEM)</li> <li>Sostituire sensore</li> </ol> | F                                          | Alarm                                            |  |  |  |
| 063                      | Corrente eccitatore<br>difettosa        | <ol> <li>Se possibile controllare<br/>collegamenti sensore e<br/>trasmettitore</li> <li>Controllare, sostituire modulo<br/>elettronico sensore (ISEM)</li> <li>Sostituire sensore</li> </ol> | F                                          | Alarm                                            |  |  |  |
| 082                      | Dati salvati<br>inconsistenti           | Controllare i collegamenti del modulo                                                                                                    | F                                          | Alarm                                            |  |  |  |
| 083                      | Contenuto memoria<br>inconsistente      | <ol> <li>Riavvia il dispositivo</li> <li>Ripristinare i dati S-DAT</li> <li>Sostituire S-DAT</li> </ol>                                                                                      | F                                          | Alarm                                            |  |  |  |
| 119                      | Inizializzazione del sensore attiva     | Inizializzazione del sensore in corso,<br>attendere                                                                                                    | С                                          | Warning                                          |  |  |  |
| 140                      | Segnale sensori<br>asimmetrico          | <ol> <li>Se possibile controllare<br/>collegamenti sensore e<br/>trasmettitore</li> <li>Controllare, sostituire modulo<br/>elettronico sensore (ISEM)</li> <li>Sostituire sensore</li> </ol> | S                                          | Alarm <sup>1)</sup>                              |  |  |  |
| 141                      | Regolazione di zero<br>fallita          | <ol> <li>Verificare le condizioni del processo</li> <li>Ripetere la procedura di messa in<br/>servizio</li> <li>Controllare i sensori</li> </ol>                                             | F                                          | Alarm                                            |  |  |  |
| 142                      | Indice asimmetria<br>bobina troppo alto | Controllare il sensore                                                                                                    | S                                          | Warning <sup>1)</sup>                            |  |  |  |
| 144                      | Errore di misura<br>troppo elevato      | <ol> <li>Controllare le condizioni di<br/>processo</li> <li>Controllare o sostituire il sensore</li> </ol>                                                                                   | F                                          | Alarm <sup>1)</sup>                              |  |  |  |

| Numero di<br>diagnostica     | Testo breve                               | Rimedi                                                                                                    | Segnale di<br>stato<br>[dalla<br>fabbrica] | Comportamento<br>diagnostico<br>[dalla fabbrica] |  |  |  |
|------------------------------|-------------------------------------------|----------------------------------------------------------------------------------------------------|--------------------------------------------|--------------------------------------------------|--|--|--|
| Diagnostica dell'elettronica |                                           |                                                                                                    |                                            |                                                  |  |  |  |
| 201                          | Elettronica guasta                        | <ol> <li>Restart dispositivo</li> <li>Sostituire elettronica</li> </ol>                                                                                                    | F                                          | Alarm                                            |  |  |  |
| 242                          | Firmware<br>incompatibile                 | <ol> <li>Verificare la versione del firmware</li> <li>Flash o sostituire il modulo<br/>elettronico</li> </ol>                                                                            | F                                          | Alarm                                            |  |  |  |
| 252                          | Modulo<br>incompatibile                   | <ol> <li>Controllare schede elettroniche</li> <li>Controllare se le schede necessarie<br/>sono disponibili (p.e. versione Ex)</li> <li>Sostituire le schede elettroniche</li> </ol>      | F                                          | Alarm                                            |  |  |  |
| 262                          | Connessione modulo<br>interrotta          | <ol> <li>Controllare, sostituire cavo<br/>collegamento modulo elettronico<br/>sensore (ISEM)</li> <li>Controllare e sostituire ISEM o<br/>elettronica principale</li> </ol>              | F                                          | Alarm                                            |  |  |  |
| 270                          | Scheda madre<br>difettosa                 | <ol> <li>Riavvia il dispositivo</li> <li>Sostituire il modulo elettronico<br/>principale</li> </ol>                                                                                      | F                                          | Alarm                                            |  |  |  |
| 271                          | Guasto scheda madre                       | <ol> <li>Riavvia il dispositivo</li> <li>Sostituire il modulo elettronico<br/>principale</li> </ol>                                                                                      | F                                          | Alarm                                            |  |  |  |
| 272                          | Guasto scheda madre                       | Riavviare lo strumento                                                                                                    | F                                          | Alarm                                            |  |  |  |
| 273                          | Scheda madre<br>difettosa                 | <ol> <li>Prestare attenzione alla<br/>visualizzazione del funzionamento<br/>di emergenza</li> <li>Sostituire l'elettronica principale</li> </ol>                                         | F                                          | Alarm                                            |  |  |  |
| 275                          | Modulo I/O difettoso                      | Sostituire modulo I/O                                                                                                    | F                                          | Alarm                                            |  |  |  |
| 276                          | Modulo I/O guasto                         | <ol> <li>Riavviare il dispositivo</li> <li>Sostituire il modulo IO</li> </ol>                                                                                                    | F                                          | Alarm                                            |  |  |  |
| 283                          | Contenuto memoria<br>inconsistente        | Riavviare lo strumento                                                                                                    | F                                          | Alarm                                            |  |  |  |
| 302                          | Verifica strumento<br>attiva              | Verifica strumento in corso, prego<br>attendere                                                                                                    | С                                          | Warning <sup>1)</sup>                            |  |  |  |
| 303                          | Modificato<br>configurazione I/O<br>1 n   | <ol> <li>Configurazione modulo I/O<br/>(parametro 'Eseguire<br/>configurazione I/O')</li> <li>Dopo di che ricaricare descrizione<br/>strumento e controllare<br/>collegamenti</li> </ol> | Μ                                          | Warning                                          |  |  |  |
| 304                          | Verifica strumento:<br>fallita            | <ol> <li>Controllare il rapporto di verifica</li> <li>Ripetere la procedura di messa in<br/>servizio</li> <li>Controllare il sensore</li> </ol>                                          | F                                          | Alarm <sup>1)</sup>                              |  |  |  |
| 311                          | Elettronica sensore<br>(ISEM) difettosa   | Manutenzione necessaria!<br>Non ripristinare il dispositivo                                                                                                    | М                                          | Warning                                          |  |  |  |
| 330                          | Flash file non valido                     | <ol> <li>Aggiornamento firmware dello<br/>strumento</li> <li>Riaccensione dello strumento</li> </ol>                                                                                     | М                                          | Warning                                          |  |  |  |
| 331                          | Aggiornamento<br>firmware fallito         | <ol> <li>Aggiornamento firmware dello<br/>strumento</li> <li>Riaccensione dello strumento</li> </ol>                                                                                     | F                                          | Warning                                          |  |  |  |
| 332                          | Scrittura HistoROM<br>incorporata fallita | <ol> <li>Sostituire scheda interfaccia utente</li> <li>Ex d/XP: sostituire trasmettitore</li> </ol>                                                                                      | F                                          | Alarm                                            |  |  |  |

| Numero di<br>diagnostica | Testo breve                              | Rimedi                                                                                                    | Segnale di<br>stato<br>[dalla<br>fabbrica] | Comportamento<br>diagnostico<br>[dalla fabbrica] |
|--------------------------|------------------------------------------|----------------------------------------------------------------------------------------------------|--------------------------------------------|--------------------------------------------------|
| 361                      | Modulo I/O 1 n<br>guasto                 | <ol> <li>Riavviare il dispositivo</li> <li>Controllare moduli elettr.</li> <li>Sostituire modulo IO o elettronica<br/>principale</li> </ol>                                          | F                                          | Alarm                                            |
| 369                      | Scanner di codici a<br>matrice difettoso | Sostituire lo scanner di codici a matrice                                                                                                    | F                                          | Alarm                                            |
| 371                      | Sensore temperatura<br>difettoso         | Contattare il service                                                                                                    | М                                          | Warning                                          |
| 372                      | Elettronica sensore<br>(ISEM) difettosa  | <ol> <li>Riaccendere lo strumento</li> <li>Controllare se il guasto si ripresenta</li> <li>Sostituire il modulo elettronico<br/>sensore (ISEM)</li> </ol>                            | F                                          | Alarm                                            |
| 373                      | Elettronica sensore<br>(ISEM) difettosa  | Trasferimento dati o reset dello<br>strumento                                                                                                    | F                                          | Alarm                                            |
| 374                      | Elettronica sensore<br>(ISEM) difettosa  | <ol> <li>Riaccendere lo strumento</li> <li>Controllare se il guasto si ripresenta</li> <li>Sostituire il modulo elettronico<br/>sensore (ISEM)</li> </ol>                            | S                                          | Warning <sup>1)</sup>                            |
| 375                      | Comunicazione I/O<br>1 n: Fallita        | <ol> <li>Riaccendere lo strumento</li> <li>Controllare se il guasto si ripresenta</li> <li>Sostituire il modulo rack e il modulo<br/>elettronico</li> </ol>                          | F                                          | Alarm                                            |
| 378                      | Tensione<br>alimentazione ISEM<br>guasta | <ol> <li>Se disponibile:controllare il cavo di<br/>collegamento tra sens e trasmett</li> <li>Sostituire modulo elettr. principale</li> <li>Sostituire modulo elettr. ISEM</li> </ol> | F                                          | Alarm                                            |
| 382                      | Conservazione dei<br>dati                | <ol> <li>Inserire T-DAT</li> <li>Sostituire T-DAT</li> </ol>                                                                                                    | F                                          | Alarm                                            |
| 383                      | Contenuto della<br>memoria elettronica   | Reset strumento                                                                                                    | F                                          | Alarm                                            |
| 387                      | HistoROM dati<br>guasta                  | Contattare assistenza tecnica                                                                                                    | F                                          | Alarm                                            |
| Diagnostica d            | ella configurazione                      |                                                                                                    |                                            |                                                  |
| 410                      | Trasferimento dati<br>fallito            | <ol> <li>Riprovare trasferimento dati</li> <li>Controllare connessione</li> </ol>                                                                                                    | F                                          | Alarm                                            |
| 412                      | Download in corso                        | Download attivo, attendere prego                                                                                                    | С                                          | Warning                                          |
| 431                      | Trim 1 n richiesto                       | Funzione trimming uscita                                                                                                    | С                                          | Warning                                          |
| 437                      | Configurazione<br>incompatibile          | <ol> <li>Aggiornare il firmware</li> <li>Eseguire il ripristino delle<br/>impostazioni di fabbrica</li> </ol>                                                                        | F                                          | Alarm                                            |
| 438                      | Set dati differente                      | <ol> <li>Controllare il file del set di dati</li> <li>Verificare la parametrizzazione del<br/>dispositivo</li> <li>Scarica la nuova parametrizzazione<br/>del dispositivo</li> </ol> | М                                          | Warning                                          |
| 441                      | Uscita in corrente<br>1 n difettosa      | <ol> <li>Controllare il processo</li> <li>Controllare le impostazioni della<br/>corrente in uscita</li> </ol>                                                                        | S                                          | Warning <sup>1)</sup>                            |
| 442                      | Guasto uscita<br>frequenza               | <ol> <li>Controllare il processo</li> <li>Controllare le impostazioni<br/>dell'uscita in frequenza</li> </ol>                                                                        | S                                          | Warning <sup>1)</sup>                            |
| 443                      | Uscita impulsi 1 n<br>guasta             | <ol> <li>Controllare il processo</li> <li>Controllare le impostazioni<br/>dell'uscita impulsi</li> </ol>                                                                             | S                                          | Warning <sup>1)</sup>                            |

| Numero di<br>diagnostica | Testo breve                                 | Rimedi                                                                                                    | Segnale di<br>stato<br>[dalla<br>fabbrica] | Comportamento<br>diagnostico<br>[dalla fabbrica] |
|--------------------------|---------------------------------------------|----------------------------------------------------------------------------------------------------|--------------------------------------------|--------------------------------------------------|
| 444                      | Ingresso di corrente<br>1 n difettoso       | <ol> <li>Controllare processo</li> <li>Controllare impostazioni corrente<br/>ingresso</li> </ol>                                                                                                  | S                                          | Warning <sup>1)</sup>                            |
| 453                      | Portata in stand-by<br>attiva               | Disattivare portata in stand-by                                                                                                    | С                                          | Warning                                          |
| 484                      | Failure simulazione<br>attiva               | Disattivare la simulazione                                                                                                    | С                                          | Alarm                                            |
| 485                      | Simulazione variabile<br>di processo attiva | Disattivare la simulazione                                                                                                    | С                                          | Warning                                          |
| 486                      | Simulazione ingresso<br>corrente attivo     | Disattivare la simulazione                                                                                                    | С                                          | Warning                                          |
| 491                      | Current output 1 n simulation active        | Disattivare la simulazione                                                                                                    | С                                          | Warning                                          |
| 492                      | Simulazione uscita in frequenza attiva      | Disattivare la simulazione uscita in frequenza                                                                                                    | С                                          | Warning                                          |
| 493                      | Simulazione uscita<br>impulsi attiva        | Disattivare la simulazione uscita<br>impulsi                                                                                                    | С                                          | Warning                                          |
| 494                      | Simulazione uscita di<br>stato ativa        | Disattivare la simulazione uscita di commutazione                                                                                                    | С                                          | Warning                                          |
| 495                      | Evento diagnostico<br>simulazione attiva    | Disattivare la simulazione                                                                                                    | С                                          | Warning                                          |
| 496                      | Simulazione ingresso<br>di stato attiva     | Disattivare simulazione ingesso di<br>stato                                                                                                    | С                                          | Warning                                          |
| 502                      | Attivaz./Disattivaz.<br>modo legale fallita | Seguire sequenza attivazione/<br>disattivazione modalità legale: prima<br>Login utente autorizzato, poi<br>impostare DIP switch modulo<br>elettronico principale                                  | С                                          | Warning                                          |
| 520                      | Configurazione HW<br>I/O 1 n errata         | <ol> <li>Controllare configurazione I/O<br/>hardware</li> <li>Sostituire modulo I/O</li> <li>Inserire il modulo per doppio<br/>impulso nella sede corretta</li> </ol>                             | F                                          | Alarm                                            |
| 528                      | Calcolo<br>concentrazione non<br>possibile  | <ul> <li>Fuori campo valido algoritmo calcolo<br/>selezionato</li> <li>1. Controllare impostazioni<br/>concentrazione</li> <li>2. Controlla valori misurati: densità o<br/>temperatura</li> </ul> | S                                          | Alarm                                            |
| 529                      | Calcolo<br>concentrazione non<br>accurato   | <ul> <li>Fuori campo valido algoritmo calcolo<br/>selezionato</li> <li>1. Controllare impostazioni<br/>concentrazione</li> <li>2. Controlla valori misurati: densità o<br/>temperatura</li> </ul> | S                                          | Warning                                          |
| 537                      | Configurazione                              | <ol> <li>Controllare indirizzo IP nella rete</li> <li>Cambiare indirizzo IP</li> </ol>                                                                                                    | F                                          | Warning                                          |
| 540                      | Modalità legale<br>fallita                  | <ol> <li>Spegnere strumento e commutare<br/>DIP switch</li> <li>Disattivare modalità legale</li> <li>Riattivare modalità legale</li> <li>Controllare componenti<br/>trasmettitore</li> </ol>      | F                                          | Alarm                                            |

| Numero di<br>diagnostica | Testo breve                                | Rimedi                                                                                                    | Segnale di<br>stato<br>[dalla<br>fabbrica] | Comportamento<br>diagnostico<br>[dalla fabbrica] |
|--------------------------|--------------------------------------------|----------------------------------------------------------------------------------------------------|--------------------------------------------|--------------------------------------------------|
| 543                      | Uscita doppio<br>impulso                   | <ol> <li>Controllare il processo</li> <li>Controllare le impostazioni<br/>dell'uscita impulsi</li> </ol>                                                                                  | S                                          | Warning <sup>1)</sup>                            |
| 593                      | Simulazione uscita<br>doppio impulso       | Disattivare la simulazione uscita<br>impulsi                                                                                                    | С                                          | Warning                                          |
| 594                      | Simulazione uscita<br>relè                 | Disattivare la simulazione uscita di<br>commutazione                                                                                                    | С                                          | Warning                                          |
| 599                      | Logbook modalità<br>legale pieno           | <ol> <li>Disattivare modalità legale</li> <li>Cancellare logbook modalità legale<br/>(ultimi 30 valori)</li> <li>Attivare modalità legale</li> </ol>                                      | F                                          | Warning <sup>1)</sup>                            |
| Diagnostica de           | el processo                                |                                                                                                    |                                            |                                                  |
| 803                      | Loop di corrente 1<br>difettoso            | <ol> <li>Controllare cablaggio</li> <li>Sostituire modulo I/O</li> </ol>                                                                                                    | F                                          | Alarm                                            |
| 830                      | Temperatura<br>ambiente troppo<br>elevata  | Ridurre la temperatura ambiente del sensore                                                                                                    | S                                          | Warning <sup>1)</sup>                            |
| 831                      | Temperatura<br>ambiente troppo<br>bassa    | Aumentare temperatura ambiente<br>del sensore                                                                                                    | S                                          | Warning <sup>1)</sup>                            |
| 832                      | Temperatura<br>elettronica troppo<br>alta  | Abbassare la temperatura ambiente                                                                                                    | S                                          | Warning <sup>1)</sup>                            |
| 833                      | Temperatura<br>elettronica troppo<br>bassa | Aumentare la temperatura ambiente                                                                                                    | S                                          | Warning <sup>1)</sup>                            |
| 834                      | Temperatura<br>processo troppo alta        | Abbassare la temperatura di processo                                                                                                    | S                                          | Warning <sup>1)</sup>                            |
| 835                      | Temperatura<br>processo troppo<br>bassa    | Aumentare la temperatura di processo                                                                                                    | S                                          | Warning <sup>1)</sup>                            |
| 842                      | Valore processo al di<br>sotto del limite  | <ol> <li>Ridurre il valore di processo</li> <li>Controllare l'applicazione</li> <li>Controllare il sensore</li> </ol>                                                                     | S                                          | Warning <sup>1)</sup>                            |
| 862                      | Rilevamento tubo<br>parzialmente pieno     | <ol> <li>Controllare presenza gas nel<br/>processo</li> <li>Regolare limiti rilevazione</li> </ol>                                                                                        | S                                          | Warning <sup>1)</sup>                            |
| 882                      | Segnale di ingresso<br>difettoso           | <ol> <li>Verificare la parametrizzazione del<br/>segnale di ingresso</li> <li>Controllare il dispositivo esterno</li> <li>Verificare le condizioni del processo</li> </ol>                | F                                          | Alarm                                            |
| 910                      | Tubi non oscillanti                        | <ol> <li>Se disponibile: controll. cavo di<br/>colleg. tra sens. e trasm.</li> <li>Controll. o sostit. il modulo<br/>elettronico sensore (ISEM)</li> <li>Controllare i sensori</li> </ol> | F                                          | Alarm                                            |
| 912                      | Fluido disomogeneo                         | <ol> <li>Controllare le condizioni di<br/>processo</li> <li>Aumentare la pressione del sistema</li> </ol>                                                                                 | S                                          | Warning <sup>1)</sup>                            |
| 913                      | Fluido non idoneo                          | <ol> <li>Controllare le condizioni di<br/>processo</li> <li>Controllare scheda elettronica o<br/>sensore</li> </ol>                                                                       | S                                          | Warning <sup>1)</sup>                            |

| l<br>d | Numero di<br>iagnostica | Testo breve                                   | Rimedi                                                                                                    | Segnale di<br>stato<br>[dalla<br>fabbrica] | Comportamento<br>diagnostico<br>[dalla fabbrica] |
|--------|-------------------------|-----------------------------------------------|----------------------------------------------------------------------------------------------------|--------------------------------------------|--------------------------------------------------|
|        | 915                     | Viscosità fuori<br>specifica                  | <ol> <li>Evitare flusso bifasico</li> <li>Aumentare press sistema</li> <li>Verif. che viscosità e densità<br/>rientrino nell'intervallo</li> <li>Verif. condizioni del processo</li> </ol> | S                                          | Warning <sup>1)</sup>                            |
|        | 941                     | Temperatura API/<br>ASTM fuori specifica.     | <ol> <li>Controllare la temperatura di<br/>processo con il gruppo merceologico<br/>API/ASTM selezionato</li> <li>Controllare i parametri relativi a<br/>API/ASTM</li> </ol>                | S                                          | Warning <sup>1)</sup>                            |
|        | 942                     | Densità API/ASTM<br>fuori specifica           | <ol> <li>Verificare la densità del processo<br/>con il gruppo di prodotti API/ASTM<br/>selezionato</li> <li>Controllare i parametri relativi a<br/>API/ASTM</li> </ol>                     | S                                          | Warning <sup>1)</sup>                            |
|        | 943                     | Pressione API fuori<br>specifica              | <ol> <li>Controllare pressione di processo<br/>con il gruppo API selezionato</li> <li>Controllare parametri API relativi</li> </ol>                                                        | S                                          | Warning <sup>1)</sup>                            |
|        | 944                     | Monitoraggio: Fallito                         | Controllare le condizioni di processo<br>per il monitoraggio Heartbeat                                                                                                    | S                                          | Warning <sup>1)</sup>                            |
|        | 948                     | Smorzamento<br>oscillazione troppo<br>elevato | 1. Controllare le condizioni di processo                                                                                                    | S                                          | Warning <sup>1)</sup>                            |
|        | 984                     | Rischio di condensa                           | <ol> <li>Diminuire la temperatura ambiente</li> <li>Aumentare la temperatura fluido</li> </ol>                                                                                             | S                                          | Warning <sup>1)</sup>                            |

1) Il comportamento diagnostico può essere modificato.
### 12.8 Eventi diagnostici in corso

Menu **Diagnostica** permette all'utente di visualizzare separatamente l'evento diagnostico attuale e quello precedente.

Per richiamare i rimedi adatti a rimuovere un evento diagnostico:

- Mediante display locale → 🖺 204
- Mediante web browser  $\rightarrow \cong 206$
- Mediante il tool operativo "FieldCare"  $\rightarrow$  🖺 208

Altri eventi diagnostici in attesa possono essere visualizzati in sottomenu **Elenco di** diagnostica → 🗎 217.

#### Navigazione

Menu "Diagnostica"

| 역, Diagnostica                     |         |
|------------------------------------|---------|
| Diagnostica attuale                | → 🗎 217 |
| Precedenti diagnostiche            | → 🗎 217 |
| Tempo di funzionamento dal restart | → 🗎 217 |
| Tempo di funzionamento             | → 🗎 217 |

#### Panoramica dei parametri con una breve descrizione

| Parametro                          | Prerequisito                                      | Descrizione                                                                                                    | Interfaccia utente                                                                       |
|------------------------------------|---------------------------------------------------|----------------------------------------------------------------------------------------------------|------------------------------------------------------------------------------------------|
| Diagnostica attuale                | Si è verificato un evento diagnostico.            | Mostra l'attuale evento diagnostico con<br>la relativa informazione diagnostica.<br>Se si presentano<br>contemporaneamente due o più<br>messaggi, il display visualizza<br>quello con la massima priorità. | Simbolo per<br>comportamento<br>diagnostico, codice<br>diagnostico e breve<br>messaggio. |
| Precedenti diagnostiche            | Si sono già verificati due eventi<br>diagnostici. | Mostra il precedente evento diagnostico<br>con la relativa informazione<br>diagnostica.                                                                                                    | Simbolo per<br>comportamento<br>diagnostico, codice<br>diagnostico e breve<br>messaggio. |
| Tempo di funzionamento dal restart | -                                                 | Mostra da quanto tempo il dispositivo è<br>in funzione dall'ultima ripartenza.                                                                                                    | Giorni (g), ore (h), minuti<br>(m) e secondi (s)                                         |
| Tempo di funzionamento             | -                                                 | Indica da quanto tempo è in funzione il dispositivo.                                                                                                    | Giorni (g), ore (h), minuti<br>(m) e secondi (s)                                         |

### 12.9 Elenco di diagnostica

Possono essere visualizzati fino a 5 eventi diagnostici ancora in attesa nel parametro sottomenu **Elenco di diagnostica** insieme alle informazioni diagnostiche associate. Se sono in corso più di 5 eventi di diagnostica, il display visualizza quelli che hanno la priorità massima.

#### Percorso di navigazione

Diagnostica  $\rightarrow$  Elenco di diagnostica

A0014006-IT

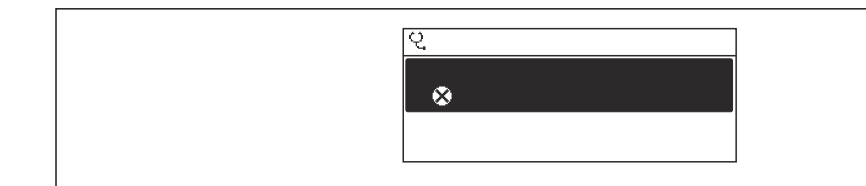

💽 44 Esempio con il display locale

Per richiamare i rimedi adatti a rimuovere un evento diagnostico:

- Mediante display locale → 
  <sup>●</sup> 204
  Mediante web browser → 
  <sup>●</sup> 206
- Mediante il tool operativo "FieldCare"  $\rightarrow$  🖺 208
- Mediante il tool operativo "DeviceCare" → 
   <sup>1</sup> 208

A0014008-I

## 12.10 Logbook eventi

### 12.10.1 Lettura del registro eventi

Una panoramica in ordine cronologico dei messaggi di evento generati è reperibile nel sottomenu **Elenco degli eventi**.

#### Percorso di navigazione

Menu **Diagnostica**  $\rightarrow$  sottomenu **Registro degli eventi**  $\rightarrow$  Elenco eventi

| ् //Elenco eventi 🛛 😵 F |
|-------------------------|
| I1091 Conf. cambiata    |
| I1157 Lista err. mem.   |
| ⊖0d01h19m10s            |
| F311 Guasto elettr.     |

45 Esempio con il display locale

- Possono essere visualizzati massimo 20 messaggi di evento in ordine cronologico.
- Se nel dispositivo è abilitato il pacchetto applicativo HistoROM estesa (opzione d'ordine), l'elenco degli eventi può comprendere fino a 100 inserimenti.

La cronologia degli eventi comprende:

- Eventi diagnostici → 🗎 211
- Eventi informativi  $\rightarrow$  🗎 220

Oltre al tempo operativo di quando si è verificato l'evento, a ogni evento è assegnato un simbolo che indica se l'evento si è verificato o è terminato:

- Evento di diagnostica
  - Ð: occorrenza dell'evento
- 🕞: termine dell'evento
- Evento di informazione

 $\odot$ : occorrenza dell'evento

Per richiamare i rimedi adatti a rimuovere un evento diagnostico:

- Mediante display locale  $\rightarrow \implies 204$
- Mediante web browser  $\rightarrow \cong 206$
- Mediante il tool operativo "FieldCare"  $\rightarrow$  🗎 208
- Mediante il tool operativo "DeviceCare"  $\rightarrow$  🖺 208

Per filtrare i messaggi di evento visualizzati → 🖺 219

### 12.10.2 Filtraggio del registro degli eventi

Utilizzando la funzione parametro **Opzioni filtro** si può definire quale categoria del messaggio di evento è visualizzata nel sottomenu **Elenco degli eventi**.

#### Percorso di navigazione

Diagnostica  $\rightarrow$  Registro degli eventi  $\rightarrow$  Opzioni filtro

#### Categorie di filtro

- Tutti
- Guasto (F)
- Controllo funzione (C)
- Fuori valori specifica (S)
- Richiesta manutenzione (M)
- Informazioni (I)

### 12.10.3 Panoramica degli eventi di informazione

A differenza dall'evento diagnostico, l'evento di informazione è visualizzato solo nel registro degli eventi e non nell'elenco degli eventi.

| Numero dell'evento di<br>diagnostica | Descrizione dell'evento                  |  |
|--------------------------------------|------------------------------------------|--|
| I1000                                | (Dispositivo ok)                         |  |
| I1079                                | Il sensore è stato sostituito            |  |
| I1089                                | Accensione                               |  |
| I1090                                | Reset configurazione                     |  |
| I1091                                | Configurazione cambiata                  |  |
| I1092                                | HistoROM backup cancellata               |  |
| I1111                                | Errore taratura di densità               |  |
| I11280                               | Zero verif e aggiust. consigliato        |  |
| I11281                               | Zero verif e aggiust. non consigliato    |  |
| I1137                                | Elettronica modificata                   |  |
| I1151                                | Reset della cronologia                   |  |
| I1155                                | Reset della temperatura dell'elettronica |  |
| I1156                                | Errore trend in memoria                  |  |
| I1157                                | Lista errori in memoria                  |  |
| I1209                                | Taratura di densità corretta             |  |
| I1221                                | Errore di regolazione dello zero         |  |
| I1222                                | Regolazione dello zero corretta          |  |
| I1256                                | Display: cambio stato accesso            |  |
| I1264                                | Sequenza di sicurezza interrotta!        |  |
| I1278                                | Restart modulo I/O                       |  |
| I1335                                | Cambiato firmware                        |  |
| I1361                                | Web server login fallito                 |  |
| I1397                                | Fieldbus: cambio stato accesso           |  |
| I1398                                | CDI: cambio stato accesso                |  |
| I1444                                | Verifica strumento: Positiva             |  |
| I1445                                | Verifica strumento: fallita              |  |
| I1447                                | Registrazione dati riferim. applicazione |  |
| I1448                                | Dati riferimento applicazione salvati    |  |
| I1449                                | Salvatag.DatiRiferim.ApplicazioneFallito |  |
| I1450                                | Monitoraggio Off                         |  |
| I1451                                | Monitoraggio On                          |  |
| I1457                                | Verifica errore di misura: Fallita       |  |
| I1459                                | Verifica modulo I/O: Fallita             |  |
| I1460                                | Verifica HBSI fallita                    |  |
| I1461                                | Verifica sensore: Fallita                |  |
| I1462                                | Verifica mod. elettron. sensore: Fallita |  |
| I1512                                | Download ultimato                        |  |
| I1513                                | Download ultimato                        |  |
| I1514                                | Upload iniziato                          |  |

| Numero dell'evento di<br>diagnostica | Descrizione dell'evento                  |  |
|--------------------------------------|------------------------------------------|--|
| I1515                                | Upload ultimato                          |  |
| I1517                                | Custody transfer attiva                  |  |
| I1518                                | Modalità legale disattiva                |  |
| I1554                                | Sequenza di sicurezza iniziata           |  |
| I1555                                | Sequenza di sicurezza confermata         |  |
| I1556                                | Modalità sicurezza OFF                   |  |
| I1618                                | Modulo I/O 2 sostituito                  |  |
| I1619                                | Modulo I/O 3 sostituito                  |  |
| I1621                                | Modulo I/O 4 sostituito                  |  |
| I1622                                | Taratura cambiata                        |  |
| I1624                                | Reset di tutti i totalizzatori           |  |
| I1625                                | Protezione scrittura attivata            |  |
| I1626                                | Protezione scrittura disattivata         |  |
| I1627                                | Login web server eseguita                |  |
| I1628                                | Registrazione da display eseguita        |  |
| I1629                                | Login CDI eseguita                       |  |
| I1631                                | Accesso Web Server cambiato              |  |
| I1632                                | Registrazione da dispaly fallita         |  |
| I1633                                | Login CDI fallita                        |  |
| I1634                                | Reset parametri di fabbrica              |  |
| I1635                                | Reset parametri della spedizione         |  |
| I1639                                | Raggiunto il numero massimo di scatti    |  |
| I1643                                | Logbook modalità legale cancellato       |  |
| I1649                                | Protezione HW scrittura dati attivata    |  |
| I1650                                | Protezione HW scrittura dati disattivata |  |
| I1651                                | Parametri modalità legale cambiati       |  |
| I1712                                | Nuovo file flash ricevuto                |  |
| I1725                                | SostituitoModuloElettronicoSensore(ISEM) |  |
| I1726                                | Configurazione back up fallita           |  |

## 12.11 Reset del misuratore

È possibile ripristinare l'intera configurazione del dispositivo ad uno stato definito mediante Parametro **Reset del dispositivo** ( $\rightarrow \square 162$ ).

### 12.11.1 Campo funzione di parametro "Reset del dispositivo"

| Opzioni                                | Descrizione                                                                                                    |  |
|----------------------------------------|----------------------------------------------------------------------------------------------------|--|
| Annullo/a                              | Non viene eseguita nessuna operazione e l'utente esce dal parametro.                                                                                                    |  |
| Reset alle impostazioni di<br>fabbrica | Ogni parametro per il quale è stata ordinata un'impostazione personalizzata è reimpostato al valore specifico del cliente. Tutti gli altri parametri sono reimpostati alle impostazioni di fabbrica.                                                                                                    |  |
| Riavvio dispositivo                    | Il riavvio ripristina ogni parametro con i dati memorizzati nella memoria volatile<br>(RAM) all'impostazione di fabbrica (p.e. dati del valore misurato). La<br>configurazione del dispositivo rimane invariata.                                                                                                    |  |
| Ricarica dati S-DAT di<br>back up      | Ripristina i dati salvati su S-DAT. Informazioni aggiuntive: Questa funzione può<br>essere utilizzata per risolvere il problema di memoria "083 Contenuto memoria<br>inconsistente" o per ripristinare i dati S-DAT quando è stato installato un nuovo S-<br>DAT.<br>Questa opzione è visualizzata solo in condizioni di allarme. |  |

## 12.12 Informazioni sul dispositivo

Il menu sottomenu **Informazioni sul dispositivo** comprende tutti i parametri che visualizzano diverse informazioni per l'identificazione del dispositivo.

#### Navigazione

Menu "Diagnostica" → Informazioni sul dispositivo

| ► Informazioni sul dispositivo |           |
|--------------------------------|-----------|
| Tag del dispositivo            | ] → 🗎 223 |
| Numero di serie                | → 🗎 223   |
| Versione Firmware              | ) → 🗎 223 |
| Root del dispositivo           | → 🖹 224   |
| Produttore                     | → 🗎 224   |
| Codice d'ordine                | → 🗎 224   |
| Codice d'ordine esteso 1       | → 🗎 224   |
| Codice d'ordine esteso 2       | → 🗎 224   |
| Codice d'ordine esteso 3       | ) → 🗎 224 |
| Versione ENP                   | ) → 🗎 224 |
| Revisione del dispositivo      | ) → 🗎 224 |
| ID del dispositivo             | → 🗎 224   |
| Tipo di dispositivo            | → 🗎 224   |
| ID del produttore              | ) → 🗎 224 |

#### Panoramica dei parametri con una breve descrizione

| Parametro           | Descrizione                                              | Interfaccia utente                                                                | Impostazione di fabbrica |
|---------------------|----------------------------------------------------------|-----------------------------------------------------------------------------------|--------------------------|
| Tag del dispositivo | Visualizza il nome del punto di misura.                  | Max. 32 caratteri, come lettere,<br>numeri o caratteri speciali (es.<br>@, %, /). | Promass                  |
| Numero di serie     | Mostra il numero di serie del dispositivo di misura.     | Stringa di caratteri a 11 cifre,<br>compresi lettere e numeri.                    | -                        |
| Versione Firmware   | Mostra il firmware installato nel dispositivo di misura. | Stringa di caratteri in formato<br>xx.yy.zz                                       | -                        |

| Parametro                 | Descrizione                                                                                                    | Interfaccia utente                                                          | Impostazione di fabbrica   |
|---------------------------|----------------------------------------------------------------------------------------------------|-----------------------------------------------------------------------------|----------------------------|
| Root del dispositivo      | Mostra il nome del trasmettitore.                                                                                            | Promass 300/500                                                             | -                          |
|                           | Il nome è riportato sulla targhetta del trasmettitore.                                                                       |                                                                             |                            |
| Produttore                | Visualizzazione del produttore.                                                                                              | Stringa di caratteri composta<br>da numeri, lettere e caratteri<br>speciali | Endress+Hauser             |
| Codice d'ordine           | Mostra il codice d'ordine del dispositivo.                                                                                   | Stringa di caratteri composta                                               | -                          |
|                           | Il codice è riportato sulla targhetta del sensore e del trasmettitore nel campo "Order code".                                | da lettere, numeri e alcuni<br>segni di interpunzione (ad<br>es. /).        |                            |
| Codice d'ordine esteso 1  | Mostra la 1° parte del codice d'ordine esteso.                                                                               | Stringa di caratteri                                                        | -                          |
|                           | Il codice d'ordine esteso è riportato<br>anche sulla targhetta del sensore e del<br>trasmettitore nel campo "Ext. ord. cd.". |                                                                             |                            |
| Codice d'ordine esteso 2  | Mostra la 2° parte del codice d'ordine esteso.                                                                               | Stringa di caratteri                                                        | -                          |
|                           | Il codice d'ordine esteso è riportato<br>anche sulla targhetta del sensore e del<br>trasmettitore nel campo "Ext. ord. cd.". |                                                                             |                            |
| Codice d'ordine esteso 3  | Mostra la 3° parte del codice d'ordine esteso.                                                                               | Stringa di caratteri                                                        | -                          |
|                           | Il codice d'ordine esteso è riportato<br>anche sulla targhetta del sensore e del<br>trasmettitore nel campo "Ext. ord. cd.". |                                                                             |                            |
| Versione ENP              | Mostra la versione dell'etichetta elettronica (ENP).                                                                         | Stringa di caratteri                                                        | 2.02.00                    |
| Revisione del dispositivo | Mostra la revisione del dispositivo con cui è<br>stato registrato il dispositivo dalla HART<br>Communication Foundation.     | Numero esadecimale a 2 cifre                                                | 7                          |
| ID del dispositivo        | Mostra l'ID del dispositivo per<br>l'identificazione del dispositivo in una rete<br>HART.                                    | Numero esadecimale a 6 cifre                                                | -                          |
| Tipo di dispositivo       | Mostra il tipo di dispositivo con cui è stato<br>registrato il dispositivo dalla HART<br>Communication Foundation.           | Numero esadecimale                                                          | 0x3B (per Promass 300/500) |
| ID del produttore         | Mostra il ID device del costruttore registrato dalla HART Communication Foundation.                                          | Numero esadecimale a 2 cifre                                                | 0x11 (per Endress+Hauser)  |

| Data di<br>rilascio | Versione<br>firmware | Codice<br>d'ordine per<br>"Versione<br>firmware" | Revisioni<br>firmware                                                                                                    | Tipo di<br>documentazione      | Documentazione       |  |
|---------------------|----------------------|--------------------------------------------------|----------------------------------------------------------------------------------------------------|--------------------------------|----------------------|--|
| 08.2022             | 01.06.zz             | Opzione <b>60</b>                                | <ul> <li>Nuovo tipo di gas: metano con idrogeno</li> <li>Visualizzazione di otto valori sul display<br/>locale</li> <li>Procedura guidata di verifica del punto di<br/>zero e regolazione del punto di zero</li> <li>Nuova unità di densità: "API</li> <li>Nuovi parametri di diagnostica</li> <li>Lingue aggiuntive per rapporti di<br/>Heartbeat Technology</li> </ul>                                                                                                    | Istruzioni di<br>funzionamento | BA01532D/06/it/05.22 |  |
| 09.2019             | 01.05.zz             | Opzione <b>66</b>                                | <ul> <li>Gestore frazione gas<br/>Filtro di adattamento, indice di<br/>trascinamento gas</li> <li>Modulo di ingresso specifico<br/>dell'applicazione</li> <li>Aggiornamento del pacchetto applicativo<br/>Petrolio</li> </ul>                                                                                                    | Istruzioni di<br>funzionamento | BA01532D/06/it/03.19 |  |
| 10.2017             | 01.01.zz             | Opzione <b>71</b>                                | <ul> <li>Petrolio, nuova</li> <li>Aggiornamento concentrazione</li> <li>OPC-UA con sicurezza nuovo</li> <li>Display locale, prestazioni avanzate e<br/>inserimento dati mediante editor di testo</li> <li>Blocco della tastiera ottimizzato per il<br/>display locale</li> <li>Miglioramenti e perfezionamenti relativi<br/>alla misura fiscale</li> <li>Aggiornamento funzione web server <ul> <li>Supporto per funzione dati andamento</li> <li>Funzione Heartbeat avanzata per<br/>comprendere risultati dettagliati<br/>(pagina 3/4 del report)</li> <li>Configurazione dispositivo come PDF<br/>(registro parametri, simile a stampa<br/>FDT)</li> </ul> </li> <li>Capacità di connessione alla rete<br/>dell'interfaccia (service) Ethernet</li> <li>Aggiornamento della funzione Heartbeat<br/>completa</li> <li>Display locale, supporto per modalità di<br/>infrastruttura WLAN</li> <li>Implementazione del codice di reset</li> </ul> | Istruzioni di<br>funzionamento | BA01532D/06/it/02.17 |  |
| 08.2016             | 01.00.zz             | Opzione <b>78</b>                                | Firmware originale                                                                                                    | Istruzioni di<br>funzionamento | BA01532D/06/it/01.16 |  |

### 12.13 Versioni firmware

Il firmware può essere aggiornato alla versione corrente o a quella precedente mediante l'interfaccia service. Per la compatibilità della versione firmware, v. il paragrafo "Revisioni e compatibilità del dispositivo" → 🗎 226

Per la compatibilità della versione firmware con la precedente, per i file descrittivi del dispositivo installati e i tool operativi, rispettare le informazioni sul dispositivo riportate nella documentazione "Informazioni del produttore".

Le informazioni del produttore sono disponibili:

• Nell'area di download del sito Endress+Hauser: www.endress.com  $\rightarrow$  Downloads

- Specificando quanto seque:
  - Radice del prodotto: ad es. 805B
     La radice del prodotto è la prima parte del codice d'ordine: vedere la targhetta sul dispositivo.
  - Ricerca testo: informazioni del produttore

• Tipo di fluido: Documentazione – Documentazione tecnica

## 12.14 Revisioni e compatibilità del dispositivo

Il modello del dispositivo è documentato nel codice d'ordine sulla relativa targhetta (ad es. 8F3BXX-XXX....XXXA1-XXXXX).

| Modello del<br>dispositivo | Revisione | Modificata rispetto al modello<br>precedente                                                             | Compatibilità con il<br>modello precedente |
|----------------------------|-----------|----------------------------------------------------------------------------------------------------|--------------------------------------------|
| A2                         | 09.2019   | Modulo I/O con prestazioni e funzionalità<br>potenziate: v. firmware del dispositivo<br>01.05.zz → 🗎 225 | No                                         |
| A1                         | 08.2016   | -                                                                                                    | -                                          |

## 13 Manutenzione

### 13.1 Intervento di manutenzione

Non sono richiesti interventi di manutenzione speciali.

### 13.1.1 Pulizia delle parti esterne

Quando si puliscono le parti esterne dei misuratori, usare sempre detergenti non aggressivi per la superficie della custodia o le guarnizioni.

## 13.2 Apparecchiature di misura e prova

Endress+Hauser offre un'ampia gamma di apparecchiature di misura e prova, come Netilion o test dei dispositivi.

L'Ufficio commerciale Endress+Hauser locale può fornire informazioni dettagliate su tali servizi.

Elenco di alcune apparecchiature di misura e prova:  $\rightarrow$  🗎 232

## 13.3 Servizi di Endress+Hauser

Endress+Hauser offre un'ampia gamma di servizi per la manutenzione quali ritaratura, interventi di manutenzione o test dei dispositivi.

L'Ufficio commerciale Endress+Hauser locale può fornire informazioni dettagliate su tali servizi.

# 14 Riparazione

## 14.1 Note generali

### 14.1.1 Riparazione e conversione

Il servizio Endress+Hauser per le riparazioni e le conversioni offre quanto segue:

- I misuratori hanno una progettazione modulare.
- Le parti di ricambio sono raggruppate in kit logici con le relative Istruzioni di installazione.
- Le riparazioni sono eseguite dall'Organizzazione di assistenza Endress+Hauser o da tecnici del cliente con adeguata formazione.
- I dispositivi certificati possono essere convertiti in altri dispositivi certificati solo dall'Organizzazione di assistenza Endress+Hauser o in fabbrica.

### 14.1.2 Note per la riparazione e la conversione

Per la riparazione e la conversione di un misuratore, rispettare le seguenti note:

- Usare solo parti di ricambio originali Endress+Hauser.
- Eseguire la riparazione in base alle Istruzioni di installazione.
- Rispettare gli standard, le normative nazionali/locali applicabili, la documentazione Ex (XA) e i certificati.
- Documentare tutte le riparazioni e le conversioni e inserire i dettagli in Netilion Analytics.

## 14.2 Parti di ricambio

Device Viewer (www.endress.com/deviceviewer):

Tutte le parti di ricambio per il misuratore, insieme al codice d'ordine, sono elencate qui e possono essere ordinate. Se disponibili, gli utenti possono scaricare anche le relative Istruzioni di installazione.

Numero di serie del misuratore:

- È indicato sulla targhetta del dispositivo.
- Può essere letto dal parametro Numero di serie (→ 
   <sup>(⇒)</sup> 223) nelle sottomenu Informazioni sul dispositivo.

## 14.3 Servizi Endress+Hauser

Endress+Hauser offre un'ampia gamma di servizi.

L'Ufficio commerciale Endress+Hauser locale può fornire informazioni dettagliate su tali servizi.

## 14.4 Restituzione

I requisisti per rendere il dispositivo in modo sicuro dipendono dal tipo di dispositivo e dalla legislazione nazionale.

1. Per informazioni fare riferimento alla pagina web: https://www.endress.com/support/return-material

- Selezionare la regione.
- 2. In caso di restituzione del dispositivo, imballarlo in modo da proteggerlo adeguatamente dagli urti e dalle influenze esterne.Gli imballaggi originali garantiscono una protezione ottimale.

### 14.5 Smaltimento

Se richiesto dalla Direttiva 2012/19/UE sui rifiuti di apparecchiature elettriche ed elettroniche (RAEE), il prodotto è contrassegnato con il simbolo raffigurato per minimizzare lo smaltimento di RAEE come rifiuti civili indifferenziati. I prodotti con questo contrassegno non devono essere smaltiti come rifiuti civili indifferenziati. Renderli, invece, al produttore per essere smaltiti in base alle condizioni applicabili.

### 14.5.1 Smontaggio del misuratore

1. Spegnere il dispositivo.

#### **AVVERTENZA**

#### Condizioni di processo pericolose!

 Prestare attenzione a condizioni di processo pericolose come pressione all'interno del misuratore, temperature elevate o fluidi aggressivi.

2. Eseguire le procedure di montaggio e connessione descritte ai paragrafi "Montaggio del misuratore" e "Connessione del misuratore" procedendo in ordine inverso. Rispettare le Istruzioni di sicurezza.

### 14.5.2 Smaltimento del misuratore

#### **AVVERTENZA**

#### Pericolo per il personale e l'ambiente derivante da fluidi nocivi per la salute.

 Assicurarsi che il misuratore e tutte le cavità siano privi di fluidi o residui di fluido nocivi per la salute o l'ambiente, ad es. sostanze che si siano infiltrate all'interno di fessure o diffuse attraverso la plastica.

Durante il trasporto rispettare le seguenti note:

- Rispettare le normative nazionali e locali applicabili.
- Garantire una separazione e un riutilizzo corretti dei componenti del dispositivo.

## 15 Accessori

Sono disponibili diversi accessori Endress+Hauser che possono essere ordinati con il dispositivo o in un secondo tempo. Informazioni dettagliate sul relativo codice d'ordine possono essere richieste all'Ufficio commerciale Endress+Hauser locale o reperite sulla pagina del prodotto del sito Endress+Hauser: www.it.endress.com.

## 15.1 Accessori specifici del dispositivo

### 15.1.1 Per il trasmettitore

| Accessori                                                 | Descrizione                                                                                                    |  |  |
|-----------------------------------------------------------|----------------------------------------------------------------------------------------------------|--|--|
| Trasmettitore<br>• Proline 500 – digital<br>• Proline 500 | Trasmettitore di sostituzione o di scorta. Usare il codice d'ordine per definire le<br>seguenti specifiche:<br>• Approvazioni<br>• Uscita<br>• Ingresso<br>• Display/funzionamento<br>• Custodia<br>• Software                                                                                                    |  |  |
|                                                           | <ul> <li>Trasmettitore Proline 500-digital:<br/>Numero d'ordine: 8X5BXX-*****A</li> <li>Trasmettitore Proline 500:<br/>Numero d'ordine: 8X5BXX-*******</li> </ul>                                                                                                    |  |  |
|                                                           | Trasmettitore Proline 500 per sostituzione:<br>è essenziale specificare il numero di serie del trasmettitore corrente al<br>momento dell'ordine. In base al numero di serie, i dati specifici (ad es. fattori<br>di taratura) del dispositivo sostitutivo possono essere utilizzati per il nuovo<br>trasmettitore.                                                                                                    |  |  |
|                                                           | <ul> <li>Proline 500 - trasmettitore digitale: Istruzioni di installazione EA01151D</li> <li>Trasmettitore Proline 500: Istruzioni di installazione EA01152D</li> </ul>                                                                                                    |  |  |
| Antenna WLAN esterna                                      | <ul> <li>Antenna WLAN esterna con cavo di collegamento 1,5 m (59,1 in) e due staffe ad angolo. Codice d'ordine per "Accessorio incluso", opzione P8 "Antenna wireless wide area".</li> <li>L'antenna WLAN esterna non è adatta all'uso in applicazioni igieniche.</li> <li>Informazioni addizionali sull'interfaccia WLAN → 🗎 87.</li> <li>Codice d'ordine: 71351317</li> <li>Istruzioni di installazione EA01238D</li> </ul> |  |  |
| Set per montaggio su                                      | Set per montaggio su palina del trasmettitore.                                                                                                    |  |  |
| paina                                                     | Proline 500 – trasmettitore digitale<br>Codice d'ordine: 71346427                                                                                                    |  |  |
|                                                           | Istruzioni d'installazione EA01195D                                                                                                    |  |  |
|                                                           | Trasmettitore Proline 500<br>Codice d'ordine: 71346428                                                                                                    |  |  |
| Tettuccio di protezione<br>dalle intemperie               | Serve per proteggere il misuratore dalle intemperie: ad es. pioggia, eccessivo riscaldamento dovuto alla luce solare diretta.                                                                                                    |  |  |
| Trasmettitore<br>• Proline 500 – digital<br>• Proline 500 | <ul> <li>Proline 500 - trasmettitore digitale<br/>Codice d'ordine: 71343504</li> <li>Trasmettitore Proline 500<br/>Codice d'ordine: 71343505</li> </ul>                                                                                                    |  |  |
|                                                           | Istruzioni d'installazione EA01191D                                                                                                    |  |  |

| Protezione del display<br>Proline 500 – digital                             | Serve per proteggere il display dagli urti o dall'erosione dovuta, ad es., alla sabbia<br>nelle zone desertiche.                                                                   |
|-----------------------------------------------------------------------------|----------------------------------------------------------------------------------------------------|
|                                                                             | Codice d'ordine: 71228792                                                                                                    |
|                                                                             | Istruzioni di installazione EA01093D                                                                                                    |
| Cavo di collegamento<br>Proline 500 – digital<br>Sensore -<br>Trasmettitore | Il cavo di collegamento può essere ordinato direttamente con il misuratore (codice<br>d'ordine per "Cavo, connessione del sensore") o come accessorio (codice d'ordine<br>DK8012). |
|                                                                             | Per il cavo sono disponibili le seguenti lunghezze: codice d'ordine per "Cavo,<br>connessione del sensore"<br>• Opzione B: 20 m (65 ft)                                            |
|                                                                             | <ul> <li>Opzione E: configurabile dall'utente fino a max 50 m</li> <li>Opzione F: configurabile dall'utente fino a max 165 ft</li> </ul>                                           |
|                                                                             | Lunghezza del cavo max. consentita per Proline 500 – cavo di collegamento digitale: 300 m (1 000 ft)                                                                               |
| Cavi di collegamento<br>Proline 500<br>Sensore -<br>Trasmettitore           | Il cavo di collegamento può essere ordinato direttamente con il misuratore (codice d'ordine per "Cavo, connessione del sensore") o come accessorio (codice d'ordine DK8012).       |
|                                                                             | Per il cavo sono disponibili le seguenti lunghezze: codice d'ordine per "Cavo,<br>connessione del sensore"<br>• Opzione 1: 5 m (16 ft)<br>• Opzione 2: 10 m (22 ft)                |
|                                                                             | <ul> <li>Opzione 2: 10 m (52 ft)</li> <li>Opzione 3: 20 m (65 ft)</li> </ul>                                                                                                    |
|                                                                             | Lunghezza consentita per un cavo di collegamento Proline 500: max 20 m (65 ft)                                                                                                    |

### 15.1.2 Per il sensore

| Accessori           | Descrizione                                                                                                    |
|---------------------|----------------------------------------------------------------------------------------------------|
| Camicia riscaldante | È utilizzata per stabilizzare la temperatura dei fluidi nel sensore. I fluidi consentiti<br>sono acqua, vapore acqueo e altri liquidi non corrosivi. |
|                     | Se come fluido riscaldante si utilizza l'olio, consultare Endress+Hauser.                                                                            |
|                     | Documentazione speciale SD02159D                                                                                                    |

# 15.2 Accessori specifici per la comunicazione

| Accessori                          | Descrizione                                                                                                    |  |
|------------------------------------|----------------------------------------------------------------------------------------------------|--|
| Commubox FXA195<br>HART            | Per la comunicazione HART a sicurezza intrinseca con software operativo FieldCare e porta USB.                                                       |  |
|                                    | Informazioni tecniche TI00404F                                                                                                    |  |
| Convertitore di loop HART<br>HMX50 | Utilizzato per valutare le variabili di processo dinamiche HART e convertirle in segnali in corrente analogici o in valori di soglia.                |  |
|                                    | <ul> <li>Informazioni tecniche TI00429F</li> <li>Istruzioni di funzionamento BA00371F</li> </ul>                                                     |  |
| Fieldgate FXA42                    | Trasmissione dei valori misurati dei misuratori analogici 420 mA e dei misuratori digitali                                                           |  |
|                                    | <ul> <li>Informazioni tecniche TI01297S</li> <li>Istruzioni di funzionamento BA01778S</li> <li>Pagina del prodotto: www.endress.com/fxa42</li> </ul> |  |

| Field Xpert SMT50 | Il tablet PC Field Xpert SMT50 per la configurazione di dispositivi consente la gestione mobile delle risorse degli impianti nelle aree sicure. È uno strumento utile per il personale che si occupa di messa in servizio e manutenzione che permette di gestire la strumentazione da campo con un'interfaccia di comunicazione digitale e di registrare il progresso.<br>Questo PC tablet è concepito come una soluzione all-in-one, con una libreria di driver preinstallata, ed è uno strumento sensibile al tocco e facile da usare che può essere utilizzato per gestire la strumentazione da campo per l'intero ciclo di vita.<br>Informazioni tecniche TI01555S<br>Istruzioni di funzionamento BA02053S<br>Paqina del prodotto: www.endress.com/smt50           |
|-------------------|----------------------------------------------------------------------------------------------------|
| Field Xpert SMT70 | Il tablet PC Field Xpert SMT70 per la configurazione di dispositivi consente la gestione mobile delle risorse degli impianti in aree pericolose e sicure. È uno strumento utile per il personale che si occupa di messa in servizio e manutenzione che permette di gestire la strumentazione da campo con un'interfaccia di comunicazione digitale e di registrare il progresso.<br>Questo PC tablet è concepito come una soluzione all-in-one, con una libreria di driver preinstallata, ed è uno strumento sensibile al tocco e facile da usare che può essere utilizzato per gestire la strumentazione da campo per l'intero ciclo di vita.<br>Informazioni tecniche TI01342S<br>Istruzioni di funzionamento BA01709S<br>Pagina del prodotto: www.endress.com/smt70 |
| Field Xpert SMT77 | Il tablet PC Field Xpert SMT77 per la configurazione dei dispositivi consente la gestione mobile delle risorse d'impianto in aree classificate Ex Zona 1.   Informazioni tecniche TI01418S  Istruzioni di funzionamento BA01923S  Pagina del prodotto: www.endress.com/smt77                                                                                                    |

## 15.3 Accessori specifici per l'assistenza

| Accessori  | Descrizione                                                                                                    |  |
|------------|----------------------------------------------------------------------------------------------------|--|
| Applicator | <ul> <li>Software per selezionare e dimensionare i misuratori Endress+Hauser:</li> <li>Selezione di misuratori con requisiti industriali</li> <li>Calcolo di tutti i dati necessari per identificare il misuratore di portata più adatto: ad es. diametro nominale, perdita di carico, velocità di deflusso e precisione di misura.</li> <li>Visualizzazione grafica dei risultati di calcolo</li> <li>Determinazione del codice d'ordine parziale, amministrazione, documentazione e consultazione di tutti i dati e dei parametri relativi a un progetto per tutto il ciclo di vita del progetto.</li> </ul>                                                                           |  |
|            | Applicator è disponibile:<br>Attraverso Internet: https://portal.endress.com/webapp/applicator                                                                                                    |  |
| Netilion   | lloT ecosystem: sbloccare le conoscenze<br>Con l'ecosistema Netilion lLot, Endress+Hauser consente di ottimizzare le<br>prestazioni dell'impianto, digitalizzare i flussi di lavoro, condividere le<br>conoscenze e migliorare la collaborazione.<br>Sfruttando decenni di esperienza nell'automazione di processo,<br>Endress+Hauser offre all'industria di processo un ecosistema IIoT progettato<br>per estrarre senza sforzo informazioni utili da dati. Queste informazioni<br>permettono di ottimizzare il processo, apportando maggiore disponibilità,<br>efficienza e affidabilità dell'impianto, e in ultima analisi un impianto più<br>redditizio.<br>www.netilion.endress.com |  |

| Accessori  | Descrizione                                                                                                    |  |
|------------|----------------------------------------------------------------------------------------------------|--|
| FieldCare  | Tool Endress+Hauser per il Plant Asset Management su base FDT.<br>Consente la configurazione di tutti i dispositivi da campo intelligenti presenti<br>nel sistema, e ne semplifica la gestione. L'uso delle informazioni di stato, è<br>anche un sistema semplice, ma efficace, per controllare lo stato e le condizioni<br>dei dispositivi. |  |
|            |                                                                                                    |  |
| DeviceCare | Tool per collegare e configurare i dispositivi da campo di Endress+Hauser.                                                                                                    |  |
|            | Brochure sull'innovazione IN01047S                                                                                                    |  |

# 15.4 Componenti di sistema

| Accessori                                | Descrizione                                                                                                    |
|------------------------------------------|----------------------------------------------------------------------------------------------------|
| Registratore videografico<br>Memograph M | Il registratore videografico Memograph M fornisce informazioni su tutte le<br>principali variabili misurate. Registra correttamente i valori misurati, sorveglia i<br>valori di soglia e analizza i punti di misura. I dati possono essere salvati nella<br>memoria interna da 256 MB e anche su scheda SD o chiavetta USB.<br>Informazioni tecniche TI00133R<br>Istruzioni di funzionamento BA00247R |
| Cerabar M                                | Trasmettitore di pressione per la misura della pressione assoluta e relativa di gas,<br>vapore e liquidi. Può essere utilizzato per acquisire il valore della pressione<br>operativa.<br>Informazioni tecniche TI00426P e TI00436P<br>Istruzioni di funzionamento BA00200P e BA00382P                                                                                                    |
| CerabarS                                 | <ul> <li>Trasmettitore di pressione per la misura della pressione assoluta e relativa di gas, vapore e liquidi. Può essere utilizzato per acquisire il valore della pressione operativa.</li> <li>Informazioni tecniche TI00383P</li> <li>Istruzioni di funzionamento BA00271P</li> </ul>                                                                                                    |
| itemp                                    | I trasmettitori di temperatura possono essere utilizzati in tutte le applicazioni e<br>sono adatti per la misura di gas, vapore e liquidi. Permettono di acquisire la<br>temperatura del fluido.<br>Documento "Fields of Activity" FA00006T                                                                                                    |

# 16 Dati tecnici

## 16.1 Applicazione

Il misuratore è stato sviluppato esclusivamente per la misura di portata di liquidi e gas.

In base alla versione ordinata, il dispositivo può misurare anche fluidi potenzialmente esplosivi, infiammabili, velenosi e ossidanti.

Per garantire che il dispositivo conservi le sue caratteristiche operative per tutto il suo ciclo di vita, utilizzarlo solo per misurare fluidi ai quali i materiali parti bagnate offrono sufficiente resistenza.

## 16.2 Funzionamento e struttura del sistema

| Principio di misura | Misura della portata massica sulla base del principio di misura Coriolis                                                                                                    |
|---------------------|----------------------------------------------------------------------------------------------------|
| Sistema di misura   | Il sistema di misura è composto da un trasmettitore e da un sensore. Trasmettitore e<br>sensore sono montati in luoghi fisicamente separati. Sono connessi tra loro mediante cavi<br>di collegamento. |
|                     | Per informazioni sulla struttura del misuratore $ ightarrow 	extsf{B}$ 14                                                                                                    |

## 16.3 Ingresso

| Variabile misurata | Variabili misurate dirette                                                                                      |
|--------------------|----------------------------------------------------------------------------------------------------|
|                    | <ul> <li>Portata massica</li> <li>Densità</li> <li>Temperatura</li> </ul>                                       |
|                    | Variabili misurate calcolate                                                                                    |
|                    | <ul> <li>Portata volumetrica</li> <li>Portata volumetrica compensata</li> <li>Densità di riferimento</li> </ul> |

#### Campo di misura

#### Campo di misura per liquidi

| DN   |      | Campo di misura, valori<br>ṁ <sub>ma</sub> | di fondo scala ṁ <sub>min(F)</sub><br><sub>ax(F)</sub> |
|------|------|--------------------------------------------|--------------------------------------------------------|
| [mm] | [in] | [kg/h]                                     | [lb/min]                                               |
| 80   | 3    | 0 180 000                                  | 06615                                                  |
| 100  | 4    | 0350000                                    | 0 12 860                                               |
| 150  | 6    | 0 800 000                                  | 0 29 400                                               |
| 250  | 10   | 0 2 200 000                                | 0 80 850                                               |

#### Campo di misura per gas

Il valore di fondo scala dipende dalla densità e dalla velocità del suono del gas impiegato. Il valore di fondo scala può essere calcolato con le seguenti formule:

 $\dot{m}_{max(G)} = (\rho_{G} \cdot (c_{G}/m) \cdot d_{i}^{2} \cdot (\pi/4) \cdot 3600 \cdot n)$ 

| m <sub>max (G)</sub> | Valore di fondo scala massimo per gas [kg/h]         |
|----------------------|------------------------------------------------------|
| Pg                   | Densità del gas in [kg/m³] alle condizioni operative |
| c <sub>G</sub>       | Velocità del suono (gas) [m/s]                       |
| d <sub>i</sub>       | Diametro interno del tubo di misura [m]              |
| π                    | Pi                                                   |
| n = 2                | Numero di tubi di misura                             |
| m = 2                | Per tutti i gas tranne il gas H2 e HE puro           |
| m = 3                | Per gas H2 e HE puro                                 |

#### Campo di misura consigliato

Soglia portata → 🗎 252

Campo di portata consentito Superiore a 1000 : 1.

Quantità di portata superiori al valore fondoscala preimpostato non escludono l'unità dell'elettronica con il risultato, che i valori del totalizzatore sono registrati correttamente.

#### Segnale di ingresso

#### Valori misurati esterni

Per migliorare l'accuratezza di misura di alcune variabili misurate o per calcolare la portata volumetrica compensata per i gas, il sistema di automazione può trasmettere in modo continuo diversi valori misurati al misuratore:

- Pressione operativa per migliorare l'accuratezza di misura (Endress+Hauser consiglia di usare un dispositivo di misura in pressione assoluta, ad es. Cerabar M o Cerabar S)
- Temperatura del fluido per migliorare l'accuratezza di misura (ad es. iTEMP)
- Densità di riferimento per calcolare la portata volumetrica compensata per i gas

Endress+Hauser può fornire vari misuratori di pressione e temperatura: v. la sezione "Accessori"  $\rightarrow \cong 233$ 

Si consiglia di acquisire dei valori misurati esterni per calcolare la portata volumetrica compensata.

#### Protocollo HART

I valori misurati sono trasferiti dal sistema di automazione al misuratore mediante protocollo HART. Il trasmettitore di pressione deve supportare le seguenti funzioni specifiche del protocollo:

- Protocollo HART
- Modalità burst

#### Ingresso in corrente

I valori misurati sono scritti dal sistema di automazione nel misuratore mediante l'ingresso in corrente  $\rightarrow \cong 236$ .

| Ingresso in corrente                | 0/420 mA (attivo/passivo)                                       |
|-------------------------------------|-----------------------------------------------------------------|
| Range di corrente                   | <ul> <li>420 mA (attivo)</li> <li>0/420 mA (passivo)</li> </ul> |
| Risoluzione                         | 1 μΑ                                                            |
| Caduta di tensione                  | Tipicamente: 0,6 2 V per 3,6 22 mA (passiva)                    |
| Tensione di ingresso<br>massima     | ≤ 30 V (passiva)                                                |
| Tensione circuito aperto            | < 28,8 V (attiva)                                               |
| Variabili in ingresso<br>consentite | <ul><li>Pressione</li><li>Temperatura</li><li>Densità</li></ul> |

#### Ingresso in corrente 0/...20 mA

#### Ingresso di stato

| Valori di ingresso massimi         | <ul> <li>DC -3 30 V</li> <li>Se l'ingresso di stato è attivo (ON): R<sub>i</sub> &gt;3 kΩ</li> </ul>                                                     |
|------------------------------------|----------------------------------------------------------------------------------------------------|
| Tempo di risposta                  | Configurabile: 5 200 ms                                                                                                    |
| Livello del segnale di<br>ingresso | <ul> <li>Segnale Low: -3 +5 V c.c.</li> <li>Segnale High: 12 30 V c.c.</li> </ul>                                                                        |
| Funzioni assegnabili               | <ul> <li>Off</li> <li>Azzera i singoli totalizzatori separatamente</li> <li>Azzeramento di tutti i totalizzatori</li> <li>Portata in stand-by</li> </ul> |

## 16.4 Uscita

### Segnale di uscita

#### Uscita in corrente 4 ... 20 mA HART

| Codice d'ordine                   | "Uscita; ingresso 1" (20):<br>Opzione BA: uscita in corrente 420 mA HART                                                                                                    |
|-----------------------------------|----------------------------------------------------------------------------------------------------|
| Modalità del segnale              | Può essere impostata su:<br>• Attiva<br>• Passiva                                                                                                    |
| Campo di corrente                 | <ul> <li>Può essere impostata su:</li> <li>420 mA NAMUR</li> <li>420 mA US</li> <li>420 mA</li> <li>020 mA (solo con modalità del segnale attiva)</li> <li>Corrente fissa</li> </ul>                                                                                                    |
| Tensione circuito aperto          | c.c. 28,8 V(attiva)                                                                                                    |
| Tensione di ingresso<br>massima   | c.c. 30 V (passiva)                                                                                                    |
| Carico                            | 250 700 Ω                                                                                                    |
| Risoluzione                       | 0,38 μΑ                                                                                                    |
| Smorzamento                       | Configurabile: 0 999,9 s                                                                                                    |
| Variabili misurate<br>assegnabili | <ul> <li>Portata massica</li> <li>Portata volumetrica</li> <li>Portata volumetrica compensata</li> <li>Densità</li> <li>Densità di riferimento</li> <li>Temperatura</li> <li>Temperatura dell'elettronica</li> <li>Frequenza di oscillazione 0</li> <li>Smorzamento di oscillazione 0</li> <li>Asimmetria del segnale</li> <li>Corrente eccitatore 0</li> <li>Il numero di opzioni disponibili aumenta se il misuratore dispone di uno o più pacchetti applicativi.</li> </ul> |

#### Uscita in corrente 4 ... 20 mA HART Ex i

| Codice d'ordine                 | "Uscita; ingresso 1" (20), scegliere tra:<br>• Opzione CA: uscita in corrente 420 mA HART Ex i passiva<br>• Opzione CC: uscita in corrente 420 mA HART Ex i attiva |
|---------------------------------|----------------------------------------------------------------------------------------------------|
| Modalità del segnale            | Dipende dalla versione d'ordine selezionata.                                                                                                    |
| Campo di corrente               | Può essere impostata su:<br>• 420 mA NAMUR<br>• 420 mA US<br>• 420 mA<br>• 020 mA<br>(solo con modalità del segnale attiva)<br>• Corrente fissa                    |
| Tensione circuito aperto        | c.c. 21,8 V(attiva)                                                                                                    |
| Tensione di ingresso<br>massima | c.c. 30 V (passiva)                                                                                                    |
| Carico                          | <ul> <li>250 400 Ω (attiva)</li> <li>250 700 Ω (passivo)</li> </ul>                                                                                                |
| Risoluzione                     | 0,38 μΑ                                                                                                    |

| Smorzamento                       | Configurabile: 0 999,9 s                                                                                                    |
|-----------------------------------|----------------------------------------------------------------------------------------------------|
| Variabili misurate<br>assegnabili | <ul> <li>Portata massica</li> <li>Portata volumetrica</li> <li>Portata volumetrica compensata</li> <li>Densità</li> <li>Densità di riferimento</li> <li>Temperatura</li> <li>Temperatura dell'elettronica</li> <li>Frequenza di oscillazione 0</li> <li>Smorzamento di oscillazione 0</li> <li>Asimmetria del segnale</li> <li>Corrente eccitatore 0</li> <li>Il numero di opzioni disponibili aumenta se il misuratore dispone di uno o più pacchetti applicativi.</li> </ul> |

### Uscita in corrente da 4 a 20 mA

| Codice d'ordine                   | "Uscita; ingresso 2" (21), "Uscita; ingresso 3" (022) o "Uscita; ingresso 4" (023):<br>Opzione B: uscita in corrente 420 mA                                                                                                    |
|-----------------------------------|----------------------------------------------------------------------------------------------------|
| Modalità del segnale              | Può essere impostata su:<br>• Attiva<br>• Passiva                                                                                                    |
| Campo di corrente                 | Può essere impostata su:<br>• 420 mA NAMUR<br>• 420 mA US<br>• 420 mA<br>• 020 mA<br>• 020 mA (solo con modalità del segnale attiva)<br>• Corrente fissa                                                                                                    |
| Valori di uscita massimi          | 22,5 mA                                                                                                    |
| Tensione circuito aperto          | c.c. 28,8 V(attiva)                                                                                                    |
| Tensione di ingresso<br>massima   | c.c. 30 V (passiva)                                                                                                    |
| Carico                            | 0700 Ω                                                                                                    |
| Risoluzione                       | 0,38 μΑ                                                                                                    |
| Smorzamento                       | Configurabile: 0 999,9 s                                                                                                    |
| Variabili misurate<br>assegnabili | <ul> <li>Portata massica</li> <li>Portata volumetrica</li> <li>Portata volumetrica compensata</li> <li>Densità</li> <li>Densità di riferimento</li> <li>Temperatura</li> <li>Temperatura dell'elettronica</li> <li>Frequenza di oscillazione 0</li> <li>Smorzamento di oscillazione 0</li> <li>Asimmetria del segnale</li> <li>Corrente eccitatore 0</li> <li>Il numero di opzioni disponibili aumenta se il misuratore dispone di uno o più pacchetti applicativi.</li> </ul> |

### Uscita in corrente 4 ... 20 mA Ex i passiva

| Codice d'ordine      | "Uscita; ingresso 2" (21), "Uscita; ingresso 3" (022):<br>Opzione C: uscita in corrente 420 mA Ex i passiva |
|----------------------|----------------------------------------------------------------------------------------------------|
| Modalità del segnale | Passiva                                                                                                    |

| Campo di corrente                 | Può essere impostata su:<br>• 420 mA NAMUR<br>• 420 mA US<br>• 420 mA<br>• Corrente fissa                                                                                                    |
|-----------------------------------|----------------------------------------------------------------------------------------------------|
| Valori di uscita massimi          | 22,5 mA                                                                                                    |
| Tensione di ingresso<br>massima   | 30 V c.c.                                                                                                    |
| Carico                            | 0700Ω                                                                                                    |
| Risoluzione                       | 0,38 μΑ                                                                                                    |
| Smorzamento                       | Configurabile: 0 999 s                                                                                                    |
| Variabili misurate<br>assegnabili | <ul> <li>Portata massica</li> <li>Portata volumetrica</li> <li>Portata volumetrica compensata</li> <li>Densità</li> <li>Densità di riferimento</li> <li>Temperatura</li> <li>Temperatura dell'elettronica</li> <li>Frequenza di oscillazione 0</li> <li>Smorzamento di oscillazione 0</li> <li>Asimmetria del segnale</li> <li>Corrente eccitatore 0</li> <li>Il numero di opzioni disponibili aumenta se il misuratore dispone di uno o più pacchetti applicativi.</li> </ul> |

### Uscita impulsi/frequenza/contatto

| Funzione                        | Può essere configurata come uscita impulsi, frequenza o contatto                                      |
|---------------------------------|----------------------------------------------------------------------------------------------------|
| Versione                        | Open collector                                                                                        |
|                                 | Può essere impostata su:                                                                              |
|                                 | Attiva     Dessive                                                                                    |
|                                 | Passiva<br>Passiva NAMUR                                                                              |
|                                 | • Fy i nassiva                                                                                        |
|                                 |                                                                                                    |
| Valori di ingresso massimi      | c.c 30 V, 250 mA (passiva)                                                                            |
| Tensione circuito aperto        | c.c. 28,8 V(attiva)                                                                                   |
| Caduta di tensione              | Per 22,5 mA: ≤ c.c. 2 V                                                                               |
| Uscita impulsi                  |                                                                                                    |
| Valori di ingresso massimi      | c.c 30 V, 250 mA (passiva)                                                                            |
| Corrente di uscita<br>massima   | 22,5 mA (attivo)                                                                                      |
|                                 |                                                                                                    |
| Tensione circuito aperto        | c.c. 28,8 V (attiva)                                                                                  |
| Larghezza impulso               | Configurabile: 0,05 2 000 ms                                                                          |
| Frequenza di impulsi<br>massima | 10000 Impulse/s                                                                                       |
| Valore d'impulso                | Configurabile                                                                                         |
| Variabili misurate              | Portata massica     Dertata valumentri en                                                             |
| assegnabin                      | <ul> <li>Portata volumetrica</li> <li>Portata volumetrica compensata</li> </ul>                       |
|                                 | Il numero di opzioni disponibili aumenta se il misuratore dispone di uno o più pacchetti applicativi. |
| Uscita frequenza                |                                                                                                    |
| Valori di ingresso massimi      | c.c 30 V, 250 mA (passiva)                                                                            |

| Corrente di uscita<br>massima      | 22,5 mA (attiva)                                                                                                    |
|------------------------------------|----------------------------------------------------------------------------------------------------|
| Tensione circuito aperto           | c.c. 28,8 V(attiva)                                                                                                    |
| Frequenza in uscita                | Configurabile: valore fondoscala frequenza 2 10 000 Hz(f <sub>max</sub> = 12 500 Hz)                                                                                                    |
| Smorzamento                        | Configurabile: 0 999,9 s                                                                                                    |
| Rapporto impulso/pausa             | 1:1                                                                                                    |
| Variabili misurate<br>assegnabili  | <ul> <li>Portata massica</li> <li>Portata volumetrica</li> <li>Portata volumetrica compensata</li> <li>Densità</li> <li>Densità di riferimento</li> <li>Temperatura</li> <li>Temperatura dell'elettronica</li> <li>Frequenza di oscillazione 0</li> <li>Smorzamento di oscillazione 0</li> <li>Asimmetria del segnale</li> <li>Corrente eccitatore 0</li> <li>Il numero di opzioni disponibili aumenta se il misuratore dispone di uno o più pacchetti applicativi.</li> </ul>                                                                                                    |
| Uscita contatto                    |                                                                                                    |
| Valori di ingresso massimi         | c.c 30 V, 250 mA (passiva)                                                                                                    |
| Tensione circuito aperto           | c.c. 28,8 V(attiva)                                                                                                    |
| Comportamento di<br>commutazione   | Binario, conduce o non conduce                                                                                                    |
| Ritardo di commutazione            | Configurabile: 0 100 s                                                                                                    |
| Numero di cicli di<br>commutazione | Illimitato                                                                                                    |
| Funzioni assegnabili               | <ul> <li>Disabilita</li> <li>On</li> <li>Comportamento diagnostico</li> <li>Soglia <ul> <li>Portata massica</li> <li>Portata volumetrica</li> <li>Portata volumetrica compensata</li> <li>Densità</li> <li>Densità di riferimento</li> <li>Temperatura</li> <li>Totalizzatore 1-3</li> </ul> </li> <li>Monitoraggio della direzione del flusso</li> <li>Stato <ul> <li>Rilevamento tubo parzialmente pieno</li> <li>Taglio di bassa portata</li> </ul> </li> <li>Il numero di opzioni disponibili aumenta se il misuratore dispone di uno o più pacchetti applicativi.</li> </ul> |

### Doppia uscita impulsiva

| Funzione                   | Doppio impulso                                                       |
|----------------------------|----------------------------------------------------------------------|
| Versione                   | Open collector                                                       |
|                            | Può essere impostata su:<br>• Attiva<br>• Passiva<br>• Passiva NAMUR |
| Valori di ingresso massimi | c.c 30 V, 250 mA (passiva)                                           |
| Tensione circuito aperto   | c.c. 28,8 V(attiva)                                                  |
| Caduta di tensione         | Per 22,5 mA: ≤ c.c. 2 V                                              |
| Frequenza in uscita        | Configurabile: 0 1000 Hz                                             |

| Smorzamento                       | Configurabile: 0 999 s                                                                                                    |
|-----------------------------------|----------------------------------------------------------------------------------------------------|
| Rapporto impulso/pausa            | 1:1                                                                                                    |
| Variabili misurate<br>assegnabili | <ul> <li>Portata massica</li> <li>Portata volumetrica</li> <li>Portata volumetrica compensata</li> <li>Densità</li> <li>Densità di riferimento</li> <li>Temperatura</li> <li>Il numero di opzioni disponibili aumenta se il misuratore dispone di uno o più pacchetti applicativi.</li> </ul> |

#### Uscita a relè

| Funzione                                      | Uscita contatto                                                                                                    |
|-----------------------------------------------|----------------------------------------------------------------------------------------------------|
| Versione                                      | Uscita a relè, isolata galvanicamente                                                                                                    |
| Comportamento di<br>commutazione              | Può essere impostata su:<br>• NA (Normalmente aperto), impostazione di fabbrica<br>• NC (normalmente chiuso)                                                                                                    |
| Capacità di commutazione<br>massima (passiva) | <ul> <li>30 V c.c., 0,1 A</li> <li>30 V c.a., 0,5 A</li> </ul>                                                                                                    |
| Funzioni assegnabili                          | <ul> <li>Disabilita</li> <li>On</li> <li>Comportamento diagnostico</li> <li>Soglia <ul> <li>Portata massica</li> <li>Portata volumetrica</li> <li>Portata volumetrica compensata</li> <li>Densità</li> <li>Densità di riferimento</li> <li>Temperatura</li> <li>Totalizzatore 1-3</li> </ul> </li> <li>Monitoraggio della direzione del flusso</li> <li>Stato <ul> <li>Rilevamento tubo parzialmente pieno</li> <li>Taglio di bassa portata</li> </ul> </li> <li>Il numero di opzioni disponibili aumenta se il misuratore dispone di uno o più pacchetti applicativi.</li> </ul> |

#### Ingresso/uscita configurabile dall'utente

Durante la messa in servizio del dispositivo, è assegnato **un** ingresso o un'uscita specifica a un ingresso/uscita configurabile dall'utente (I/O configurabile).

Sono disponibili per l'assegnazione i seguenti ingressi e uscite:

- Selezione dell'uscita in corrente: 4...20 mA (attiva), 0/4...20 mA (passiva)
- Uscita impulsi/frequenza/contatto
- Selezione dell'ingresso in corrente: 4...20 mA (attivo), 0/4...20 mA (passivo)
- Ingresso di stato

Segnale in caso di allarme A seconda dell'interfaccia, le informazioni sul guasto sono visualizzate come segue:

#### Uscita in corrente 0/4...20 mA

#### 4...20 mA

| Modalità di guasto | Selezione:<br>• 4 20 mA secondo raccomandazioni NAMUR NE 43<br>• 4 20 mA secondo US<br>• Valore min.: 3,59 mA<br>• Valore max.: 22,5 mA<br>• Valore definibile tra: 3,59 22,5 mA<br>• Valore attuale<br>• Ultimo valore valido |
|--------------------|----------------------------------------------------------------------------------------------------|
|--------------------|----------------------------------------------------------------------------------------------------|

#### 0...20 mA

| Modalità di guasto | Selezione:                                                                              |  |  |  |
|--------------------|-----------------------------------------------------------------------------------------|--|--|--|
|                    | <ul> <li>Allarme di massimo: 22 mA</li> <li>Valore definibile tra: 0 20,5 mA</li> </ul> |  |  |  |

#### Uscita impulsi/frequenza/contatto

| Uscita impulsi     |                                                                                    |  |  |  |
|--------------------|------------------------------------------------------------------------------------|--|--|--|
| Modalità di guasto | Selezione:<br>• Valore effettivo<br>• Nessun impulso                               |  |  |  |
| Uscita frequenza   |                                                                                    |  |  |  |
| Modalità di guasto | Selezione:<br>• Valore effettivo<br>• 0 Hz<br>• Valore definibile tra: 2 12 500 Hz |  |  |  |
| Uscita contatto    |                                                                                    |  |  |  |
| Modalità di guasto | Selezione:<br>• Stato attuale<br>• Apertura<br>• Chiusura                          |  |  |  |

#### Uscita a relè

| Modalità di guasto | Selezione:                        |
|--------------------|-----------------------------------|
|                    | <ul> <li>Stato attuale</li> </ul> |
|                    | <ul> <li>Apertura</li> </ul>      |
|                    | <ul> <li>Chiuso</li> </ul>        |

#### Display locale

| Display alfanumerico | Con le informazioni sulla causa e gli interventi correttivi |  |  |
|----------------------|-------------------------------------------------------------|--|--|
| Retroilluminazione   | La luce rossa segnala un errore del dispositivo.            |  |  |

Segnale di stato secondo raccomandazione NAMUR NE 107

#### Interfaccia/protocollo

- Mediante comunicazione digitale:
  - Protocollo HART
- Mediante interfaccia service
  - Interfaccia service CDI-RJ45
  - Interfaccia WLAN

| Display alfanumerico | Con le informazioni sulla causa e gli interventi correttivi |
|----------------------|-------------------------------------------------------------|
|----------------------|-------------------------------------------------------------|

#### Web browser

| Display alfanumerico | Con le informazioni sulla causa e gli interventi correttivi |
|----------------------|-------------------------------------------------------------|
|                      |                                                             |

#### Diodi a emissione di luce (LED)

| Informazioni di stato | Lo stato è indicato da diversi LED                                                                                                    |  |  |  |  |
|-----------------------|----------------------------------------------------------------------------------------------------|--|--|--|--|
|                       | <ul> <li>Le seguenti informazioni sono visualizzate in base alla versione del dispositivo:</li> <li>Tensione di alimentazione attiva</li> <li>Trasmissione dati attiva</li> <li>Si è verificato un allarme/errore del dispositivo</li> <li>Informazioni diagnostiche mediante diodi a emissione di luce → 199</li> </ul> |  |  |  |  |

| Taglio bassa portata | I punti di commutazione per il taglio bassa portata sono impostabili dall'utente. |
|----------------------|-----------------------------------------------------------------------------------|
|                      |                                                                                   |

Isolamento galvanico Le uscite sono isolate galvanicamente:

dall'alimentazione

- fra loro
- dal morsetto di equalizzazione del potenziale (PE)

| Dati specifici del protocollo | ID produttore                                 | 0x11                                                                                          |  |  |  |  |
|-------------------------------|-----------------------------------------------|-----------------------------------------------------------------------------------------------|--|--|--|--|
|                               | ID tipo di dispositivo                        | 0x3B                                                                                          |  |  |  |  |
|                               | Revisione del protocollo<br>HART              | 7                                                                                             |  |  |  |  |
|                               | File descrittivi del dispositivo<br>(DTM, DD) | Informazioni e file disponibili all'indirizzo:<br>www.endress.com                             |  |  |  |  |
|                               | Carico HART                                   | Min. 250 Ω                                                                                    |  |  |  |  |
|                               | Integrazione di sistema                       | Informazioni sull'integrazione del sistema $\rightarrow \square$ 94.                          |  |  |  |  |
|                               |                                               | <ul><li>Variabili misurate mediante protocollo HART</li><li>Funzionalità Burst Mode</li></ul> |  |  |  |  |

## 16.5 Alimentazione

Assegnazione dei morsetti  $\rightarrow \square 41$ 

| Tensione di alimentazione | Codice ordine<br>"Alimentazione" | Tensione ai morsetti |         | Campo di frequenza |
|---------------------------|----------------------------------|----------------------|---------|--------------------|
|                           | Opzione <b>D</b>                 | 24 V c.c.            | ±20%    | -                  |
|                           | Opzione <b>E</b>                 | 100 240 V c.a.       | -15+10% | 50/60 Hz           |

|                                               | Codice ordine<br>"Alimentazione"                                                                                                    | Tensione ai                                                                                    | morsetti           | Campo di frequenza |  |  |  |
|-----------------------------------------------|----------------------------------------------------------------------------------------------------|------------------------------------------------------------------------------------------------|--------------------|--------------------|--|--|--|
|                                               | Ongiona                                                                                                    | 24 V c.c.                                                                                      | ±20%               | -                  |  |  |  |
|                                               | Opzione I                                                                                                    | 100 240 V                                                                                      | c.a15+10%          | 50/60 Hz           |  |  |  |
|                                               |                                                                                                    |                                                                                                |                    |                    |  |  |  |
| Potenza assorbita                             | Trasmettitore                                                                                                    |                                                                                                |                    |                    |  |  |  |
|                                               | Max. 10 W (alimentazio                                                                                                    | one attiva)                                                                                    |                    |                    |  |  |  |
|                                               | massima                                                                                                    | Max. 36 A (<5 ms) s                                                                            | econdo raccomandaz | ioni NAMUR NE 21   |  |  |  |
| Consumo di corrente                           | Trasmettitore                                                                                                    |                                                                                                |                    |                    |  |  |  |
|                                               | <ul> <li>Max. 400 mA (24 V)</li> <li>Max. 200 mA (110 V,</li> </ul>                                                                                                    | <ul> <li>Max. 400 mA (24 V)</li> <li>Max. 200 mA (110 V, 50/60 Hz; 230 V, 50/60 Hz)</li> </ul> |                    |                    |  |  |  |
| Interruzione<br>dell'alimentazione            | <ul> <li>I totalizzatori si arrestano all'ultimo valore misurato.</li> <li>In base alla versione del dispositivo, la configurazione è salvata nella memoria del dispositivo o in quella a innesto (HistoROM DAT).</li> <li>I messaggi di errore (comprese le ore di funzionamento totali) sono archiviati.</li> </ul>                                                                                                    |                                                                                                |                    |                    |  |  |  |
| Elemento di protezione<br>dalle sovracorrenti | <ul> <li>Non avendo un proprio interruttore ON/OFF, il dispositivo deve essere azionato con un interruttore automatico dedicato.</li> <li>L'interruttore automatico deve essere facile da raggiungere e adeguatamente etichettato.</li> <li>Corrente nominale consentita dell'interruttore automatico: 2 A fino a un valore massimo di 10 A.</li> </ul>                                                                                   |                                                                                                |                    |                    |  |  |  |
| Connessione elettrica                         | <ul> <li>→  </li> <li>♦ 43</li> <li>→  </li> <li>50</li> </ul>                                                                                                    |                                                                                                |                    |                    |  |  |  |
| Equalizzazione del<br>potenziale              | → 🗎 56                                                                                                    |                                                                                                |                    |                    |  |  |  |
| Morsetti                                      | Morsetti caricati a molla: adatti per trefoli e trefoli con terminale.<br>Sezione del conduttore 0,2 2,5 mm <sup>2</sup> (24 12 AWG).                                                                                                    |                                                                                                |                    |                    |  |  |  |
| Ingressi cavo                                 | <ul> <li>Pressacavo: M20 × 1,5 con cavo Ø 6 12 mm (0,24 0,47 in)</li> <li>Filettatura per l'ingresso cavo: <ul> <li>NPT ¼"</li> <li>G ½"</li> <li>M20</li> </ul> </li> <li>Connettore del dispositivo per cavo di collegamento: M12<br/>Un connettore del dispositivo è sempre utilizzato per la versione del dispositivo con codice d'ordine per "Vano collegamenti del sensore", opzione C "Ultra compatto, igienico, inox".</li> </ul> |                                                                                                |                    |                    |  |  |  |
| Specifiche del cavo                           | → 🗎 36                                                                                                    |                                                                                                |                    |                    |  |  |  |
| Protezione alle                               | Oscillazioni tensione di rete $\rightarrow \textcircled{243}$                                                                                                    |                                                                                                |                    |                    |  |  |  |
| sovratensioni                                 | 1SiONİ Categoria sovratensioni II Categoria sovratensioni II                                                                                                    |                                                                                                |                    |                    |  |  |  |

| Sovratensioni a breve termine, momentanee | Tra cavo e messa a terra fino a 1200 V, per max 5 s |  |
|-------------------------------------------|-----------------------------------------------------|--|
| Sovratensioni a lungo termine, momentanee | Tra cavo e massa fino a 500 V                       |  |

## 16.6 Caratteristiche operative

| Condizioni operative di<br>riferimento | <ul> <li>Limiti di errore secondo ISO 11631</li> <li>Acqua <ul> <li>+15 +45 °C (+59 +113 °F)</li> <li>2 6 bar (29 87 psi)</li> </ul> </li> <li>Dati come da protocollo di taratura</li> <li>Accuratezza basata su sistemi di taratura accreditati secondo ISO 17025</li> </ul> |  |  |  |
|----------------------------------------|----------------------------------------------------------------------------------------------------|--|--|--|
|                                        | Per conoscere gli errori di misura si può utilizzare <i>Applicator</i> il tool per il dimensionamento dei dispositivi → 🗎 232                                                                                                    |  |  |  |
| Errore di misura massimo               | v.i. = valore istantaneo; 1 g/cm <sup>3</sup> = 1 kg/l; T = temperatura del fluido                                                                                                    |  |  |  |
|                                        | Accuratezza di base                                                                                                    |  |  |  |
|                                        | Elementi fondamentali della struttura → 🗎 248                                                                                                    |  |  |  |
|                                        | Portata massica e portata volumetrica (liquidi)                                                                                                    |  |  |  |
|                                        |                                                                                                    |  |  |  |

- =  $\pm 0,05$  % v.i. (opzionale per portata massica: PremiumCal; codice d'ordine per "Portata di taratura", opzione D)
- ±0,10 % v.i. (standard)

Portata massica (gas)

±0,35 % v.i.

Densità (liquidi)

| Alle condizioni di<br>riferimento | Taratura di densità<br>standard | A campo ampio<br>Specifica di densità <sup>1) 2)</sup> | Taratura di densità estesa <sup>3) 4)</sup> |
|-----------------------------------|---------------------------------|--------------------------------------------------------|---------------------------------------------|
| [g/cm <sup>3</sup> ]              | [g/cm³]                         | [g/cm³]                                                | [g/cm <sup>3</sup> ]                        |
| ±0,0005                           | ±0,0005                         | ±0,001                                                 | ±0,0005                                     |

1) Campo valido per la taratura di densità estesa: 0 ... 2 g/cm<sup>3</sup>, +5 ... +80  $^{\circ}$ C (+41 ... +176  $^{\circ}$ F)

codice d'ordine per "Pacchetto applicativo", opzione EE "Densità speciale" (per diametro nominale ≤ 100 DN)

- 3) Campo valido per la taratura di densità estesa: 0 ... 2 g/cm<sup>3</sup>, +20 ... +60 °C (+68 ... +140 °F)
- 4) codice d'ordine per "Pacchetto applicativo", opzione E1 "Densità estesa"

Temperatura

 $\pm 0.5 \degree C \pm 0.005 \cdot T \degree C (\pm 0.9 \degree F \pm 0.003 \cdot (T - 32) \degree F)$ 

#### Stabilità punto di zero

| DN   |      | Stabilità punto di zero |          |  |
|------|------|-------------------------|----------|--|
| [mm] | [in] | [kg/h]                  | [lb/min] |  |
| 80   | 3    | 9                       | 0,330    |  |
| 100  | 4    | 14                      | 0,514    |  |
| 150  | 6    | 32                      | 1,17     |  |
| 250  | 10   | 88                      | 3,23     |  |

#### Valori di portata

Valori di portata come parametri di turndown in base al diametro nominale.

Unità ingegneristiche SI

| DN   | 1:1       | 1:10   | 1:20   | 1:50   | 1:100  | 1:500  |
|------|-----------|--------|--------|--------|--------|--------|
| [mm] | [kg/h]    | [kg/h] | [kg/h] | [kg/h] | [kg/h] | [kg/h] |
| 80   | 180000    | 18000  | 9000   | 3 600  | 1800   | 360    |
| 100  | 350000    | 35000  | 17 500 | 7 000  | 3 500  | 700    |
| 150  | 800000    | 80000  | 40000  | 16000  | 8000   | 1600   |
| 250  | 2 200 000 | 220000 | 110000 | 44000  | 22000  | 4400   |

#### Unità ingegneristiche US

| DN     | 1:1      | 1:10     | 1:20     | 1:50     | 1:100    | 1:500    |
|--------|----------|----------|----------|----------|----------|----------|
| [inch] | [lb/min] | [lb/min] | [lb/min] | [lb/min] | [lb/min] | [lb/min] |
| 3      | 6615     | 661,5    | 330,8    | 132,3    | 66,15    | 13,23    |
| 4      | 12860    | 1286     | 643,0    | 257,2    | 128,6    | 25,72    |
| 6      | 29400    | 2940     | 1470     | 588      | 294      | 58,80    |
| 10     | 80850    | 8085     | 4043     | 1617     | 808,5    | 161,7    |

#### Accuratezza delle uscite

Le uscite hanno le seguenti specifiche di base per l'accuratezza.

Uscita in corrente

| Precisione | ±5 μA |
|------------|-------|
|            |       |

#### Uscita impulsi/frequenza

v.i. = valore istantaneo

 Precisione
 ±50 ppm v.i. max (sull'intero campo di temperatura ambiente)

Ripetibilità

v.i. = valore istantaneo;  $1 \text{ g/cm}^3 = 1 \text{ kg/l}$ ; T = temperatura del fluido

#### Ripetibilità di base

Elementi fondamentali della struttura → 🗎 248

Portata massica e portata volumetrica (liquidi) ±0,025 % v.i. (PremiumCal, per portata massica) ±0,05 % v.i.

Portata massica (gas)

±0,25 % v.i.

Densità (liquidi) ±0,00025 g/cm<sup>3</sup>

|                                      | <i>Temperatura</i><br>±0,25 ℃ ± 0,0025 · T °                                                                                                    | °C (±0,45 °F ± 0,0015 · (T-32) °F)                                                                                                    |  |  |
|--------------------------------------|----------------------------------------------------------------------------------------------------|----------------------------------------------------------------------------------------------------|--|--|
| Tempo di risposta                    | Il tempo di risposta varia a seconda della configurazione (smorzamento).                                                                                                    |                                                                                                    |  |  |
| Influenza della temperatura ambiente | Uscita in corrente                                                                                                    |                                                                                                    |  |  |
|                                      | Coefficiente di<br>temperatura                                                                                                    | Мах. 1 µА/°С                                                                                                    |  |  |
|                                      | Uscita impulsi/freque                                                                                                    | enza                                                                                                    |  |  |
|                                      | Coefficiente di<br>temperatura                                                                                                    | Nessun effetto addizionale. Incluso nell'accuratezza.                                                                                                  |  |  |
| Effetto della temperatura            | Portata massica                                                                                                    |                                                                                                    |  |  |
| del fluido                           | v.f.s. = del valore di fondo scala                                                                                                    |                                                                                                    |  |  |
|                                      | Se la temperatura per la regolazione dello zero e quella di processo sono diverse, l'errore di misura addizionale dei sensori è tipicamente ±0,0002 % v.f.s./°C (±0,0001 % v. f.s./°F). |                                                                                                    |  |  |
|                                      | L'effetto si riduce se la regolazione dello zero e eseguita alla temperatura di processo.                                                                                               |                                                                                                    |  |  |
|                                      | <b>Densità</b><br>Se la temperatura per<br>misura tipica dei senso<br>regolazione di densità                                                                                            | la taratura di densità e quella di processo sono diverse, l'errore di<br>ori è ±0,00005 g/cm³/°C (±0,000025 g/cm³/°F). Si può eseguire la<br>in campo. |  |  |
|                                      | <b>Specifica di densità a</b><br>Se la temperatura di p<br>±0,00005 g/cm <sup>3</sup> /°C (:                                                                                            | campo ampio (taratura di densità speciale)<br>rocesso non rispetta il campo valido (→ 🗎 245), l'errore di misura è<br>±0,000025 g/cm³ /°F)             |  |  |
|                                      | <b>Specifiche densità es</b><br>Se la temperatura di p<br>±0,000025 g/cm <sup>3</sup> /°C                                                                                               | <b>tesa</b><br>rocesso non rispetta il campo valido (→ 🗎 245), l'errore di misura è<br>(±0,0000125 g/cm³ /°F)                                          |  |  |
|                                      | [1 (3]                                                                                                    |                                                                                                    |  |  |
|                                      | [Kg/m]<br>10                                                                                                    |                                                                                                    |  |  |
|                                      |                                                                                                    |                                                                                                    |  |  |
|                                      |                                                                                                    | 2                                                                                                    |  |  |
|                                      |                                                                                                    |                                                                                                    |  |  |
|                                      |                                                                                                    |                                                                                                    |  |  |

1 Regolazione della densità in campo, ad es. a +20 °C (+68 °F)

-40

Ó

50

100

40 80 120 160 200 240 280 320 360 400[°F]

150

200 [°C]

2 Taratura di densità speciale

3 Taratura di densità estesa

#### Temperatura

±0,005 · T °C (± 0,005 · (T – 32) °F)

0

-80 -40 0

A0016612

Influenza della pressione<br/>del fluidoLa tabella che segue Indica come la pressione di processo (pressione relativa) influisca<br/>sull'accuratezza della portata massica .

v.i. = valore istantaneo

🚹 L'effetto può essere compensato:

- Richiamando il valore di pressione misurato attualmente mediante l'ingresso in corrente o un ingresso digitale.
  - Configurando un valore fisso per la pressione nei parametri del dispositivo.

👔 Istruzioni di funzionamento .

| DN   |      | [% v.i./bar] | [% v.i./psi] |  |
|------|------|--------------|--------------|--|
| [mm] | [in] |              |              |  |
| 80   | 3    | -0,0056      | -0,0004      |  |
| 100  | 4    | -0,0037      | -0,0002      |  |
| 150  | 6    | -0,002       | -0,0001      |  |
| 250  | 10   | -0,0067      | -0,0005      |  |

#### Elementi fondamentali della struttura

v.i. = valore istantaneo, v.f.s. = valore fondoscala

BaseAccu = accuratezza di base in % v.i., BaseRepeat = ripetibilità di base in % v.i. MeasValue = valore misurato; ZeroPoint = stabilità del punto di zero

Calcolo dell'errore di misura massimo in funzione della portata

| Portata                                                   | Errore di misura massimo in % v.i.                        |
|-----------------------------------------------------------|-----------------------------------------------------------|
| $\geq \frac{\text{ZeroPoint}}{\text{BaseAccu}} \cdot 100$ | ± BaseAccu                                                |
| A0021332                                                  |                                                           |
| < ZeroPoint<br>BaseAccu · 100                             | $\pm \frac{\text{ZeroPoint}}{\text{MeasValue}} \cdot 100$ |
| A0021333                                                  | A0021334                                                  |

#### Calcolo della ripetibilità massima in funzione della portata

| Portata                                                                       | Ripetibilità massima in % v.i.                                              |
|-------------------------------------------------------------------------------|-----------------------------------------------------------------------------|
| $\geq \frac{\frac{1}{2} \cdot \text{ZeroPoint}}{\text{BaseRepeat}} \cdot 100$ | ± BaseRepeat                                                                |
| A0021335                                                                      | 0021300A                                                                    |
| $< \frac{\frac{1}{2} \cdot \text{ZeroPoint}}{\text{BaseRepeat}} \cdot 100$    | $\pm \frac{1}{2} \cdot \frac{\text{ZeroPoint}}{\text{MeasValue}} \cdot 100$ |
| A0021336                                                                      | A0021337                                                                    |

#### Esempio di errore di misura massimo

|                                    | E Errore di misura massimo in % v.i. (esempio)<br>Q Portata in % del valore di fondo scala massimo                                                                                                    |  |  |  |  |  |  |
|------------------------------------|----------------------------------------------------------------------------------------------------|--|--|--|--|--|--|
| Requisiti di montaggio             | → 🗎 22                                                                                                    |  |  |  |  |  |  |
|                                    | 16.8 Ambiente                                                                                                    |  |  |  |  |  |  |
| Campo di temperatura<br>ambiente   | → 🗎 25                                                                                                    |  |  |  |  |  |  |
|                                    | Tabelle di temperatura                                                                                                    |  |  |  |  |  |  |
|                                    | Se si utilizza il dispositivo in area pericolosa, considerare con attenzione le correlazioni tra la temperatura ambiente e quella del fluido.                                                                                                    |  |  |  |  |  |  |
|                                    | Per maggiori informazioni sulle tabelle di temperatura, consultare la documentazione separata "Istruzioni di sicurezza" (XA) del dispositivo.                                                                                                    |  |  |  |  |  |  |
| Temperatura di<br>immagazzinamento |                                                                                                    |  |  |  |  |  |  |
| Classe climatica                   | DIN EN 60068-2-38 (test Z/AD)                                                                                                    |  |  |  |  |  |  |
| Umidità relativa                   | Il dispositivo è adatto per l'uso in aree esterne e interne con umidità relativa di 4 95%.                                                                                                    |  |  |  |  |  |  |
| Altezza operativa                  | <ul> <li>Secondo EN 61010-1</li> <li>≤ 2 000 m (6 562 ft)</li> <li>&gt; 2 000 m (6 562 ft) con protezione alle sovratensioni addizionale (ad es. Serie HAW Endress+Hauser)</li> </ul>                                                                          |  |  |  |  |  |  |
| Grado di protezione                | Trasmettitore                                                                                                    |  |  |  |  |  |  |
|                                    | <ul> <li>IP66/67, custodia Type 4X, adatta per grado di inquinamento 4</li> <li>Quando la custodia è aperta: corpo IP20, Type 1, adatto per grado di inquinamento 2</li> <li>Modulo display: IP20, corpo Type 1, adatto per grado di inquinamento 2</li> </ul> |  |  |  |  |  |  |

|                             | Sensore                                                                                                    |  |  |
|-----------------------------|----------------------------------------------------------------------------------------------------|--|--|
|                             | <ul> <li>IP66/67, custodia Type 4X, adatta per grado di inquinamento 4</li> <li>Quando la custodia è aperta: corpo IP20, Type 1, adatto per grado di inquinamento 2</li> </ul>                                                                                              |  |  |
|                             | In opzione                                                                                                    |  |  |
|                             | Codice d'ordine per "Opzioni del sensore", opzione CM "IP68                                                                                                    |  |  |
|                             | Antenna WLAN esterna                                                                                                    |  |  |
|                             | IP67                                                                                                    |  |  |
| Resistenza agli urti e alle | Vibrazioni sinusoidali, secondo IEC 60068-2-6                                                                                                    |  |  |
| vibrazioni                  | Sensore: codice d'ordine per "Mat. tubo di misura, parti bagnate", opzione LA, SD, SE, SF,<br>TH, TT, TU<br>• 2 8,4 Hz, 3,5 mm di picco<br>• 8,4 2 000 Hz, 1 g di picco                                                                                                    |  |  |
|                             | Sensore: codice d'ordine per "Mat. tubo di misura, parti bagnate", opzione HA, SA, SB, SC<br>• 2 8,4 Hz, 7,5 mm di picco<br>• 8,4 2 000 Hz, 2 g di picco                                                                                                    |  |  |
|                             | Trasmettitore<br>• 2 8,4 Hz, 7,5 mm di picco<br>• 8,4 2 000 Hz, 2 g di picco                                                                                                    |  |  |
|                             | Vibrazione casuale a banda larga, secondo IEC 60068-2-64                                                                                                    |  |  |
|                             | Sensore: codice d'ordine per "Mat. tubo di misura, parti bagnate", opzione LA, SD, SE, SF,<br>TH, TT, TU<br>• 10 200 Hz, 0,003 g <sup>2</sup> /Hz<br>• 200 2 000 Hz, 0,001 g <sup>2</sup> /Hz<br>• Totale: 1,54 g rms                                                       |  |  |
|                             | Sensore: codice d'ordine per "Mat. tubo di misura, parti bagnate", opzione HA, SA, SB, SC<br>• 10 200 Hz, 0,01 g <sup>2</sup> /Hz<br>• 200 2 000 Hz, 0,003 g <sup>2</sup> /Hz<br>• Totale: 2,70 g rms                                                                       |  |  |
|                             | Trasmettitore<br>• 10 200 Hz, 0,01 g <sup>2</sup> /Hz<br>• 200 2 000 Hz, 0,003 g <sup>2</sup> /Hz<br>• Totale: 2,70 g rms                                                                                                    |  |  |
|                             | Urto semisinusoidale, secondo IEC 60068-2-27                                                                                                    |  |  |
|                             | <ul> <li>Sensore: codice d'ordine per "Mat. tubo misura, parti bagnate", opzione LA, SD, SE, SF, TH, TT, TU 6 ms 30 g</li> <li>Sensore: codice d'ordine per "Mat. tubo misura, parti bagnate", opzione HA, SA, SB, SC 6 ms 50 g</li> <li>Trasmettitore 6 ms 50 g</li> </ul> |  |  |
|                             | Urti dovuti ad applicazioni pesanti secondo IEC 60068-2-31                                                                                                    |  |  |
|                             |                                                                                                    |  |  |

Pulizia interna

Pulizia CIP
Pulizia CIP

|                                                      | <ul> <li>Opzioni</li> <li>Versione senza olio e grasso per parti bagnate, senza dichiarazione<br/>Codice d'ordine per "Servizio", opzione HA<sup>3)</sup></li> <li>Versione senza olio e grasso per parti bagnate secondo IEC/TR 60877-2.0 e<br/>BOC 50000810-4, con dichiarazione<br/>Codice d'ordine per "Servizio", opzione HB<sup>3)</sup></li> </ul>                                                                                                    |  |  |  |
|------------------------------------------------------|----------------------------------------------------------------------------------------------------|--|--|--|
| Carico meccanico                                     | Custodia del trasmettitore e vano collegamenti del sensore:<br>• Proteggere da effetti meccanici, come ad esempio urti o urti<br>• Non utilizzare come scala o appoggio per arrampicarsi                                                                                                    |  |  |  |
| Compatibilità<br>elettromagnetica (EMC)              | <ul> <li>Secondo IEC/EN 61326 e raccomandazione NAMUR 21 (NE 21)</li> <li>Secondo IEC/EN 61000-6-2 e IEC/EN 61000-6-4</li> </ul>                                                                                                    |  |  |  |
|                                                      | 🔝 I dettagli sono riportati nella Dichiarazione di conformità.                                                                                                    |  |  |  |
|                                                      | Quest'unità non è destinata all'uso in ambienti residenziali e non può garantire un'adeguata protezione della ricezione radio in tali ambienti.                                                                                                    |  |  |  |
|                                                      | 16.9 Processo                                                                                                    |  |  |  |
| Campo di temperatura del<br>fluido                   | -40 +205 °C (-40 +401 °F)                                                                                                    |  |  |  |
| Caratteristiche nominali di<br>pressione-temperatura | Per una panoramica dei valori nominali di pressione-temperatura per le connessioni al processo, v. le Informazioni tecniche                                                                                                    |  |  |  |
| Corpo del sensore                                    | Il sensore è riempito con gas di azoto secco e protegge l'elettronica e i meccanismi interni.                                                                                                    |  |  |  |
|                                                      | Se si danneggia un tubo di misura (ad es. a causa di caratteristiche di processo come fluidi corrosivi o abrasivi), il fluido rimane inizialmente nel sensore.                                                                                                    |  |  |  |
|                                                      | Se si rompe un tubo di misura, la pressione all'interno della sensore aumenta in base alla pressione operativa del processo. Se l'operatore valuta che la pressione di rottura del sensore non garantisce un adeguato margine di sicurezza, il dispositivo deve essere dotato di un disco di rottura. Serve per evitare la formazione di una pressione troppo elevata all'interno del sensore. Di conseguenza, l'uso del disco di rottura è consigliato tassativamente nelle applicazioni con elevata pressione del gas, soprattutto in quelle con pressione di processo superiore a 2/3 della pressione di rottura del sensore. |  |  |  |
|                                                      | Se si devono eliminare le perdite di fluido in un dispositivo di scarico, il sensore deve essere dotato di un disco di rottura. Collegare lo scarico ad un attacco filettato addizionale .                                                                                                    |  |  |  |
|                                                      | Se il sensore deve essere pulito con gas (rilevamento del gas), deve essere dotato di<br>attacchi di pressurizzazione.                                                                                                    |  |  |  |
|                                                      | Aprire gli attacchi di pressurizzazione solo se il contenitore può essere riempito immediatamente con un gas inerte secco. Per la pulizia con gas utilizzare solo bassa pressione.                                                                                                    |  |  |  |
|                                                      | Massima pressione:<br>DN 80 150 (3 6"): 5 bar (72,5 psi)  DN 250 (10"): 3 bar (43,5 psi)                                                                                                    |  |  |  |

<sup>3)</sup> La pulizia si riferisce al solo misuratore. Eventuali accessori forniti non vengono puliti.

#### Pressione di rottura del corpo del sensore

Le seguenti pressioni di rottura del sensore sono valide solo per i dispositivi standard e/o i dispositivi dotati di attacchi di pressurizzazione chiusi (non aperti/come alla consegna).

Se un dispositivo, dotato di attacchi di pressurizzazione (codice d'ordine per "Opzione sensore", opzione CH "Attacco di pressurizzazione"), è collegato al sistema di pressurizzazione, la pressione massima è definita dallo stesso sistema di pressurizzazione o dal dispositivo, in base al componente che ha la classifica di pressione più bassa.

Se il dispositivo è dotato di disco di rottura (codice d'ordine per "Opzione sensore", opzione CA "Disco di rottura"), la pressione di attivazione del disco di rottura è decisiva .

La pressione di rottura del sensore si riferisce a una pressione interna tipica, che è raggiunta prima del guasto meccanico del sensore e che è stata determinata durante la prova del tipo. La relativa dichiarazione della prova del tipo può essere ordinata con il dispositivo (codice d'ordine per "Approvazione addizionale", opzione LN "Pressione di rottura del sensore, prova del tipo").

| DN   |      | Pressione di rottura del sensore |       |
|------|------|----------------------------------|-------|
| [mm] | [in] | [bar]                            | [psi] |
| 80   | 3    | 120                              | 1740  |
| 100  | 4    | 95                               | 1370  |
| 150  | 6    | 75                               | 1080  |
| 250  | 10   | 50                               | 720   |

Per informazioni sulle dimensioni, consultare la documentazione "Informazioni tecniche", sezione "Costruzione meccanica"

Disco di rottura Per aumentare il livello di sicurezza, si può utilizzare una versione del dispositivo dotata di disco di rottura con pressione di attivazione di 10 ... 15 bar (145 ... 217,5 psi) (codice d'ordine per "Opzione sensore", opzione CA "Disco di rottura"). Per informazioni sulle dimensioni del disco di rottura: consultare la documentazione "Informazioni tecniche", paragrafo "Costruzione meccanica" Soglia di portata Selezionare il diametro nominale, ottimizzando il campo di portata richiesto e la perdita di carico ammessa. Per una panoramica dei valori fondoscala per il campo di misura, v. paragrafo "Campo di misura" → 🖺 235 Il valore fondoscala minimo consigliato è ca. 1/20 del valore fondoscala massimo In molte applicazioni, 20 ... 50 % del valore fondoscala massimo è considerato ideale • Per i prodotti abrasivi (come liquidi con solidi sospesi), si deve selezionare un valore fondoscala basso: velocità di deflusso < 1 m/s (< 3 ft/s). • Per la misura di gas applicare le seguenti regole. La velocità di deflusso nei tubi di misura non deve superare la metà della velocità del suono (0,5 Mach). • La portata massica massima dipende dalla densità del gas: formula Per calcolare la soglia di portata inferiore, utilizzare il tool di selezione e H dimensionamento Applicator  $\rightarrow$  🖺 232 Perdita di carico Per calcolare la perdita di carico, utilizzare il tool di selezione e dimensionamento Applicator  $\rightarrow \cong 232$ Pressione del sistema → 🗎 25
### 16.10 Misura fiscale

In opzione, il misuratore è testato secondo OIML R117 e ha un certificato di valutazione di tipo UE che autorizza l'uso nei certificati di esame di tipo UE secondo la MID 2014/32/UE per servizio soggetto a controllo metrologico legale ("misura fiscale") per liquidi diversi dall'acqua (Allegato VII).

In opzione, il misuratore è testato secondo OIML R137 e ha un certificato di esame di tipo UE secondo la MID 2014/32/UE per servizio come contatore per gas soggetto a controllo metrologico legale ("misura fiscale") (Allegato IV).

Il dispositivo viene utilizzato con totalizzatore controllato legalmente sul display locale e in opzione con uscite soggette a controllo metrologico legale.

I misuratori soggetti a controllo metrologico legale operano in entrambe le direzioni, ovvero tutte le uscite prendono in esame i componenti del flusso in direzione positiva (in avanti) e negativa (indietro).

Un misuratore soggetto a controllo metrologico legale presenta in genere delle protezioni contro la manomissione mediante sigilli sul trasmettitore o sul sensore. Di norma, tali sigilli possono essere aperti solo da un rappresentante di un'autorità competente per i controlli metrologici legali.

Dopo aver messo in circolazione il dispositivo o dopo averlo sigillato, il funzionamento è possibile solo in misura limitata.

Informazioni dettagliate per l'ordine sono disponibili presso il centro vendite locale Endress+Hauser per le approvazioni nazionali, basate sui certificati OIML, delle applicazioni con liquidi diversi da acqua o gas.

A Maggiori informazioni sono riportate nella documentazione supplementare.

### 16.11 Costruzione meccanica

| Struttura, dimensioni | Per le dimensioni e le lunghezz<br>documentazione "Informazioni -                                                                                                    | e di installazione del dispositivo, consultare la<br>tecniche", sezione "Costruzione meccanica" |  |  |
|-----------------------|----------------------------------------------------------------------------------------------------|-------------------------------------------------------------------------------------------------|--|--|
| Peso                  | Tutti i valori (peso al netto del materiale d'imballaggio) si riferiscono a dispositivi con flange ASME B16.5 Classe 900.                                                                                                    |                                                                                                 |  |  |
|                       | Trasmettitore <ul> <li>Proline 500-digital, policarbonato: 1,4 kg (3,1 lbs)</li> <li>Proline 500-digital, alluminio: 2,4 kg (5,3 lbs)</li> <li>Proline 500 alluminio: 6,5 kg (14,3 lbs)</li> <li>Proline 500 pressofuso, inox: 15,6 kg (34,4 lbs)</li> </ul> |                                                                                                 |  |  |
|                       | <ul> <li>Sensore</li> <li>Sensore con versione del vano collegamenti pressofusa, inox: +3,7 kg (+8,2 lbs)</li> <li>Sensore con versione vano collegamenti in alluminio:</li> </ul>                                                                           |                                                                                                 |  |  |
|                       | Peso in unità ingegneristiche SI                                                                                                    |                                                                                                 |  |  |
|                       | DN<br>[mm]                                                                                                    | Peso [kg]                                                                                       |  |  |
|                       | 80                                                                                                    | 75                                                                                              |  |  |
|                       | 100                                                                                                    | 141                                                                                             |  |  |
|                       | 150                                                                                                    | 246                                                                                             |  |  |
|                       | 250                                                                                                    | 572                                                                                             |  |  |

#### Peso in unità ingegneristiche US

| DN<br>[in] | Peso [lb] |
|------------|-----------|
| 3          | 165       |
| 4          | 311       |
| 6          | 542       |
| 10         | 1261      |

#### Materiali

#### Custodia trasmettitore

Custodia di Proline 500 – trasmettitore digitale

Codice d'ordine per "Custodia del trasmettitore":

- Opzione **A** "Alluminio rivestito": alluminio, AlSi10Mg, rivestito
- Opzione D "Policarbonato": policarbonato

#### Custodia del trasmettitore Proline 500

Codice d'ordine per "Custodia del trasmettitore":

- Opzione **A** "Alluminio rivestito": alluminio, AlSi10Mg, rivestito
- Opzione L "Pressofuso, inox": pressofuso, acciaio inox, 1.4409 (CF3M) simile a 316L

#### Materiale finestrella

Codice d'ordine per "Custodia del trasmettitore":

- Opzione A "Alluminio, rivestito": vetro
- Opzione D "Policarbonato": plastica
- Opzione L "Pressofuso, inox": vetro

#### Componenti di fissaggio per montaggio su palina

- Viti, bulloni filettati, rondelle, dadi: acciaio inox A2 (acciaio al cromo-nichel)
- Piastre di metallo: acciaio inox, 1.4301 (304)

#### Vano collegamenti del sensore

Codice d'ordine per "Vano collegamenti del sensore":

- Opzione **A** "Alluminio rivestito": alluminio, AlSi10Mg, rivestito
- Opzione B "Inox":
  - Acciaio inox 1.4301 (304)
  - In opzione: codice d'ordine per "Caratteristica del sensore", opzione **CC** "Versione igienica, per massima resistenza alla corrosione": acciaio inox, 1.4404 (316L)
- Opzione C "Ultra compatto, inox":
  - Acciaio inox 1.4301 (304)
  - In opzione: codice d'ordine per "Caratteristica del sensore", opzione **CC** "Versione igienica, per massima resistenza alla corrosione": acciaio inox, 1.4404 (316L)
- Opzione L "Pressofuso, inox": 1.4409 (CF3M) simile a 316L

#### Ingressi cavo/pressacavi

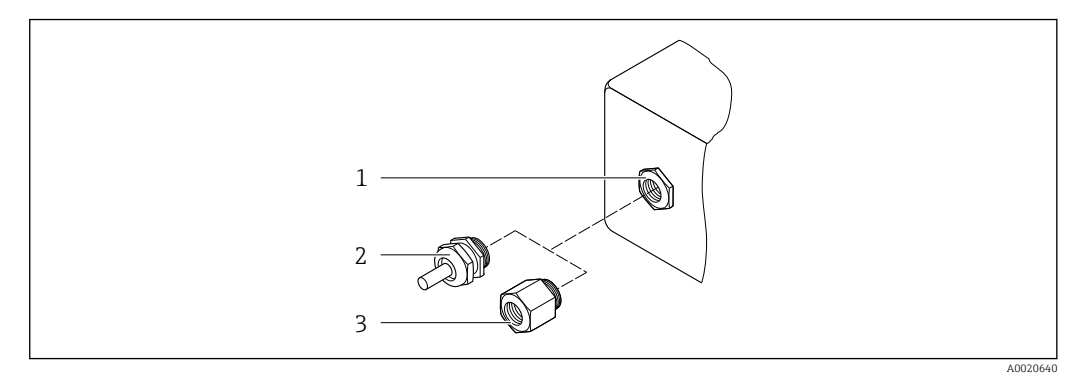

- 🖻 46 🛛 Possibilità di ingressi cavo/pressacavi
- 1 Filettatura femmina M20 × 1,5
- 2 Pressacavo M20 × 1,5
- 3 Adattatore per ingresso cavo con filettatura femmina G ½" o NPT ½"

| Ingressi cavo e adattatori                                                                                                    | Materiale                   |
|----------------------------------------------------------------------------------------------------|-----------------------------|
| Pressacavo M20 × 1,5                                                                                                    | Plastica                    |
| <ul> <li>Adattatore per ingresso cavo con filettatura femmina G ½"</li> <li>Adattatore per ingresso cavo con filettatura femmina NPT ½"</li> </ul>                                                                                                    | Ottone nichelato            |
| <ul> <li>Disponibile solo per alcune versioni del dispositivo:</li> <li>Codice d'ordine per "Custodia del trasmettitore":</li> <li>Opzione A "Alluminio, rivestito"</li> <li>Opzione D "Policarbonato"</li> <li>Codice d'ordine per "Vano collegamenti del sensore":</li> <li>Proline 500-digital:<br/>Opzione A "Alluminio rivestito"<br/>Opzione B "Inox"<br/>Opzione B "Inox"</li> <li>Proline 500:<br/>Opzione B "Inox"<br/>Opzione B "Inox"</li> <li>Opzione B "Inox"<br/>Opzione L "Pressofuso, inox"</li> </ul> |                             |
| <ul> <li>Adattatore per ingresso cavo con filettatura femmina G ½"</li> <li>Adattatore per ingresso cavo con filettatura femmina NPT ½"</li> </ul>                                                                                                    | Acciaio inox, 1.4404 (316L) |
| <ul> <li>Disponibile solo per alcune versioni del dispositivo:</li> <li>Codice d'ordine per "Custodia del trasmettitore":<br/>Opzione L "Pressofuso, inox"</li> <li>Codice d'ordine per "Vano collegamenti del sensore":<br/>Opzione L "Pressofuso, inox"</li> </ul>                                                                                                    |                             |

#### Cavi di collegamento

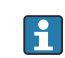

I raggi UV possono danneggiare la guaina esterna del cavo. Proteggere il più possibile il cavo dall'esposizione ai raggi solari.

Cavo di collegamento per sensore - trasmettitore Proline 500-digital

Cavo in PVC con schermatura in rame

Cavo di collegamento per sensore - trasmettitore Proline 500

Cavo in PVC con schermatura in rame

#### Corpo del sensore

- Superficie esterna resistente ad acidi e alcali
- Acciaio inox, 1.4404 (316L)

|                         | <b>Tubi di misura</b><br>Acciaio inox, 1.4410/UNS S32750 25Cr Duplex (Super Duplex)                                                                                                    |
|-------------------------|----------------------------------------------------------------------------------------------------|
|                         | <b>Connessioni al processo</b><br>Acciaio inox, 1.4410/F53 25Cr Duplex (Super Duplex)                                                                                                    |
|                         | <b>Guarnizioni</b><br>Attacchi al processo saldati senza guarnizioni interne                                                                                                    |
|                         | <b>Accessori</b><br><i>Custodia protettiva</i><br>Acciaio inox, 1.4404 (316L)                                                                                                    |
|                         | <ul> <li>Antenna WLAN esterna</li> <li>Antenna: plastica ASA (acrilato di stirene-acrilonitrile) e ottone nichelato</li> <li>Adattatore: acciaio inox e ottone nichelato</li> <li>Cavo: polietilene</li> <li>Connettore: ottone nichelato</li> <li>Staffa ad angolo: acciaio inox</li> </ul>                                                                                                    |
| Connessioni al processo | Connessioni della flangia fisse:<br>• Flangia EN 1092-1 (DIN 2512N)<br>• Flangia ASME B16.5<br>• Flangia JIS B2220                                                                                                    |
|                         | Materiali della connessione al processo → <sup>●</sup> 256                                                                                                    |
| Rugosità                | Tutti i dati si riferiscono alle parti bagnate.<br>Possono essere ordinate le seguenti categorie di rugosità:<br>Non lucidate                                                                                                    |
|                         | 16.12 Interfaccia utente                                                                                                    |
| Lingue                  | <ul> <li>Operatività nelle seguenti lingue:</li> <li>Mediante controllo locale<br/>Inglese, tedesco, francese, spagnolo, italiano, olandese, portoghese, polacco, russo, turco, cinese, giapponese, coreano, vietnamita, ceco, svedese</li> <li>Mediante web browser<br/>Inglese, tedesco, francese, spagnolo, italiano, olandese, portoghese, polacco, russo, turco, cinese, giapponese, vietnamita, ceco, svedese</li> <li>Mediante tool operativo "FieldCare", "DeviceCare": Inglese, Tedesco, Francese, Spagnolo, Italiano, Cinese, Giapponese</li> </ul> |

Operatività locale

#### Mediante modulo display

Caratteristiche:

- Codice d'ordine per "Display; funzionamento", opzione F "Display grafico a 4 righe, retroilluminato; Touch Control"
- Codice d'ordine per "Display; funzionamento", opzione G "Display grafico a 4 righe, retroilluminato; Touch Control + WLAN"

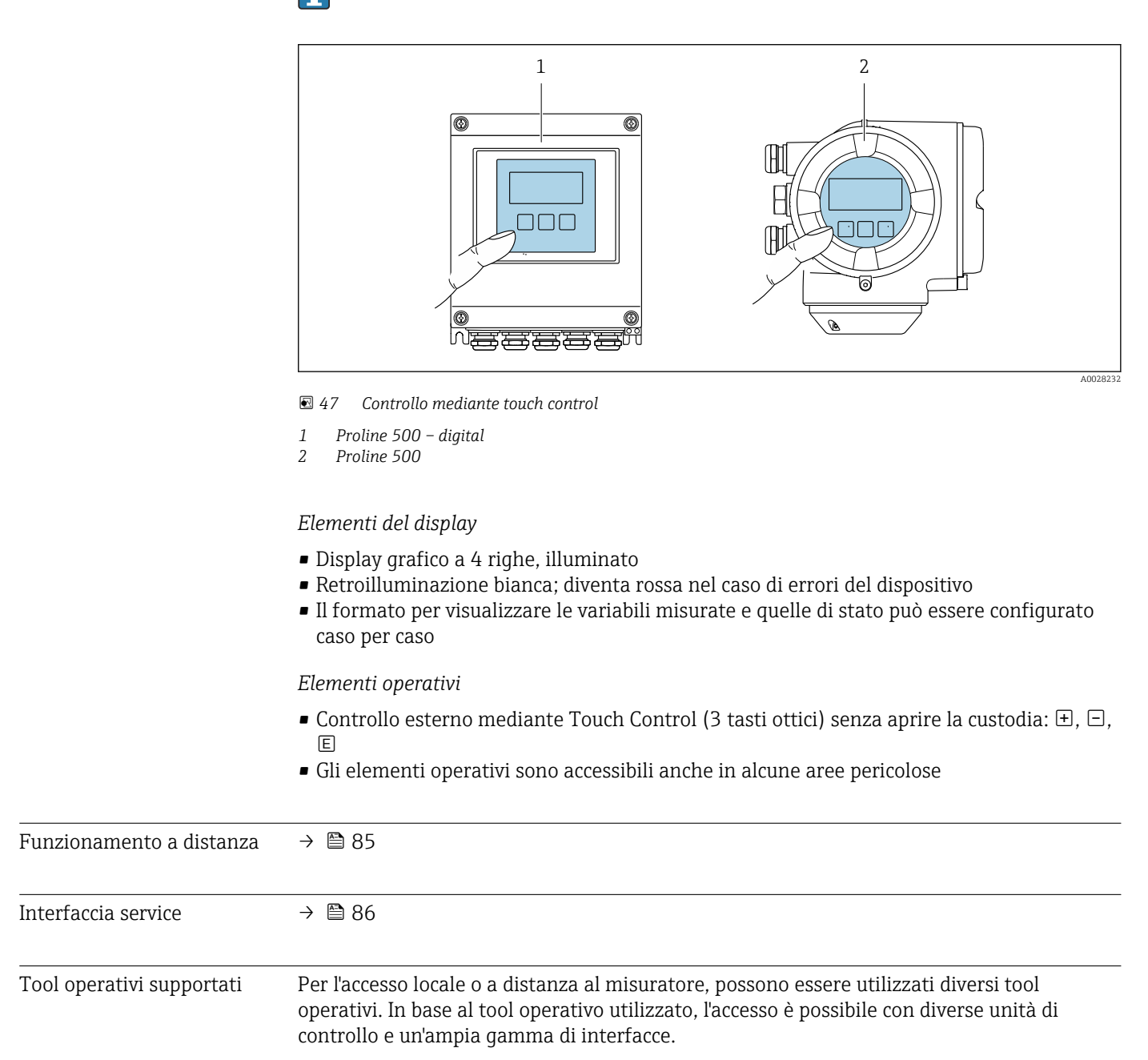

| Tool operativi<br>supportati | Unità operativa                                           | Interfaccia                                                                                                    | Ulteriori informazioni                                                                                                    |
|------------------------------|-----------------------------------------------------------|----------------------------------------------------------------------------------------------------|----------------------------------------------------------------------------------------------------|
| Web browser                  | Notebook, PC o tablet<br>con web browser                  | <ul> <li>Interfaccia service<br/>CDI-RJ45</li> <li>Interfaccia WLAN</li> </ul>                                                             | Documentazione speciale per il<br>dispositivo → 🗎 267                                                                                                 |
| DeviceCare SFE100            | Notebook, PC o tablet<br>con sistema Microsoft<br>Windows | <ul> <li>Interfaccia service<br/>CDI-RJ45</li> <li>Interfaccia WLAN</li> <li>Protocollo del bus di<br/>campo</li> </ul>                    | → 🗎 232                                                                                                    |
| FieldCare SFE500             | Notebook, PC o tablet<br>con sistema Microsoft<br>Windows | <ul> <li>Interfaccia service<br/>CDI-RJ45</li> <li>Interfaccia WLAN</li> <li>Protocollo del bus di<br/>campo</li> </ul>                    | → 🗎 232                                                                                                    |
| Field Xpert                  | SMT70/77/50                                               | <ul> <li>Tutti i protocolli<br/>Fieldbus</li> <li>Interfaccia WLAN</li> <li>Bluetooth</li> <li>Interfaccia service<br/>CDI-RJ45</li> </ul> | Istruzioni di funzionamento<br>BA01202S<br>File descrittivi del dispositivo:<br>Utilizzare la funzione di<br>aggiornamento del terminale<br>portatile |
| App SmartBlue                | Smartphone o tablet con<br>iOs o Android                  | WLAN                                                                                                    | → 🖺 232                                                                                                    |

- Per il controllo del dispositivo possono essere utilizzati altri tool operativi basati su tecnologia FDT con un driver del dispositivo come DTM/iDTM o DD/EDD. Questi tool operativi sono reperibili dai singoli produttori. È supportata l'integrazione a titolo di esempio nei sequenti tool operativi:
  - FactoryTalk AssetCentre (FTAC) di Rockwell Automation → www.rockwellautomation.com
  - Process Device Manager (PDM) di Siemens → www.siemens.com
  - Asset Management Solutions (AMS) di Emerson → www.emersonprocess.com
  - FieldCommunicator 375/475 di Emerson → www.emersonprocess.com
  - Field Device Manager (FDM) di Honeywell → www.process.honeywell.com
  - FieldMate di Yokogawa → www.yokogawa.com
  - PACTWare → www.pactware.com

Sono disponibili i file con le descrizioni dei dispositivi: www.endress.com  $\rightarrow$  Area download

#### Web server

Con il web server integrato, è possibile azionare e configurare il dispositivo con un web browser Interfaccia service (CDI-RJ45) o interfaccia WLAN. La struttura del menu operativo è la stessa del display locale. Oltre ai valori misurati, vengono visualizzate le informazioni sullo stato del dispositivo che possono essere usate per monitorare l'efficienza del dispositivo. Inoltre, si possono gestire i dati del dispositivo e configurare i parametri della rete.

Per la connessione WLAN, è richiesto un dispositivo con interfaccia WLAN (disponibile in opzione): codice d'ordine per "Display; funzionamento", opzione G "A 4 righe, retroilluminato; Touch Control + WLAN". Il dispositivo serve da Punto di accesso e consente la comunicazione tra computer o terminale portatile.

#### Funzioni supportate

Scambio dati tra unità di controllo (ad. es. notebook) e misuratore:

- Caricare la configurazione dal misuratore (formato XML, backup della configurazione)
- Salvare la configurazione nel misuratore (formato XML, ripristinare la configurazione)
- Esportare l'elenco degli eventi (file .csv)

|                        | <ul> <li>Esportare le impostazioni dei parametri (file .csv o PDF, documentare la configurazione dei punti di misura)</li> <li>Esportare il report di verifica Heartbeat Technology (file PDF, disponibile solo con il pacchetto applicativo Heartbeat Verification → ≅ 263)</li> <li>Versione flash firmware per l'aggiornamento del firmware del dispositivo, ad esempio</li> <li>Download del driver per l'integrazione del sistema</li> <li>Visualizzazione di fino a 1000 valori misurati salvati (disponibile solo con il pacchetto applicativo Extended HistoROM → ≅ 263)</li> </ul> |
|------------------------|----------------------------------------------------------------------------------------------------|
| HistoROM gestione dati | Il misuratore offre la funzione di gestione dati della memoria HistoROM. La gestione dati<br>della memoria HistoROM comprende sia l'archiviazione, sia l'importazione/esportazione<br>dei dati importanti per dispositivo e processo, aggiungendo affidabilità, sicurezza ed<br>efficienza al funzionamento.                                                                                                    |
|                        | Alla consegna del dispositivo, le impostazioni di fabbrica dei dati configurativi sono                                                                                                    |

salvate come backup nella memoria del dispositivo. Questa memoria può essere sovrascritta con un record di dati aggiornato, ad es. al termine della messa in servizio.

#### Informazioni addizionali sul concetto di archiviazione dati

Sono presenti tre tipi diversi di unità di archiviazione dati, nelle quali sono salvati i dati utilizzati dal dispositivo:

|                                       | Backup sulla HistoROM                                                                                                    | T-DAT                                                                                                    | S-DAT                                                                                                    |
|---------------------------------------|----------------------------------------------------------------------------------------------------|----------------------------------------------------------------------------------------------------|----------------------------------------------------------------------------------------------------|
| Dati disponibili                      | <ul> <li>Registro eventi, ad es.<br/>eventi diagnostici</li> <li>Backup del record con i<br/>dati dei parametri</li> <li>Pacchetto firmware del<br/>dispositivo</li> </ul> | <ul> <li>Memorizzazione dei valori misurati<br/>(opzione d'ordine "HistoROM<br/>estesa")</li> <li>Record dei dati dei parametri<br/>correnti (usato dal firmware in<br/>esecuzione)</li> <li>Indicatore (valori minimo/massimo)</li> <li>Valore del totalizzatore</li> </ul> | <ul> <li>Dati del sensore: ad es.<br/>configurazione del punto di misura</li> <li>Numero di serie</li> <li>Dati di taratura</li> <li>Configurazione del dispositivo<br/>(ad es. opzioni SW, I/O fisso o I/O<br/>multi)</li> </ul> |
| Posizione dell'unità di archiviazione | Fissata sulla scheda PC<br>dell'interfaccia utente nel<br>vano connessioni                                                                                                 | Può essere collegata nella scheda PC<br>dell'interfaccia utente nel vano<br>connessioni                                                                                                    | Nel connettore del sensore, nella parte<br>del collo del trasmettitore                                                                                                    |

#### Backup dei dati

#### Automatico

- I dati più importanti del dispositivo (sensore e trasmettitore) sono salvati automaticamente nei moduli DAT
- Se si sostituisce il trasmettitore o il misuratore: non appena si sostituisce la memoria T-DAT con i dati precedenti del dispositivo, il nuovo misuratore è pronto a riprendere subito il funzionamento e senza errori
- Se si sostituisce il sensore: non appena si sostituisce il sensore, i dati del nuovo sensore sono trasferiti dalla memoria S-DAT al misuratore e il misuratore è pronto a riprendere subito il funzionamento e senza errori
- Se si sostituisce il modulo dell'elettronica (ad es. il modulo dell'elettronica I/O): una volta sostituito il modulo dell'elettronica, il software del modulo viene confrontato con il firmware del dispositivo attuale. Se necessario, il software del modulo viene aggiornato o declassato. Il modulo dell'elettronica può essere utilizzato subito dopo, senza problemi di compatibilità.

### Manuale

Record addizionale con i dati dei parametri (impostazioni dei parametri complete) nella memoria integrata nel dispositivo HistoROM Backup per:

Funzione di backup dati

Backup e successivo ripristino di una configurazione del dispositivo nella memoria del dispositivo HistoROM Backup

Funzione di confronto dati

Confronto della configurazione corrente del dispositivo con quella salvata nella memoria del dispositivo HistoROM Backup

#### Trasmissione dati

#### Manuale

Trasferimento di una configurazione del dispositivo a un altro dispositivo utilizzando la funzione di esportazione dello specifico tool operativo, ad es. con FieldCare, DeviceCare o web server: per duplicare la configurazione o per salvarla in un archivio (ad es. a scopo di backup)

#### Elenco degli eventi

#### Automatic

- Visualizzazione cronologica di fino a 20 messaggi di evento nell'elenco degli eventi
- Se è abilitato il pacchetto applicativo HistoROM estesa (opzione d'ordine): sono visualizzati fino a 100 messaggi di evento nell'elenco degli eventi con marcatura oraria, descrizioni in chiaro e rimedi
- L'elenco degli eventi può essere esportato e visualizzato mediante diverse interfacce e tool operativi, ad es. DeviceCare, FieldCare o web server

### Registrazione dati

### Manuale

Se è abilitato il pacchetto applicativo Extended HistoROM (opzione d'ordine):

- Registrazione di 1... 4 canali di fino a 1000 valori misurati (fino a 250 valori misurati per canale)
- Intervallo di registrazione configurabile dall'utente
- Esportazione del registro dei valori misurati mediante diverse interfacce e tool operativi, ad es. FieldCare, DeviceCare o web server

# 16.13 Certificati e approvazioni

I certificati e le approvazioni aggiornati del prodotto sono disponibili all'indirizzo www.endress.com sulla pagina del relativo prodotto:

- 1. Selezionare il prodotto utilizzando i filtri e il campo di ricerca.
- 2. Aprire la pagina del prodotto.
- 3. Selezionare **Downloads**.

| Marchio CE     | Il dispositivo è conforme ai requisiti legali delle direttive UE applicabili. Queste sono<br>elencate, insieme agli standard applicati, nella relativa Dichiarazione di conformità UE.                                                                                                    |
|----------------|----------------------------------------------------------------------------------------------------|
|                | Endress+Hauser, apponendo il marchio CE, conferma il risultato positivo delle prove<br>eseguite sull'apparecchiatura.                                                                                                    |
| Marcatura UKCA | Il dispositivo soddisfa i requisiti legali delle normative UK applicabili (Statutory<br>Instruments). Questi sono elencati nella Dichiarazione di conformità UKCA insieme ai<br>relativi standard. Selezionando l'opzione d'ordine per la marcatura UKCA, Endress+Hauser<br>conferma che il dispositivo ha superato con successo la valutazione ed il collaudo<br>esponendo il marchio UKCA. |

|                                                   | Indirizzo per contattare Endress+Hauser UK:<br>Endress+Hauser Ltd.<br>Floats Road<br>Manchester M23 9NF<br>Regno Unito<br>www.uk.endress.com                                                                                                    |  |  |
|---------------------------------------------------|----------------------------------------------------------------------------------------------------|--|--|
| Marcatura RCM                                     | Il sistema di misura è conforme ai requisiti di compatibilità elettromagnetica della ACMA<br>(Australian Communications and Media Authority).                                                                                                    |  |  |
| Certificazione HART                               | Interfaccia HART                                                                                                    |  |  |
|                                                   | <ul> <li>Il misuratore è certificato e registrato da FieldComm Group. Il sistema di misura soddisfa<br/>tutti i requisiti delle seguenti specifiche:</li> <li>Certificazione secondo HART 7</li> <li>Il dispositivo può comunicare anche con dispositivi certificati di altri produttori<br/>(interoperabilità)</li> </ul>                                                                                                    |  |  |
| Direttiva per i dispositivi in<br>pressione (PED) | <ul> <li>Con l'identificazione <ul> <li>a) PED/G1/x (x = categoria) o</li> <li>b) PESR/G1/x (x = categoria)</li> <li>sulla targhetta del sensore, Endress+Hauser conferma il rispetto dei "Requisiti di sicurezza fondamentali" <ul> <li>a) specificati nell'Allegato I della Direttiva per i dispositivi in pressione (PED)</li> <li>2014/68/UE o</li> <li>b) nella Schedule 2 degli Statutory Instruments 2016 N. 1105.</li> </ul> </li> <li>I dispositivi senza questo contrassegno (senza PED o PESR) sono stati progettati e costruiti secondo la norma di buona progettazione. Rispettano i requisiti di</li> <li>a) Art. 4 Par. 3 della Direttiva per i dispositivi in pressione (PED) 2014/68/UE o</li> <li>b) Part 1, Par. 8 degli Statutory Instruments 2016 N. 1105.</li> <li>La portata delle applicazioni è indicata</li> <li>a) nelle tabelle 6 9 nell'Allegato II della Direttiva per i dispositivi in pressione (PED) 2014/68/UE o</li> <li>b) nella Schedule 3, Par. 2 degli Statutory Instruments 2016 N. 1105.</li> </ul></li></ul> |  |  |
| Approvazione per                                  | Il misuratore dispone dell'approvazione per le apparecchiature radio.                                                                                                    |  |  |
| apparecchiature radio                             | Per informazioni dettagliate sull'approvazione per le apparecchiature radio, vedere la documentazione speciale → 🗎 267                                                                                                    |  |  |
| Approvazione dello<br>strumento di misura         | Il misuratore è approvato (su richiesta) come contatore di gas (MI-002) o come<br>componente per sistemi di misura (MI-005) in servizi soggetti a controllo metrologico<br>legale secondo la Direttiva Europea sugli strumenti di misura 2014/32/UE (MID).                                                                                                    |  |  |
|                                                   | Il misuratore è qualificato secondo la norma OIML R117 o OIML R137 OIML R117 ed è provvisto di un certificato di conformità OIML (su richiesta).                                                                                                    |  |  |
| Certificazioni addizionali                        | Approvazione CRN                                                                                                    |  |  |
|                                                   | Alcune versioni del dispositivo hanno approvazione CRN. Per ordinare uno strumento con approvazione CRN, è necessario ordinare una connessione al processo con approvazione CSA.                                                                                                    |  |  |

### Prove e certificati

- ISO 23277 ZG2x (PT) + ISO 10675-1 ZG1 (RT) giunto di saldatura tubo di misura (PT) + connessione al processo (RT), report di verifica Heartbeat Technology
- Test di penetrazione + radiografico ASME B31.3 NFS(RT), tubo di misura (PT) + connessione al processo (RT), giunto di saldatura, report di verifica Heartbeat Technology
- Test di penetrazione + radiografico ASME VIII Div.1(RT), tubo di misura (PT) + connessione al processo (RT), giunto di saldatura, report di verifica Heartbeat Technology
- Test visivo + penetrazione + radiografico NORSOK M-601 (RT) tubo di misura (VT+PT) + connessione al processo (VT+RT), giunto di saldatura, report di verifica Heartbeat Technology
- ISO 23277 ZG2x (PT)+ISO 10675-1 ZG1 (DR) tubo di misura (PT) + connessione al processo (DR), giunto di saldatura, report di verifica Heartbeat Technology
- Test di penetrazione + radiografico ASME B31.3 NFS(DR), tubo di misura (PT) + connessione al processo (DR), giunto di saldatura, report di verifica Heartbeat Technology
- Test di penetrazione + radiografico ASME VIII Div.1(DR), tubo di misura (PT) + connessione al processo (DR), giunto di saldatura, report di verifica Heartbeat Technology
- Test visivo + penetrazione + radiografico NORSOK M-601 (DR) tubo di misura (VT+PT) + connessione al processo (VT+DR), giunto di saldatura, report di verifica Heartbeat Technology

| Opzione                                                                                                    | Standard di prova                                  |                      |                               | Componente      |                |                         |
|----------------------------------------------------------------------------------------------------|----------------------------------------------------|----------------------|-------------------------------|-----------------|----------------|-------------------------|
|                                                                                                    | ISO 23277 AL2x (PT)<br>ISO 10675-1 AL1 (RT,<br>DR) | ASME<br>B31.3<br>NFS | ASME<br>VIII Div.1<br>Ca. 4+8 | NORSOK<br>M-601 | Tubo di misura | Connessione al processo |
| KF                                                                                                    | х                                                  |                      |                               |                 | PT             | RT                      |
| KK                                                                                                    |                                                    | х                    |                               |                 | PT             | RT                      |
| KP                                                                                                    |                                                    |                      | х                             |                 | PT             | RT                      |
| KR                                                                                                    |                                                    |                      |                               | х               | VT, PT         | VT, RT                  |
| K1                                                                                                    | х                                                  |                      |                               |                 | PT             | DR                      |
| K2                                                                                                    |                                                    | х                    |                               |                 | PT             | DR                      |
| K3                                                                                                    |                                                    |                      | х                             |                 | PT             | DR                      |
| K4                                                                                                    |                                                    |                      |                               | х               | VT, PT         | VT, DR                  |
| PT = prova con liquido penetrante, RT = prova radiografica, VT = prova visiva, DR = radiografia digitale<br>Tutte le opzioni con protocollo del collaudo |                                                    |                      |                               |                 |                |                         |

#### Prova delle connessioni saldate

Standard e direttive esterne • EN 60529

Classi di protezione assicurate dalle custodie (codice IP)

- IEC/EN 60068-2-6
- Influenze ambientali: procedura del test Test Fc: vibrazione (sinusoidale).
- IEC/EN 60068-2-31
   Influenze ambientali: procedura del test Test Ec: urti dovuti ad applicazioni pesanti, sopratutto per dispositivi.
- EN 61010-1 Requisiti di sicurezza per apparecchiature elettriche di misura, controllo e laboratorio -Requisiti generali
- EN 61326-1/-2-3 Requisiti EMC per apparecchiature elettriche di misura, controllo e per uso in laboratorio

NAMUR NE 21

Compatibilità elettromagnetica (EMC) dei processi industriali e delle attrezzature di controllo da laboratorio

NAMUR NE 32

Salvataggio dati nel caso di mancanza rete in campo e strumentazione di controllo con microprocessori

- NAMUR NE 43 Standardizzazione del livello del segnale per le informazioni di guasto dei trasmettitori digitali con segnale di uscita analogico.
- NAMUR NE 53
- Software per dispositivi da campo e di elaborazione dei segnali con elettronica digitale • NAMUR NE 80
- Applicazione della Direttiva per i dispositivi in pressione (PED) alle unità di controllo del processo
- NAMUR NE 105
   Specifiche per l'integrazione dei bus di campo in tool ingegneristici per dispositivi da campo
- NAMUR NE 107

Automonitoraggio e diagnostica dei dispositivi da campo

- NAMUR NE 131
  - Requisiti per dispositivi da campo in applicazioni standard
- NAMUR NE 132
- Misuratore massico Coriolis
- NACE MR0103 Materiali resistenti alla corrosione da solfuri negli ambienti aggressivi dei processi di raffinazione.
- NACE MR0175/ISO 15156-1
- Materiali per impieghi in ambienti con acido solfidrico nella produzione di petrolio e gas. • ETSI EN 300 328
- Direttive per componenti a radiofrequenza di 2,4 GHz.
- EN 301489
   Compatibilità elettromagnetica e spettro delle radiofrequenze (Radio spectrum Matters -ERM).

# 16.14 Pacchetti applicativi

Sono disponibili numerosi pacchetti applicativi per ampliare le funzionalità del dispositivo. Possono essere utili per gestire aspetti legati alla sicurezza o requisiti applicativi specifici.

I pacchetti applicativi possono essere ordinati a Endress+Hauser con il dispositivo o in un secondo tempo. Informazioni dettagliate sul relativo codice d'ordine possono essere richieste all'Ufficio commerciale Endress+Hauser locale o reperite sulla pagina del prodotto del sito Endress+Hauser: www.endress.com.

Maggiori informazioni sui pacchetti applicativi: Documentazione speciale → 🗎 266

| Funzionalità diagnostica | Codice d'ordine per "Pacchetto applicativo", opzione EA "HistoROM estesa"                                            |
|--------------------------|----------------------------------------------------------------------------------------------------|
|                          | Comprende funzioni estese per il registro eventi e l'attivazione della memoria del valore misurato.                  |
|                          | Registro eventi:<br>La capacità di memoria è estesa da 20 (versione standard) fino a 100 inserimenti di<br>messaggi. |

|                                | <ul> <li>Memorizzazione dei dati (registratore a traccia continua):</li> <li>La capacità di memoria è abilitata fino a 1000 valori misurati.</li> <li>Possono essere trasmessi fino a 250 valori misurati mediante ognuno dei 4 canali di memoria. L'intervallo di registrazione può essere definito e configurato dall'operatore.</li> <li>Le registrazioni del valore misurato sono accessibili mediante display locale o tool operativo ad es. FieldCare, DeviceCare o web server.</li> </ul>                                                                                                    |  |  |  |  |
|--------------------------------|----------------------------------------------------------------------------------------------------|--|--|--|--|
|                                | Per informazioni dettagliate, leggere le istruzioni di funzionamento dei dispositivo.                                                                                                    |  |  |  |  |
| Heartbeat Technology           | Codice d'ordine per "Pacchetto applicativo", opzione EB "Heartbeat Verification +<br>Monitoring"                                                                                                    |  |  |  |  |
|                                | <ul> <li>Heartbeat Verification</li> <li>Possiede i requisiti per la verifica tracciabile secondo DIN ISO 9001:2008 Capitolo 7.6 a)</li> <li>"Controllo di apparecchiature di monitoraggio e misura".</li> <li>Collaudo funzionale in stato installato senza interrompere il processo.</li> <li>Risultati della verifica tracciabili su richiesta, rapporto compreso.</li> <li>Processo di collaudo semplice mediante controllo locale o altre interfacce operative.</li> <li>Chiara valutazione del punto di misura (corretto/errato) con collaudo ad elevata copertura nel contesto delle specifiche del produttore.</li> <li>Estensione degli intervalli di taratura in base alla valutazione di rischio dell'operatore.</li> </ul> |  |  |  |  |
|                                | <ul> <li>Heartbeat Monitoring</li> <li>Fornisce dati continui, caratteristici del principio di misura, a un sistema di Condition<br/>Monitoring esterno a scopo di manutenzione preventiva o analisi di processo. Questi dati<br/>consentono all'operatore di:</li> <li>Trarre conclusioni - usando questi dati e altre informazioni - sull'impatto che<br/>caratteristiche di processo (ad es. corrosione, abrasione, depositi, ecc.) hanno sulle<br/>prestazioni di misura nel tempo.</li> <li>Pianificare in anticipo gli interventi di manutenzione.</li> <li>Monitorare la qualità del processo o del prodotto, ad es. sacche di gas .</li> </ul>                                                                                 |  |  |  |  |
|                                | Per informazioni dettagliate, leggere la Documentazione speciale del dispositivo.                                                                                                    |  |  |  |  |
| Misura della<br>concentrazione | Codice d'ordine per "Pacchetto applicativo", opzione ED "Concentrazione"                                                                                                    |  |  |  |  |
|                                | <ul> <li>La densità misurata è convertita nella concentrazione di una sostanza di una miscela binaria, mediante il pacchetto applicativo "Concentrazione" :</li> <li>Selezione di fluidi predefiniti (ad es. diverse soluzioni zuccherine, acidi, alcali, sali, etanolo, ecc.).</li> <li>Unità ingegneristiche di uso comune o definite dall'utente (°Brix, °Plato, % massa, % volume, mol/l, ecc.) per applicazioni standard .</li> <li>Calcolo della concentrazione da tabelle definite dall'utente.</li> </ul>                                                                                                    |  |  |  |  |
|                                | Per informazioni dettagliate, leggere la Documentazione speciale del dispositivo.                                                                                                    |  |  |  |  |
| Densità speciale               | Codice d'ordine per "Pacchetto applicativo", opzione EE "Densità speciale"                                                                                                    |  |  |  |  |
|                                | Molte applicazioni utilizzano la densità come valore misurato fondamentale per<br>monitorare la qualità o controllare i processi. Il misuratore di serie la densità del fluido e<br>rende disponibile questo valore per il sistema di controllo.                                                                                                    |  |  |  |  |
|                                | Il pacchetto applicativo "Densità speciale" offre misure di densità a elevata precisione per un<br>ampio campo di densità e temperatura, soprattutto per applicazioni soggette a condizioni<br>di processo variabili.                                                                                                    |  |  |  |  |
|                                | Il certificato di taratura fornito contiene le seguenti informazioni:                                                                                                    |  |  |  |  |

|                        | <ul> <li>Prestazioni di densità in aria</li> <li>Prestazioni di densità in liquidi con densità diversa</li> <li>Prestazioni di densità in acqua con temperature diverse</li> </ul>                                                                                                    |
|------------------------|----------------------------------------------------------------------------------------------------|
|                        | Per informazioni dettagliate, leggere le Istruzioni di funzionamento del dispositivo.                                                                                                    |
| Densità estesa         | Codice d'ordine per "Pacchetto applicativo", opzione E1 "Densità estesa"                                                                                                    |
|                        | Per applicazioni basate sui volumi, il dispositivo può calcolare e trasmettere una portata volumetrica dividendo la portata massica per la densità misurata.                                                                                                    |
|                        | Questo pacchetto applicativo è la taratura standard per le applicazioni di misura fiscale<br>secondo gli standard nazionali e internazionali (ad es. OIML, MID). È consigliato per<br>applicazioni di dosaggio fiscale basate sui volumi in una vasta gamma di temperature.                                                                    |
|                        | Il certificato di taratura fornito descrive in dettaglio le prestazioni della densità in aria e<br>acqua a varie temperature.                                                                                                    |
|                        | Per informazioni dettagliate, leggere le Istruzioni di funzionamento del dispositivo.                                                                                                    |
| Petrolio               | Codice d'ordine per "Pacchetto applicativo", opzione EJ "Petrolio"                                                                                                    |
|                        | Questo pacchetto applicativo consente di calcolare e visualizzare i parametri più importanti per il settore Oil & Gas.                                                                                                    |
|                        | <ul> <li>Portata volumetrica compensata e densità di riferimento calcolata si basano sul manuale<br/>API degli standard di misura per il petrolio (API Manual of Petroleum Measurement<br/>Standards), capitolo 11.1"</li> <li>Contenuto di acqua, in base alla misura di densità</li> <li>Media ponderata di densità e temperatura</li> </ul> |
|                        | Per informazioni dettagliate, leggere la Documentazione speciale del dispositivo.                                                                                                    |
| Petrolio e funzione di | Codice d'ordine per "Pacchetto applicativo", opzione EM "Petrolio e funzione di blocco"                                                                                                    |
| blocco                 | Questo pacchetto applicativo consente di calcolare e visualizzare i parametri più importanti<br>per il settore Oil & Gas. È anche possibile bloccare le impostazioni.                                                                                                    |
|                        | <ul> <li>Portata volumetrica compensata e densità di riferimento calcolata si basano sul manuale<br/>API degli standard di misura per il petrolio (API Manual of Petroleum Measurement<br/>Standards), capitolo 11.1"</li> <li>Contenuto di acqua, in base alla misura di densità</li> <li>Media ponderata di densità e temperatura</li> </ul> |
|                        | Per informazioni dettagliate, leggere la Documentazione speciale del dispositivo.                                                                                                    |
| Server OPC-UA          | Codice d'ordine per "Pacchetto applicativo", opzione EL "Server OPC-UA"                                                                                                    |
|                        | Il pacchetto applicativo fornisce un server OPC-UA integrato per servizi di strumentazione completi per applicazioni IoT e SCADA.                                                                                                    |
|                        | Per informazioni dettagliate, leggere la Documentazione speciale del dispositivo.                                                                                                    |
|                        | 16.15 Accessori                                                                                                    |
|                        | 间 Panoramica degli accessori ordinabili → 🖺 230                                                                                                    |

## 16.16 Documentazione supplementare

- Per una descrizione del contenuto della documentazione tecnica associata, consultare:
  - Device Viewer (www.endress.com/deviceviewer): inserire il numero di serie riportato sulla targhetta
  - *Endress+Hauser Operations app*: inserire il numero di serie indicato sulla targhetta oppure effettuare la scansione del codice matrice presente sulla targhetta.

#### Documentazione standard Istruzioni di funzionamento brevi

Istruzioni di funzionamento brevi per il sensore

| Misuratore        | Codice della documentazione |
|-------------------|-----------------------------|
| Proline Promass O | KA01285D                    |

#### Istruzioni di funzionamento brevi per il trasmettitore

| Misuratore             | Codice della documentazione |
|------------------------|-----------------------------|
| Proline 500 – digitale | KA01315D                    |
| Proline 500            | KA01314D                    |

#### Informazioni tecniche

| Misuratore    | Codice della documentazione |
|---------------|-----------------------------|
| Promass O 500 | TI01285D                    |

#### Descrizione dei parametri del dispositivo

| Misuratore  | Codice della documentazione |
|-------------|-----------------------------|
| Promass 500 | GP01060D                    |

| Documentazione<br>supplementare in base al<br>tipo di dispositivo | <b>Istruzioni di sicurezza</b><br>Istruzioni di sicurezza per dispositivi elettrici in aree con pericolo d'esplosione. |                             |
|-------------------------------------------------------------------|----------------------------------------------------------------------------------------------------|-----------------------------|
| Indice                                                            |                                                                                                    | Codice della documentazione |
|                                                                   |                                                                                                    | Misuratore                  |
| ATEX/IECEx Ex i                                                   |                                                                                                    | XA01473D                    |
| ATEX/IECEx Ex ec                                                  |                                                                                                    | XA01474D                    |
| cCSAus IS                                                         |                                                                                                    | XA01475D                    |
| cCSAus Ex i                                                       |                                                                                                    | XA01509D                    |
| cCSAus Ex nA                                                      |                                                                                                    | XA01510D                    |
| INMETRO Ex i                                                      |                                                                                                    | XA01476D                    |
|                                                                   |                                                                                                    |                             |

| INMETRO Ex ec | XA01477D |
|---------------|----------|
| NEPSI Ex i    | XA01478D |
| NEPSI Ex nA   | XA01479D |
| NEPSI Ex i    | XA01658D |
| NEPSI Ex nA   | XA01659D |
| JPN           | XA01780D |

#### Manuale di sicurezza funzionale

| Contenuto           | Codice della documentazione |
|---------------------|-----------------------------|
| Proline Promass 500 | SD01729D                    |

#### Documentazione speciale

| Contenuto                                                                                                    | Codice della documentazione |
|----------------------------------------------------------------------------------------------------|-----------------------------|
| Informazioni sulla Direttiva per i dispositivi in pressione (PED)                                                          | SD01614D                    |
| Approvazioni radio per interfaccia WLAN del modulo display A309/A310                                                       | SD01793D                    |
| Web server                                                                                                    | SD01666D                    |
| Server OPC-UA                                                                                                    | SD02040D                    |
| Heartbeat Technology                                                                                                    | SD01643D                    |
| Misura della concentrazione                                                                                                | SD01645D                    |
| Petrolio                                                                                                    | SD02013D                    |
| Misura fiscale (contatore per liquidi diversi dall'acqua)                                                                  | SD01690D                    |
| Misura fiscale (contatore per gas)                                                                                         | SD02464D                    |
| Misura fiscale (contatore per gas, conformemente all'ordinanza tedesca su<br>misura e taratura (Mess- und Eichverordnung)) | SD02582D                    |

### Istruzioni di installazione

| Contenuto                                                                            | Nota                                                                                                    |
|--------------------------------------------------------------------------------------|----------------------------------------------------------------------------------------------------|
| Istruzioni di installazione per le dotazioni di parti di<br>ricambio e gli accessori | <ul> <li>L'elenco completo delle parti di ricambio disponibili<br/>è accessibile tramite <i>Device Viewer</i> →  <sup>(1)</sup> 228</li> <li>Accessori ordinabili con relative istruzioni di<br/>installazione →  <sup>(2)</sup> 230</li> </ul> |

# Indice analitico

### Α

| Abilitazione della protezione scrittura                    |
|------------------------------------------------------------|
| Abilitazione/disabilitazione del blocco tastiera 78        |
| Accesso diretto                                            |
| Accesso in lettura                                         |
| Accesso in scrittura                                       |
| Adattamento del comportamento diagnostico 209              |
| Adattamento del segnale di stato 209                       |
| Altezza operativa 249                                      |
| AMS Device Manager                                         |
| Funzione                                                   |
| Apparecchiature di misura e prova                          |
| Applicator                                                 |
| Applicazione                                               |
| Approvazione dello strumento di misura                     |
| Approvazione per apparecchiature radio 261                 |
| Approvazioni                                               |
| Area di stato                                              |
| Nella visualizzazione della navigazione 69                 |
| Per la visualizzazione operativa 66                        |
| Area di visualizzazione                                    |
| Nella visualizzazione della navigazione 69                 |
| Per la visualizzazione operativa 67                        |
| Assegnazione dei morsetti                                  |
| Assegnazione dei morsetti del cavo di collegamento di      |
| Proline 500                                                |
| Vano collegamenti del sensore 50                           |
| Assegnazione dei morsetti del cavo di collegamento         |
|                                                            |
| per Proline 500- digitale                                  |
| per Proline 500- digitale<br>Vano collegamenti del sensore |
| per Proline 500- digitale<br>Vano collegamenti del sensore |
| per Proline 500- digitale<br>Vano collegamenti del sensore |
| per Proline 500- digitale<br>Vano collegamenti del sensore |
| per Proline 500- digitale<br>Vano collegamenti del sensore |
| per Proline 500- digitale<br>Vano collegamenti del sensore |
| per Proline 500- digitale<br>Vano collegamenti del sensore |
| per Proline 500- digitale<br>Vano collegamenti del sensore |
| per Proline 500- digitale<br>Vano collegamenti del sensore |
| per Proline 500- digitale<br>Vano collegamenti del sensore |
| per Proline 500- digitale<br>Vano collegamenti del sensore |
| per Proline 500- digitale<br>Vano collegamenti del sensore |
| per Proline 500- digitale<br>Vano collegamenti del sensore |
| per Proline 500- digitale<br>Vano collegamenti del sensore |
| per Proline 500- digitale<br>Vano collegamenti del sensore |
| per Proline 500- digitale<br>Vano collegamenti del sensore |
| per Proline 500- digitale<br>Vano collegamenti del sensore |
| per Proline 500- digitale<br>Vano collegamenti del sensore |
| per Proline 500- digitale<br>Vano collegamenti del sensore |
| per Proline 500- digitale<br>Vano collegamenti del sensore |
| per Proline 500- digitale<br>Vano collegamenti del sensore |
| per Proline 500- digitale<br>Vano collegamenti del sensore |
| per Proline 500- digitale<br>Vano collegamenti del sensore |
| per Proline 500- digitale<br>Vano collegamenti del sensore |
| per Proline 500- digitale<br>Vano collegamenti del sensore |
| per Proline 500- digitale<br>Vano collegamenti del sensore |

| Campo di temperatura di immagazzinamento 249          |
|-------------------------------------------------------|
| Campo di temperature ambiente                         |
| Caratteristiche nominali di pressione-temperatura 251 |
| Caratteristiche operative                             |
| Carico meccanico                                      |
| Cavo di collegamento                                  |
| Certificati                                           |
| Certificazione HART                                   |
| Certificazioni addizionali                            |
| Checklist                                             |
| Verifica finale dell'installazione                    |
| Verifica finale delle connessioni 61                  |
| Classe climatica                                      |
| Classe di protezione                                  |
| Codice d'ordine                                       |
| Codice d'ordine esteso                                |
| Sensore                                               |
| Trasmettitore                                         |
| Codice di accesso                                     |
| Input errato                                          |
| Collegamento                                          |
| ved Collegamento elettrico                            |
| Collegamento del cavo segnali/cavo della tensione di  |
| alimentazione                                         |
| Proline 500 – trasmettitore digitale 48               |
| Trasmettitore Proline 500    54                       |
| Collegamento elettrico                                |
| Classe di protezione                                  |
| Commubox FXA195 (USB)                                 |
| Computer con web browser (ad es. Microsoft            |
| Edge)                                                 |
| Field Communicator 475    85                          |
| Field Xpert SFX350/SFX370                             |
| Field Xpert SMT70                                     |
| Interfaccia WLAN                                      |
| Misuratore                                            |
| Modem VIATOR Bluetooth                                |
| Tool operativi                                        |
| Mediante interfaccia WLAN                             |
| Mediante protocollo HART 85                           |
| Tool operativo (ad es. FieldCare, AMS Device          |
| Manager, SIMATIC PDM)                                 |
| Compatibilità                                         |
| Compatibilità elettromagnetica                        |
| Componenti del dispositivo 14                         |
| Comportamento diagnostico                             |
| Simboli                                               |
| Spiegazione                                           |
| Condizioni ambiente                                   |
| Aitezza operativa                                     |
| Carico meccanico                                      |
| Temperature di imme secrite merite                    |
| Imperatura ul Immagazzinamento                        |
| Condizioni di immagazzinamenta                        |
| Condizioni operative di riferimente                   |
| condizioni operative di merimento                     |

| Connessione del cavo di collegamento<br>Assegnazione dei morsetti del Proline 500 - |    |
|-------------------------------------------------------------------------------------|----|
| digitale                                                                            | 43 |
| Custodia della connessione del sensore, Proline                                     |    |
| 500 - digitale                                                                      | 43 |
| Proline 500 – trasmettitore digitale                                                | 47 |
| Trasmettitore Proline 500                                                           | 53 |
| Connessione del misuratore                                                          |    |
| Proline 500                                                                         | 50 |
| Proline 500 – digitale                                                              | 43 |
| Connessione elettrica                                                               |    |
| Tool operativi                                                                      |    |
| Mediante Interfaccia service (CDI-RJ45)                                             | 86 |
| Web server                                                                          | 86 |
| Connessioni al processo                                                             | 56 |
| Consumo di corrente                                                                 | 44 |
| Controllo alla consegna                                                             | 16 |
| Corpo del sensore                                                                   | 51 |
| Costruzione                                                                         |    |
| Misuratore                                                                          | 14 |

## D

| Data di produzione17, 19Data di rilascio del software93Dati specifici della comunicazione94Dati tecnici, panoramica234Definizione del codice di accesso167Descrizione comandoved Testo di istruzioni |
|----------------------------------------------------------------------------------------------------|
| Device Viewer                                                                                                    |
| DeviceCare                                                                                                    |
| File descrittivo del dispositivo                                                                                                    |
| Diagnostica                                                                                                    |
| Simboli                                                                                                    |
| Dichiarazione di Conformità 11                                                                                                    |
| Dimensioni di installazione                                                                                                    |
| Dimensioni di montaggio                                                                                                    |
| ved Dimensioni di installazione                                                                                                    |
| DIP switch                                                                                                    |
| ved Microinterruttore protezione scrittura                                                                                                    |
| Direttiva per i dispositivi in pressione (PED) 261                                                                                                    |
| Direzione del flusso                                                                                                    |
| Disabilitazione della protezione scrittura                                                                                                    |
| Disco di rottura                                                                                                    |
|                                                                                                    |
| Pressione di attivazione                                                                                                    |
| Display<br>Editor numerico 71                                                                                                    |
| Kultor Humerico                                                                                                    |
| Display locale 257                                                                                                    |
| Fditor di testo 71                                                                                                    |
| Schermata di navigazione 69                                                                                                    |
| ved Display operativo                                                                                                    |
| ved In condizione di allarme                                                                                                    |
| ved Messaggio diagnostico                                                                                                    |
| Display operativo                                                                                                    |
| Documento                                                                                                    |
| Funzione                                                                                                    |
| Simboli                                                                                                    |

#### Indice analitico

### Ε

### F

| Field Communicator                       |
|------------------------------------------|
| Funzione                                 |
| Field Communicator 475                   |
| Field Xpert                              |
| Funzione                                 |
| Field Xpert SFX350                       |
| FieldCare                                |
| File descrittivo del dispositivo         |
| Funzione                                 |
| Interfaccia utente                       |
| Stabilire una connessione                |
| File descrittivi del dispositivo         |
| Filosofia operativa                      |
| Filtraggio del registro degli eventi 219 |
| Firmware                                 |
| Data di rilascio                         |
| Versione                                 |
| Funzionamento a distanza                 |
| Funzione del documento 6                 |
| Funzioni                                 |
| ved Parametri                            |

### G

| Gestione della configurazione del dispositivo | 159 |
|-----------------------------------------------|-----|
| Gestore frazione gas                          | 193 |
| Grado di protezione                           | 249 |

# Η

| HistoROM | <br> |
|----------|------|

### I

| I                                             |
|-----------------------------------------------|
| ID produttore                                 |
| ID tipo di dispositivo                        |
| Identificazione del misuratore                |
| Impostazione della lingua operativa 101       |
| Impostazioni                                  |
| Adattamento del misuratore alle condizioni di |
| processo                                      |
| Amministrazione                               |
| Configurazione I/O                            |
| Configurazioni avanzate del display 151       |
| Descrizione tag                               |
| Display locale                                |
|                                               |

| Donnio ussito impulsivo                                                                                                    | $\cap$                               |
|----------------------------------------------------------------------------------------------------|--------------------------------------|
| Doppia uscita impuisiva                                                                                                    | U                                    |
| Gestione della configurazione del dispositivo 15                                                                                                    | 9                                    |
| Ingresso di stato                                                                                                    | 0                                    |
| Ingresso in corrente 10                                                                                                    | 9                                    |
| Lingua dell'interfaccia                                                                                                    | 1                                    |
|                                                                                                    | 4                                    |
| Mezzo                                                                                                    | 0                                    |
| Regolazione del sensore                                                                                                    | 2                                    |
| Reset del dispositivo                                                                                                    | 2                                    |
| Reset del totalizzatore                                                                                                    | 7                                    |
| Rilevamento tubo narzialmente pieno 13                                                                                                    | 8                                    |
| Simulaziono 16                                                                                                    | 2                                    |
|                                                                                                    | 2<br>7                               |
| Taglio di bassa portata                                                                                                    | /                                    |
| Totalizzatore                                                                                                    | 8                                    |
| Unità di sistema                                                                                                    | 3                                    |
| Uscita contatto                                                                                                    | 3                                    |
| Uscita impulsi                                                                                                    | 6                                    |
| Ilscita impulsi/frequenza/contatto 116 11                                                                                                    | 8                                    |
| Useite in comente                                                                                                    | 1                                    |
|                                                                                                    | 1                                    |
| Uscita relé                                                                                                    | 7                                    |
| WLAN                                                                                                    | 8                                    |
| Impostazioni dei parametri                                                                                                    |                                      |
| Amministrazione (Sottomenu) 16                                                                                                    | 2                                    |
| Calcolo nortata volumetrica componenta                                                                                                    | 2                                    |
|                                                                                                    | 1                                    |
| (Sottomenu)                                                                                                    | T                                    |
| Configurazione (Menu)                                                                                                    | 3                                    |
| Configurazione avanzata (Sottomenu) 14                                                                                                    | 0                                    |
| Configurazione back up (Sottomenu)                                                                                                    | 9                                    |
| Configurazione Burst 1 n (Sottomenu) 9                                                                                                    | 8                                    |
| Configurazione I/O                                                                                                    | 8                                    |
| Configurazione I/O (Sottomonu)                                                                                                    | 0                                    |
|                                                                                                    | 1                                    |
| Definire codice di accesso (Procedura guidata) 16                                                                                                    | T                                    |
| Diagnostica (Menu)                                                                                                    | 7                                    |
| Display (Procedura guidata)                                                                                                    | 2                                    |
| Display (Sottomenu)                                                                                                    | 1                                    |
| Doppia uscita impulsiva 13                                                                                                    | 0                                    |
| Gestione totalizzatore/i (Sottomenu)                                                                                                    | 7                                    |
| Uestione totalizzatore/1 (Sottomenu) 10                                                                                                    | /<br>0                               |
| Impostazione wilan (Procedura guidata) 15                                                                                                    | o<br>,                               |
| Indice del fluido (Sottomenu)                                                                                                    | 4                                    |
| Informazioni sul dispositivo (Sottomenu) 22                                                                                                    | 3                                    |
| Ingresso corrente (Procedura guidata) 10                                                                                                    | 9                                    |
| Ingresso corrente 1 n (Sottomenu)                                                                                                    | 3                                    |
| Ingresso di stato 11                                                                                                    | 0                                    |
| Ingresso di stato 1 n (Drocodura guidata) 11                                                                                                    | 0                                    |
| Ingresso di stato 1 in (Frocedura guidata) 11                                                                                                    | 0                                    |
| Ingresso di stato 1 n (Sottomenu) 18                                                                                                    | 4                                    |
| Ingresso in corrente                                                                                                    | 9                                    |
| Memorizzazione dati (Sottomenu) 18                                                                                                    | 9                                    |
| Modalità di misura (Sottomenu)                                                                                                    | 4                                    |
| Regolazione del sensore (Sottomenu)                                                                                                    | 1                                    |
| Pagalaziana della zoro (Drogodura guidata) 1/4                                                                                                    | 2                                    |
|                                                                                                    | 27                                   |
| Regulazione deno zero (Frocedura guidala) 14<br>Reset andice d'accesso (Sottomonu)                                                                                                    | 2<br>7<br>1                          |
| Reset codice d'accesso (Sottomenu)                                                                                                    | 1<br>2<br>7<br>1                     |
| Reset codice d'accesso (Sottomenu) 16<br>Rilevamento tubo parzialmente pieno (Procedura                                                                                                    | 2<br>7<br>1                          |
| Reset codice d'accesso (Sottomenu)       14         Rilevamento tubo parzialmente pieno (Procedura guidata)       13                                                                                                    | 2<br>7<br>1<br>8                     |
| Reset codice d'accesso (Sottomenu)       14         Reset codice d'accesso (Sottomenu)       16         Rilevamento tubo parzialmente pieno (Procedura guidata)       13         Selez. uscita Impulsi/Frequenza/Stato (Procedura Procedura Proc | 2<br>7<br>1<br>8                     |
| Regolazione dello zero (Procedura guidata)       14         Reset codice d'accesso (Sottomenu)       16         Rilevamento tubo parzialmente pieno (Procedura guidata)       13         Selez. uscita Impulsi/Frequenza/Stato (Procedura guidata)       14         quidata)       14                                                                                                    | 2<br>7<br>1<br>8<br>3                |
| Reset codice d'accesso (Sottomenu)       14         Reset codice d'accesso (Sottomenu)       16         Rilevamento tubo parzialmente pieno (Procedura guidata)       13         Selez. uscita Impulsi/Frequenza/Stato (Procedura guidata)       14         Selez. uscita Impulsi/Frequenza/Stato 1       16, 118, 12         Selez. uscita Impulsi/Frequenza/Stato 1       1                                                                                                    | 2<br>7<br>1<br>8<br>3                |
| Reset codice d'accesso (Sottomenu)       14         Reset codice d'accesso (Sottomenu)       16         Rilevamento tubo parzialmente pieno (Procedura guidata)       13         Selez. uscita Impulsi/Frequenza/Stato (Procedura guidata)       13         Selez. uscita Impulsi/Frequenza/Stato 1       116, 118, 12         Selez. uscita Impulsi/Frequenza/Stato 1       18                                                                                                    | 2<br>7<br>1<br>8<br>3                |
| Reset codice d'accesso (Sottomenu)       14         Reset codice d'accesso (Sottomenu)       16         Rilevamento tubo parzialmente pieno (Procedura guidata)       13         Selez. uscita Impulsi/Frequenza/Stato (Procedura guidata)       13         Selez. uscita Impulsi/Frequenza/Stato 1       116, 118, 12         Selez. uscita Impulsi/Frequenza/Stato 1       18         Sottomenu)       18         Sottomenu)       12                                                                                                    | 2<br>7<br>1<br>8<br>3<br>5           |
| Reset codice d'accesso (Sottomenu)       14         Reset codice d'accesso (Sottomenu)       16         Rilevamento tubo parzialmente pieno (Procedura guidata)       13         Selez. uscita Impulsi/Frequenza/Stato (Procedura guidata)       13         Selez. uscita Impulsi/Frequenza/Stato 1       116, 118, 12         Selez. uscita Impulsi/Frequenza/Stato 1       18         Selezione fluido (Procedura guidata)       10         Simula in fluido (Procedura guidata)       10                                                                                                    | 2<br>7<br>1<br>8<br>3<br>56          |
| Reset codice d'accesso (Sottomenu)       14         Reset codice d'accesso (Sottomenu)       16         Rilevamento tubo parzialmente pieno (Procedura guidata)       13         Selez. uscita Impulsi/Frequenza/Stato (Procedura guidata)       13         Selez. uscita Impulsi/Frequenza/Stato 1       116, 118, 12         Selez. uscita Impulsi/Frequenza/Stato 1       116, 118, 12         Selez. uscita Impulsi/Frequenza/Stato 1       18         Selezione fluido (Procedura guidata)       10         Simulazione (Sottomenu)       16                                                                                                    | 2<br>7<br>1<br>8<br>3<br>5<br>6<br>2 |

| Taratura di densità (Procedura guidata)143Totalizzatore (Sottomenu)182Totalizzatore 1n (Sottomenu)143Unità di sistema (Sottomenu)103Uscita doppio impulso (Procedura guidata)130Uscita doppio impulso (Sottomenu)186Uscita impulsi/frequenza/contatto116Uscita in corrente117Uscita relè127Uscita relè128Variabili misurate (Sottomenu)136Web server (Sottomenu)84Impostazioni WLAN158 | 32330661177642548 |
|----------------------------------------------------------------------------------------------------|-------------------|
| Indicazione Evento diagnostico attuale 212                                                                                                    | 7                 |
| Evento diagnostico precedente                                                                                                    | ,<br>7            |
| Influenza                                                                                                    |                   |
| Pressione del fluido                                                                                                    | В                 |
| Temperatura ambiente                                                                                                    | 7                 |
| Informazioni diagnostiche                                                                                                    | 7                 |
| Diodi a emissione di luce                                                                                                    | 7<br>9            |
| Display locale                                                                                                    | 2                 |
| FieldCare                                                                                                    | 7                 |
| Panoramica                                                                                                    | 1                 |
| Rimedi                                                                                                    | 1                 |
| Struttura, descrizione                                                                                                    | 7                 |
| Web browser                                                                                                    | 5                 |
| Informazioni su questo documento                                                                                                    | 6                 |
| Informazioni sulla versione del dispositivo 93                                                                                                    | 3                 |
| Ingressi cavo                                                                                                    | 1.                |
|                                                                                                    | Ŧ                 |
| Classe di protezione 61                                                                                                    | 1                 |
| Installazione 22                                                                                                    | 2                 |
| Integrazione del sistema                                                                                                    | 3                 |
| Interfaccia utente                                                                                                    | 1                 |
| Interruzione dell'alimentazione                                                                                                    | 4                 |
| Intervento di manutenzione                                                                                                    | 7                 |
| Isolamento galvanico                                                                                                    | 3                 |
| Isolamento termico                                                                                                    | 5                 |
| Ispezione                                                                                                    | 1                 |
| Lollegamento                                                                                                    | L                 |
| Merci ricevute                                                                                                    | 5<br>6            |
| Istruzioni di montaggio speciali                                                                                                    | J                 |
| Compatibilità igienica                                                                                                    | 7                 |
| Istruzioni speciali per la connessione                                                                                                    | 7                 |
| т                                                                                                    |                   |
| L<br>Lotture dei velori di misure                                                                                                    | 1                 |
| Lettura dei valori di IIISura 1/1                                                                                                    | т<br>Т            |
|                                                                                                    | J                 |
| Μ                                                                                                    |                   |
| Marcatura RCM                                                                                                    | 1                 |

| Marcatura UKCA260Marchi registrati8Marchio CE11, 260Materiali254                                                                                                    |
|----------------------------------------------------------------------------------------------------|
| Configurazione       103         Diagnostica       217         Per impostazioni specifiche       139         Per la configurazione del misuratore       101         Menu contestuale       101                                                                                                    |
| Chiusura       73         Richiamo       73         Spiegazione       73         Manu aparatius       73                                                                                                    |
| Menu operativo         Menu, sottomenu                                                                                                    |
| ved Messaggi di diagnostica<br>Messaggio diagnostico                                                                                                    |
| Accensione101Configurazione101Conversione228Costruzione14Montaggio del sensore30Preparazione al collegamento elettrico41Preparazione per il montaggio30Rimozione229Riparazioni228Smaltimento229Modalità burst98Modifica della visualizzazione71Uso degli elementi operativi71Modulo dell'elettronica14Montaggio del cavo di collegamento50Vano collegamenti del sensore, Proline 50050Morsetti244 |
| N<br>Netilion                                                                                                    |
| 0                                                                                                    |

| Opzioni operative                     | 63 |
|---------------------------------------|----|
| Orientamento (verticale, orizzontale) | 23 |

### Ρ

| Pacchetti applicativi                             | 263  |
|---------------------------------------------------|------|
| Inserimento di un valore o di un testo            | 76   |
| Modifica                                          | 76   |
| Parti di ricambio                                 | 228  |
| Percorso di navigazione (visualizzazione della    |      |
| navigazione)                                      | . 69 |
| Perdita di carico                                 | 252  |
| Peso                                              |      |
| Trasporto (note)                                  | . 21 |
| Unità ingegneristiche SI                          | 253  |
| Unità ingegneristiche US                          | 254  |
| Potenza assorbita                                 | 244  |
| Precisione di misura                              | 245  |
| Preparazioni al collegamento                      | . 41 |
| Preparazioni per il montaggio                     | 30   |
| Pressione del fluido                              |      |
| Influenza                                         | 248  |
| Pressione statica                                 | . 25 |
| Principio di misura                               | 234  |
| Procedura guidata                                 |      |
| Definire codice di accesso                        | 161  |
| Display                                           | 132  |
| Impostazione WLAN                                 | 158  |
| Ingresso corrente                                 | 109  |
| Ingresso di stato 1 n                             | 110  |
| Regolazione dello zero                            | 147  |
| Rilevamento tubo parzialmente pieno               | 138  |
| Selez, uscita Impulsi/Frequenza/Stato 116, 118.   | 123  |
| Selezione fluido                                  | 106  |
| Taglio bassa portata                              | 137  |
| Taratura di densità                               | 143  |
| Uscita doppio impulso                             | 130  |
| Uscita in corrente                                | 111  |
| Uscita relè 1 n                                   | 127  |
| Verifica Zero                                     | 145  |
| Proline 500 – trasmettitore digitale              |      |
| Collegamento del cavo segnali/cavo della tensione |      |
| di alimentazione                                  | 48   |
| Protezione delle impostazioni dei parametri       | 166  |
| Protezione scrittura                              |      |
| Mediante codice di accesso                        | 166  |
| Tramite microinterruttore protezione scrittura    | 168  |
| Protezione scrittura hardware                     | 168  |
| Protocollo HART                                   |      |
| Variabili del dispositivo                         | . 94 |
| Variabili misurate                                | . 94 |
| Prove e certificati                               | 262  |
| Pulizia                                           |      |
| Pulizia delle parti esterne                       | 227  |
| Pulizia CIP                                       | 250  |
| Pulizia delle parti esterne                       | 227  |
| Pulizia interna                                   | 250  |
| Pulizia SIP                                       | 250  |
| Punto di installazione                            | 22   |
| _                                                 |      |
| R                                                 |      |

| Regolazione della densità 142<br>Reguisiti di montaggio                                                                                                    |
|----------------------------------------------------------------------------------------------------|
| Dimensioni di installazione                                                                                                    |
| Disco di rottura                                                                                                    |
| Isolamento termico                                                                                                    |
| Orientamento                                                                                                    |
| Pressione statica                                                                                                    |
| Punto di installazione                                                                                                    |
| Riscaldamento del sensore                                                                                                    |
| Tratti rettilinei in entrata e in uscita                                                                                                    |
| Tubo a scarico libero                                                                                                    |
| Vibrazioni                                                                                                    |
| Requisiti per il personale 9                                                                                                    |
| Registenza agli urti e alle vibrazioni 250                                                                                                    |
| Restituzione 228                                                                                                    |
| Pavigiona del dignositivo                                                                                                    |
| Devisioni del diagonitivo                                                                                                    |
|                                                                                                    |
| Ricerca guasti                                                                                                    |
| Generale                                                                                                    |
| Rimedi                                                                                                    |
| Chiusura                                                                                                    |
| Richiamo                                                                                                    |
| Riparazione                                                                                                    |
| Note                                                                                                    |
| Riparazione del dispositivo                                                                                                    |
| Riparazione di un dispositivo                                                                                                    |
| Ripetibilità 246                                                                                                    |
| Riscaldamento del sensore 26                                                                                                    |
| Ritaratura 227                                                                                                    |
| Rotazione del modulo display                                                                                                    |
| Deta inva della susta dia del trasmattitaria                                                                                                    |
| $Z_{1}$                                                                                                    |
| Rotazione della custodia del trasmettitore                                                                                                    |
| Rotazione della custodia del trasmettitore                                                                                                    |
| Rotazione della custodia del trasmettitore                                                                                                    |
| Rotazione della custodia del trasmettitore                                                                                                    |
| Rotazione della custodia del trasmettitore                                                                                                    |
| Rotazione della custodia del trasmettitore                                                                                                    |
| Rotazione della custodia del trasmettitore                                                                                                    |
| Rotazione della custodia del trasmettitore                                                                                                    |
| Rotazione della custodia del trasmettitore       34         Rotazione della custodia dell'elettronica       ved Rotazione della custodia del trasmettitore         Rugosità       256         Ruoli utente       65         S       Schermata di navigazione         Nel sottomenu       69                                                                                                    |
| Rotazione della custodia del trasmettitore       34         Rotazione della custodia dell'elettronica       ved Rotazione della custodia del trasmettitore         Rugosità       256         Ruoli utente       65         S       Schermata di navigazione         Nel sottomenu       69         Nella procedura guidata       69                                                                                                    |
| Rotazione della custodia del trasmettitore       34         Rotazione della custodia dell'elettronica       ved Rotazione della custodia del trasmettitore         Rugosità       256         Ruoli utente       65         S       Schermata di navigazione         Nella procedura guidata       69         Segnale di uscita       237                                                                                                    |
| Rotazione della custodia del trasmettitore       34         Rotazione della custodia del trasmettitore       34         Rotazione della custodia del trasmettitore       34         Rugosità       256         Ruoli utente       65         S       65         Schermata di navigazione       69         Nella procedura guidata       69         Segnale di uscita       237         Segnale in caso di allarme       241                                                                                                    |
| Rotazione della custodia del trasmettitore       34         Rotazione della custodia dell'elettronica       ved Rotazione della custodia del trasmettitore         Rugosità       256         Ruoli utente       65         S       65         Schermata di navigazione       69         Nella procedura guidata       69         Segnale di uscita       237         Segnale in caso di allarme       241         Segnali di stato       202, 205                                                                                                    |
| Rotazione della custodia del trasmettitore       34         Rotazione della custodia dell'elettronica       ved Rotazione della custodia del trasmettitore         Rugosità       256         Ruoli utente       65         S       65         Schermata di navigazione       69         Nella procedura guidata       69         Segnale di uscita       237         Segnale in caso di allarme       241         Segnali di stato       202, 205         Sensore       202, 205                                                                                                    |
| Rotazione della custodia del trasmettitore       34         Rotazione della custodia dell'elettronica       ved Rotazione della custodia del trasmettitore         Rugosità       256         Ruoli utente       65         S       65         Schermata di navigazione       69         Nella procedura guidata       69         Segnale di uscita       237         Segnale in caso di allarme       241         Segnali di stato       202, 205         Sensore       30                                                                                                    |
| Rotazione della custodia del trasmettitore       34         Rotazione della custodia dell'elettronica       ved Rotazione della custodia del trasmettitore         Rugosità       256         Ruoli utente       65         S       65         S       69         Nella procedura guidata       69         Segnale di uscita       237         Segnale in caso di allarme       241         Segnali di stato       202, 205         Sensore       30         Servizi di Endress+Hauser       30                                                                                                    |
| Rotazione della custodia del trasmettitore       34         Rotazione della custodia dell'elettronica       ved Rotazione della custodia del trasmettitore         Rugosità       256         Ruoli utente       65         S       65         S       69         Nella procedura guidata       69         Segnale di uscita       237         Segnale in caso di allarme       241         Segnali di stato       202, 205         Sensore       30         Servizi di Endress+Hauser       30                                                                                                    |
| Rotazione della custodia del trasmettitore       34         Rotazione della custodia dell'elettronica       ved Rotazione della custodia del trasmettitore         Rugosità       256         Ruoli utente       65         S       65         S       69         Nella procedura guidata       69         Segnale di uscita       237         Segnale in caso di allarme       241         Segnali di stato       202, 205         Sensore       30         Servizi di Endress+Hauser       30         Manutenzione       227                                                                                                    |
| Rotazione della custodia del trasmettitore       34         Rotazione della custodia dell'elettronica       ved Rotazione della custodia del trasmettitore         Rugosità       256         Ruoli utente       65         S       65         S       69         Nella procedura guidata       69         Segnale di uscita       237         Segnale in caso di allarme       241         Segnali di stato       202, 205         Sensore       30         Servizi di Endress+Hauser       30         Manutenzione       227         Servizi Endress+Hauser       228                                                                                                    |
| Rotazione della custodia del trasmettitore       34         Rotazione della custodia dell'elettronica       ved Rotazione della custodia del trasmettitore         Rugosità       256         Ruoli utente       65         S       65         S       69         Nella procedura guidata       69         Segnale di uscita       237         Segnale in caso di allarme       241         Segnali di stato       202, 205         Sensore       30         Installazione       30         Servizi di Endress+Hauser       227         Manutenzione       228         Sicurezza       9                                                                                                    |
| Rotazione della custodia del trasmettitore       34         Rotazione della custodia del trasmettitore       256         Rugosità       256         Ruoli utente       65         S       65         S       69         Nella procedura guidata       69         Segnale di uscita       237         Segnale in caso di allarme       241         Segnali di stato       202, 205         Sensore       30         Installazione       30         Servizi di Endress+Hauser       227         Manutenzione       228         Sicurezza       9         Sicurezza del prodotto       11                                                                                                    |
| Rotazione della custodia del trasmettitore       34         Rotazione della custodia del trasmettitore       256         Rugosità       256         Ruoli utente       65         S       65         S       69         Nella procedura guidata       69         Segnale di uscita       237         Segnale in caso di allarme       241         Segnali di stato       202, 205         Sensore       30         Installazione       30         Servizi di Endress+Hauser       30         Manutenzione       227         Servizi Endress+Hauser       228         Sicurezza       9         Sicurezza del prodotto       11         Sicurezza operativa       10                                                                                                    |
| Rotazione della custodia del trasmettitore       34         Rotazione della custodia del trasmettitore       256         Rugosità       256         Ruoli utente       65         S       65         S       69         Nella procedura guidata       69         Segnale di uscita       237         Segnale in caso di allarme       241         Segnale in caso di allarme       202, 205         Sensore       30         Installazione       30         Servizi di Endress+Hauser       30         Manutenzione       227         Servizi Endress+Hauser       9         Sicurezza       9         Sicurezza del prodotto       11         Sicurezza que lavoro       10                                                                                                    |
| Rotazione della custodia del trasmettitore       34         Rotazione della custodia del trasmettitore       256         Rugosità       256         Ruoli utente       65         S       65         S       69         Nella procedura guidata       69         Segnale di uscita       237         Segnale in caso di allarme       241         Segnale in caso di allarme       241         Segnali di stato       202, 205         Sensore       30         Installazione       30         Servizi di Endress+Hauser       30         Manutenzione       227         Servizi Endress+Hauser       9         Sicurezza       9         Sicurezza del prodotto       11         Sicurezza sul lavoro       10         Sicurezza sul lavoro       10                           |
| Rotazione della custodia del trasmettitore       34         Rotazione della custodia dell'elettronica       ved Rotazione della custodia del trasmettitore         Rugosità       256         Ruoli utente       65         S       65         S       69         Nel sottomenu       69         Nella procedura guidata       69         Segnale di uscita       237         Segnale in caso di allarme       241         Segnale in caso di allarme       241         Segnali di stato       202, 205         Sensore       30         Installazione       30         Servizi di Endress+Hauser       227         Manutenzione       228         Sicurezza       9         Sicurezza del prodotto       11         Sicurezza sul lavoro       10         SIMATIC PDM       92 |
| Rotazione della custodia del trasmettitore34Rotazione della custodia dell'elettronicaved Rotazione della custodia del trasmettitoreRugosità256Ruoli utente65SSSchermata di navigazioneNel sottomenu69Nella procedura guidata69Segnale di uscita237Segnale in caso di allarme241Segnale in caso di allarme241Segnali di stato202, 205Sensore30Installazione30Servizi di Endress+Hauser30Manutenzione227Servizi endress+Hauser9Sicurezza9Sicurezza del prodotto11Sicurezza sul lavoro10SIMATIC PDM92Funzione92Ci ul vitici92                                                                                                    |
| Rotazione della custodia del trasmettitore34Rotazione della custodia dell'elettronicaved Rotazione della custodia del trasmettitoreRugosità256Ruoli utente65SSSchermata di navigazione69Nel sottomenu69Nella procedura guidata69Segnale di uscita237Segnale in caso di allarme241Segnali di stato202, 205Sensore10Installazione30Servizi di Endress+Hauser9Manutenzione227Servizi Endress+Hauser9Sicurezza9Sicurezza del prodotto11Sicurezza sul lavoro10SIMATIC PDM92Funzione92Simboli92Simboli72                                                                                                    |

| Nell'area di stato del display localePer bloccarePer i menuPer i parametriPer il comportamento diagnosticoPer il numero del canale di misuraPer il segnale di statoPer il sottomenuPer la comunicazionePer la variabile misurataPer procedure guidateSchermata di immissione | 66<br>69<br>69<br>66<br>67<br>66<br>66<br>67<br>69<br>72 |
|----------------------------------------------------------------------------------------------------|----------------------------------------------------------|
| Sistema di misura                                                                                                    | 234                                                      |
| Smaltimento                                                                                                    | 229                                                      |
| Smaltimento degli imballaggi                                                                                                    | . 22                                                     |
| Soglia di portata                                                                                                    | 252                                                      |
| Soluzione di archiviazione                                                                                                    | 259                                                      |
| Sostituzione                                                                                                    |                                                          |
| Componenti del dispositivo                                                                                                    | 228                                                      |
| Sottomenu                                                                                                    |                                                          |
| Amministrazione                                                                                                    | 162                                                      |
| Calcolo portata volumetrica compensata                                                                                                    | 141                                                      |
| Configurazione avanzata                                                                                                    | 140                                                      |
| Configurazione back up                                                                                                    | 159                                                      |
| Configurazione Burst 1 n                                                                                                    | . 98                                                     |
| Configurazione I/O                                                                                                    | 108                                                      |
| Display                                                                                                    | 151                                                      |
| Elenco degli eventi                                                                                                    | 219                                                      |
| Gestione totalizzatore/i                                                                                                    | 187                                                      |
| Indice del fluido                                                                                                    | 194                                                      |
| Informazioni sul dispositivo                                                                                                    | 223                                                      |
| Ingresso corrente 1 n                                                                                                    | 183                                                      |
| Ingresso di stato 1 n                                                                                                    | 184                                                      |
| Memorizzazione dati                                                                                                    | 189                                                      |
| Modalità di misura                                                                                                    | 194                                                      |
| Panoramica                                                                                                    | 65                                                       |
| Regolazione del sensore                                                                                                    | 142                                                      |
| Reset codice d'accesso                                                                                                    | 161                                                      |
| Selez. uscita Impulsi/Frequenza/Stato 1 n                                                                                                    | 185                                                      |
| Simulazione                                                                                                    | 162                                                      |
| Totalizzatore                                                                                                    | 182                                                      |
| Totalizzatore 1 n                                                                                                    | 148                                                      |
| Unità di sistema                                                                                                    | 103                                                      |
|                                                                                                    | 186                                                      |
| Uscita relé 1 n                                                                                                    | 186                                                      |
| Valore corrente uscita 1 n                                                                                                    | 184                                                      |
| Valore di uscita                                                                                                    | 184                                                      |
|                                                                                                    | 140                                                      |
| Valori migresso                                                                                                    | 100                                                      |
| Valori IIISurati                                                                                                    | 1/1                                                      |
| Variabili migurata                                                                                                    | 140<br>172                                               |
| valiaulii iiiisuiale                                                                                                    | ۲/۲<br>۵۷                                                |
| vveu server                                                                                                    | 04                                                       |
| Manu operativo                                                                                                    | 64                                                       |
| Struttura del sistema                                                                                                    | 04                                                       |
| Sictore di micure                                                                                                    | 727                                                      |
| ved Design del misuratore                                                                                                    | 4ر ۵                                                     |
|                                                                                                    |                                                          |

| Т                                                 |
|---------------------------------------------------|
| Taglio bassa portata 243                          |
| Targhetta                                         |
| Sensore                                           |
| Trasmettitore                                     |
| Tasti operativi                                   |
| ved Elementi operativi                            |
| Temperatura ambiente                              |
| Influenza                                         |
| Temperatura del fluido                            |
| Effetto                                           |
| Temperatura di immagazzinamento                   |
| Tempo di risposta                                 |
| Tensione di alimentazione                         |
| Testo di istruzioni                               |
| Chiudere                                          |
| Descrizione                                       |
| Richiamare                                        |
| Totalizzatore                                     |
| Configurazione                                    |
| Trasmettitore                                     |
| Rotazione del modulo display                      |
| Rotazione della custodia                          |
| Trasmettitore Proline 500                         |
| Collegamento del cavo segnali/cavo della tensione |
| di alimentazione                                  |
| Trasporto del misuratore                          |
|                                                   |
| Tube a seprise libere                             |
|                                                   |
| U                                                 |
| Uscita contatto                                   |
| Uso del misuratore                                |
| Casi limite                                       |
| Uso non corretto                                  |
| ved Uso previsto                                  |

| Trasporto                    | 21 |
|------------------------------|----|
| Utensile di montaggio        | 30 |
| Utensile per il collegamento | 36 |

Utensile

### V

| Valori visualizzati<br>Per stato di blocco        | L |
|---------------------------------------------------|---|
| Variabili di processo                             |   |
| Calcolate                                         | 5 |
| Misurate                                          | 5 |
| Variabili in ingresso                             | 5 |
| Variabili in uscita                               | 7 |
| Variabili misurate                                |   |
| ved Variabili di processo                         |   |
| Verifica finale dell'installazione 102            | L |
| Verifica finale dell'installazione (checklist) 35 | 5 |
| Verifica finale delle connessioni                 | L |
| Verifica finale delle connessioni (checklist) 62  | L |

| Versioni firmware                                       | 25 |
|---------------------------------------------------------|----|
| Vibrazioni                                              | 27 |
| Visualizzazione della cronologia dei valori di misura 1 | 89 |
| Visualizzazione modifica                                |    |
| Schermata di immissione                                 | 72 |
| Uso degli elementi operativi                            | 72 |
|                                                         |    |

### W

| W@M Device Viewer |  |  |  |  |  |  |  |  |  |  |  | 16 |
|-------------------|--|--|--|--|--|--|--|--|--|--|--|----|

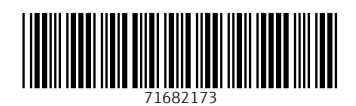

www.addresses.endress.com

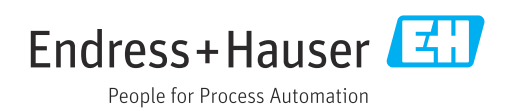